# HP Photosmart 3100 All-in-One series 사용자 설명서

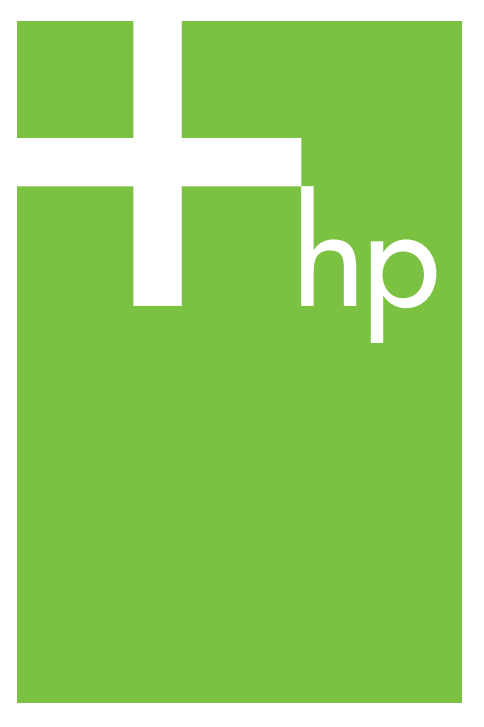

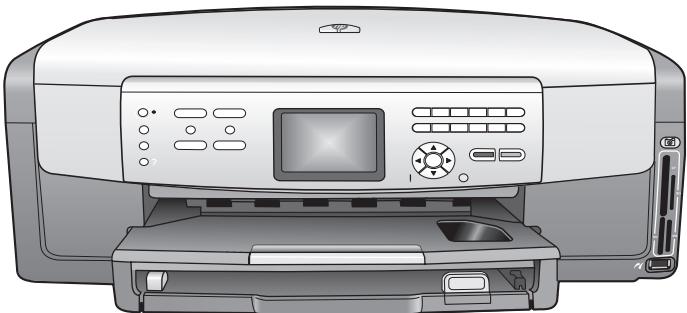

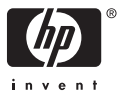

## HP Photosmart 3100 All-in-One series

## 사용자 설명서

#### © Copyright 2005 Hewlett-Packard Development Company, L.P.

여기 포함된 정보는 사전 통보 없이 변 경될 수 있습니다.

저작권법에 따라 허용된 경우를 제외하 고 사전 승인 없는 복제, 개작 또는 번 역을 금지합니다.

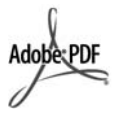

Adobe 및 Acrobat 로고는 미국 및/또 는 기타 국가에서 Adobe Systems Inc. 의 등록 상표 또는 상표입니다.

Windows®, Windows NT®, Windows Me®, Windows XP® 및 Windows 2000®은 Microsoft Corporation의 미 국 등록 상표입니다.

Intel® 및 Pentium®은 Intel Corporation의 등록 상표입니다.

Energy Star® 및 Energy Star 로고®는 미국 환경 보호국의 미국 등록 상표입 니다.

소프트웨어의 일부는 © Copyright 1998, 1999, 2000 Thai Open Source Software Center Ltd. 및 Clark Cooper 입니다. © Copyright 2001, 2002, 2003 Expat maintainers.

출판 번호: Q5831-90163

초판: 2005년 5월

### 알림

HP 제품 및 서비스에 대한 유일한 보증 은 해당 제품 및 서비스의 보증 고지문 에 규정되어 있습니다. 여기의 어떠한 문구도 추가적 보증으로 해석될 수 없 습니다. HP는 여기에 포함된 기술적 또 는 편집상 오류나 생략에 대해 책임을 지지 않습니다.

Hewlett-Packard Company는 이 문서 및 프로그램 인쇄물의 공급, 수행 또는 사용으로 인해 또는 관련되어 발생할 수 있는 우발적 또는 결과적 손해에 대 한 책임을 지지 않습니다.

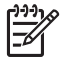

**참고** 규제 정보는 기술 정보 에서 찾아볼 수 있습니다.

여러 지역에서 다음 항목을 복사하는 것은 불법입니다. 확실히 알 수 없는 경 우에는 법률 관련 전문가에게 먼저 확 인하십시오.

정부 관련 문서:

- 여권
- 이민서류
- 선택 서비스 서류
- 신분 증명 배지, 카드 또는 표장
- 정부 인지:
  - 우편 인지
  - 식품 인지
- 정부 기관 발행 수표 또는 환어음
- 지폐, 여행자 수표 또는 우편환
- 예금 증서
- 각종 저작물

### 안전 정보

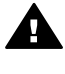

경고 화재나 충격의 위험을 방지하기 위해 본 제품을 비 또는 기타 유형의 습기에 노 출되지 않도록 하십시오.

본 제품을 사용할 때는 다음 기본 안전 예방책을 준수하여 화재나 감전으로 인 한 부상의 위험을 줄이십시오.

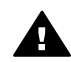

경고 감전의 위험이 있음

- 설치 설명서에 있는 모든 지시 사 항을 읽고 숙지하십시오.
- 장치를 전원에 연결할 때에는 접 지된 전기 콘센트만 사용하십시 오. 콘센트의 접지 유무를 알 수 없는 경우에는 숙련된 전기 기술 자에게 확인하십시오.
- 제품에 표시된 모든 경고 및 지 시 사항을 준수하십시오.
- 청소하기 전에 벽면의 콘센트에 서 본 제품의 플러그를 뽑으십시 오.
- 신체의 일부가 젖었거나 물기가 있는 곳에서는 본 제품을 설치 또 는 사용하지 마십시오.
- 흔들리지 않는 안정된 곳에 제품 을 설치하십시오.
- 전원 코드를 밟거나 걸려 넘어질 위험이 없고 전원 코드가 손상되 지 않는 안전한 장소에 제품을 설 지하십시오.
- 제품이 정상적으로 작동하지 않 을 경우, 화면상의 문제 해결 도 움말을 참조하십시오.
- 조작자가 다룰 수 있는 내부 부품 은 없습니다. 공인 담당 서비스 직원에게 서비스를 의뢰하십시 오.
- 통풍이 잘 되는 곳에서 사용하십 시오.

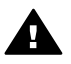

경고 본장비는 주전원이 차 단되는 경우 사용할 수 없습 니다.

주의 잉크 카트리지에 압력
 이 가해질 수도 있습니다. 잉
 크 카트리지에 이물질을 넣으
 면 잉크가 새어 나와 옷이나
 물건에 묻을 수 있습니다.

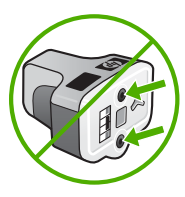

# 목차

| 1 | HP All-in-One 개요          | 5  |
|---|---------------------------|----|
|   | HP All-in-One 개요          | 5  |
|   | 제어판 개요                    | 7  |
|   | 메뉴 개요                     | 10 |
|   | 텍스트 및 기호                  | 12 |
|   | HP Image Zone 소프트웨어 사용    | 14 |
| 2 | 자세한 정보                    | 17 |
|   | 정보 리소스                    | 17 |
|   | 화면 도움말 사용                 | 19 |
| 3 | HP All-in-One 설정을 마무리합니다. | 27 |
|   | 기본 설정                     | 27 |
|   | 연결 정보                     | 29 |
|   | 팩스 설정                     | 33 |
| 4 | 원본 및 용지 넣기                | 61 |
|   | 원본 넣기                     | 61 |
|   | 인쇄 및 복사할 용지 선택            | 63 |
|   | 입력 용지함 선택                 | 64 |
|   | 용지 넣기                     | 65 |
|   | 용지 걸림 방지                  | 71 |
| 5 | 사진 및 비디오 기능 사용            | 73 |
|   | 메모리 카드 삽입                 | 73 |
|   | 디지털 카메라 연결                | 74 |
|   | 저장 장치 연결                  | 75 |
|   | 사진 및 비디오 보기               | 76 |
|   | 사진 및 비디오 선택               | 78 |
|   | 사진 편집                     | 80 |
|   | 제어판을 사용하여 사진 및 비디오 인쇄     | 81 |
|   | 사진 인쇄 옵션 설정               | 85 |
|   | 컴퓨터에 사진 저장                | 86 |
|   | 친구 및 가족과 사진 공유            | 86 |
| 6 | 복사 기능 사용                  | 89 |
|   | 복사                        | 89 |
|   | 복사 설정 변경                  | 89 |
|   | 복사 작업 미리보기                | 90 |
|   | 경계선 없는 사진 복사본 만들기         | 91 |
|   | 원본 자르기                    | 92 |
|   | 복사 중지                     | 92 |
| 7 | 컴퓨터에서 인쇄                  | 93 |
|   | 소프트웨어 응용 프로그램에서 인쇄        | 93 |

|    | 인쇄 설정 변경                             | 94       |
|----|--------------------------------------|----------|
|    | 인쇄 작업 중지                             | 95       |
| 8  | 스캔 기능 사용                             | 97       |
|    | 이미지 스캔                               | 97       |
|    | 스캔한 이미지를 친구나 친지들과 공유                 | 98       |
|    | 스캔한 이미지 인쇄                           | 99       |
|    | 스캔한 이미지 편집                           | 99       |
| 9  | 팩스 기능 사용                             | .101     |
|    | 팩스 보내기                               | 101      |
|    | 팩스 받기                                | 105      |
|    | 보고서 인쇄                               | 107      |
|    | 팩스 중지                                | 108      |
| 10 | 수모품 주문                               | 109      |
|    | 용지 투명 픽름 또는 기타 매체 주문                 | 109      |
|    | 이 카트리지 주문                            | 109      |
|    | 액세서리 주문                              | 110      |
|    | 기타 소모품 주문                            | 110      |
| 11 | 바이 프로밍 후 은 해외보<br>HP All-in-One 유지보수 | 113      |
|    | HP All-in-One 청소                     | 113      |
|    | 예상되는 잉크량 표시 확인                       | 114      |
|    | 자체 검사 보고서 인쇄                         | 115      |
|    | 이거 카트리지 사용                           | 116      |
|    | 자체 유지보수 음향                           | 121      |
| 12 | 문제 해결 정보                             | .123     |
|    | Readme 파일 보기                         | 124      |
|    | 설치 문제 해결                             | 124      |
|    | 작동 문제 해결                             | <u> </u> |
|    | 장치 업데이트                              | <br>148  |
| 13 | HP 보증 및 지원                           | 151      |
|    | 품직 보증                                | 151      |
|    | HP 고객 지원 센터로 연락하기 전에                 | 153      |
|    | 일려 번호와 서비스 ID 액세스                    | 153      |
|    | 인터넷에서 고객 지원 및 기타 정보 얻기               | 154      |
|    | 보증 기간 중 북미에서 전하로 문의하는 경우             | 154      |
|    | 전세계 기타 지역에서 전하로 문의하는 경우              | 154      |
|    | HP Quick Exchange Service (일본)       | 156      |
|    | HP All-in-One 반송 준비                  | 156      |
|    | HP All-in-One 포장                     | 159      |
| 14 | 기술 정보                                | 161      |
|    | 시스템 요구 사항                            | 161      |
|    | 용지 사양                                | 161      |
|    | 인쇄 사양                                | 163      |
|    | 복사 사양                                | 164      |
|    | 팩스 사양                                | 164      |
|    |                                      |          |

|   | 메모리 카드 사양                                                        | 165 |
|---|------------------------------------------------------------------|-----|
|   | 스캔 사양                                                            | 165 |
|   | 물리적 사양                                                           | 165 |
|   | 전원 사양                                                            | 166 |
|   | 환경 사양                                                            | 166 |
|   | 추가 사양                                                            | 166 |
|   | 환경 제품 의무 프로그램                                                    | 166 |
|   | 규정 통지 사양                                                         | 168 |
|   | Declaration of conformity (European Economic Area)               | 172 |
|   | HP Photosmart 3100 All-in-One series declaration of conformity . | 173 |
| 산 | <u>박인</u>                                                        | 175 |
|   |                                                                  |     |

## 1 HP All-in-One 개요

컴퓨터를 켜지 않고도 HP All-in-One의 많은 기능을 직접 이용할 수 있습니 다. HP All-in-One에서 메모리 카드나 저장 장치에 있는 사진을 복사, 팩스 보 내기 또는 인쇄하는 등의 작업을 간단하고 빠르게 수행할 수 있습니다.

이 장에서는 HP All-in-One 하드웨어 기능, 제어판 기능 그리고 HP Image Zone 소프트웨어에 액세스하는 방법에 대해 설명합니다.

· 수가 정보 컴퓨터에 설치된 HP Image Zone 소프트웨어를 사용하여 HP All-in-One으로 더욱 많은 작업을 할 수 있습니다. 이 소프트웨어에

.♥、HP All-in-One으로 더욱 많은 작업을 할 수 있습니다. 이 소프트웨어에 는 문제 해결 추가 정보 및 유용한 정보와 함께 복사, 팩스, 스캔 및 사진 기능이 들어 있습니다. 자세한 내용은 화면상의 HP Image Zone 도움말 과 HP Image Zone 소프트웨어 사용을 참조하십시오.

HP Image Zone 소프트웨어는 Mac OS 9 및 OS 10.0.0 - 10.1.4를 지원 하지 않습니다.

### HP All-in-One 개요

이 단원에서는 HP All-in-One의 각 부분에 대해 해당 부품과 함께 설명합니다.

### HP Photosmart 3100 All-in-One series 각부

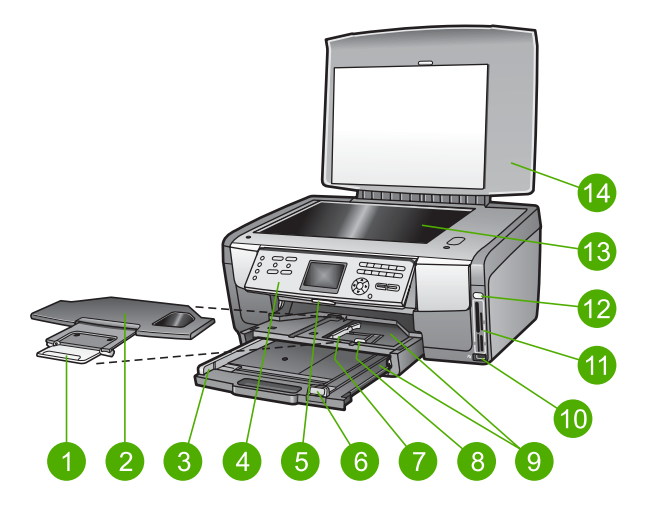

| 레이블 | 설명         |
|-----|------------|
| 1   | 출력 용지함 받침대 |
| 2   | 출력 용지함     |

| 제 1 장 |                                                                                                    |
|-------|----------------------------------------------------------------------------------------------------|
| (계속)  |                                                                                                    |
| 레이블   | 설명                                                                                                    |
| 3     | 기본 용지함의 용지 너비 조정대                                                                                                    |
| 4     | 제어판: HP All-in-One 기능에 액세스할 때 사용합니다. 제어판의 버튼에<br>대한 자세한 설명은 HP Photosmart 3100 All-in-One series 제어판 기능<br>을 참조하십시오. |
| 5     | 제어판 레버: 이 레버를 누르면 제어판이 위, 아래로 회전합니다.                                                                                 |
| 6     | 기본 용지함의 용지 길이 조정대                                                                                                    |
| 7     | 인화지 용지함의 용지 너비 조정대                                                                                                   |
| 8     | 인화지 용지함의 용지 길이 조정대                                                                                                   |
| 9     | 입력 용지함: HP All-in-One에는 용지와 기타 인쇄 매체를 위한 용지함이<br>2개 있습니다. 기본 용지함은 입력 용지함 바닥에 있고 인화지 용지함은 상<br>단에 있습니다.               |
| 10    | 전면 USB 포트: 카메라나 저장 장치에서 직접 사진을 인쇄합니다.                                                                                |
| 11    | 메모리 카드 슬롯: 메모리 카드에서 직접 사진을 인쇄합니다.                                                                                    |
| 12    | 사진 표시등: 메모리 카드나 저장 장치의 액세스를 나타냅니다.                                                                                   |
| 13    | <b>유리판</b> : 스캔, 복사 또는 팩스 문서를 올려 놓습니다.                                                                               |
| 14    | 덮개                                                                                                    |

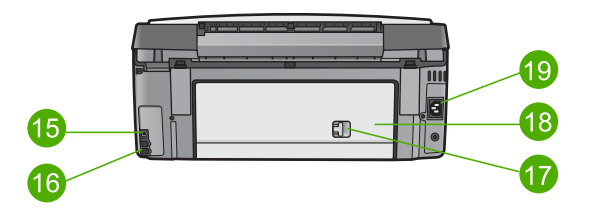

| 번호 | 설명                    |
|----|-----------------------|
| 15 | 후면 USB 포트             |
| 16 | 팩스 포트(1-LINE 및 2-EXT) |
| 17 | 후면 청소 문 걸쇠            |
| 18 | 후면 청소 문               |
| 19 | 전원 연결                 |

### 제어판 개요

이 단원에서는 제어판 버튼, 표시등 및 키패드에 대한 기능과 컬러 그래픽 디스 플레이 아이콘 및 화면 보호기에 대해 설명합니다.

#### 7) $(\hat{\mathbf{O}})$ (19

| 레이블 | 이름 및 설명                                                                                                    |
|-----|----------------------------------------------------------------------------------------------------|
| 1   | <mark>전원</mark> : HP All-in-One 전원을 켜거나 끕니다. HP All-in-One의 전원을 꺼도<br>매우 적지만 장치에 전원이 계속 공급됩니다.                                                                                                   |
| 2   | HP Instant Share: 컴퓨터에서 HP Instant Share 소프트웨어를 사용하여<br>이미지를 다른 사람에게 보냅니다.                                                                                                    |
| 3   | 사진: 옵션 선택을 위해 사진 메뉴를 나타내거나 없앱니다. 사진 기능을 선<br>택합니다. 버튼에 불이 들어와 있으면 사진 기능이 선택된 것입니다. 이 버<br>튼을 사용하여 사진 인쇄 옵션을 설정하고, 사진을 편집하며, 사진을 컴퓨터<br>로 전송합니다.                                                  |
| 4   | 팩스: 옵션 선택을 위해 팩스 메뉴를 나타내거나 없앱니다. 팩스 기능을 선<br>택합니다. 이 버튼에 불이 들어와 있으면 팩스 기능이 선택된 것입니다.                                                                                                    |
| 5   | 전체 사진 보기 용지: HP All-in-One에 메모리 카드나 저장 장치가 끼워져<br>있을 때 전체 사진 보기 용지를 인쇄합니다. 전체 사진 보기 용지에 메모리<br>카드나 저장 장치에 있는 모든 사진이 축소된 크기로 인쇄됩니다. 전체 사<br>진 보기 용지에서 사진을 선택한 다음 용지를 스캔하면 선택한 사진을 인쇄<br>할 수 있습니다. |
| 6   | <mark>컬러 그래픽 디스플레이</mark> : 메뉴, 사진, 메시지 및 비디오를 표시합니다.                                                                                                    |
| 7   | <mark>키패드</mark> : 숫자, 값, 텍스트를 입력하고 메뉴를 탐색합니다.                                                                                                    |
| 8   | <mark>되감기, 재생/일시중지, 앞으로 돌리기</mark> : 비디오를 재생하고 비디오 프레임<br>을 탐색합니다.                                                                                                    |

### HP Photosmart 3100 All-in-One series 제어판 기능

| 제 1 장<br>(계속) |                                                                                                    |
|---------------|----------------------------------------------------------------------------------------------------|
| 레이블           | 이름 및 설명                                                                                                    |
| 9             | 확대, 축소: 잘라내기를 위해 컬러 그래픽 디스플레이에서 사진를 확대하거<br>나 축소합니다. 이 때의 이미지 모양은 실제 인쇄되는 이미지와 거의 비슷합<br>니다.                                                                                                    |
| 10            | <ul> <li>회전: 현재 컬러 그래픽 디스플레이에 표시된 사진을 90도 회전합니다. 버튼</li> <li>을 누를 때마다 계속해서 사진이 90도 회전합니다.</li> <li>기호 및 *: 팩스 관련 작업 시 기호 및 별표를 입력합니다.</li> </ul>                                                                                                    |
| 11            | 사진 선택: 사진의 일부나 전체를 선택합니다.<br>공백 및 #: 팩스 관련 작업 시 공백 및 우물정자를 입력합니다.                                                                                                    |
| 12            | <mark>컬러 시작</mark> : 컬러 복사, 스캔, 사진 인쇄 또는 팩스 작업을 시작합니다.                                                                                                    |
| 13            | <b>흑백 시작</b> : 흑백 복사, 스캔, 사진 인쇄 또는 팩스 작업을 시작합니다.                                                                                                    |
| 14            | 취소: 작업을 중지하거나 메뉴를 종료하거나 설정을 종료합니다.                                                                                                    |
| 15            | <ul> <li>위쪽 화살표: 메뉴 옵션을 위쪽으로 탐색하거나, 줌 모드에서 보기 영역을<br/>위로 이동하거나, 시각 키보드를 탐색합니다.</li> <li>아래쪽 화살표: 메뉴 옵션을 아래로 탐색하거나, 줌 모드에서 보기 영역을<br/>아래로 이동하거나, 시각 키보드를 탐색합니다.</li> <li>오른쪽 화살표: 값을 늘리거나, 줌 모드에서 보기 영역을 오른쪽으로 이동하<br/>거나, 시각 키보드를 탐색하거나, 컬러 그래픽 디스플레이에서 사진을 볼<br/>때 앞으로 진행합니다.</li> <li>왼쪽 화살표: 값을 줄이거나, 줌 모드에서 보기 영역을 왼쪽으로 이동하거나, 시각 키보드를 탐색하거나, 컬러 그래픽 디스플레이에서 사진을 볼 때<br/>뒤로 돌리거나, 메뉴를 종료합니다.</li> </ul> |
| 16            | 확인: 컬러 그래픽 디스플레이에 표시된 메뉴, 이미지, 설정 또는 값을 선택<br>합니다.                                                                                                    |
| 17            | 주의 표시등: 문제가 발생했음을 나타냅니다. 자세한 내용은 컬러 그래픽 디<br>스플레이에서 확인합니다.                                                                                                    |
| 18            | <mark>스캔</mark> : 옵션 선택을 위해 <mark>스캔 저장</mark> 메뉴를 나타내거나 없앱니다. 스캔 기능<br>을 선택합니다. 이 버튼에 불이 켜져 있으면 스캔 기능이 선택된 것입니다.                                                                                                    |
| 19            | <mark>복사</mark> : 옵션 선택을 위해 <mark>복사 메뉴</mark> 를 나타내거나 없앱니다. 복사 기능을 선<br>택합니다. 버튼에 불이 켜져 있으면 복사 기능이 선택된 것입니다. 이 버튼<br>은 기본적으로 켜져 있습니다.                                                                                                    |
| 20            | <mark>도움말</mark> : 특정 도움말 항목 목록을 표시합니다. 컴퓨터 화면에 선택한 항목<br>에 대한 도움말 창이 열립니다.                                                                                                    |

(계속)

| 레이블 | 이름 및 설명                                                                  |
|-----|--------------------------------------------------------------------------|
| 21  | <mark>인화지 용지함 표시등</mark> : 인화지 용지함에 들어있는 용지가 사용되는 것을 나<br>타냅니다.          |
| 22  | <mark>인화지 용지함</mark> : 제어판에서 특정 사진 인쇄 작업이나 복사 작업을 위한 인화<br>지 용지함을 선택합니다. |
| 23  | <mark>설정</mark> : 장치 기본 설정, 보고서, 유지 보수를 위한 메뉴 시스템에 액세스합니<br>다.           |

### 컬러 그래픽 디스플레이 아이콘

다음 아이콘들은 컬러 그래픽 디스플레이 하단에 표시되어 HP All-in-One에 대한 중요 정보를 제공합니다.

| 아이콘 | 용도                                                                                      |
|-----|-----------------------------------------------------------------------------------------|
|     | 잉크 카트리지가 거의 비어 있음을 나타냅니다. 아이콘 색은 잉<br>크 카트리지 색과 일치하고 아이콘의 잉크량은 잉크 카트리지<br>의 잉크량과 일치합니다. |
|     | 알 수 없는 잉크 카트리지가 끼워져 있음을 나타냅니다. 이 아<br>이콘은 잉크 카트리지에 HP가 아닌 타사 잉크가 들어있을 경우<br>에 나타납니다.    |
|     | 컬러 그래픽 디스플레이에서 두 번째 아이콘 모음을 볼 수 있음<br>을 나타냅니다.                                          |
| *   | Bluetooth 어댑터가 설치되었고 연결되어 있음을 나타냅니다.<br>(별도의 Bluetooth 어댑터가 필요합니다.)                     |
|     | Bluetooth 설치에 대한 자세한 내용은 연결 정보을 참조하십시<br>오.                                             |

### 컬러 그래픽 디스플레이 휴면 모드

컬러 그래픽 디스플레이의 수명을 늘이기 위해 2분 동안 사용이 없으면 디스플 레이가 어두워집니다. 60분 동안 사용이 없으면 컬러 그래픽 디스플레이가 휴 면 상태로 들어가서 화면이 완전히 꺼집니다. 제어판 버튼을 누르거나, 덮개를 들어올리거나, 메모리 카드를 삽입하거나, 연결된 컴퓨터에서 HP All-in-One 에 액세스하거나, 전면 USB 포트에 장치나 카메라를 연결하는 등의 작업을 수 행하면 디스플레이가 다시 작동합니다.

#### 제 1 장

### 메뉴 개요

다음 단원에서는 HP All-in-One의 컬러 그래픽 디스플레이에 표시되는 상위 메뉴를 간단히 살펴볼 수 있습니다.

### 사진 메뉴

다음 사진 메뉴 옵션은 제어판에서 사진 버튼을 누를 때 나타납니다.

1.쉬운 인쇄 마법사 2.인쇄 옵션 3.특수 기능 4.편집 5. 컴퓨터로 전송 6.HP Instant Share 7.슬라이드 쇼 8.벽지로 설정

### 전체 사진 보기 용지 메뉴

다음 전체 사진 보기 용지 메뉴 옵션은 제어판에서 전체 사진 보기 용지 버튼 을 누를 때 나타납니다. 전체 사진 보기 용지 메뉴를 통해 메모리 카드나 저장 장치에서 사진을 인덱스 시트 형식으로 볼 수 있고 선택한 사진을 메모리 카드 나 저장 장치에서 쉽게 인쇄할 수도 있습니다.

1.전체 사진 보기 용지 인 쇄 2.전체 사진 보기 용지 스 캔

### 복사 메뉴

다음 복사 메뉴 옵션은 제어판에서 복사 버튼을 누를 때 나타납니다.

1.인쇄 매수 2.복사 미리보기 3.축소/확대 4.자르기 5.용지함 선택 6.용지 크기

ਮੁਲ

(계속) 7.용지 종류 8.복사 품질 9.밝게/어둡게 0.향상 .새 기본값 설정

### 스캔 저장 메뉴

다음 <mark>스캔 저장</mark> 메뉴 옵션은 제어판에서 <mark>스캔</mark> 버튼을 누를 때 나타납니다. 이 메뉴에서 사용할 수 있는 옵션은 컴퓨터에 설치된 소프트웨어 응용 프로그램 에 따라 다릅니다.

1.HP Image Zone 2.Microsoft PowerPoint 3.HP Instant Share 4.메모리 장치

### 팩스 메뉴

다음 팩스 메뉴 옵션은 제어판에서 팩스 버튼을 두 번 누를 때 나타납니다.

| 1.해상도        |
|--------------|
| 2.밝게/어둡게     |
| 3.나중에 팩스 보내기 |
| 4.새 기본값 설정   |

### 설정 메뉴

다음 설정 메뉴 옵션은 제어판에서 설정 버튼을 누를 때 나타납니다.

1.보고서 인쇄 2.단축 다이얼 설정 3.기본 팩스 설정 4.고급 팩스 설정 5.도구 6.기본 설정 7.Bluetooth ▲ 참고 Bluetooth 옵션은 HP Bluetooth 어댑터를 전면 USB 포트에 삽입 한 경우에만 이 메뉴에서 이용할 수 있습니다.

### 기능 선택 메뉴

다음 기능 선택 메뉴 옵션은 제어판에서 인화지 용지함 버튼을 누를 때 나타납 니다.

참고 사진 메뉴 또는 복사 메뉴 안에 있는 인화지 용지함 버튼을 사용 할 때는 이 옵션이 표시되지 않습니다. 이 옵션들은 평상시 화면에서 시 작할 경우에만 표시됩니다.

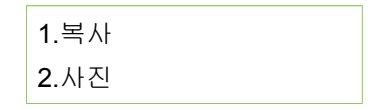

### 도움말 메뉴

다음 도움말 메뉴 옵션은 제어판에서 도움말 버튼을 누를 때 나타납니다. 컴퓨 터 화면에서 볼 특정 도움말 항목을 선택합니다.

1.사용 방법 2.오류 메시지 3.잉크 카트리지 4.원본 및 용지 넣기 5.일반 문제 해결 6.네트워크 문제 해결 7.팩스 기능 사용 8.스캔 기능 사용 9.지원 요청 0.아이콘 용어집

### 텍스트 및 기호

시각 키보드를 사용하여 제어판에서 텍스트 및 기호를 입력할 수 있습니다. 시 각 키보드는 팩스 머리글 정보나 단축 다이얼 항목을 설정할 때 컬러 그래픽 디 스플레이에 자동으로 표시됩니다. 제어판의 키패드를 사용하여 텍스트과 기호 를 입력할 수도 있습니다.

팩스나 전화를 걸 때 키패드에서 기호를 입력할 수도 있습니다. HP All-in-One 에서 전화를 걸면 기호를 해석하여 이에 따라 반응합니다. 예를 들어, 팩스 번 호에 대시를 입력하면 HP All-in-One에서 나머지 번호를 걸기 전에 잠시 대기 합니다. 팩스 번호를 누르기 전에 외부 회선에 액세스해야 하는 경우 대기 기능 을 유용하게 사용할 수 있습니다.

참고 팩스 번호에 대시 같은 기호를 입력하려면 키패드를 사용하여 기
 호를 입력합니다.

### 시각 키보드를 사용하여 문자열 입력

텍스트를 입력해야 할 때 컬러 그래픽 디스플레이에 자동으로 표시되는 시각 키보드를 사용하여 텍스트나 기호를 입력할 수 있습니다. 예를 들어, 팩스 머리 글 정보나 단축 다이얼 항목을 설정할 때 시각 키보드가 자동으로 표시됩니다.

☆ 추가 정보 HP All-in-One 제어판의 키패드를 사용하여 텍스트와 숫자 를 입력할 수도 있습니다. 버튼을 누를 때마다 문자가 바뀌면서 나타납 니다. 예를 들어, 2를 3번 누르면 문자 C가 입력됩니다.

#### 시각 키보드를 사용하여 텍스트를 입력하려면

 시각 키보드에서 문자, 숫자 또는 기호를 선택하려면 ◀, ▶, ▲ 및 ▼를 눌 러 선택할 항목을 강조 표시합니다.

#### 소문자, 대문자, 숫자 및 기호를 입력하려면

- 소문자를 입력하려면 시각 키보드에서 abc 버튼을 선택한 다음 OK를 누릅니다.
- 대문자를 입력하려면 시각 키보드에서 ABC 버튼을 선택한 다음 OK 를 누릅니다.
- 숫자와 기호를 입력하려면 시각 키보드에서 123 버튼을 선택한 다음 OK를 누릅니다.

#### 공백을 추가하려면

공백을 추가하려면 시각 키보드에서 ▶를 누른 다음 OK를 누릅니다.

참고 공백을 추가하려면 시각 키보드에서 ▶를 사용합니다. 제어판
 의 화살표 버튼을 사용하면 공백을 추가할 수 없습니다.

 원하는 문자, 숫자 또는 기호를 강조 표시한 다음 제어판에서 OK를 누릅니 다.

컬러 그래픽 디스플레이에 선택 내용이 표시됩니다.

· 수가 정보 문자, 숫자 또는 기호를 지우려면 시각 키보드에서 지우 기를 선택한 다음 확인을 누릅니다.

 문자열, 숫자 또는 기호 입력을 마쳤으면 시각 키보드에서 완료를 선택한 다음 OK를 누릅니다. 되는

### 제어판의 키패드를 사용하여 문자열 입력

제어판의 키패드를 사용하여 텍스트나 기호를 입력할 수 있습니다. 선택한 내 용이 컬러 그래픽 디스플레이의 시각 키보드에 표시됩니다.

### 제어판의 키패드를 사용하여 텍스트를 입력하려면

 입력하려는 문자에 해당하는 키패드 숫자를 누릅니다. 예를 들어, 문자 a, b, c는 아래 버튼에서와 같이 숫자 2에 해당됩니다.

2 abc

- 올바른 문자가 표시되면 커서가 자동으로 오른쪽으로 이동할 때까지 기다 리거나 ▶를 누릅니다.
- 다음 문자에 해당하는 숫자를 누릅니다. 원하는 문자가 나타날 때까지 같 은 버튼을 여러 번 누릅니다. 단어의 첫 번째 문자는 자동으로 대문자가 됩 니다.

공백이나 대기 또는 기호를 입력하려면

- 공백을 삽입하려면 우물정자(#)를 누릅니다.
- 대기 시간을 두려면 별표(\*)를 누릅니다. 대시가 번호 순서에 표시됩니다.
- @와 같은 기호를 입력하려면 기호(\*) 버튼을 반복해서 눌러 다음과 같 은 사용 가능한 기호 목록을 스크롤합니다. 별표(\*), 대시(-), 앰퍼샌드 (&), 마침표(.), 슬래시(/), 괄호(), 아포스트로피('), 등호(=), 숫자 기호 (#), 앳(@), 밑줄(\_), 더하기(+), 느낌표(!), 세미 콜론(;), 물음표(?), 쉼표 (,), 콜론(:), 퍼센트(%) 및 근사(~).
- 잘못 입력한 경우 시각 키보드에서 화살표 버튼을 눌러 지우기를 선택한 다음 OK를 누릅니다.
- 5. 텍스트, 숫자 또는 기호를 다 입력했으면 ▲, ▶, ▼ 또는 ◀를 눌러 시각 키 보드 상의 완료를 선택한 다음 확인을 누릅니다.

### HP Image Zone 소프트웨어 사용

HP Image Zone 소프트웨어를 사용하여 제어판에서 사용할 수 없는 많은 기능 에 액세스할 수 있습니다.

HP Image Zone 소프트웨어는 HP All-in-One을 설정할 때 컴퓨터에 설치됩니 다. 자세한 내용은 장치와 함께 제공된 설치 설명서를 참조하십시오.

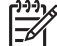

참고 HP Image Zone 소프트웨어의 최소 설치를 선택한 경우, 전체 응 용 프로그램 대신 HP Image Zone Express 소프트웨어가 설치됩니다. HP Image Zone Express는 메모리 자원이 부족한 컴퓨터에 권장됩니 다. HP Image Zone Express에는 HP Image Zone 전체 설치에 포함된 표준 기능 대신 기본적인 사진 편집 기능이 포함되어 있습니다.

본 설명서와 화면상의 HP Image Zone 도움말에서 HP Image Zone 소 프트웨어와 관련된 사항이 나올 때는 특별한 언급이 없는 경우 두 버전 의 HP Image Zone 모두를 지칭합니다.

HP Image Zone 소프트웨어를 사용하면 HP All-in-One의 기능을 빠르고 쉽 게 확장할 수 있습니다. 이 설명서 전체에서 주제별 추가 정보 및 프로젝트에 유용한 정보를 제공하는 이와 같은 상자를 찾으십시오.

HP Image Zone 소프트웨어에 대한 액세스는 운영 체제(OS)마다 다릅니다. 예 를 들어, Windows 컴퓨터를 사용하는 경우 HP Image Zone 소프트웨어는 HP 솔루션 센터를 통해서 들어갑니다. Mac을 사용하는 경우, HP Image Zone 은 HP Image Zone 창을 통해서 들어갑니다. 둘 모두의 경우에 진입 지점은 HP Image Zone 소프트웨어와 서비스 이용하기 위한 관문으로 작용합니다.

### Windows 컴퓨터에서 HP Image Zone 소프트웨어를 열려면

- 1. 다음 중 하나를 수행하십시오.
  - Windows 바탕 화면에서 HP 솔루션 센터 아이콘을 두 번 누릅니다.
  - Windows 작업 표시줄의 맨 오른쪽에 있는 시스템 트레이에서 HP Digital Imaging Monitor 아이콘을 두 번 누릅니다.
  - 작업 표시줄에서 시작을 누르고 프로그램이나 모든 프로그램을 가리키고 HP를 선택한 다음 HP 솔루션 센터를 누릅니다.
- 2. 하나 이상의 HP 장치가 설치되어 있는 경우, HP All-in-One 탭을 선택합 니다.
- 참고 Windows 컴퓨터에서, HP 솔루션 센터에서 사용할 수 있는 기능 은 설치한 장치에 따라 다릅니다. 선택 장치와 연결된 아이콘을 표시하 도록 HP 솔루션 센터를 사용자 정의할 수 있습니다. 선택된 장치에 특 정 기능이 없으면 HP 솔루션 센터에는 해당 기능에 대한 아이콘이 표시 되지 않습니다.
- ·↓· 추가 정보 사용자 컴퓨터의 HP 솔루션 센터에 아무 아이콘도 나타나지
- ♀
  ♀
  ♀
  ♀
  ♀
  ♀
  ♀
  ♀
  ♀
  ♀
  ♀
  ♀
  ♀
  ♀
  ♀
  ♀
  ♀
  ♀
  ♀
  ♀
  ♀
  ♀
  ♀
  ♀
  ♀
  ♀
  ♀
  ♀
  ♀
  ♀
  ♀
  ♀
  ♀
  ♀
  ♀
  ♀
  ♀
  ♀
  ♀
  ♀
  ♀
  ♀
  ♀
  ♀
  ♀
  ♀
  ♀
  ♀
  ♀
  ♀
  ♀
  ♀
  ♀
  ♀
  ♀
  ♀
  ♀
  ♀
  ♀
  ♀
  ♀
  ♀
  ♀
  ♀
  ♀
  ♀
  ♀
  ♀
  ♀
  ♀
  ♀
  ♀
  ♀
  ♀
  ♀
  ♀
  ♀
  ♀
  ♀
  ♀
  ♀
  ♀
  ♀
  ♀
  ♀
  ♀
  ♀
  ♀
  ♀
  ♀
  ♀
  ♀
  ♀
  ♀
  ♀
  ♀
  ♀
  ♀
  ♀
  ♀
  ♀
  ♀
  ♀
  ♀
  ♀
  ♀
  ♀
  ♀
  ♀
  ♀
  ♀
  ♀
  ♀
  ♀
  ♀
  ♀
  ♀
  ♀
  ♀
  ♀
  ♀
  ♀
  ♀
  ♀
  ♀
  ♀
  ♀
  ♀
  ♀
  ♀
  ♀
  ♀
  ♀
  ♀
  ♀
  ♀
  ♀
  ♀
  ♀
  ♀
  ♀
  ♀
  ♀
  ♀
  ♀
  ♀
  ♀
  ♀
  ♀
  ♀
  ♀
  ♀
  ♀
  ♀
  ♀
  ♀
  ♀
  ♀
  ♀
  ♀
  ♀
  ♀
  ♀
  ♀
  ♀
  ♀
  ♀
  ♀
  ♀
  ♀
  ♀
  ♀
  ♀
  ♀
  ♀
  ♀
  ♀
  ♀
  ♀
  ♀
  ♀
  ♀
  ♀
  ♀
  ♀
  ♀
  ♀
  ♀
  ♀
  ♀
  ♀
  ♀
  ♀
  ♀
  ♀
  ♀
  ♀
  ♀
  ♀
  ♀
  ♀
  ♀
  ♀
  ♀
  ♀
  ♀
  ♀
  ♀
  ♀
  ♀
  ♀
  ♀
  ♀
  ♀
  ♀
  ♀
  ♀
  ♀
  ♀
  ♀
  ♀
  ♀
  ♀
  ♀
  ♀
  ♀
  ♀
  <

### Mac에서 HP Image Zone 소프트웨어를 열려면

→ 도크에서 HP Image Zone 아이콘을 클릭한 다음 장치를 선택합니다. HP Image Zone 창이 나타납니다.

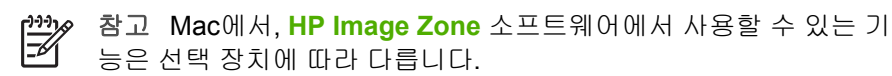

뉴 바로가기에 액세스할 수 있습니다.

# 2 자세한 정보

인쇄 책자 및 화면상에서 다양한 리소스로 HP All-in-One의 설정과 사용에 대 한 정보를 제공합니다.

### 정보 리소스

| Start Here                                       | 설치 설명서                                                                                                    |
|--------------------------------------------------|----------------------------------------------------------------------------------------------------|
|                                                  | 설치 설명서에는 HP All-in-One 설정과 소프트웨어 설치에 대<br>한 지침이 들어있습니다. 설치 설명서의 단계를 순서대로 따르<br>십시오.                                                                    |
|                                                  | 참고 HP All-in-One의 모든 기능을 최대한 활용하려면 지<br>금 읽고 있는 사용자 설명서에 설명된 추가 설정을 수행하거<br>나 기본 설정을 추가로 설정해야 할 수 있습니다. 자세한 내용<br>은 HP All-in-One 설정을 마무리합니다.을 참조하십시오. |
|                                                  | 설치 중에 문제가 생기면 설치 설명서 마지막 부분의 문제 해<br>결이나 본 사용자 설명서의 문제 해결 정보를 참조하십시오.                                                                                  |
| HP Photosmart 3300 Allin-One series<br>Use Guide | 사용자 설명서                                                                                                    |
| the <b>E</b>                                     | 이 사용자 설명서에는 문제 해결 요령과 단계별 지침을 포함하<br>여 HP All-in-One의 사용 방법에 대한 정보가 들어 있습니다.<br>여기에는 설치 설명서의 내용을 보완하는 추가적 설치 지침도<br>들어 있습니다.                           |
| Cord                                             | HP Image Zone 살펴보기(Windows)                                                                                                    |
| 00                                               | HP Image Zone 살펴보기를 통해 HP All-in-One에 포함된 소<br>프트웨어를 재미있는 대화식으로 간략하게 알아볼 수 있습니<br>다. HP Image Zone 소프트웨어에서 사진을 편집, 구성 및 인<br>쇄하는 방법을 익히게 됩니다.          |
|                                                  | HP Image Zone 도움말                                                                                                    |
|                                                  | HP Image Zone 도움말에는 HP Image Zone 소프트웨어를<br>사용할 때만 이용할 수 있는 기능을 포함하여 본 사용자 설명<br>서에 설명되지 않는 HP All-in-One 기능이 자세히 설명되어                                 |
|                                                  | 있습니다.                                                                                                    |

| 제 2 상<br>(계속)      |                                                                                                    |
|--------------------|----------------------------------------------------------------------------------------------------|
| <u>.</u>           | <ul> <li>Windows</li> <li>단계별 지침 보기 항목은 HP Image Zone 소프트웨어를<br/>HP 장치와 함께 사용하는 데 대한 정보를 제공합니다.</li> <li>수행 작업 탐색 항목에서는 HP Image Zone 소프트웨어<br/>와 HP 장치에서 수행할 수 있는 실용적이고 독창적인 작<br/>업에 대해 자세히 설명합니다.</li> <li>더 자세한 도움이 필요하거나 HP 소프트웨어 업데이트를<br/>확인하려면 문제 해결 및 지원 항목을 참조하십시오.</li> </ul> |
|                    | <ul> <li><b>b 법?</b> 항목에서는 HP Image Zone 소프트웨어와 HP 장<br/>치에서 수행할 수 있는 실용적이고 독창적인 작업에 대해<br/>자세히 설명합니다.</li> <li>시작하기 항목 부분에는 이미지 가져오기, 수정 및 공유를<br/>위한 정보가 있습니다.</li> <li>도움말 사용 항목에는 화면상 도움말에서 정보를 찾기 위<br/>한 자세한 정보가 있습니다.</li> <li>자세한 내용은 화면 도움말 사용을 참조하십시오.</li> </ul>              |
|                    | 장치의 화면 도움말<br>화면 도움말은 장치에서 사용할 수 있고 선택 항목에 대한 추<br>가 정보가 들어 있습니다.<br>제어판에서 화면 도움말에 액세스하려면<br>1. 제어판에서 물음표(?)로 표시된 도움말 버튼을 누릅니다.<br>2. 화살표를 사용하여 해당 도움말 항목을 선택한 다음 확인<br>을 누릅니다. 해당 도움말 항목이 컴퓨터 화면에 표시됩니<br>다.                                                                            |
| НТИ                | Readme<br>Readme 파일에는 다른 자료에서 찾을 수 없는 최신 정보가 들<br>어 있습니다.<br>Readme 파일에 액세스하려면 해당 소프트웨어를 설치합니<br>다.                                                                                                    |
| www.hp.com/support | 인터넷 접속이 가능한 경우, HP 웹사이트에서 도움 및 지원을<br>받을 수 있습니다. 이 웹사이트에서는 기술 지원, 드라이버, 각<br>종 소모품 및 주문 관련 정보를 제공합니다.                                                                                                    |

### 화면 도움말 사용

본 사용자 설명서에서는 HP All-in-One을 처음 시작할 때 도움이 되는 대표적 기능만을 설명합니다. HP All-in-One에서 지원하는 모든 기능에 대한 정보는 HP All-in-One과 함께 제공된 화면 HP Image Zone 도움말을 살펴보십시오.

▲ 참고 화면 도움말에는 HP All-in-One 이용 중 발생할 수 있는 문제 해
 ④ 결을 돕는 문제 해결 항목도 들어 있습니다.

Winodws 컴퓨터와 Mac에서 화면 도움말에 액세스하고 이용하는 방법이 약간 다릅니다. 다음 부분에 도움말 시스템의 사용에 대한 설명이 나와 있습니다.

### Windows 컴퓨터에서 도움말 사용

이 부분에서는 Windows 컴퓨터에서 화면 도움말에 액세스하는 방법을 설명합 니다. 도움말 시스템에서 필요한 특정 정보를 찾기 위해 탐색, 검색 및 색인 기 능을 사용하는 방법에 대해 설명합니다.

Windows 컴퓨터에서 HP Image Zone 도움말에 액세스하려면

- HP 솔루션 센터에서 HP All-in-One 탭을 누릅니다.
   HP 솔루션 센터 액세스에 대한 자세한 내용은 HP Image Zone 소프트웨 어 사용를 참조하십시오.
- 2. 장치 지원 부분에서 화면 도움말 또는 문제 해결을 누릅니다.
  - 화면 도움말을 누르면 팝업 메뉴가 나타납니다. 전체 도움말 시스템의 초기 페이지를 열거나 HP All-in-One에 대한 도움말로 직접 이동할 수 있습니다.
  - 문제 해결을 클릭하면 문제 해결 및 지원 페이지가 열립니다.

다음 도표는 도움말에서 필요한 정보를 찾기 위한 기능을 보여줍니다.

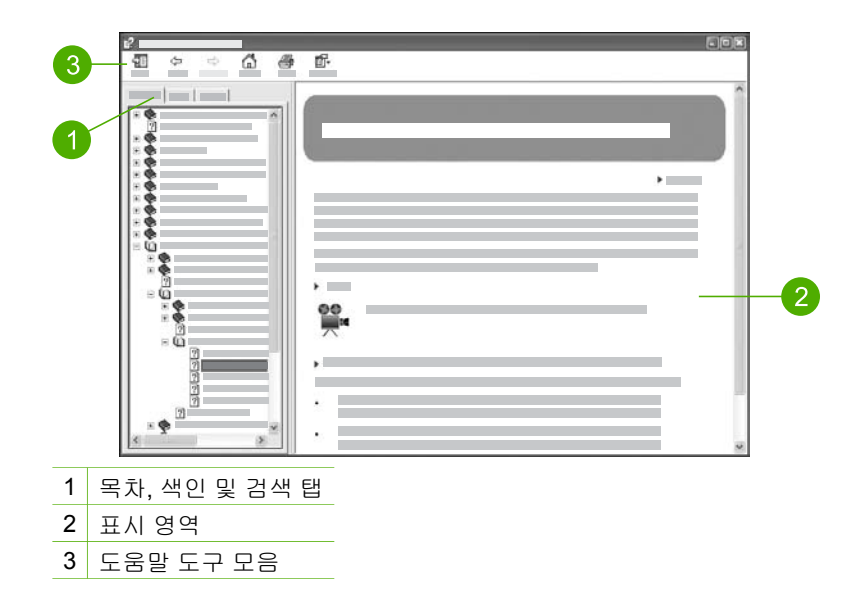

### 목차, 색인 및 검색 탭

<mark>목차, 색인</mark> 및 검색 탭에서 HP Image Zone 도움말에 있는 항목을 찾을 수 있습 니다.

• 목차

목차 탭에는 책자의 목차 테이블과 비슷하게 도움말 항목이 위에서 아래로 나열됩니다. 이 구조에서는 예를 들어 사진 인쇄라는 하나의 기능에 대해 제공된 모든 정보를 찾기가 쉽습니다.

- HP All-in-One 제어판에서 사용할 수 있는 작업과 기능에 대한 정보
   는 목록 맨 아래의 3100, 3200, 3300 series 도움말을 여십시오.
- HP All-in-One에 관한 문제 해결 정보는 문제 해결 및 지원 항목을 연 다음 3100, 3200, 3300 series 문제 해결 항목을 여십시오.
- 목차 탭에 나열된 기타 항목에는 HP Image Zone 소프트웨어를 사용 하여 HP All-in-One에서 작업을 완수하기 위한 정보가 들어 있습니다.

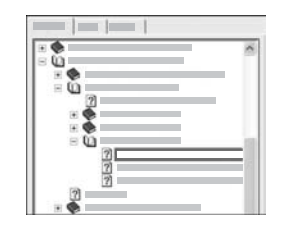

목록에서 하위 항목이 있는 항목은 책 아이콘 으로 표시됩니다. 책 내의 하위 항목을 보려 면 책 아이콘 옆의 + 기호를 누릅니다. (하위 항목을 확장하면 + 기호가 - 기호로 변경됩니 다.) 항목의 내용을 보려면 목차 탭에서 책 이 름이나 항목 이름을 누릅니다. 선택한 항목 이 오른쪽 표시 영역에 나타납니다.

색인

자세한 정<u>보</u>

색인 탭에는 HP Image Zone 도움말에 있는 항목에 관련된 색인 항목이 알 파벳 순서로 나열됩니다.

|   | ^ |
|---|---|
| - |   |
|   |   |
|   |   |
|   |   |
|   |   |
|   |   |

목록 오른쪽에 있는 스크롤 막대를 사용하여 다른 항목을 보거나 목록 위에 있는 텍스트 상자에 키워드를 입력할 수 있습니다. 입력 할 때 색인 목록에 입력한 문자로 시작하는 항목이 자동으로 정렬됩니다.

찾으려는 정보와 관련된 것으로 생각되는 색인 항목이 나타나면 색인 항목 을 두 번 누릅니다.

- 해당 색인 항목과 관련된 도움말에 하나의 항목만 있으면 오른쪽 표시 영역에 이 항목이 표시됩니다.
- 해당 항목이 여러 개이면 찾은 항목 대화 상자가 나타납니다. 대화 상 자에 나열된 항목을 두 번 눌려 표시 영역에서 봅니다.
- 검색

검색 탭을 사용하여 "경계선 없는 인쇄"와 같은 특정 단어를 전체 도움말에 서 검색할 수 있습니다.

- √.↓ 추가 정보 입력하는 단어가 매우 일반적이면(예를 들어, "테두리 없
- ↓ 는 인쇄"에서 "인쇄") 검색하는 단어 조합에 인용 부호를 붙일 수 있습니다. 그러면 필요한 결과만 나오도록 검색이 제한됩니다. "경계 선 없는" 또는 "인쇄"라는 단어가 포함된 모든 항목이 검색되지 않고 "경계선 없는 경계"의 어구가 있는 항목만 검색됩니다.

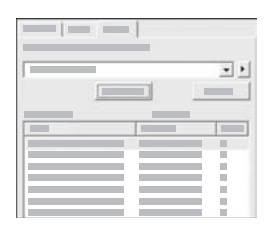

검색 기준을 입력한 후 **항목 목록**을 눌러 입 력한 단어나 문구가 포함된 모든 도움말 항목 을 봅니다. 3개 열로된 표에 결과가 표시됩니 다. 각 행에는 항목의 **제목**, 도움말에서 항목 이 있는 **위치** 그리고 검색 기준과의 관련성 에 따라 할당된 순위가 있습니다.

기본적으로 결과가 순위별로 정렬되어 검색 기준과 가장 잘 일치하는 항목 이 목록 맨 위에 나옵니다. 표에서 해당 열의 제목을 눌러 결과를 항목의 <mark>제</mark> 목이나 위치별로 정렬할 수도 있습니다. 항목의 내용을 보려면 결과 표에 서 해당 행을 두 번 누릅니다. 선택한 항목이 오른쪽 표시 영역에 나타납니 다.

### 표시 영역

도움말 창 오른쪽의 표시 영역에 왼쪽 탭 중 선택한 도움말 항목이 표시됩니 다. 도움말 항목에는 설명 텍스트, 단계별 지침 그리고 해당하는 경우 그림이 포함됩니다.

- 항목에는 도움말 시스템 내의 다른 항목으로 연결된 링크가 있어 추가 정보 를 얻을 수 있습니다. 링크가 표시 영역에 새 항목을 자동으로 여는 경우도 있습니다. 다른 경우에는 하나 이상의 해당 항목이 있을 수 있습니다. 이 경 우에는 찾은 항목 대화 상자가 나타납니다. 대화 상자에 나열된 항목을 두 번 눌려 표시 영역에서 봅니다.
- 일부 항목에는 페이지에 곧바로 표시되지 않는 세부 지침이나 추가 정보가 포함됩니다. 페이지 상단 오른쪽에서 모두 표시 또는 모두 숨김이라는 단어 를 찾아보십시오. 이 단어가 있으면 페이지에 추가 정보가 숨겨져 있다는 것을 의미합니다. 숨겨진 정보는 화살표가 있는 짙은 파란색 텍스트로 표시 됩니다. 짙은 파란색 텍스트를 눌러서 숨겨진 정보를 볼 수 있습니다.
- 일부 항목에는 특정 기능의 사용법을 보여주는 애니메이션 비디오가 있습 니다. 이 애니메이션은 비디오 카메라 아이콘으로 알 수 있으며 "방법 보 기"라는 단어가 붙습니다. "방법 보기" 링크 텍스트를 누르면 새 창에서 애 니메이션이 실행됩니다.

### 도움말 도구 모음

아래 나타낸 도움말 도구 모음에는 도움말 항목을 둘러볼 수 있는 버튼이 있습 니다. 다 본 항목을 앞이나 뒤로 이동하거나 홈 버튼을 눌러 HP Image Zone 도 움말 목차 페이지로 돌아올 수 있습니다.

![](_page_24_Figure_8.jpeg)

- 2 뒤로
- 3 앞으로
- 4 홈
- 5 인쇄
- 6 옵션

도움말 도구 모음에는 컴퓨터 화면에 화면 도움말이 표시되는 방식을 변경하 는 버튼도 있습니다. 예를 들어, 오른쪽 표시 영역에서 도움말 항목을 보기 위 한 공간이 더 필요하면 숨김 버튼을 눌러 목차, 색인 및 검색 탭을 숨길 수 있습 니다.

마지막으로, <mark>인쇄</mark> 버튼을 눌러 컴퓨터 화면에 현재 표시된 페이지를 인쇄할 수 있습니다. <mark>인쇄</mark>를 누를 때 <mark>목차</mark> 탭이 표시되어 있으면 <mark>인쇄 항목</mark> 대화 상자가 나타납니다. 표시 영역에 현재 표시된 항목만 인쇄하거나 현재 항목과 함께 연 관된 하위 항목까지 인쇄할 수 있습니다. 도움말 창 오른쪽에 <mark>색인</mark>이나 <mark>검색</mark> 탭 이 표시되어 있으면 이 기능을 사용할 수 없습니다.

### Mac에서 도움말 사용

이 부분에서는 Mac에서 화면 도움말에 액세스하는 방법을 설명합니다. 필요 한 특정 정보를 찾기 위해 도움말 시스템을 탐색하고 검색하는 방법을 알려줍 니다.

### Mac에서 HP Image Zone 도움말에 액세스하려면

→ HP Image Zone의 도움말 메뉴에서 HP Image Zone 도움말를 선택합니다.

HP Image Zone 소프트웨어 액세스에 대한 자세한 내용은 HP Image Zone 소프트웨어 사용를 참조하십시오.

HP Image Zone 도움말가 나타납니다. 다음 도표는 도움말에서 필요한 정 보를 찾기 위한 기능을 보여줍니다.

![](_page_25_Figure_7.jpeg)

3 도움말 도구 모음

### 탐색 창

도움말 뷰어에서 HP Image Zone 도움말이 열립니다. 3개의 창으로 나누어져 있습니다. 왼쪽과 가운데 창에서는 도움말 내의 항목을 이동할 수 있습니다. (오른쪽 창에는 다음 부분에서 설명하는 표시 영역이 있습니다.)

- 왼쪽 창에는 도움말의 모든 섹션 목록이 있습니다.
  - HP All-in-One 제어판에서 사용할 수 있는 작업과 기능에 대한 내용
     은 3100, 3200, 3300 series 도움말을 누르십시오.
  - HP All-in-One에서 문제 해결을 위한 내용은 3100, 3200, 3300 series 문제 해결을 누르십시오.
  - 나열된 기타 섹션에서는 HP Image Zone 소프트에어를 사용하여 HP All-in-One에서 작업을 수행하기 위한 정보를 제공합니다.
- 가운데 창에는 책자의 목차 테이블과 비슷하게 왼쪽 창에서 선택한 섹션의 항목이 위에서 아래로 나열됩니다. 이 구조에서는 예를 들어 사진 인쇄라 는 하나의 기능에 대해 제공된 모든 정보를 찾기가 쉽습니다.

### 표시 영역

오른쪽 창의 표시 영역에는 가운데 창에서 선택한 도움말 항목이 표시됩니다. 도움말 항목에는 설명 텍스트, 단계별 지침 그리고 해당하는 경우 그림이 포함 됩니다.

- HP Image Zone 도움말의 많은 항목에는 HP All-in-One의 제어판과 Mac 용 HP Image Zone 소프트웨어에서 기능을 사용하는 방법에 대한 정보가 들어 있습니다. 표시 영역 오른쪽의 스크롤 막대를 사용하여 특정 항목의 모든 내용을 봅니다. 스크롤을 사용하지 않으면 창에서 중요 정보를 보지 못할 수도 있습니다.
- 항목에는 도움말 시스템 내의 다른 항목으로 연결된 링크나 참조가 있어 추 가 정보를 얻을 수 있습니다.
  - 관련 항목이 도움말의 같은 섹션에 있으면 표시 영역에 항목이 자동으로 열립니다.
  - 관련 항목이 도움말의 다른 섹션에 있으면 현재 항목에 왼쪽 탐색 창에 서 선택할 섹션을 알려주는 참조가 제공됩니다. 가운데 탐색 창을 사용 하여 관련 항목을 찾거나 다음 부분에서 설명하는 것처럼 항목을 검색 할 수 있습니다.
- 일부 항목에는 특정 기능의 사용법을 보여주는 애니메이션 비디오가 있습니다. 이 애니메이션은 비디오 카메라 아이콘으로 알 수 있으며 "방법 보기"라는 단어가 붙습니다. 비디오 카메라 아이콘을 누르면 새로운 창에서 애니메이션이 실행됩니다.

### 도움말 도구 모음

아래 나타낸 도움말 도구 모음에는 도움말 항목을 둘러볼 수 있는 버튼이 있습 니다. 다 본 항목을 뒤로 이동하거나 도움말 센터 버튼을 눌러 다른 Mac 응용 프로그램의 도움말에 액세스할 수 있습니다.

자세한 정보

![](_page_27_Figure_0.jpeg)

 1
 뒤로

 2
 도움말 센터

 3
 검색 영역

도움말 도구 모음에는 "테두리 없는 인쇄"와 같은 특정 단어를 전체 도움말에 서 검색하기 위한 텍스트 상자도 있습니다.

검색 기준을 입력한 후 키보드의 RETURN을 눌러 입력한 단어나 문구가 들어간 모든 항목의 목록을 볼 수 있습니다. 3개 열로된 표에 결과가 표시됩니다. 각 행 에는 항목의 제목, 관련도(검색 기준에 대한 일치도에 따라 할당됨) 그리고 도 움말에서 항목이 있는 위치가 있습니다.

기본적으로 결과가 관련도별로 정렬되어 검색 기준과 가장 잘 일치하는 항목 이 목록 맨 위에 나옵니다. 표에서 해당 열의 제목을 눌러 결과를 **제목**이나 **위** 치별로 정렬할 수도 있습니다. 항목의 내용을 보려면 결과 표에서 해당 행을 두 번 누릅니다. 선택한 항목이 나타납니다.

## 3 HP All-in-One 설정을 마무리합니 다.

설치 설명서에 있는 단계를 수행한 후 HP All-in-One 설정을 마무리하려면 이 장을 참조하십시오. 이 단원에는 기본 설정에 관한 정보와 함께 중요한 장치 설 정 관련 정보가 들어있습니다.

- 언어와 국가/지역, 날짜, 벨소리 크기와 같은 장치 기본 설정을 변경합니
   다. 자세한 내용은 기본 설정을 참조하십시오.
- USB, Bluetooth 및 프린터 공유 등과 같은 HP All-in-One의 연결 옵션을 살펴봅니다. 자세한 내용은 연결 정보을 참조하십시오.
- 응답 모드 설정, 응답 전 벨 횟수 및 응답 벨소리 패턴 등의 팩스 설정을 완료합니다. 자세한 내용은 팩스 설정을 참조하십시오.

### 기본 설정

HP All-in-One을 사용하기 전에 여기서 설명하는 기본 설정을 지정하십시오.

본 사용자 설명서에서는 HP All-in-One을 처음 시작할 때 도움이 되는 대표적 기본 설정만을 설명합니다. HP All-in-One의 작동을 제어하기 위해 사용할 수 있는 모든 기본 설정에 대한 내용은 HP All-in-One 소프트웨어와 함께 제공된 화면 HP Image Zone 도움말을 살펴보십시오. 예를 들어, 화면 HP Image Zone 도움말에서는 PictBridge 인쇄를 위한 기본 용지함을 변경하고, 컬러 그 래픽 디스플레이에 참고를 표시 또는 숨기는 등의 기본 설정 정보를 제공합니 다. HP Image Zone 도움말에 대한 자세한 내용은 화면 도움말 사용를 참조하 십시오.

### 언어와 국가/지역 설정

언어 및 국가/지역 설정은 컬러 그래픽 디스플레이 상에서 메시지를 표시하는 HP All-in-One이 사용할 언어를 결정합니다. 보통 HP All-in-One을 최초로 설치할 때 언어와 국가/지역을 설정합니다. 하지만 다음 절차를 이용하여 이 설 정을 언제든지 변경할 수 있습니다.

- 1. 설정을 누릅니다.
- 6을 누른 다음 1을 누릅니다.
   그러면 기본 설정 메뉴가 표시되고 언어 & 국가/지역 설정이 선택됩니다.
   언어 목록이 나타납니다. ▲ 또는 ▼를 눌러서 언어 목록을 스크롤합니다.
- 3. 해당 언어가 강조 표시되면 OK를 누릅니다.
- 요청 메시지가 나오면 예는 1을, 아니오는 2를 누릅니다. 선택한 언어에 대한 국가/지역이 나타납니다. ▲ 또는 ▼를 눌러 목록을 스 크롤합니다.
- 5. 선택하려는 국가/지역이 강조 표시되면 확인을 누릅니다.
- 6. 요청 메시지가 나오면 예는 1을, 아니오는 2를 누릅니다.

### 날짜 및 시간 설정

날짜 및 시간은 제조 시 현지 시간으로 설정됩니다. 보통 설치 중 컴퓨터에 연 결하는 시간대에 컴퓨터 소프트웨어가 날짜 및 시간을 자동으로 업데이트합니 다. 날짜와 시간 형식은 언어 및 국가/지역 설정에 따라 결정됩니다.

섬머타임과 같은 이유로 컴퓨터 상의 시간이 변경되면 HP All-in-One에서의 시간은 HP All-in-One과 컴퓨터가 다음 번에 서로 통신할 때 컴퓨터 상의 새 시간과 일치하도록 업데이트됩니다. HP All-in-One을 컴퓨터에 연결하지 않 았거나 어떠한 이유로 시간이 업데이트 되지 않았다면 제어판에서 날짜와 시간 을 업데이트할 수 있습니다.

팩스를 보낼 때 팩스 머리글의 일부로 이름 및 팩스 번호와 함께 현재 날짜와 시간이 전송됩니다.

참고 일부 국가/지역에서는 팩스 머리글에 날짜 및 시간을 표시하는 것이 법적 요구사항입니다.

#### 제어판에서 날짜와 시간을 설정하는 방법

- 1. 설정을 누릅니다.
- 5를 누른 다음 4를 누릅니다.
   그러면 도구 메뉴가 표시되고 날짜 및 시간이 선택됩니다.
- 키패드의 적절한 숫자를 눌러 년, 월, 일을 입력합니다. 국가/지역 설정에 따라 다른 순서로 날짜를 입력할 수 있습니다.
- 4. 시간과 분을 입력합니다.
- 메시지가 표시되면 1을 눌러 오전을 선택하거나 2를 눌러 오후를 선택합니 다.

컬러 그래픽 디스플레이에 새로운 날짜 및 시간 설정이 나타납니다.

### 볼륨 조절

HP All-in-One에서는 3단계의 벨소리와 스피커 볼륨 조절을 사용합니다. 벨소 리 볼륨은 전화기 벨소리의 볼륨이고, 스피커 볼륨은 다이얼, 팩스 신호, 버튼 누름 경고음 등 기타 모든 소리의 볼륨입니다. 기본 설정은 작게입니다.

- 1. 설정을 누릅니다.
- 2. 3을 누른 다음 6을 누릅니다.

기본 팩스 설정 메뉴가 표시되고 벨소리 및 경고음 볼륨이 선택됩니다.

- 3. ▼를 눌러 작게, 크게 또는 끄기를 선택합니다.
  - 참고 고기를 선택한 경우 다이얼 톤, 팩스 신호 또는 수신 벨소리 톤 이 울리지 않습니다. 벨소리 및 발신음 볼륨을 고기로 설정하면 전 화 카드를 사용하여 팩스를 보내는 경우와 같이 모니터 다이얼을 사 용하여 팩스를 보낼 수 없습니다. 모니터 다이얼에 대한 자세한 내용 은 모니터 다이얼을 사용하여 팩스 보내기를 참조하십시오.
- 4. OK를 누릅니다.

### 연결 정보

USB 케이블을 사용하여 컴퓨터에 직접 연결할 수 있도록 HP All-in-One에 USB 포트도 장착되어 있습니다. HP bt300 또는 HP bt400 시리즈 Bluetooth<sup>®</sup> 무선 프린터 어댑터를 전면 USB 포트에 연결하면 PDA나 카메라 폰과 같은 Bluetooth<sup>®</sup> 장치에서 HP All-in-One으로 인쇄할 수 있습니다.

 ▲ 참고 이번 장의 나머지 부분에서는 HP bt300 또는 HP bt400 시리즈
 Bluetooth<sup>®</sup> 무선 프린터 어댑터를 간단히 HP Bluetooth<sup>®</sup> 어댑터라고 부 릅니다.

### 지원되는 연결 종류

| 설명                                                                                  | 최상의 성능을 위해<br>권장되는 연결된 컴<br>퓨터 수                                                    | 지원되는 소프트웨<br>어 기능                                                        | 설치 방법                                                                                                    |
|-------------------------------------------------------------------------------------|-------------------------------------------------------------------------------------|--------------------------------------------------------------------------|----------------------------------------------------------------------------------------------------|
| USB 연결                                                                              | USB 케이블을 통해<br>HP All-in-One 뒷<br>면에 있는 USB 포트<br>에 컴퓨터 1대 연결                       | 모든 기능이 지원됩<br>니다.                                                        | 자세한 내용은 설치<br>설명서를 참조하십<br>시오.                                                                                                    |
| HP bt300 또는<br>HP bt400 시리즈<br>Bluetooth® 무선 프<br>린터 어댑터<br>(HP Bluetooth® 어<br>댑터) | Bluetooth <sup>®</sup> 장치 또<br>는 컴퓨터 1대                                             | PDA나 카메라 폰과<br>같은 Bluetooth® 장<br>치 또는 Bluetooth®<br>를 지원하는 컴퓨터<br>에서 인쇄 | PDA 또는 카메라와         같은 장치에서 인쇄         하기 위한 내용은         HP Image Zone 도         움말을 참조하십시         오.         Bluetooth® 지원 컴         퓨터에서 인쇄하기         위한 내용은         Bluetooth®를 사용         한 연결을 참조하십         시오. |
| 프린터 공유                                                                              | 최대 5대의 컴퓨터.<br>호스트 컴퓨터를 항<br>상 켜지 않으면 다<br>른 컴퓨터에서<br>HP All-in-One에<br>인쇄할 수 없습니다. | 호스트 컴퓨터의 모<br>든 기능을 지원합니<br>다. 다른 컴퓨터에<br>서 인쇄만 지원합니<br>다.               | 설정에 관한 지침은<br>프린터 공유 사용<br>(Windows) 또는 프<br>린터 공유 사용<br>(Mac)을 참조하십시<br>오.                                                                                                    |

### USB 케이블을 사용하여 연결

USB 케이블을 사용하여 HP All-in-One을 연결하려면 설치 설명서 책자의 지 침을 따르십시오.

컴퓨터에서 HP All-in-One과 통신할 수 없으면 HP All-in-One과 컴퓨터의 USB 버전이 같은지 확인하십시오. HP All-in-One은 USB 2.0을 사용하도록 설정되어 있습니다. 따라서 컴퓨터에서 USB 1.1을 사용하는 경우, 운영 체제 를 업데이트하거나 HP All-in-One에서 후면 USB 포트의 속도를 Full Speed (USB 1.1)로 변경해야 합니다.

참고 Mac 사용자는 내장 USB 포트 중 하나를 사용하여 HP All-in-One 과 연결해야 합니다. HP All-in-One을 Mac에 설치된 USB 카드에 연결 하면 HP 소프트웨어가 HP All-in-One을 인식하지 못할 수도 있습니다.

### 컴퓨터(Windows XP)의 USB 포트 속도를 확인하는 방법

변상 참고 XP 이전 Windows 버전은 USB 1.1만 지원합니다.

- 1. Windows 작업 표시줄에서 시작을 누른 다음 제어판을 누릅니다.
- **2**. 시스템을 엽니다.
- 3. 하드웨어 탭을 클릭한 다음 장치 관리자를 클릭합니다.
- 4. 강화된 USB 호스트 컨트롤러 목록을 확인합니다.
- **강화된 USB** 호스트 컨트롤러가 있다면 High Speed USB(USB 2.0)를 사용 하고 있는 것입니다. 그렇지 않으면 Full Speed USB(USB 1.1)를 사용합니 다.

### 컴퓨터(Mac OS X)의 USB 포트 속도를 확인하려면

- 1. 응용 프로그램: 유틸리티 폴더에서 시스템 프로파일러를 엽니다.
- 왼쪽에 있는 USB를 클릭합니다.
   속도가 최고 12 Mb/s인 경우에는 Full Speed USB(1.1)를 사용합니다. 이보 다 높은 속도는 High Speed USB(USB 2.0)를 가리킵니다.

### 후면 포트 속도를 Full Speed(USB 1.1)로 변경하려면(HP All-in-One)

- 설정을 누릅니다. 컬러 그래픽 디스플레이에 설정메뉴가 표시됩니다.
- 도구가 강조 표시될 때까지 ▼를 누른 다음 확인을 누릅니다.
   도구 메뉴가 나타납니다.
- 5를 누른 다음 2를 누릅니다.
   USB 속도 메뉴가 표시되면 Full Speed(USB 1.1)를 선택합니다.

### Bluetooth®를 사용한 연결

Bluetooth® 연결은 케이블을 사용하지 않고 Bluetooth®를 지원하는 컴퓨터에서 이미지를 인쇄할 수 있는 빠르고 쉬운 방법입니다. 그러나 Bluetooth® 연결의 경우, 컴퓨터에서 스캔 및 HP Instant Share와 같은 다른 기능을 사용할 수 없 습니다.

인쇄를 하려면 HP Bluetooth<sup>®</sup> 무선 프린터 어댑터를 HP All-in-One에 연결해 야 합니다. 자세한 내용은 HP All-in-One과 함께 제공되는 화면 HP Image Zone 도움말을 참조하십시오. 화면 HP Image Zone 도움말 사용에 대한 내용 은 화면 도움말 사용를 참조하십시오.

Windows 컴퓨터에서 연결하는 경우, 다음 부분을 참조하십시오. Mac에서 연 결하는 경우, Mac 사용자를 참조하십시오.

### Windows 사용자

HP All-in-One을 연결하기 전에 Windows XP와 Microsoft Bluetooth<sup>®</sup> Protocol Stack 또는 Widcomm Bluetooth<sup>®</sup> Protocol Stack이 설치되어 있어야 합니다. 컴퓨터에 Microsoft Stack 및 Widcomm Stack이 모두 있을 수 있지만 HP All-in-One 연결에는 그중 하나만 사용합니다.

- Microsoft stack: Service Pack 2가 설치된 컴퓨터를 사용하는 경우, 컴퓨터에 Microsoft Bluetooth<sup>®</sup> Protocol Stack이 있는 것입니다. Microsoft Stack을 통해 외부 Bluetooth<sup>®</sup> 어댑터가 자동으로 설치됩니다. 사용하는 Bluetooth<sup>®</sup> 어댑터가 Microsoft Stack을 지원하지만 자동으로 설치되지 않으면 컴퓨터에 Microsoft Stack이 없는 것입니다. Bluetooth<sup>®</sup> 어댑터와 함께 제공된 설명서에서 Microsoft Stack 지원 여부를 확인하십시오.
- Widcomm Stack: Bluetooth<sup>®</sup>가 내장된 HP 컴퓨터를 사용하거나 HP Bluetooth<sup>®</sup> 어댑터를 설치했다면 컴퓨터에 Widcomm Stack이 있는 것 입니다. HP 컴퓨터에 HP Bluetooth<sup>®</sup> 어댑터를 꽂으면 Widcomm Stack을 사용하여 자동으로 설치됩니다.

### Microsoft Stack을 사용하여 설치 및 인쇄하려면(Windows)

- 1. 컴퓨터에 HP All-in-One 소프트웨어가 설치되어 있는지 확인합니다.
  - 참고 소프트웨어의 설치 목적은 Bluetooth® 연결을 위한 프린트 드 라이버를 사용하기 위한 것입니다. 따라서 소프트웨어가 설치되어 있으면 이를 다시 설치할 필요가 없습니다. HP All-in-One에 USB 및 Bluetooth®를 모두 연결하려면 USB 연결을 먼저 설치합니다. 자 세한 내용은 설치 설명서 책자를 참조하십시오. 그러나 USB를 연결 하지 않으려면 연결 유형 화면에서 컴퓨터에 직접 연결을 선택합니 다. 또한 장치를 지금 연결 화면에서, 화면 아래쪽에 있는 장치를 지 금 연결할 수 없는 경우...를 선택합니다.
- 2. HP All-in-One의 전면 USB 포트에 HP Bluetooth® 어댑터를 연결합니다.
- 3. 컴퓨터에 외장 Bluetooth<sup>®</sup> 어댑터를 사용하는 경우 컴퓨터를 시작하고 Bluetooth<sup>®</sup> 어댑터를 컴퓨터의 USB 포트에 연결하십시오. Service Pack 2 가 설치된 Windows XP를 사용하는 경우, Bluetooth<sup>®</sup> 드라이버가 자동으

로 설치됩니다. Bluetooth<sup>®</sup> 프로파일을 선택하라는 메시지가 나타나면 HCRP를 선택합니다.

컴퓨터에 Bluetooth®가 내장되어 있는 경우에는 컴퓨터만 시작하십시오.

- 4. Windows 작업 표시줄에서 시작을 누른 다음 프린터 및 팩스를 누릅니다.
- 5. 프린터 추가아이콘을 두 번 누릅니다.
- 6. 다음을 클릭한 다음 Bluetooth 프린터를 선택합니다.
- 7. 화면의 지시 사항에 따라 설치를 완료합니다.
- 8. 원하는 사항을 프린터로 인쇄합니다.

### Widcomm Stack을 사용하여 설치 및 인쇄하려면(Windows)

- 1. 컴퓨터에 HP All-in-One 소프트웨어가 설치되어 있는지 확인합니다.
  - 참고 소프트웨어의 설치 목적은 Bluetooth® 연결을 위한 프린트 드라이버를 사용하기 위한 것입니다. 따라서 소프트웨어가 설치되어 있으면 이를 다시 설치할 필요가 없습니다. HP All-in-One에 USB 및 Bluetooth®를 모두 연결하려면 USB 연결을 먼저 설치합니다. 자세한 내용은 설치 설명서 책자를 참조하십시오. 그러나 USB를 연결하지 않으려면 연결 유형 화면에서 컴퓨터에 직접 연결을 선택합니다. 또한 장치를 지금 연결 화면에서, 화면 아래쪽에 있는 장치를 지금 연결할 수 없는 경우...를 선택합니다.
- 2. HP All-in-One의 전면 USB 포트에 HP Bluetooth® 어댑터를 연결합니다.
- 바탕 화면이나 작업 표시줄에 있는 내 Bluetooth 위치 아이콘을 클릭합니다.
- 4. 범위 내 장치 보기를 누릅니다.
- 5. 사용 가능한 프린터가 검색되면 HP All-in-One 이름을 두 번 눌러 설치를 끝냅니다.
- 6. 원하는 사항을 프린터로 인쇄합니다.

### Mac 사용자

HP All-in-One을 Bluetooth<sup>®</sup>가 내장된 Mac에 연결하거나 HP Bluetooth<sup>®</sup> 어댑 터 같은 외장 Bluetooth<sup>®</sup> 어댑터를 설치할 수 있습니다.

### Bluetooth®를 사용하여 설치 및 인쇄하려면(Mac)

- 1. 컴퓨터에 HP All-in-One 소프트웨어가 설치되어 있는지 확인합니다.
- 2. HP All-in-One의 전면 USB 포트에 HP Bluetooth® 어댑터를 연결합니다.
- 제어판의 전원 버튼을 눌러 HP All-in-One을 껐다가 다시 한 번 눌러 켭니 다.
- Bluetooth<sup>®</sup> 어댑터를 컴퓨터에 연결한 다음 컴퓨터를 켭니다. 그렇지 않고, 컴퓨터에 Bluetooth<sup>®</sup>가 내장되어 있는 경우에는 컴퓨터를 켜기만 하면 됩 니다.
- 5. 응용 프로그램: 유틸리티 폴더에서 프린터 설정 유틸리티를 엽니다.

참고 10.3 이후 버전에서는 이 유틸리티를 프린터 설정 유틸리티라 고 합니다. 10.2.x에서는 프린트 센터라고 합니다.

- 6. 팝업 메뉴에서 Bluetooth를 선택한 다음 추가를 클릭합니다. 컴퓨터가 HP All-in-One을 검색합니다.
- 7. 프린터 목록에서 HP All-in-One을 선택한 다음 추가를 클릭합니다. 해당 HP All-in-One이 프린터 목록에 추가됩니다.
- 8. 원하는 사항을 프린터로 인쇄합니다.

### 프린터 공유 사용(Windows)

컴퓨터가 네트워크에 있고 네트워크의 다른 컴퓨터가 USB 케이블로 HP All-in-One에 연결된 경우 Windows 프린터 공유를 통해 장치를 자신의 프 린터로 사용할 수 있습니다. HP All-in-One에 직접 연결된 컴퓨터가 프린터의 호스트로 작동하며 완전한 기능을 가지고 있습니다. 네트워크로 연결된 클라이 언트 컴퓨터의 경우에는 인쇄 기능만을 사용할 수 있습니다. 다른 모든 기능은 호스트 컴퓨터에서만 사용할 수 있습니다.

Windows 프린터 공유 기능을 사용하는 것에 관한 자세한 사항은 컴퓨터와 함 께 제공된 사용자 설명서나 Windows 화면 도움말을 참조하십시오.

### 프린터 공유 사용(Mac)

컴퓨터가 네트워크에 있고 네트워크의 다른 컴퓨터가 USB 케이블로 HP All-in-One에 연결된 경우 프린터 공유를 통해 장치를 자신의 프린터로 사 용할 수 있습니다. 네트워크로 연결된 클라이언트 컴퓨터의 경우에는 인쇄 기 능만을 사용할 수 있습니다. 다른 모든 기능은 호스트 컴퓨터에서만 사용할 수 있습니다.

### 프린터 공유를 사용하는 방법

- 1. 클라이언트 및 호스트 컴퓨터에서 다음을 수행합니다.
  - a. 도크에서 시스템 기본 설정을 선택합니다. 시스템 기본 설정 창이 나타납니다.
  - b. 공유를 선택합니다.
  - c. 서비스 탭에서 프린터 공유를 누릅니다.
- 2. 호스트 컴퓨터에서 다음을 수행합니다.
  - a. 도크에서 시스템 기본 설정을 선택합니다. 시스템 기본 설정 창이 나타납니다.
  - b. 인쇄 & 팩스를 선택합니다.
  - c. 다른 컴퓨터와 프린터를 공유 옆에 있는 확인란을 누릅니다.

### 팩스 설정

설치 설명서에 있는 모든 단계를 완료한 후 이 단원의 지시 사항에 따라 팩스 설정을 완료하십시오. 설치 설명서를 나중에 사용할 수 있게 보관하십시오.
이 단원에서는 HP All-in-One과 동일한 전화선에 있는 장비 및 서비스에서 팩 스 전송을 성공적으로 할 수 있도록 HP All-in-One을 설치하는 방법이 나와 있 습니다.

- ·☆· 추가 정보 응답 모드 및 팩스 머리글 정보와 같은 중요한 팩스 설정은 ·☆· 팩스 설치 마법사(Windows) 또는 팩스 설치 유틸리티(Mac)로 빠르게 설
- ✓ 팩스 설치 마법사(Windows) 또는 팩스 설치 유틸리티(Mac)로 빠르게 설 정할 수도 있습니다. 팩스 설치 마법사(Windows) 또는 팩스 설치 유틸리 티(Mac)는 HP Image Zone 소프트웨어를 통해 액세스할 수 있습니다. 팩스 설치 마법사(Windows) 또는 팩스 설치 유틸리티(Macintosh)를 실 행한 후에는 다음 절차에 따라 팩스 설치를 마무리하십시오.

# 팩스 전송을 할 수 있도록 HP All-in-One을 설정

팩스 작업을 위해 HP All-in-One을 설정하기 전에 해당 국가/지역에서 사용하고 이는 전화 시스템의 종류를 확인하십시오. 팩스 작업을 위해 HP All-in-One 을 설정하는 방법은 직렬 전화 시스템과 병렬 전화 시스템 중 어느 것을 사용하 는가에 따라 다릅니다.

- 아래 표에 자신의 국가/지역이 없으면 직렬 형태의 전화 시스템일 가능성 이 큽니다. 직렬 형태의 전화 시스템에서는 공유 전화 장비(모뎀, 전화 및 자동 응답기)의 커넥터 형태가 HP All-in-One의 "2-EXT" 포트에 연결할 수 없게 되어 있습니다. 대신 모든 장비를 벽면 전화 잭에 연결해야 합니다.
- 아래 표에 자신의 국가/지역이 있으면 병렬 형태의 전화 시스템일 가능성 이 큽니다. 병렬 형태의 전화 시스템에서는 HP All-in-One 뒷면의 "2-EXT" 포트를 사용하여 공유 전화 장비를 전화 회선에 연결할 수 있습니다.
  - 참고 병렬 형태의 전화 시스템을 사용하는 경우, HP All-in-One과 함께 제공된 2개 선 전화 코드를 사용하여 HP All-in-One을 벽면 전 화 잭에 연결하는 것이 좋습니다.

| 아르헨티나 | 호주      | 브라질     |
|-------|---------|---------|
| 캐나다   | 칠레      | 중국      |
| 콜롬비아  | 그리스     | 인도      |
| 인도네시아 | 아일랜드    | 일본      |
| 대한민국  | 라틴 아메리카 | 말레이시아   |
| 멕시코   | 필리핀     | 폴란드     |
| 포르투갈  | 러시아     | 사우디아라비아 |
| 싱가포르  | 스페인     | 대만      |
| 태국    | 미국      | 베네수엘라   |

병렬 형태의 전화 시스템을 사용하는 국가/지역

# 베트남

가지고 있는 전화 시스템이 어떤 종류(직렬 또는 병렬)인지 잘 모를 경우 전화 회사에 확인하십시오.

#### 집이나 사무실에 적합한 팩스 설정을 선택

팩스를 제대로 사용하려면 어떤 종류의 장비 및 서비스(있는 경우)가 HP All-in-One과 동일한 전화 회선을 공유하는지 알아야 합니다. 이것은 기존 사무실 장비 일부를 HP All-in-One에 직접 연결해야 할 수도 있고 팩스를 제대 로 사용하려면 일부 팩스 설정을 변경해야 할 수도 있기 때문에 중요합니다. 사용자의 가정 또는 사무실에 가정 적합한 HP All-in-One 설정을 결정하려면

먼저 이 단원의 질문을 자세히 읽고 답을 기록합니다. 그런 다음 다음 단원의 표를 참조하여 답을 기준으로 권장 설정 사례를 선택합니다.

제시된 순서에 따라 다음 질문을 읽고 답변합니다.

- 1. 전화 회사의 DSL(디지털 가입자 회선) 서비스를 사용하십니까? (국가/지역 에 따라 DSL을 ADSL이라고도 함)
  - □ 예, DSL을 사용합니다.
  - □ 아니오.

대답이 "예"이면 바로 사례 B: DSL에서 HP All-in-One을 설정로 가십시 오. 질문에 계속 대답하지 않아도 됩니다.

대답이 아니오인 경우 질문에 계속 대답합니다.

- PBX(사설 교환기) 전화 시스템 또는 ISDN(Integrated Services Digital Network) 시스템을 사용합니까?
   대답이 "예"이면 바로 사례 C: PBX 전화 시스템이나 ISDN 회선에서 HP All-in-One 설정로 가십시오. 질문에 계속 대답하지 않아도 됩니다.
   대답이 아니오인 경우 질문에 계속 대답합니다.
- 벨소리 패턴이 다양한 여러 전화 번호를 제공하는 전화 회사를 통한 다른 벨소리 서비스에 가입했습니까?
  - □ 예, 다른 벨소리를 사용합니다.
  - □ 아니오.

대답이 "예"이면 바로 사례 D: 동일 회선에서 다른 벨소리 서비스를 사용하 여 팩스 전송로 가십시오. 질문에 계속 대답하지 않아도 됩니다.

대답이 아니오인 경우 질문에 계속 대답합니다.

다른 벨소리 가입 여부가 확실하지 않습니까? 많은 전화 회사는 전화선 한 개에서 여러 개의 전화 번호를 사용할 수 있도록 다른 벨소리 기능을 제공 합니다.

이 서비스에 가입하면 전호 번호별로 다른 벨소리 패턴을 갖습니다. 예를 들어 각기 다른 전호 번호에서 단일, 이중, 삼중 벨소리가 울립니다. 음성 전화에 단일 벨소리의 전화 번호를 할당하고 팩스 전화에 이중 벨소리의 다 른 전화 번호를 할당할 수 있습니다. 이렇게 하면 전화 벨이 울릴 때 음성 전화인지 팩스 전화인지 구별할 수 있습니다.

- HP All-in-One에서 팩스 전화에 사용할 전화 번호와 같은 전화 번호로 음 성 전화를 수신합니까?
  - □ 예, 음성 전화를 수신합니다.
  - □ 아니오.

질문에 계속 대답하십시오.

- 5. HP All-in-One과 같은 전화선에 컴퓨터 모뎀이 있습니까?
  - □ 예,그렇습니다.
  - □ 아니오.

컴퓨터 모뎀을 사용하고 있는지를 잘 모르고 있습니까? 다음 어느 질문에 라도 답변이 "예"이면 컴퓨터 모뎀을 사용하고 있는 것입니다.

- 전화 접속 연결을 통해 컴퓨터 소프트웨어 프로그램과 직접 팩스를 주고 받습니까?
- 전화 접속 연결을 통해 컴퓨터에서 전자 우편 메시지를 주고 받습니 까?
- 전화 접속 연결을 통해 컴퓨터에서 인터넷에 액세스합니까?
   질문에 계속 대답하십시오.
- HP All-in-One에서 팩스 전화에 사용할 전화 번호와 같은 전화 번호에서 음성 전화에 응답하는 자동 응답기가 있습니까?
  - □ 예, 자동 응답기가 있습니다.
  - □ 아니오.

질문에 계속 대답하십시오.

- 7. HP All-in-One에서 팩스 전화에 사용하는 동일한 전화 번호로 전화 회사 를 통한 음성 메일 서비스에 가입했습니까?
  - □ 예, 음성 메일 서비스를 사용합니다.
  - □ 아니오.

모든 질문에 대답했으면 다음 단원에서 팩스 설정 사례를 선택합니다.

#### 팩스 설정 사례 선택

HP All-in-One과 전화 회선을 공유하는 장비 및 서비스에 대한 모든 질문에 대 한 답이 끝났으면 이제 가정이나 사무실에 가장 적합한 설정 사례를 선택하십 시오.

다음 표의 첫 번째 열에서 집이나 사무실 환경에 적용할 수 있는 장비와 서비스 의 조합을 선택하십시오. 그런 다음 전화 시스템에 따라 두 번째나 세 번째 열 에서 해당 설정 사례를 찾아보십시오. 이어지는 부분에는 각 사례에 대한 단계 별 지침이 나와 있습니다.

이전 부분의 질문에 모두 대답했고 설명한 장비나 서비스가 전혀 없는 경우 표 의 첫 번째 열에서 "없음"을 선택합니다.

설정 마무리

[<del>]]]]</del>

참고 이 단원에서 해당 가정이나 사무실 설정이 설명되지 않은 경우 일 반 아날로그 전화의 경우처럼 HP All-in-One을 설정하십시오. 상자에 들어 있는 전화 코드를 사용하여 한 끝은 전화 잭에 연결하고 다른 한 끝 은 HP All-in-One 뒷면에서 "1-LINE" 포트에 연결합니다. 다른 전화 코 드를 사용하면 팩스를 주고 받을 때 문제가 발생할 수 있습니다.

| 팩스 회선을 공유하는<br>다른 장비/서비스                         | 병렬 전화 시스템을 위<br>한 권장 팩스 설정                           | 직렬 전화 시스템을 위<br>한 권장 팩스 설정                           |
|--------------------------------------------------|------------------------------------------------------|------------------------------------------------------|
| 없음<br>(모든 질문에 아니오라<br>고 답한 경우)                   | 사례 A: 별도 팩스 회선<br>(음성 전화 받지 않음)                      | 사례 A: 별도 팩스 회선<br>(음성 전화 받지 않음)                      |
| DSL 서비스<br>(질문 1에만 예라고 답<br>한 경우)                | 사례 B: DSL에서<br>HP All-in-One을 설정                     | 사례 B: DSL에서<br>HP All-in-One을 설정                     |
| PBX 또는 ISDN 시스템<br>(2번 질문에만 "예"로 대<br>답)         | 사례 C: PBX 전화 시스<br>템이나 ISDN 회선에서<br>HP All-in-One 설정 | 사례 C: PBX 전화 시스<br>템이나 ISDN 회선에서<br>HP All-in-One 설정 |
| 다른 벨소리 서비스<br>(질문 <b>3</b> 에만 예라고 답<br>한 경우)     | 사례 D: 동일 회선에서<br>다른 벨소리 서비스를<br>사용하여 팩스 전송           | 사례 D: 동일 회선에서<br>다른 벨소리 서비스를<br>사용하여 팩스 전송           |
| 음성 전화<br>(질문 4에만 예라고 답<br>한 경우)                  | 사례 E: 음성/팩스 회선<br>공유                                 | 사례 E: 음성/팩스 회선<br>공유                                 |
| 음성 전화 및 음성 메일<br>서비스<br>(질문 4와 7에만 예라고<br>답한 경우) | 사례 F: 음성 메일을 사<br>용하는 음성/팩스 공유<br>회선                 | 사례 F: 음성 메일을 사<br>용하는 음성/팩스 공유<br>회선                 |
| 컴퓨터 모뎀<br>(질문 5에만 예라고 답<br>한 경우)                 | 사례 G: 컴퓨터 모뎀과<br>공유되는 팩스 회선(음<br>성 전화 받지 않음)         | 해당 사항 없음                                             |
| 음성 전화 및 컴퓨터 모<br>뎀<br>(질문 4와 5에만 예라고<br>답한 경우)   | 사례 H: 컴퓨터 모뎀과<br>음성/팩스 회선 공유                         | 해당 사항 없음                                             |
| 음성 전화 및 자동 응답<br>기                               | 사례 I: 자동 응답기와 음<br>성/팩스 회선 공유                        | 해당 사항 없음                                             |

| (계속)                          |                                |                            |  |
|-------------------------------|--------------------------------|----------------------------|--|
| 팩스 회선을 공유하는<br>다른 장비/서비스      | 병렬 전화 시스템을 위<br>한 권장 팩스 설정     | 직렬 전화 시스템을 위<br>한 권장 팩스 설정 |  |
| (질문 4와 6에만 예라고<br>답한 경우)      |                                |                            |  |
| 음성 전화, 컴퓨터 모뎀<br>및 자동 응답기     | 사례 J: 컴퓨터 모뎀 및<br>자동 응답기와 음성/팩 | 해당 사항 없음                   |  |
| (질문 4, 5 및 6에만 예라<br>고 답한 경우) | 스 회선 공유                        |                            |  |
| 음성 전화, 컴퓨터 모뎀<br>및 음성 메일 서비스  | 사례 K: 컴퓨터 모뎀 및<br>음성 메일과 음성/팩스 | 해당 사항 없음                   |  |
| (질문 4, 5 및 7에만 예라<br>고 답한 경우) | 회선 공유                          |                            |  |

특정 국가/지역에서 추가적인 팩스 설치 정보를 얻으려면 아래의 팩스 구성 웹 사이트를 참조하십시오.

| 오스트리아     | www.hp.com/at/faxconfig    |
|-----------|----------------------------|
| 독일        | www.hp.com/de/faxconfig    |
| 스위스(프랑스어) | www.hp.com/ch/fr/faxconfig |
| 스위스(독일어)  | www.hp.com/ch/de/faxconfig |
| 영국        | www.hp.com/uk/faxconfig    |

# 사례 A: 별도 팩스 회선(음성 전화 받지 않음)

음성 전화를 수신하지 않는 별도의 팩스 회선이 있고 이 전화선에 다른 장비를 연결하지 않은 경우 이 단원에 설명된 대로 HP All-in-One을 설정합니다.

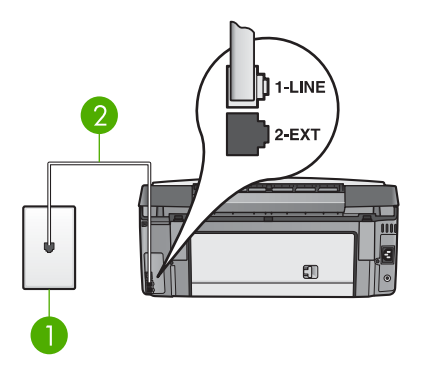

#### HP All-in-One 뒷 부분

 1
 전화 잭

 2
 "1-LINE" 포트에 연결한 HP All-in-One과 함께 제공된 전화 코드

# HP All-in-One에서 별도 팩스 회선을 사용하도록 설정하려면

- HP All-in-One과 함께 상자에 제공된 전화 코드를 사용하여 한쪽 끝을 전 화 잭에 연결하고 다른 쪽을 HP All-in-One 뒷면의 "1-LINE" 포트에 연결 합니다.
  - 참고 전화 잭에서 HP All-in-One으로 연결할 때 제공된 전화 코드 를 사용하지 않는 경우 팩스가 제대로 작동하지 않을 수 있습니다.
     이 특수 전화 코드는 가정 또는 사무실에서 기존에 사용하는 전화 코 드와 다릅니다. 제공된 전화 코드가 너무 짧은 경우 전화 코드를 연 장하는 방법은 HP All-in-One과 함께 제공된 전화 코드가 너무 짧 음을 참조하십시오.
- 자동 응답 설정을 켜기로 설정합니다.
   이 설정의 변경에 대한 자세한 내용은 응답 모드 설정을 참조하십시오.
- (선택 사항) 응답 전 벨 횟수 설정을 가장 낮은 설정(2번 울림)으로 변경합 니다.
   이 설정의 변경에 대한 자세한 내용은 응답 전 벨 횟수 설정을 참조하십시 오.
- 4. 팩스 검사를 실행합니다. 자세한 내용은 팩스 설정 검사를 참조하십시오.

전화벨이 울릴 때 HP All-in-One은 <mark>응답 전 벨 횟수</mark> 설정에서 설정한 벨 횟수 만큼 울린 후 자동으로 응답합니다. 그런 다음 팩스 수신음을 송신 팩스기로 보 내고 팩스를 수신합니다.

#### 사례 B: DSL에서 HP All-in-One을 설정

전화 회사의 DSL(디지털 가입자 회선) 서비스에 가입한 경우 이 단원의 지침 에 따라 전화 잭과 HP All-in-One 간에 DSL 필터를 연결합니다. DSL 필터는 HP All-in-One을 방해할 수 있는 디지털 신호를 제거하므로 HP All-in-One 이 전화선과 적절하게 통신할 수 있습니다. (국가/지역에 따라 DSL을 ADSL이 라고도 함)

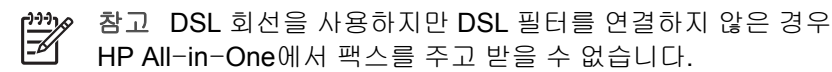

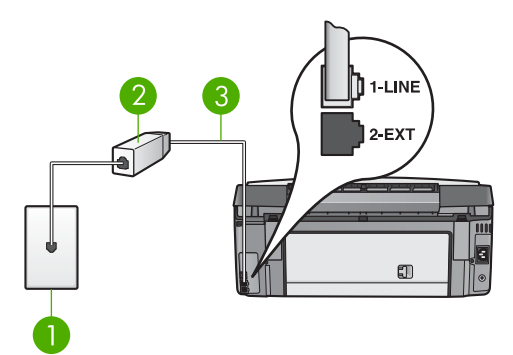

#### HP All-in-One 뒷 부분

- 1 전화 잭
- 2 DSL 공급업체가 제공하는 DSL 필터 및 코드
- 3 "1-LINE" 포트에 연결한 HP All-in-One과 함께 제공된 전화 코드

# HP All-in-One에서 DSL을 사용하도록 설정하려면

- 1. DSL 공급업체로부터 DSL 필터를 요청합니다.
- HP All-in-One과 함께 상자에 제공된 전화 코드를 사용하여 한쪽 끝을 전 화 잭에 연결하고 다른 쪽을 HP All-in-One 뒷면의 "1-LINE" 포트에 연결 합니다.

참고 전화 잭에서 HP All-in-One으로 연결할 때 제공된 전화 코드 를 사용하지 않는 경우 팩스가 제대로 작동하지 않을 수 있습니다. 이 특수 전화 코드는 가정 또는 사무실에서 기존에 사용하는 전화 코 드와 다릅니다.

- 3. DSL 필터 코드를 전화 잭에 연결합니다.
  - 참고 이 전화선에 다른 벨소리 서비스나 자동 응답기 또는 음성 메
     일과 같이 다른 사무용 장비나 서비스가 연결되어 있는 경우, 추가
     설치 지침에 대해서는 이 단원에 있는 해당 내용을 참조하십시오.
- 4. 팩스 검사를 실행합니다. 자세한 내용은 팩스 설정 검사를 참조하십시오.

#### 사례 C: PBX 전화 시스템이나 ISDN 회선에서 HP All-in-One 설정

PBX 전화 시스템 또는 ISDN 변환기/터미널 어댑터를 사용하고 있는 경우 다음 작업을 수행해야 합니다.

- PBX 또는 ISDN 변환기/터미널 어댑터를 사용하고 있는 경우 HP All-in-One을 팩스 및 전화용으로 지정된 포트에 연결합니다. 또한 가 능한 경우 터미널 어댑터를 해당 국가/지역에 맞는 스위치 종류로 설정했는 지 확인합니다.
  - ▲ 2 일부 ISDN 시스템에서는 특정 전화 장비에 맞게 포트를 구성
  - 할 수 있습니다. 예를 들어 하나의 포트를 전화와 Group 3 팩스에 할 당하고 다른 포트는 다목적으로 할당할 수 있습니다. ISDN 변환기 의 팩스/전화 포트에 연결하는 경우 문제가 발생하면 다목적용으로 지정된 포트를 사용해보십시오. 이 포트는 "multi-combi" 또는 이와 유사한 이름으로 표기되어 있습니다.
- PBX 전화 시스템을 사용하고 있는 경우 전화 대기음을 "끄기"로 설정합니다.
  - 참고 많은 디지털 PBX 시스템에는 기본값이 "켜짐"으로 설정된 호 출 대기 톤이 포함되어 있습니다. 호출 대기 톤은 팩스 전송을 방해 하여 HP All-in-One에서 팩스를 보내거나 받을 수 없게 됩니다. 호 출 대기 톤을 끄는 것에 관한 지침은 PBX 전화 시스템과 함께 제공 된 설명서를 참조하십시오.
- PBX 전화 시스템을 사용하고 있는 경우 팩스 번호를 누르기 전에 외부 회 선 번호로 전화합니다.
- 제공된 코드를 사용하여 전화 책을 HP All-in-One에 연결해야 합니다. 그 렇지 않으면 팩스가 전송되지 않을 수도 있습니다. 이 특수 전화 코드는 가 정이나 사무실에서 일반적으로 사용되는 전화 코드와 다릅니다. 제공된 전화 코드가 너무 짧은 경우, 이를 연장하기 위한 내용은 HP All-in-One과 함께 제공된 전화 코드가 너무 짧음를 참조하십시오.

#### 사례 D: 동일 회선에서 다른 벨소리 서비스를 사용하여 팩스 전송

전화 회사를 통해 하나의 전화 회선에서 여러 전화 번호를 사용할 수 있는 다 른 벨소리 서비스에 가입한 경우 이 단원에 설명된 대로 HP All-in-One을 설정 합니다.

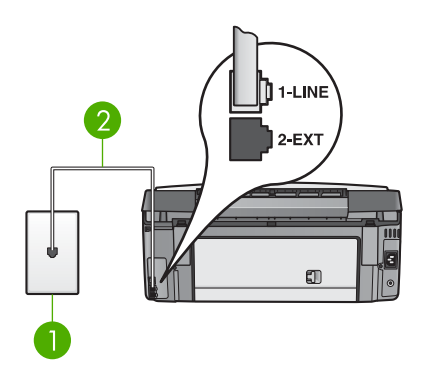

#### HP All-in-One 뒷 부분

- 1 전화 잭
- 2 "1-LINE" 포트에 연결한 HP All-in-One과 함께 제공된 전화 코드

# HP All-in-One에서 다른 벨소리 서비스를 사용하도록 설정하려면

- HP All-in-One과 함께 상자에 제공된 전화 코드를 사용하여 한쪽 끝을 전 화 잭에 연결하고 다른 쪽을 HP All-in-One 뒷면의 "1-LINE" 포트에 연결 합니다.
  - 참고 전화 잭에서 HP All-in-One으로 연결할 때 제공된 전화 코드 를 사용하지 않는 경우 팩스가 제대로 작동하지 않을 수 있습니다.
     이 특수 전화 코드는 가정 또는 사무실에서 기존에 사용하는 전화 코 드와 다릅니다. 제공된 전화 코드가 너무 짧은 경우 전화 코드를 연
    - 장하는 방법은 HP All-in-One과 함께 제공된 전화 코드가 너무 짧 음을 참조하십시오.
- 자동 응답 설정을 켜기로 설정합니다.
   이 설정의 변경에 대한 자세한 내용은 응답 모드 설정을 참조하십시오.
- 3. 전화 회사가 팩스 번호에 부여한 패턴과 일치하도록 응답 벨소리 패턴을 변 경합니다.

이 설정 변경에 대한 자세한 내용은 응답 벨소리 패턴 변경(다른 벨소리)을 참조하십시오.

- [\*\*\* 참고 기본적으로 HP All-in-One은 모든 벨소리 패턴에 응답하도
- 록 설정됩니다. 응답 벨소리 패턴을 자신의 팩스 번호에 할당된 벨소 리 패턴과 일치하도록 설정하지 않으면 HP All-in-One이 음성 전화 와 팩스 전화에 모두 응답하거나 전혀 응답하지 않을 수 있습니다.
- (선택 사항) 응답 전 벨 횟수 설정을 가장 낮은 설정(2번 울림)으로 변경합 니다.

설정 마무리

이 설정의 변경에 대한 자세한 내용은 응답 전 벨 횟수 설정을 참조하십시 오.

5. 팩스 검사를 실행합니다. 자세한 내용은 팩스 설정 검사를 참조하십시오.

HP All-in-One은 선택한 벨소리 패턴 (응답 벨소리 패턴</u> 설정)으로 걸려오는 전화에 벨이 선택한 횟수(응답 전 벨 횟수 설정)만큼 울린 후 자동으로 응답합 니다. 그런 다음 팩스 수신음을 송신 팩스기로 보내고 팩스를 수신합니다.

#### 사례 E: 음성/팩스 회선 공유

같은 전화 번호로 음성 전화와 팩스 전화를 모두 받으며 이 전화 회선에서 다 른 사무 장비(또는 음성 메일)를 사용하지 않는 경우 이 단원에 설명된 대로 HP All-in-One을 설정합니다.

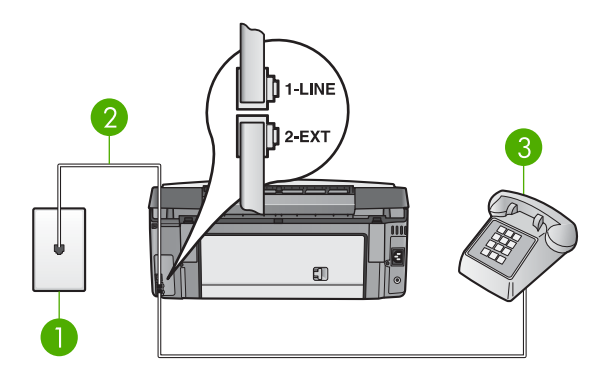

#### HP All-in-One 뒷 부분

- 1 전화 잭
- 2 "1-LINE" 포트에 연결한 HP All-in-One과 함께 제공된 전화 코드
- 3 전화(선택 사항)

#### 공유 음성/팩스 회선에서 HP All-in-One을 설정하려면

- HP All-in-One과 함께 상자에 제공된 전화 코드를 사용하여 한쪽 끝을 전 화 잭에 연결하고 다른 쪽을 HP All-in-One 뒷면의 "1-LINE" 포트에 연결 합니다.
  - 참고 전화 잭에서 HP All-in-One으로 연결할 때 제공된 전화 코드 를 사용하지 않는 경우 팩스가 제대로 작동하지 않을 수 있습니다. 이 특수 전화 코드는 가정 또는 사무실에서 기존에 사용하는 전화 코 드와 다릅니다. 제공된 전화 코드가 너무 짧은 경우 전화 코드를 연 장하는 방법은 HP All-in-One과 함께 제공된 전화 코드가 너무 짧 음을 참조하십시오.

설정 마무리

#### 제 3 장

- 2. 전화 시스템에 따라 다음 중 하나를 수행합니다.
  - 병렬 전화 시스템을 사용하는 경우 HP All-in-One 뒷면의 "2-EXT" 포 트에서 흰색 플러그를 제거한 후 전화를 이 포트에 연결합니다.
  - 직렬 전화 시스템을 사용하는 경우 전화를 전화 잭에 직접 연결합니다.
- 3. 이제 HP All-in-One이 전화에 자동 또는 수동으로 응답할지를 결정해야 합니다.
  - 전화에 자동으로 응답하도록 HP All-in-One을 설정하면 걸려오는 모 든 전화에 응답하고 팩스를 받습니다. HP All-in-One은 이 경우에 팩 스와 음성 전화를 구분할 수 없게 됩니다. 전화가 음성 전화인 것으로 생각되면 HP All-in-One이 전화에 응답하기 전에 응답해야 합니다.
     HP All-in-One이 전화에 자동으로 응답하도록 설정하려면 자동 응답 설정을 켜기로 변경하십시오.
  - HP All-in-One을 수동으로 팩스를 받도록 설정하면 사용자가 걸려오는 팩스 전화에 직접 응답해야 하며 그렇지 않으면 HP All-in-One이 팩스를 받을 수 없습니다. HP All-in-One이 전화에 수동으로 응답하도록 설정하려면 자동 응답 설정을 끄기로 변경하십시오.
  - 이 설정의 변경에 대한 자세한 내용은 응답 모드 설정을 참조하십시오.
- 4. 팩스 검사를 실행합니다. 자세한 내용은 팩스 설정 검사를 참조하십시오.

HP All-in-One보다 먼저 전화를 받은 경우 보내는 팩스기에서 팩스 발신음이 들리면 팩스 전화에 수동으로 응답해야 합니다. 자세한 내용은 수동으로 팩스 받기를 참조하십시오.

#### 사례 F: 음성 메일을 사용하는 음성/팩스 공유 회선

오.

같은 전화 번호로 음성 전화와 팩스 전화를 모두 받으며 전화 회사의 음성 메 일 서비스에도 가입한 경우 이 단원에 설명된 대로 HP All-in-One을 설정합니 다.

참고 팩스 전화에 사용하는 것과 같은 전화 번호로 음성 메일 서비스를 사용하면 팩스를 자동으로 수신할 수 없습니다. 따라서 팩스를 수동으 로 수신해야 합니다. 즉, 걸려오는 팩스 전화에 직접 응답해야 합니다. 그 렇지 않고 팩스를 자동으로 수신하고 싶으면 전화 회사에 연락하여 다 른 벨소리 서비스에 가입하거나 팩스용 전화 회선을 별도로 신청하십시

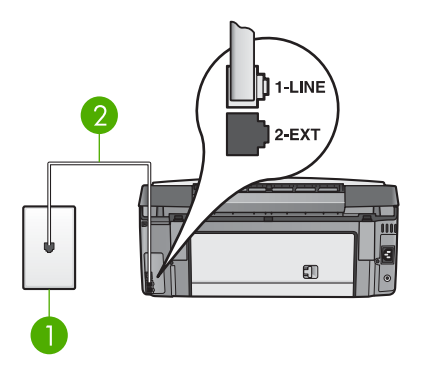

#### HP All-in-One 뒷 부분

 1
 전화 잭

 2
 "1-LINE" 포트에 연결한 HP All-in-One과 함께 제공된 전화 코드

#### HP All-in-One에서 음성 메일을 사용하도록 설정하려면

- HP All-in-One과 함께 상자에 제공된 전화 코드를 사용하여 한쪽 끝을 전 화 잭에 연결하고 다른 쪽을 HP All-in-One 뒷면의 "1-LINE" 포트에 연결 합니다.
  - 참고 전화 잭에서 HP All-in-One으로 연결할 때 제공된 전화 코드 를 사용하지 않는 경우 팩스가 제대로 작동하지 않을 수 있습니다.
     이 특수 전화 코드는 가정 또는 사무실에서 기존에 사용하는 전화 코 드와 다릅니다. 제공된 전화 코드가 너무 짧은 경우 전화 코드를 연 장하는 방법은 HP All-in-One과 함께 제공된 전화 코드가 너무 짧 음을 참조하십시오.

#### 2. 자동 응답 설정을 끄기로 설정합니다.

이 설정의 변경에 대한 자세한 내용은 응답 모드 설정을 참조하십시오.

3. 팩스 검사를 실행합니다. 자세한 내용은 팩스 설정 검사를 참조하십시오.

걸려오는 팩스 전화에 직접 응답해야 합니다. 그렇지 않으면 HP All-in-One에 서 팩스를 받지 못합니다. 수동으로 팩스를 받는 방법은 수동으로 팩스 받기를 참조하십시오.

# 사례 G: 컴퓨터 모뎀과 공유되는 팩스 회선(음성 전화 받지 않음)

음성 전화를 받지 않는 팩스 회선이 있고 또한 이 회선에 컴퓨터 모뎀이 연결되 어 있는 경우 이 단원에 설명된 대로 HP All-in-One을 설정합니다.

컴퓨터 모뎀이 HP All-in-One과 전화 회선을 공유하기 때문에 PC 모뎀과 HP All-in-One을 동시에 사용할 수 없습니다. 예를 들면 컴퓨터 모뎀을 사용해 서 전자 우편을 보내거나 인터넷에 액세스하는 경우에는 팩스 작업에 HP All-in-One을 사용할 수 없습니다.

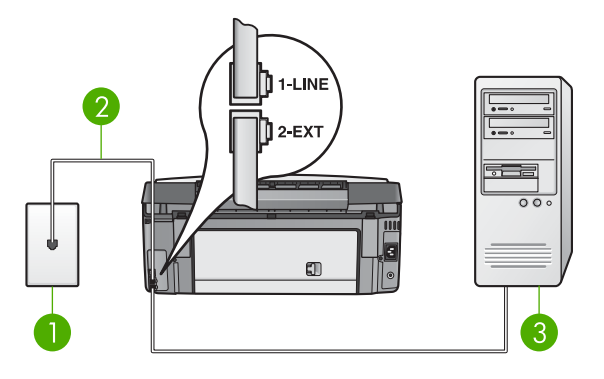

#### HP All-in-One 뒷 부분

- 1 전화 잭
- 2 "1-LINE" 포트에 연결한 HP All-in-One과 함께 제공된 전화 코드
- 3 모뎀이 장착된 컴퓨터

#### 컴퓨터 모뎀에서 HP All-in-One을 설정하려면

- 1. HP All-in-One 뒷면에서 "2-EXT" 포트의 흰색 플러그를 뽑습니다.
- 컴퓨터 뒷면(컴퓨터 모뎀)에서 벽면 전화 잭으로 연결하는 전화 코드를 찾 습니다. 벽면 전화 잭에서 이 코드를 뽑은 다음 HP All-in-One 뒷면의 "2-EXT" 포트에 끼웁니다.
- HP All-in-One과 함께 상자에 제공된 전화 코드를 사용하여 한쪽 끝을 전 화 잭에 연결하고 다른 쪽을 HP All-in-One 뒷면의 "1-LINE" 포트에 연결 합니다.
  - 참고 전화 잭에서 HP All-in-One으로 연결할 때 제공된 전화 코드 를 사용하지 않는 경우 팩스가 제대로 작동하지 않을 수 있습니다.
     이 특수 전화 코드는 가정 또는 사무실에서 기존에 사용하는 전화 코 드와 다릅니다. 제공된 전화 코드가 너무 짧은 경우 전화 코드를 연 장하는 방법은 HP All-in-One과 함께 제공된 전화 코드가 너무 짧 음을 참조하십시오.
- 컴퓨터로 팩스를 자동 수신하도록 컴퓨터 모뎀 소프트웨어가 설정된 경우 이 설정을 해제하십시오.

▲ 참고 컴퓨터 모뎀 소프트웨어의 자동 팩스 수신 설정을 해제하지 않을 경우 HP All-in-One이 팩스를 받을 수 없습니다.

- 자동 응답 설정을 켜기로 설정합니다.
   이 설정의 변경에 대한 자세한 내용은 응답 모드 설정을 참조하십시오.
- (선택 사항) 응답 전 벨 횟수 설정을 가장 낮은 설정(2번 울림)으로 변경합 니다.

이 설정의 변경에 대한 자세한 내용은 응답 전 벨 횟수 설정을 참조하십시 오.

7. 팩스 검사를 실행합니다. 자세한 내용은 팩스 설정 검사를 참조하십시오.

전화벨이 울릴 때 HP All-in-One은 응답 전 벨 횟수 설정에서 설정한 벨 횟수 만큼 울린 후 자동으로 응답합니다. 그런 다음 팩스 수신음을 송신 팩스기로 보 내고 팩스를 수신합니다.

#### 사례 H: 컴퓨터 모뎀과 음성/팩스 회선 공유

같은 전화 번호로 음성 전화와 팩스 전화를 모두 받고 이 전화선에 다른 사무 장비가 연결되어 있지 않을 경우 이 단원에 설명된 대로 HP All-in-One을 설정 합니다.

컴퓨터 모뎀이 HP All-in-One과 전화 회선을 공유하기 때문에 PC 모뎀과 HP All-in-One을 동시에 사용할 수 없습니다. 예를 들면 컴퓨터 모뎀을 사용해 서 전자 우편을 보내거나 인터넷에 액세스하는 경우에는 팩스 작업에 HP All-in-One을 사용할 수 없습니다.

컴퓨터에 있는 전화 포트의 수에 따라 컴퓨터로 HP All-in-One을 설정하는데 는 두 가지 방법이 있습니다. 시작하기 전에 컴퓨터에 전화 포트가 하나인지 둘 인지 확인하십시오.

컴퓨터에 전화 포트가 한 개이면 아래와 같은 병렬 분배기(커플러라고도 함)를 구입해야 합니다. (병렬 분배기 전면에는 RJ-11 포트가 하나 있으며 후면에는 두 개가 있습니다. 2라인 전화 분배기나 직렬 분배기 또는 전면에 RJ-11 포트가 두 개 있고 후면에 플러그가 한 개 있는 병렬 분배기는 사용하지 마십시오.) 자세한 내용은 화면 HP Image Zone 도움말의 3100, 3200, 3300 series 문제 해결 부분을 참조하십시오.

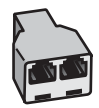

병렬 분배기의 예

 컴퓨터에 전화 포트가 두 개인 경우에는 아래 설명에 따라 HP All-in-One 을 설정하십시오.

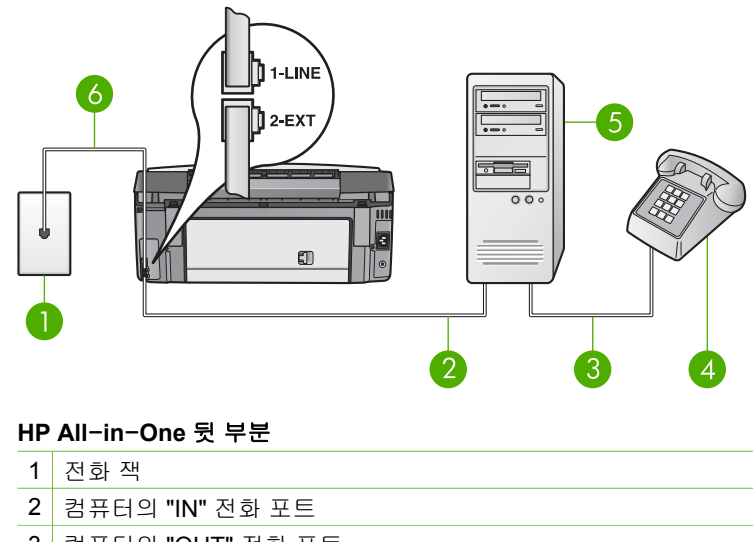

- 3 컴퓨터의 "OUT" 전화 포트
- 4 전화
- 5 모뎀이 장착된 컴퓨터
- 6 "1-LINE" 포트에 연결한 HP All-in-One과 함께 제공된 전화 코드

#### 두 개의 전화 포트가 있는 컴퓨터에서 HP All-in-One을 설정하려면

- 1. HP All-in-One 뒷면에서 "2-EXT" 포트의 흰색 플러그를 뽑습니다.
- 컴퓨터 뒷면(컴퓨터 모뎀)에서 벽면 전화 잭으로 연결하는 전화 코드를 찾 습니다. 벽면 전화 잭에서 이 코드를 뽑은 다음 HP All-in-One 뒷면의 "2-EXT" 포트에 끼웁니다.
- 3. 컴퓨터 모뎀 뒷면의 "OUT" 포트에 전화를 연결합니다.
- HP All-in-One과 함께 상자에 제공된 전화 코드를 사용하여 한쪽 끝을 전 화 잭에 연결하고 다른 쪽을 HP All-in-One 뒷면의 "1-LINE" 포트에 연결 합니다.
  - 참고 제공된 코드를 사용하여 전화 책의 HP All-in-One으로 연결 하지 않을 경우 팩스를 성공적으로 전송할 수 없습니다. 이 특수 전 화 코드는 가정이나 사무실에서 일반적으로 사용되는 전화 코드와 다릅니다. 제공된 전화 코드가 너무 짧은 경우, 이를 연장하기 위한 내용은 HP All-in-One과 함께 제공된 전화 코드가 너무 짧음를 참 조하십시오.
- 컴퓨터로 팩스를 자동 수신하도록 컴퓨터 모뎀 소프트웨어가 설정된 경우 이 설정을 해제하십시오.

참고 컴퓨터 모뎀 소프트웨어의 자동 팩스 수신 설정을 해제하지 **F** 않을 경우 HP All-in-One이 팩스를 받을 수 없습니다.

- 6. 이제 HP All-in-One이 전화에 자동 또는 수동으로 응답할지를 결정해야 합니다.
  - 전화에 자동으로 응답하도록 HP All-in-One을 설정하면 걸려오는 모 든 전화에 응답하고 팩스를 받습니다. HP All-in-One은 이 경우에 팩 스와 음성 전화를 구분할 수 없게 됩니다. 전화가 음성 전화인 것으로 생각되면 HP All-in-One이 전화에 응답하기 전에 응답해야 합니다.
     HP All-in-One이 전화에 자동으로 응답하도록 설정하려면 자동 응답 설정을 켜기로 변경하십시오.
  - HP All-in-One을 수동으로 팩스를 받도록 설정하면 사용자가 걸려오 는 팩스 전화에 직접 응답해야 하며 그렇지 않으면 HP All-in-One이 팩스를 받을 수 없습니다. HP All-in-One이 전화에 수동으로 응답하도 록 설정하려면 자동 응답 설정을 끄기로 변경하십시오.

이 설정의 변경에 대한 자세한 내용은 응답 모드 설정을 참조하십시오.

7. 팩스 검사를 실행합니다. 자세한 내용은 팩스 설정 검사를 참조하십시오.

HP All-in-One보다 먼저 전화를 받은 경우 보내는 팩스기에서 팩스 발신음이 들리면 팩스 전화에 수동으로 응답해야 합니다. 자세한 내용은 수동으로 팩스 받기를 참조하십시오.

#### 사례 I: 자동 응답기와 음성/팩스 회선 공유

같은 전화 번호로 음성 전화와 팩스 전화를 모두 받으며 이 전화 회선에서 음 성 전화에 응답하는 자동 응답기도 있는 경우 이 단원에 설명된 대로 HP All-in-One을 설정합니다.

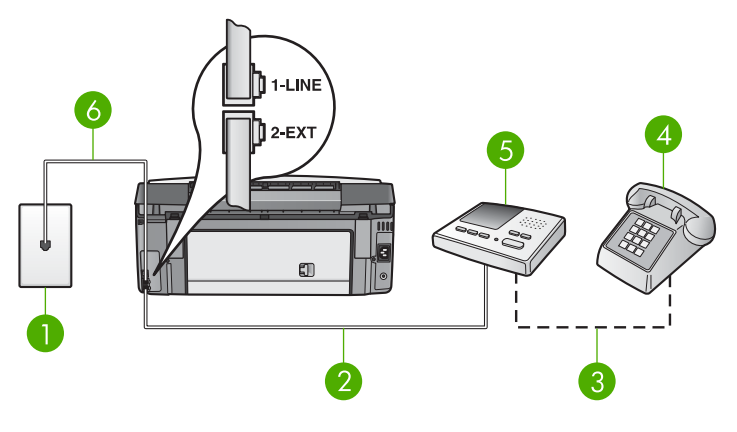

# HP All-in-One 뒷 부분

- 1 전화 잭
- 2 자동 응답기의 "IN" 포트
- 3 자동 응답기의 "OUT" 포트
- 4 전화(선택 사항)
- 5 자동 응답기
- 6 "1-LINE" 포트에 연결한 HP All-in-One과 함께 제공된 전화 코드

# 공유 음성/팩스 회선에서 자동 응답기를 사용하도록 HP All-in-One을 설정하려면

- 1. HP All-in-One 뒷면에서 "2-EXT" 포트의 흰색 플러그를 뽑습니다.
- 2. 자동 응답기를 전화 잭에서 분리하여 HP All-in-One 뒷면의 "2-EXT" 포트 에 연결합니다.

참고 자동 응답기를 HP All-in-One에 직접 연결하지 않으면 송신
 팩스의 팩스 신호가 자동 응답기에 녹음될 수 있으며
 HP All-in-One에서 팩스를 수신할 수 없게 됩니다.

- HP All-in-One과 함께 상자에 제공된 전화 코드를 사용하여 한쪽 끝을 전 화 잭에 연결하고 다른 쪽을 HP All-in-One 뒷면의 "1-LINE" 포트에 연결 합니다.
  - 참고 전화 잭에서 HP All-in-One으로 연결할 때 제공된 전화 코드 를 사용하지 않는 경우 팩스가 제대로 작동하지 않을 수 있습니다. 이 특수 전화 코드는 가정 또는 사무실에서 기존에 사용하는 전화 코 드와 다릅니다. 제공된 전화 코드가 너무 짧은 경우 전화 코드를 연 장하는 방법은 HP All-in-One과 함께 제공된 전화 코드가 너무 짧 음을 참조하십시오.
- (선택 사항) 자동 응답기에 전화기가 내장되지 않은 경우 편의상 자동 응답 기의 "OUT" 포트에 전화를 연결할 수 있습니다.
- 5. 자동 응답 설정을 켜기로 설정합니다.

이 설정의 변경에 대한 자세한 내용은 응답 모드 설정을 참조하십시오.

- 6. 자동 응답기가 4번 이하의 벨이 울린 후 응답하도록 설정합니다.
- HP All-in-One의 응답 전 벨 횟수를 장치가 지원하는 최대 횟수로 변경합 니다. (최대 벨 횟수는 국가/지역마다 다릅니다.)
   이 설정의 변경에 대한 자세한 내용은 응답 전 벨 횟수 설정을 참조하십시 오.
- 8. 팩스 검사를 실행합니다. 자세한 내용은 팩스 설정 검사를 참조하십시오.

전화벨이 울리면 자동 응답기는 설정한 벨 횟수만큼 울린 후 사용자가 녹음한 인사말을 재생합니다. 이때 HP All-in-One에서는 전화를 모니터링하고 팩스 신호음을 "들어봅니다". 수신 팩스 신호음이 감지되면 HP All-in-One은 팩스 수신음을 내고 팩스를 받습니다. 팩스 신호음이 나지 않으면 HP All-in-One은 회선 모니터링을 중지하며 자동 응답기가 음성 메시지를 녹음할 수 있습니다.

#### 사례 J: 컴퓨터 모뎀 및 자동 응답기와 음성/팩스 회선 공유

같은 전화 번호로 음성 전화와 팩스 전화를 모두 받고 이 전화 회선에 연결된 컴퓨터 모뎀 및 자동 응답기가 있는 경우 이 단원에 설명된 대로 HP All-in-One을 설정합니다.

컴퓨터 모뎀이 HP All-in-One과 전화 회선을 공유하기 때문에 PC 모뎀과 HP All-in-One을 동시에 사용할 수 없습니다. 예를 들면 컴퓨터 모뎀을 사용해 서 전자 우편을 보내거나 인터넷에 액세스하는 경우에는 팩스 작업에 HP All-in-One을 사용할 수 없습니다.

컴퓨터의 전화 포트 수에 따라 컴퓨터에서 HP All-in-One을 설정하는 두 가지 다른 방법이 있습니다. 시작하기 전에 컴퓨터의 전화 포트가 하나인지 두 개인 지 확인합니다.

컴퓨터에 전화 포트가 한 개이면 아래와 같은 병렬 분배기(커플러라고도 함)를 구입해야 합니다. (병렬 분배기 전면에는 RJ-11 포트가 하나 있으며 후면에는 두 개가 있습니다. 2라인 전화 분배기나 직렬 분배기 또는 전면에 RJ-11 포트가 두 개 있고 후면에 플러그가 한 개 있는 병렬 분배기는 사용하지 마십시오.) 자세한 내용은 화면 HP Image Zone 도움말의 3100, 3200, 3300 series 문제 해결 부분을 참조하십시오.

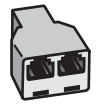

병렬 분배기의 예

 컴퓨터에 전화 포트가 두 개인 경우에는 아래 설명에 따라 HP All-in-One 을 설정하십시오.

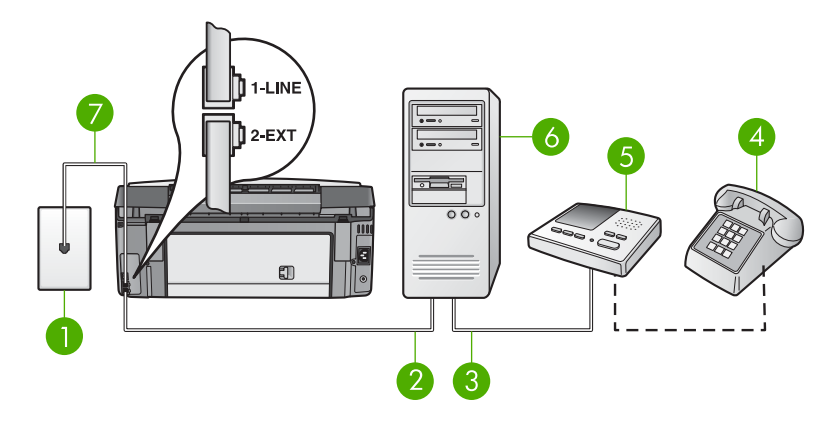

HP All-in-One 뒷 부분

- 1 전화 잭
- 2 컴퓨터의 "IN" 전화 포트
- 3 컴퓨터의 "OUT" 전화 포트
- 4 전화(선택 사항)
- 5 자동 응답기
- 6 모뎀이 장착된 컴퓨터
- 7 "1-LINE" 포트에 연결한 HP All-in-One과 함께 제공된 전화 코드

#### 두 개의 전화 포트가 있는 컴퓨터에서 HP All-in-One을 설정하려면

- 1. HP All-in-One 뒷면에서 "2-EXT" 포트의 흰색 플러그를 뽑습니다.
- 컴퓨터 뒷면(컴퓨터 모뎀)에서 벽면 전화 잭으로 연결하는 전화 코드를 찾 습니다. 벽면 전화 잭에서 이 코드를 뽑은 다음 HP All-in-One 뒷면의 "2-EXT" 포트에 끼웁니다.
- 전화 잭의 자동 응답기 플러그를 뽑은 다음 컴퓨터 모뎀 뒷면의 "출력" 포트 에 연결합니다.
   이렇게 하면 컴퓨터 모뎀을 회선에 처음 연결하더라도 HP All-in-One과 자동 응답기를 직접 연결할 수 있습니다.
  - 참고 이런 방식으로 자동 응답기를 연결하지 않으면 송신 팩스의 팩스 신호음이 자동 응답기에 녹음될 수 있으며 HP All-in-One에 서 팩스를 수신할 수 없게 됩니다.
- HP All-in-One과 함께 상자에 제공된 전화 코드를 사용하여 한쪽 끝을 전 화 잭에 연결하고 다른 쪽을 HP All-in-One 뒷면의 "1-LINE" 포트에 연결 합니다.
  - 참고 전화 잭에서 HP All-in-One으로 연결할 때 제공된 전화 코드
     를 사용하지 않는 경우 팩스가 제대로 작동하지 않을 수 있습니다.
     이 특수 전화 코드는 가정 또는 사무실에서 기존에 사용하는 전화 코
     드와 다릅니다. 제공된 전화 코드가 너무 짧은 경우 전화 코드를 연

장하는 방법은 HP All-in-One과 함께 제공된 전화 코드가 너무 짧 음을 참조하십시오.

- (선택 사항) 자동 응답기에 전화기가 내장되지 않은 경우 편의상 자동 응답 기의 "출력" 포트에 전화를 연결할 수 있습니다.
- 컴퓨터로 팩스를 자동 수신하도록 컴퓨터 모뎀 소프트웨어가 설정된 경우 이 설정을 해제하십시오.

▲ 참고 컴퓨터 모뎀 소프트웨어의 자동 팩스 수신 설정을 해제하지 않을 경우 HP All-in-One이 팩스를 받을 수 없습니다.

- **자동 응답** 설정을 **켜기**로 설정합니다.
   이 설정의 변경에 대한 자세한 내용은 응답 모드 설정을 참조하십시오.
- 8. 자동 응답기가 4번 이하의 벨이 울린 후 응답하도록 설정합니다.
- HP All-in-One의 응답 전 벨 횟수를 장치가 지원하는 최대 횟수로 변경합 니다. (최대 벨 횟수는 국가/지역마다 다릅니다.)
   이 설정의 변경에 대한 자세한 내용은 응답 전 벨 횟수 설정을 참조하십시 오.
- 10. 팩스 검사를 실행합니다. 자세한 내용은 팩스 설정 검사를 참조하십시오.

전화벨이 울리면 자동 응답기는 설정한 벨 횟수만큼 울린 후 사용자가 녹음한 인사말을 재생합니다. 이때 HP All-in-One에서는 전화를 모니터링하고 팩스 신호음을 "들어봅니다". 수신 팩스 신호음이 감지되면 HP All-in-One은 팩스 수신음을 내고 팩스를 받습니다. 팩스 신호음이 나지 않으면 HP All-in-One은 회선 모니터링을 중지하며 자동 응답기가 음성 메시지를 녹음할 수 있습니다.

#### 사례 K: 컴퓨터 모뎀 및 음성 메일과 음성/팩스 회선 공유

같은 전화 번호로 음성 전호와 팩스 전화를 모두 받고 같은 전화 회선에서 컴퓨 터 모뎀을 사용하고 전화 회사의 음성 메일 서비스에 가입한 경우 이 단원에 설 명된 대로 HP All-in-One을 설정합니다.

참고 팩스 전화에 사용하는 것과 같은 전화 번호로 음성 메일 서비스를 사용하면 팩스를 자동으로 수신할 수 없습니다. 따라서 팩스를 수동으 로 수신해야 합니다. 즉, 걸려오는 팩스 전화에 직접 응답해야 합니다. 그 렇지 않고 팩스를 자동으로 수신하고 싶으면 전화 회사에 연락하여 다 른 벨소리 서비스에 가입하거나 팩스용 전화 회선을 별도로 신청하십시 오.

컴퓨터 모뎀이 HP All-in-One과 전화 회선을 공유하기 때문에 PC 모뎀과 HP All-in-One을 동시에 사용할 수 없습니다. 예를 들면 컴퓨터 모뎀을 사용해 서 전자 우편을 보내거나 인터넷에 액세스하는 경우에는 팩스 작업에 HP All-in-One을 사용할 수 없습니다. 설정 마무리

컴퓨터의 전화 포트 수에 따라 컴퓨터에서 HP All-in-One을 설정하는 두 가지 다른 방법이 있습니다. 시작하기 전에 컴퓨터의 전화 포트가 하나인지 두 개인 지 확인합니다.

컴퓨터에 전화 포트가 한 개이면 아래와 같은 병렬 분배기(커플러라고도 함)를 구입해야 합니다. (병렬 분배기 전면에는 RJ-11 포트가 하나 있으며 후면에는 두 개가 있습니다. 2라인 전화 분배기나 직렬 분배기 또는 전면에 RJ-11 포트가 두 개 있고 후면에 플러그가 한 개 있는 병렬 분배기는 사용하지 마십시오.) 자세한 내용은 화면 HP Image Zone 도움말의 3100, 3200, 3300 series 문제 해결 부분을 참조하십시오.

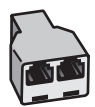

병렬 분배기의 예

 컴퓨터에 전화 포트가 두 개인 경우에는 아래 설명에 따라 HP All-in-One 을 설정하십시오.

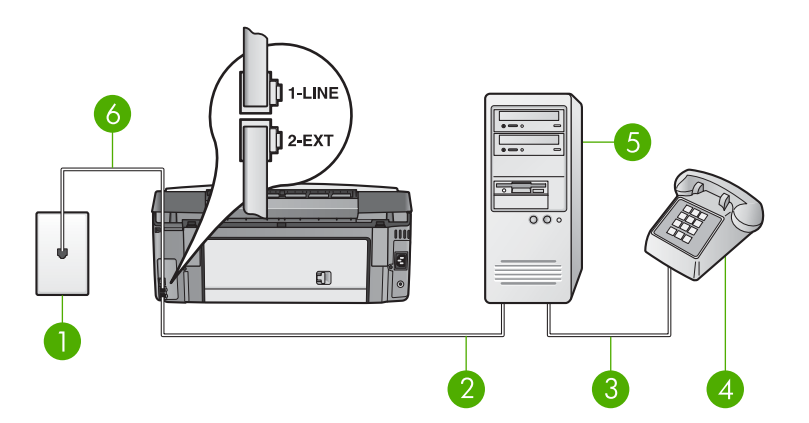

#### HP All-in-One 뒷 부분

- 1 전화 잭
- 2 컴퓨터의 "IN" 전화 포트
- 3 컴퓨터의 "OUT" 전화 포트
- 4 전화
- 5 모뎀이 장착된 컴퓨터
- 6 "1-LINE" 포트에 연결한 HP All-in-One과 함께 제공된 전화 코드

설정 마무리

#### 두 개의 전화 포트가 있는 컴퓨터에서 HP All-in-One을 설정하려면

- 1. HP All-in-One 뒷면에서 "2-EXT" 포트의 흰색 플러그를 뽑습니다.
- 컴퓨터 뒷면(컴퓨터 모뎀)에서 벽면 전화 잭으로 연결하는 전화 코드를 찾 습니다. 벽면 전화 잭에서 이 코드를 뽑은 다음 HP All-in-One 뒷면의 "2-EXT" 포트에 끼웁니다.
- 3. 컴퓨터 모뎀 뒷면의 "OUT" 포트에 전화를 연결합니다.
- HP All-in-One과 함께 상자에 제공된 전화 코드를 사용하여 한쪽 끝을 전 화 잭에 연결하고 다른 쪽을 HP All-in-One 뒷면의 "1-LINE" 포트에 연결 합니다.
  - 참고 전화 잭에서 HP All-in-One으로 연결할 때 제공된 전화 코드 를 사용하지 않는 경우 팩스가 제대로 작동하지 않을 수 있습니다.
     이 특수 전화 코드는 가정 또는 사무실에서 기존에 사용하는 전화 코 드와 다릅니다. 제공된 전화 코드가 너무 짧은 경우 전화 코드를 연 장하는 방법은 HP All-in-One과 함께 제공된 전화 코드가 너무 짧 음을 참조하십시오.
- 컴퓨터로 팩스를 자동 수신하도록 컴퓨터 모뎀 소프트웨어가 설정된 경우 이 설정을 해제하십시오.

☆ 참고 모뎀 소프트웨어의 자동 팩스 수신 설정을 해제하지 않을 경
 ♪ P HP All-in-One은 팩스를 받을 수 없습니다.

**6.** 자동 응답 설정을 끄기로 설정합니다.
 이 설정의 변경에 대한 자세한 내용은 응답 모드 설정을 참조하십시오.

7. 팩스 검사를 실행합니다. 자세한 내용은 팩스 설정 검사를 참조하십시오.

걸려오는 팩스 전화에 직접 응답해야 합니다. 그렇지 않으면 HP All-in-One에 서 팩스를 받지 못합니다. 수동으로 팩스를 받는 방법은 수동으로 팩스 받기를 참조하십시오.

#### 팩스를 수신할 수 있도록 HP All-in-One 설정 변경

팩스를 성공적으로 수신하려면 HP All-in-One의 일부 설정을 변경해야 합니 다.

참고 HP All-in-One은 대개 팩스 설치 마법사(Windows 사용자)나 팩 스 설치 유틸리티(Mac 사용자)를 통해 HP Image Zone 소프트웨어를 설치하는 중 팩스를 받도록 설정됩니다. 사용자가 지정한 정보에 따라 HP All-in-One은 팩스를 자동이나 수동으로 받도록 설정됩니다. 제어판 에서 언제든지 설정을 변경할 수 있습니다.

이 단원에서 설명한 옵션에 대해 어떠한 설정을 선택해야 하는지 잘 모를 경우 에는 팩스 전송을 할 수 있도록 HP All-in-One을 설정을 참조하십시오.

#### 응답 모드 설정

자동 모드는 HP All-in-One에서 걸려오는 전화에 응답할지 결정합니다.

- 팩스에 자동으로 응답하도록 HP All-in-One을 설정하면 HP All-in-One
   은 걸려오는 모든 전화에 응답하고 팩스를 받습니다. 자동 응답 설정을 켜 기로 설정합니다.
- 팩스를 수동으로 받도록 HP All-in-One을 설정하면 사용자가 걸려오는 팩 스 전화에 직접 응답해야 하며 그렇지 않으면 HP All-in-One이 팩스를 받 을 수 없습니다. 자동 응답 설정을 끄기로 설정합니다. 수동으로 팩스를 받 는 방법은 수동으로 팩스 받기을 참조하십시오.

어떤 수신 모드를 사용해야 할지 모르는 경우 팩스 전송을 할 수 있도록 HP All-in-One을 설정를 참조하십시오.

- 1. 설정을 누릅니다.
- 3을 누른 다음 2를 누릅니다.
   기본 팩스 설정 메뉴가 표시되면 자동 수신을 선택합니다.
- 1을 눌러 켜기를 선택하거나 2를 눌러 끄기를 선택합니다.
- 4. OK를 눌러 설정을 적용합니다.

#### 응답 벨소리 패턴 변경(다른 벨소리)

많은 전화 회사는 전화선 한 개에서 여러 개의 전화 번호를 사용할 수 있도록 다른 벨소리 기능을 제공합니다. 이 서비스에 가입하면 전호 번호별로 벨소리 패턴이 달라집니다. 특정 벨소리 패턴으로 걸려 오는 전화에 응답하도록 HP All-in-One을 설정할 수 있습니다.

다른 벨소리를 사용하는 전화선에 HP All-in-One을 연결한 경우 전화 회사에 요청하여 음성 전화와 팩스 전화에 각각 다른 벨소리 패턴을 지정하십시오. 팩 스 번호에는 이중 또는 삼중 벨소리를 사용하는 것이 좋습니다. HP All-in-One 에서 지정한 벨소리 패턴을 감지하면 전화에 응답하고 팩스를 수신합니다.

다른 벨소리 서비스에 가입하지 않은 경우 기본 벨소리 패턴인 **모든 벨소리**를 사용합니다.

#### 제어판에서 응답 벨소리 패턴을 변경하려면

- HP All-in-One가 자동으로 팩스 전화에 응답하도록 설정되어 있는지 확인 합니다. 자세한 내용은 응답 모드 설정를 참조하십시오.
- 2. 설정을 누릅니다.
- 4를 누른 다음 1을 누릅니다.
   고급 팩스 설정 메뉴가 표시되면 응답 벨소리 패턴을 선택합니다.
- ♥을 눌러 옵션을 선택한 다음 OK를 누릅니다. 팩스 회선에 지정된 벨소리 패턴으로 전화가 울리면 HP All-in-One에서 전화에 응답하고 팩스를 받습니다.

#### 응답 전 벨 횟수 설정

**자동 응답** 설정을 **켜기**로 설정하면 HP All-in-One이 걸려오는 전화에 자동으 로 응답하기 전에 몇 번의 벨소리가 울릴지를 지정할 수 있습니다.

HP All-in-One과 같은 전화 회선에 자동 응답기가 있는 경우 HP All-in-One 보다 먼저 자동 응답기가 응답하기를 원하므로 <mark>응답 전 벨 횟수</mark> 설정이 중요합 니다. 이렇게 하려면 HP All-in-One의 응답 전 벨 횟수가 자동 응답기의 응답 전 벨 횟수보다 많아야 합니다.

예를 들어, 벨이 4번 이하로 울린 후에 자동 응답기가 응답하고 장치에서 지원 하는 최대 벨 횟수 후에 응답하도록 HP All-in-One을 설정하십시오. (최대 벨 횟수는 국가/지역마다 다릅니다.) 이렇게 설정하면 자동 응답기는 전화에 응답 하고 HP All-in-One은 회선을 모니터합니다. HP All-in-One에서 팩스 톤을 감지하면 HP All-in-One이 팩스를 받습니다. 전화가 음성 전화인 경우 자동 응 답기는 수신 메시지를 녹음합니다.

#### 제어판에서 응답 전 벨 횟수를 설정하려면

- 1. 설정을 누릅니다.
- 3을 누른 다음 3을 다시 누릅니다.
   기본 팩스 설정 메뉴가 표시되면 응답 전 벨 횟수를 선택합니다.
- 3. 키패드를 사용하여 해당하는 벨 횟수를 입력하거나 ◀ 또는 ▶를 눌러 벨 횟 수를 변경합니다.
- 4. OK를 눌러 설정을 적용합니다.

# 팩스 설정 검사

팩스 설치를 검사하여 HP All-in-One의 상태를 확인하고 팩스가 제대로 작동 하도록 설치되었는지 확인할 수 있습니다. HP All-in-One의 팩스 기능을 설정 한 다음 이 검사를 수행합니다. 검사 항목은 다음과 같습니다.

- HP All-in-One에 맞는 전화 코드가 연결되어 있는지 확인합니다.
- 전화 코드가 올바른 포트에 연결되었는지 확인합니다.
- 다이얼 톤 확인
- 활성 전화 회선 확인
- 전화 회선의 연결 상태를 점검합니다.

HP All-in-One에서 검사 결과에 대한 보고서를 인쇄합니다. 검사에서 오류가 발견되면 문제 해결 방법에 대해 보고서를 검토하고 검사를 다시 실행하십시 오.

#### 제어판에서 팩스 설정을 검사하려면

- 1. 이 장에 있는 설정 지침에 따라 HP All-in-One의 팩스 기능을 설정합니다.
- 검사를 시작하기 전에 잉크 카트리지를 넣고 전체 크기 용지를 기본 용지함 에 넣습니다. 자세한 내용은 잉크 카트리지 교체 및 전체 크기 용지 넣기를 참조하십시 오.

- 설정을 누릅니다.
- 5를 누른 다음 8을 누릅니다.
  도구 메뉴가 표시되면 팩스 검사 실행을 선택합니다.
  HP All-in-One은 검사 상태를 컬러 그래픽 디스플레이에 표시하고 보고서 를 인쇄합니다.
- 5. 보고서를 검토합니다.
  - 검사에 통과되었는데도 여전히 팩스 기능에 문제가 있으면 보고서에 나열된 팩스 설정을 확인하여 설정이 올바른지 확인하십시오. 팩스 설 정이 비어 있거나 잘못 설정되면 팩스 전송 문제가 발생할 수 있습니 다.
  - 검사가 실패하면 문제 해결 방법에 대해 보고서를 참조하여 발견된 문 제를 수정하십시오.
- HP All-in-One에서 팩스 보고서를 받은 다음 OK를 누릅니다. 필요한 경우 발견된 문제를 해결한 다음 검사를 다시 실행하십시오. 검사 중에 발견된 문제 해결에 대한 자세한 내용은 팩스 검사 실패을(를) 참 조하십시오.

# 팩스 머리글 설정

팩스 머리글은 보내는 모든 팩스의 위쪽에 사용자 이름과 팩스 번호를 인쇄합 니다. HP Image Zone 소프트웨어 설치 중에 팩스 설치 마법사(Windows 사용 자)나 팩스 설치 유틸리티(Mac 사용자)를 사용하여 팩스 머리글을 설정하는 것 이 좋습니다. 제어판에서 팩스 머리글을 설정할 수도 있습니다.

참고 1 일부 국가/지역에서는 팩스 머리글 정보가 법적 요구사항입니 다.

참고 2 헝가리에서는 공인된 담당 직원만이 가입자 식별 코드(팩스 머 리글)를 설정하거나 변경할 수 있습니다. 자세한 내용은 HP 공인 대리점 에 문의하십시오.

- 설정을 누릅니다.
- 3을 누른 다음 1을 누릅니다.
   기본 팩스 설정 메뉴가 표시되고 팩스 머리글이 선택됩니다.
- 개인 이름이나 회사 이름을 입력합니다.
   제어판에서 문자열을 입력하는 방법은 텍스트 및 기호을 참조하십시오.
- 개인 또는 회사 이름 입력을 마쳤으면 시각 키보드에서 완료를 선택한 다음 OK를 누릅니다.
- 5. 숫자 키패드를 사용하여 팩스 번호를 입력합니다.
- 6. OK를 누릅니다.

설정 마무리

HP All-in-One와 함께 제공되는 HP Image Zone 소프트웨어를 사용하면 좀 더 쉽게 팩스 머리글 정보를 입력할 수 있습니다. 팩스 머리글 정보 이외에 표 지 정보를 입력하면 컴퓨터에서 팩스를 보낼 때 표지를 함께 보내는 경우 사용 할 수 있습니다. 자세한 내용은 화면상의 HP Image Zone 도움말을 참조하십 시오.

# 단축 다이얼 설정

자주 사용하는 팩스 번호에 단축 다이얼을 설정할 수 있습니다. 그러면 제어판 에서 신속하게 번호를 입력할 수 있습니다.

단축 다이얼을 사용하여 팩스를 보내는 방법은 기본 팩스 보내기를 참조하십시 오.

HP All-in-One과 함께 제공되는 HP Image Zone 소프트웨어를 사용하면 신 속하고 편리하게 컴퓨터에서 단축 다이얼 항목을 설정할 수 있습니다. 자세한 내용은 화면상의 HP Image Zone 도움말을 참조하십시오.

#### 개별 단축 다이얼 항목 설정

자주 사용하는 팩스 번호에 단축 다이얼을 설정할 수 있습니다. 필요에 따라 이 미 만든 단축 다이얼의 이름이나 팩스 번호를 편집할 수도 있습니다.

- 추가 정보 개별 단축 다이얼 항목을 그룹 단축 다이얼에 포함시킬 수 있 습니다. 그러면 한 그룹의 모든 사람들에게 팩스를 한 번에 보낼 수 있습 니다. (그룹 단축 다이얼에 허용되는 개별 단축 다이얼의 최대 개수는 모 델에 따라 다릅니다.) 그룹 단축 다이얼 설정에 대한 내용은 그룹 단축 다 이얼 설정을 참조하십시오.
- 1. 설정을 누릅니다.
- 2를 누른 다음 1을 누릅니다.
   단축 다이얼 설정 메뉴가 표시되고 개별 단축 다이얼이 선택됩니다.
   컬러 그래픽 디스플레이에서 지정되지 않은 첫 번째 단축 다이얼 항목이 강 조 표시됩니다.
- 강조 표시된 단축 다이얼 항목을 선택하려면 확인을 누릅니다. ▼ 또는 ▲ 를 눌러 빈 항목을 선택한 다음 확인을 누를 수도 있습니다.
- 이 단축 다이얼에 지정할 팩스 번호를 입력한 다음 OK를 누릅니다. 시각 키보드가 컬러 그래픽 디스플레이에 자동으로 표시됩니다.
- 이름을 입력합니다. 이름 입력을 마쳤으면 시각 키보드에서 완료를 선택한 다음 OK를 누릅니다. 시각 키보드를 사용한 문자열 입력에 대한 자세한 내용은 텍스트 및 기호 을 참조하십시오.
- 1을 눌러 다른 번호를 설정하거나 취소를 눌러 단축 다이얼 설정 메뉴를 종 료합니다.

# 그룹 단축 다이얼 설정

설정한 개별 단축 다이얼을 그룹으로 묶어 같은 문서를 여러 수신자들에게 한 번에 보낼 수 있습니다. 필요에 따라 이미 만든 그룹 단축 다이얼에서 번호를 추가하거나 삭제할 수도 있습니다. (그룹 단축 다이얼에 허용되는 개별 단축 다 이얼의 최대 개수는 모델에 따라 다릅니다.)

- 1. 설정을 누릅니다.
- 2를 누른 다음 2를 다시 누릅니다. 그러면 단축 다이얼 설정 메뉴가 표시되고 그룹 단축 다이얼이 선택됩니다. 컬러 그래픽 디스플레이에서 지정되지 않은 첫 번째 단축 다이얼 항목이 강 조 표시됩니다.
- 강조 표시된 단축 다이얼 항목을 선택하려면 확인을 누릅니다. ▼ 또는 ▲ 를 눌러 빈 항목을 선택한 다음 확인을 누를 수도 있습니다.
   HP All-in-One에 설정된 개별 단축 다이얼 항목 목록이 나타납니다.
- ▼ 또는 ▲를 눌러 개별 단축 다이얼 항목을 강조 표시한 다음 확인을 누릅 니다. 그룹 단축 다이얼에 추가하고자 하는 각각의 번호에 대해 이 작업을 반복합니다.
- 해당 팩스 번호를 모두 선택했으면 ▲를 눌러 선택 완료를 강조 표시한 다 음 확인을 누릅니다.

시각 키보드가 컬러 그래픽 디스플레이에 자동으로 표시됩니다.

- 6. 해당 그룹 단축 다이얼의 이름을 입력합니다. 이름 입력을 마쳤으면 시각 키보드에서 완료를 선택한 다음 확인을 누릅니다. 시각 키보드를 사용하여 텍스트를 입력하는 것에 대한 자세한 내용은 텍스 트 및 기호를 참조하십시오.
- 제어판에서 1 또는 2를 눌러 추가 단축 다이얼 항목을 설정하거나 취소를 눌러 단축 다이얼 설정 메뉴를 종료합니다.

# 4 원본 및 용지 넣기

이 장에서는 복사. 스캔 또는 팩스로 보낼 원본을 유리판 위에 놓는 방법에 대 한 지침을 제공합니다. 작업에 가장 적절한 용지 종류를 선택하기. 기본 용지 함 및 인화지 용지함에 용지 넣기, 용지 걸림을 방지하기 등에 관한 지침을 제 공합니다.

# 원본 넣기

HP All-in-One에는 레터나 A4 용지, 인화지, 투명 필름 및 봉투 등 다양한 종류 와 크기의 용지를 넣을 수 있습니다. 기본적으로 HP All-in-One은 기본 용지함 에 넣은 용지의 크기와 종류를 자동으로 감지하고 설정을 조정하여 해당 용지 를 최상의 품질로 출력할 수 있도록 설정되어 있습니다.

#### 원본 놓기

최대 30.5cm 길이의 원본을 유리판 위에 올려놓고 복사. 스캔. 팩스 전송을 할 수 있습니다. 사진 인쇄를 위해 유리판에 교정지를 올려놓을 때도 이러한 지시 사항을 따라야 합니다.

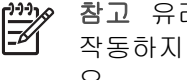

참고 요리와 덮개 안쪽이 깨끗하지 않은 경우 많은 특수 기능이 제대로 작동하지 않습니다. 자세한 내용은 HP All-in-One 청소를 참조하십시 Υ.

#### 원본을 유리에 놓으려면

1. 덮개를 들어서 연 다음 인쇄면이 아래로 오게 하여 원본을 유리의 전면 오 른쪽 모서리에 놓습니다. 원본이 유리 가장자리와 나란해야 합니다. 전체 사진 보기 용지를 놓는 경우 전체 사진 보기 용지 상단이 유리의 오른 쪽과 아래쪽 모서리와 일직선이 되어야 합니다.

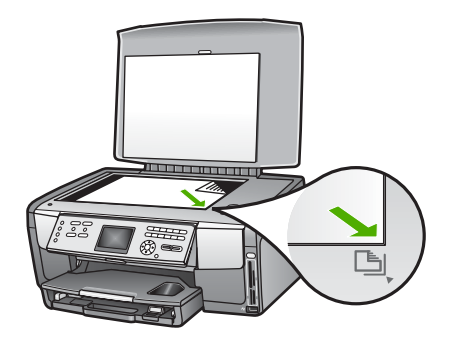

2. 덮개를 닫습니다.

# 크기가 너무 큰 원본 놓기

# 덮개를 떼어내는 방법

 덮개를 열고, 덮개 양쪽 끝을 잡은 다음 더 이상 당겨지지 않을 때까지 덮개 를 조심스럽게 당깁니다.

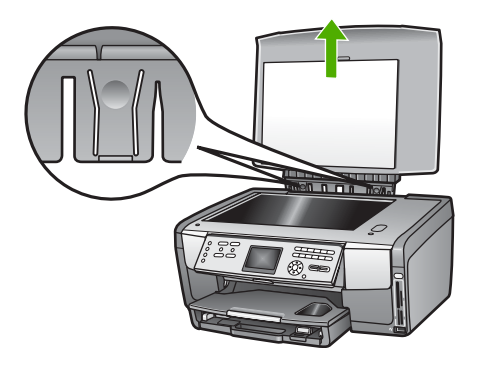

2. 덮개가 HP All-in-One의 나머지 부분과 분리될 때까지 결합 해제 부분을 누릅니다.

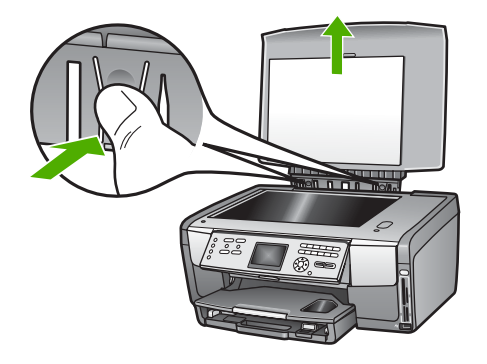

 복사, 스캔 또는 팩스 작업이 끝났으면 힌지의 탭을 해당 슬롯에 넣어 덮개 를 제자리에 돌려놓습니다.

원본 크기가 너무 크면 HP All-in-One에서 덮개를 완전히 떼어낸 후에 복사, 스캔하거나 팩스를 보낼 수 있습니다. HP All-in-One은 덮개를 떼어내도 정상 적으로 작동합니다.

· 수가 정보 큰 원본을 복사할 때 덮개를 원본 위에 놓으십시오. 그러면 복사 품질이 좋아지고 잉크 사용량이 줍니다.

# 인쇄 및 복사할 용지 선택

HP All-in-One에서는 다양한 종류와 크기의 용지를 사용할 수 있습니다. 최고 의 인쇄 및 복사 품질을 얻으려면 다음 권장 사항을 참조하십시오. 용지 종류 나 크기를 변경할 때마다 해당 설정을 변경해야 합니다.

#### 인쇄 및 복사 권장 용지

최고 품질의 인쇄 결과를 원한다면 각 인쇄 작업에 맞게 특별히 제작된 HP 용 지를 사용하는 것이 좋습니다. 예를 들어 사진을 인쇄하는 경우 광택지 또는 무 광택 인화지를 사용하십시오. 브로셔나 프레젠테이션을 인쇄하는 경우에는 해 당 목적에 적합하게 설계된 용지 종류를 사용하십시오.

HP 용지에 대한 자세한 내용은 화면의 HP Image Zone 도움말을 참조하거나 다음에서 확인할 수 있습니다.

#### www.hp.com/support/inkjet\_media

현재 웹 사이트에서 이 부분은 영어로만 되어 있습니다.

HP All-in-One의 지원에 대해서는 아래 웹사이트를 방문하십시오.

# www.hp.com/support

HP 용지는 아래 웹 사이트에서 구입할 수 있습니다.

www.hp.com/learn/suresupply

# 권장되지 않는 용지

너무 얇은 용지나 결이 매끄러운 용지 또는 쉽게 늘어나는 용지를 사용하면 용 지가 걸릴 수 있습니다. 또한, 결이 거친 용지나 잉크가 흡수되지 않는 용지를 사용하면 인쇄된 이미지가 번지거나 완전히 채워지지 않습니다.

국가/지역에 따라 일부 용지를 사용하지 못할 수 있습니다.

#### HP는 다음과 같은 용지로 인쇄하는 것을 권장하지 않습니다.

- 잘린 부분이 있거나 절취선이 있는 용지(HP 잉크젯 장치에서 사용하기 위 해 특별히 설계되지 않은 경우)
- 리넨처럼 결이 매우 거친 용지. 이 용지를 사용하면 고르게 인쇄되지 않으 며 용지 속으로 잉크가 번집니다.
- HP All-in-One용으로 특별히 설계되지 않은 매우 매끄럽거나, 광택이 나 거나, 코팅된 용지. 이런 용지를 사용하면 HP All-in-One에 용지가 걸리거 나 잉크가 잘 흡수되지 않습니다.
- 여러 장이 겹쳐 있는 양식(예: 2겹 또는 3겹 양식). 이런 용지는 구겨지거나 걸리고 잉크가 번지기 쉽습니다.
- 걸쇠나 창이 있는 봉투 이런 용지는 롤러에 들러붙어 용지 걸림이 발생할 수 있습니다.

#### HP는 다음과 같은 용지로 복사하는 것을 권장하지 않습니다.

- 기술 정보에 없는 크기의 모든 용지
- 잘린 부분이 있거나 절취선이 있는 용지(HP 잉크젯 장치에서 사용하기 위 해 특별히 설계되지 않은 경우)
- 봉투
- HP 고급 잉크젯 투명 필름 또는 HP 최고급 잉크젯 투명 필름 이외의 투명 필름
- 여러 장이 겹쳐 있는 양식 또는 레이블 용지

# 입력 용지함 선택

이 단원에서는 입력 용지함을 선택하는 절차에 대해 설명합니다. HP All-in-One에는 최대 크기의 용지와 소형 용지를 넣을 수 있는 기본 용지함 이 있습니다. 소형 용지 전용 인화지 용지함도 있습니다.

인쇄 및 복사 작업 중에 언제라도 입력 용지함을 선택할 수 있습니다. 기본 용 지함이 기본값으로 정해진 입력 용지함이지만 제어판의 <mark>복사 메뉴 및 사진 메</mark> 뉴 옵션이나 인화지 용지함 버튼을 사용하여 인화지 용지함을 특정하게 선택 할 수 있습니다.

# 사진 또는 복사 메뉴에서 설정을 조정한 후 인화지 용지함을 선택하려면

- 1. 사진 메뉴 또는 복사 메뉴 설정을 필요에 따라 조정합니다.
- 제어판에서 인화지 용지함을 눌러 이를 선택합니다. 그러면 인화지 용지함 표시등에 불이 들어옵니다.
- 3. 컬러 시작 또는 흑백 시작을 누릅니다.

#### 별다른 설정을 조정하지 않고 입력 용지함을 선택하는 방법

- 제어판에서 인화지 용지함을 누릅니다.
   기능 선택 메뉴가 나타납니다.
- 1을 눌러 복사를 선택하거나 2를 눌러 사진을 선택합니다. 선택한 옵션에 따라 복사 메뉴나 사진 메뉴에 용지함 선택 메뉴 옵션이 나 타납니다.
- ▲나 ▼를 눌러 사용하려는 용지함을 선택한 다음 확인을 누릅니다.
   인화지 용지함을 선택하면 인화지 용지함 표시등에 불이 들어옵니다. 하지 만 기본 용지함을 선택하면 표시등에 불이 들어오지 않습니다.

인화지 용지함 표시등은 마지막으로 버튼을 누른 후 또는 마지막 복사나 인쇄 작업 후에도 5분간 켜져 있습니다. 따라서 매 번 용지함을 선택할 필요 없이 인 화지 용지함을 사용하여 작업을 여러 번 수행할 수 있습니다. 기본 용지함을 사 용하려면 인화지 용지함을 다시 눌러 인화지 용지함 표시등을 끕니다.

# 용지 넣기

이 절에서는 복사본, 인쇄물, 팩스에 사용할 다양한 종류와 크기의 용지를 HP All-in-One에 넣는 절차를 설명합니다.

 추가 정보 다시 봉합할 수 있는 봉투에 용지를 보관하면 찢어지거나 구 겨짐 또는 가장자리가 휘는 것을 방지할 수 있습니다. 용지를 올바로 보 관하지 않으면 온도와 습도가 크게 변할 경우 용지가 휘어서
 HP All-in-One에서 제대로 사용할 수 없습니다.

전체 크기 용지 넣기

A4 및 8.5 x 11인치 인화지를 포함하여 여러 종류의 레터, A4 또는 리갈 용지 를 HP All-in-One의 기본 용지함에 넣을 수 있습니다.

#### 전체 크기 용지를 넣는 방법

 기본 용지함을 밖으로 당기고 용지 너비 및 용지 길이 고정대를 가장 바깥 쪽으로 밉니다.

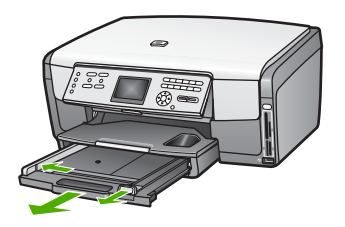

- 평평한 바닥에 용지 묶음을 쳐서 가장자리를 맞춘 다음 용지에서 다음 내용 을 확인합니다.
  - 찢어짐, 먼지, 구겨짐 및 가장자리 휘어짐이 없는지 확인합니다.
  - 묶음에 있는 용지가 모두 같은 크기와 종류인지 확인합니다.
- 3. 인쇄면이 아래로 오게 하여 용지 묶음의 짧은 쪽을 용지함 안으로 넣습니다. 용지 묶음을 끝까지 밀어 넣습니다.

☆ 추가 정보 편지지를 사용하는 경우, 인쇄면이 아래로 오게 하여 페이지의 상단 부분을 먼저 넣습니다. 전체 크기 용지와 편지지 넣는 방법에 대한 자세한 내용은 기본 용지함 바닥에 있는 그림을 참조하

십시오.

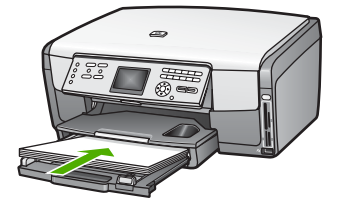

 용지 너비 및 용지 길이 고정대를 용지 가장자리까지 밉니다. 기본 용지함에 용지를 너무 많이 넣지 마십시오. 용지 묶음이 기본 용지함 에 들어가고 용지 너비 고정대 위로 올라오지 않도록 합니다.

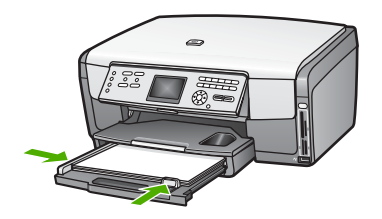

- 5. 기본 용지함을 다시 HP All-in-One으로 밀어넣습니다.
- 출력 용지함 받침대를 최대한 끌어 당깁니다. 출력 용지함 받침대 끝에 있 는 용지 고정부를 끼워 받침대를 끝까지 엽니다.

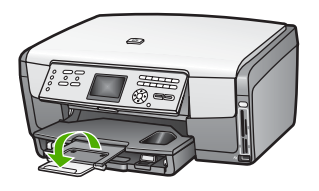

# 10 x 15cm(4 x 6인치) 인화지 공급

HP All-in-One의 인화지 용지함에는 10 x 15 cm 인화지, Hagaki 카드, 엽서, 기타 최대 10 x 15 cm 크기의 소형 용지를 넣을 수 있습니다. 최상의 결과를 얻 으려면 10 x 15 cm HP 고급 인화지 또는 HP 최고급 인화지를 사용하고 해당 인쇄 또는 복사 작업에 적합하게 용지 종류와 크기를 설정하십시오. 자세한 내 용은 화면상의 HP Image Zone 도움말을 참조하십시오.

기본 용지함에도 소형 용지를 넣을 수 있습니다. 자세한 내용은 엽서, Hagaki 카드 또는 HP 파노라마 인화지 넣기을 참조하십시오.

· ... 추가 정보 다시 봉합할 수 있는 봉투에 용지를 보관하면 찢어지거나 구

♀
♀
♀
♀
♀
♀
○
♀
○
♀
♀
♀
♀
♀
♀
♀
♀
♀
♀
♀
♀
♀
♀
♀
♀
♀
♀
♀
♀
♀
♀
♀
♀
♀
♀
♀
♀
♀
♀
♀
♀
♀
♀
♀
♀
♀
♀
♀
♀
♀
♀
♀
♀
♀
♀
♀
♀
♀
♀
♀
♀
♀
♀
♀
♀
♀
♀
♀
♀
♀
♀
♀
♀
♀
♀
♀
♀
♀
♀
♀
♀
♀
♀
♀
♀
♀
♀
♀
♀
♀
♀
♀
♀
♀
♀
♀
♀
♀
♀
♀
♀
♀
♀
♀
♀
♀
♀
♀
♀
♀
♀
♀
♀
♀
♀
♀
♀
♀
♀
♀
♀
♀
♀
♀
♀
♀
♀
♀
♀
♀
♀
♀
♀
♀
♀
♀
♀
♀
♀
♀
♀
♀
♀
♀
♀
♀
♀
♀
♀
♀
♀
♀
♀
♀
♀
♀
♀
♀
♀
♀
♀
♀
♀
♀
♀
♀
♀
♀
♀
♀
♀
♀
♀
♀
♀
♀
♀
♀
♀
♀
♀
♀
♀
♀
♀
♀
♀
♀
♀
♀
♀
♀
♀
♀
♀
♀
♀
♀
♀
♀
♀
♀
♀
♀
♀
♀
♀
♀
♀
♀
♀
♀
♀
♀
♀
♀
♀
♀
♀
♀
♀
♀
♀
♀
♀
♀
♀
<

66

및 용지 넣기

) 신

# 인화지 용지함에 10 x 15 cm(4 x 6인치) 인화지를 넣으려면

1. 출력 용지함을 제거합니다.

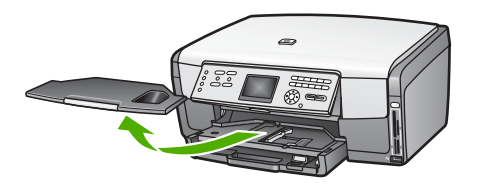

- 인쇄면이 아래로 오게 하여 인화지 묶음의 짧은 쪽을 용지함 안으로 넣습니다.
   인화지 묶음을 끝까지 밀어 넣습니다.
   인화지에 절취선이 있는 탭이 있으면 탭이 몸쪽으로 오게 하여 넣습니다.
- 용지 너비 및 용지 길이 고정대를 인화지 묶음의 크기에 맞춰 안으로 밉니 다.

인화지 용지함에 용지를 너무 많이 넣지 마십시오. 인화지 묶음이 인화지 용지함에 들어가고 용지 너비 고정대 위로 올라오지 않도록 합니다.

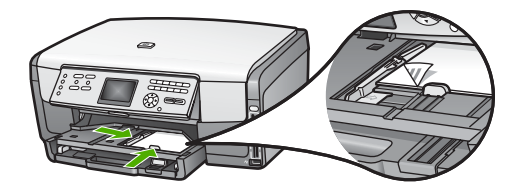

- 4. 출력 용지함을 다시 끼웁니다.
- 제어판에서 인화지 용지함을 눌러 이를 선택합니다.
   인화지 용지함을 누르면 컬러 그래픽 디스플레이에 메뉴 옵션이 나타납니다.
- 1을 눌러 복사를 선택하거나 2를 눌러 사진을 선택합니다.
   선택한 옵션에 따라 복사 메뉴나 사진 메뉴가 나타납니다.
- 7. 화살표를 사용하여 인화지 용지함을 선택한 다음 확인을 누릅니다.

# 엽서, Hagaki 카드 또는 HP 파노라마 인화지 넣기

HP All-in-One의 기본 용지함에는 10 x 15 cm 인화지, Hagaki 카드, 우편 엽 서 또는 파노라마 인화지를 넣을 수 있습니다.

인화지 용지함에는 소형 용지(예: 10 x 15 cm 인화지, 우편 엽서 및 Hagaki 카 드)도 넣을 수 있습니다. 자세한 내용은 10 x 15cm(4 x 6인치) 인화지 공급을 참 조하십시오. 최상의 결과를 얻으려면 인쇄나 복사하기 전에 용지 종류와 크기를 설정하십시 오. 자세한 내용은 화면상의 HP Image Zone 도움말을 참조하십시오.

#### 기본 용지함에 우편 엽서, Hagaki 카드 또는 파노라마 인화지를 넣는 방법

- 1. 기본 용지함을 완전히 빼지는 말고 처음 걸리는 부분이 지날 때까지 당깁니 Cł.
- 2. 기본 용지함에서 용지를 모두 빼내고 용지 너비 및 용지 길이 고정대를 가 장 바깥쪽으로 밉니다.

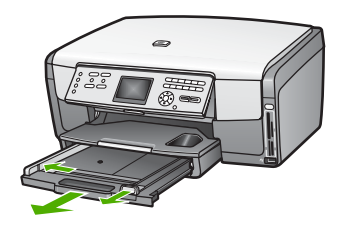

- 3. 인쇄면이 아래로 오게 하여 카드 묶음의 짧은 쪽이 용지함 오른쪽 맨 끝으 로 오도록 넣습니다. 용지 묶음을 끝까지 밀어 넣습니다.
- 4. 용지 너비 및 용지 길이 고정대를 카드 묶음의 크기에 맞춰 안으로 밉니다. 기본 용지함에 용지를 너무 많이 넣지 마십시오. 카드 묶음이 기본 용지함 에 들어가고 용지 너비 고정대 위로 올라오지 않도록 합니다.

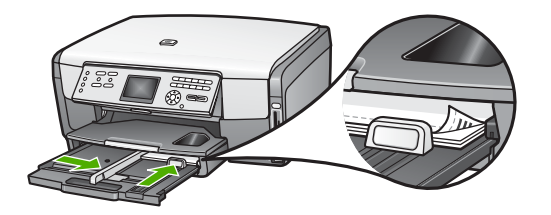

5. 기본 용지함을 다시 HP All-in-One으로 밀어넣습니다.

#### 봉투 넣기

HP All-in-One의 기본 용지함에 한 개 이상의 봉투를 넣을 수 있습니다. 광택 이 있거나 올록볼록한 봉투 또는 걸쇠나 창이 있는 봉투는 사용하지 마십시오.

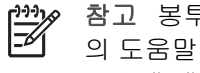

참고 봉투 인쇄를 위한 문자열 포맷 방법은 워드 프로세서 소프트웨어 의 도움말 파일을 참조하십시오. 최상의 결과를 얻으려면 봉투의 반환 주소에 레이블을 사용하십시오.

## 봉투를 넣으려면

- 기본 용지함을 완전히 빼지는 말고 처음 걸리는 부분이 지날 때까지 당깁니 다.
- 2. 기본 용지함에서 용지를 모두 빼내십시오.
- 봉투 덮개를 열고 덮개가 왼쪽으로 오게 하여 봉투를 기본 용지함의 오른 쪽 끝으로 넣습니다. 봉투 묶음을 끝까지 밀어 넣습니다.

· 수가 정보 봉투 넣는 방법에 대한 자세한 내용은 기본 용지함의 바 · 약에 새겨진 그림을 참조하십시오.

 용지 너비 및 용지 길이 고정대를 봉투 묶음의 크기에 맞춰 안으로 밉니다. 기본 용지함에 용지를 너무 많이 넣지 마십시오. 봉투 묶음이 기본 용지함 에 들어가고 용지 너비 고정대 위로 올라오지 않도록 합니다.

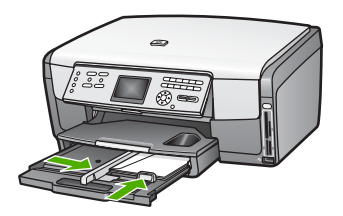

5. 기본 용지함을 다시 HP All-in-One으로 밀어넣습니다.

# 다른 종류의 용지 넣기

아래 표에는 특정 종류의 용지를 넣는 방법이 설명되어 있습니다. 최상의 품질 을 위해서는 용지 크기나 종류를 변경할 때마다 용지 설정을 조정합니다. 소프 트웨어 응용 프로그램에서 인쇄 시 용지 설정 변경 또는 다음 용지에 대한 자세 한 내용은 화면 HP Image Zone 도움말을 참조하십시오.

참고 모든 용지 크기와 용지 종류를 HP All-in-One의 모든 기능에서 사용할 수 있는 것은 아닙니다. 소프트웨어 응용 프로그램의 인쇄 대화 상자에서 인쇄 작업을 시작하는 경우 또는 복사 작업을 하는 경우, 일부 용지 크기와 용지 종류만 사용할 수 있습니다. 이러한 용지 크기와 종류는 메모리 카드나 디지털 카메라 또는 저장 장치에서 사진을 팩스로 보내거나 인쇄할 때는 사용할 수 없습니다. 소프트웨어 응용 프로그램에서 인쇄할 경우에만 사용할 수 있는 용지는 다음과 같습니다.

| 용지    | 추가 정보                                                                                      |
|-------|--------------------------------------------------------------------------------------------|
| HP 용지 | HP 고급 인화지 또는 HP 인화지<br>용지에서 인쇄되지 않는 면에 있는 화살표를 찾은 다음 이 화살표<br>가 있는 면이 위로 오게 용지를 용지함에 넣습니다. |
<u>(계속)</u> 용지

### 추가 정보

HP All-in-One에 있는 센서가 자동으로 인쇄 속도 및 품질을 최 적화합니다.

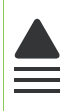

### HP 고급 잉크젯 투명 필름

화살표와 HP 로고가 있는 흰색 투명 필름 스트립이 위를 향한 상 태에서 용지함에 먼저 들어가도록 필름을 넣습니다. 최상의 결과 를 위해, 인쇄나 복사를 하기 전에 용지 종류를 **투명 필름**으로 설 정합니다.

참고 투명 필름이 잘못 놓여있거나 HP 이외 업체의 투명 필름 을 사용하는 경우 HP All-in-One이 투명 필름을 자동으로 감지 하지 못할 수 있습니다.

### HP 전사 용지

전사 용지를 사용하기 전에 평평하게 펼칩니다. 말린 용지를 넣 지 마십시오. 전사 용지의 인쇄되지 않는 면에서 있는 파란색 줄 무늬를 찾아 파란색 줄무늬가 위로 오게 한 다음 한 번에 한 장씩 수동으로 급지합니다.

**추가 정보** 용지가 말리는 것을 방지하려면 사용 직전까지 전사 용지를 원래 포장되어 있는 상태로 놔두십시오.

이 용지는 소프트웨어 응용 프로그램에서 인쇄할 경우에만 사용 할 수 있습니다.

HP 무광택 인사장 카드, HP 사진 인사장 카드 또는 HP 질감 인사장 카드 인쇄면이 아래로 오게 하여 소량의 HP 카드 용지 묶음을 기본 용 지함에 넣고 안으로 끝까지 밀어넣습니다. 최상의 결과를 위해, 인쇄나 복사를 하기 전에 용지 종류를 고급 인화지로 설정합니다.

레이블

### HP 잉크젯 레이블

HP 잉크젯 레이블과 같이 HP 잉크젯 장치용으로 만들어진 레터 또는 A4 크기의 레이블을 사용해야 합니다. 제조 후 2년이 넘지

| 171 | ١ |
|-----|---|
| (게  | J |

| 용지 | 추가 정보                                                                                                    |
|----|----------------------------------------------------------------------------------------------------|
|    | 않은 레이블을 사용하십시오. HP All-in-One에서 용지를 당기면<br>기존 용지의 레이블이 벗겨져 용지 걸림이 발생할 수 있습니다.                                          |
|    | <ol> <li>레이블 묶음을 부채꼴로 펼쳐 페이지끼리 서로 붙지 않도록<br/>합니다.</li> </ol>                                                           |
|    | <ol> <li>기본 용지함에 전체 크기 일반 용지를 먼저 넣고 그 위에 레이<br/>블 용지 묶음을 레이블면이 아래로 오게 하여 넣습니다. 레이<br/>블을 한 번에 한 장씩 넣지 마십시오.</li> </ol> |
|    | 이 용지는 소프트웨어 응용 프로그램에서 인쇄할 경우에만 사용<br>할 수 있습니다.                                                                         |

# 용지 걸림 방지

용지 걸림을 방지하려면 다음과 같은 지침을 따르십시오.

- 사용하지 않은 모든 용지는 다시 봉합할 수 있는 봉투에 편평하게 보관하 여 용지가 말리거나 주름지지 않도록 합니다.
- 자주 출력 용지함에서 인쇄된 용지를 꺼냅니다.
- 용지가 용지함에 편평하게 놓여 있으며 가장자리가 휘거나 찢어지지 않았 는지 확인합니다.
- 종류와 크기가 다른 용지를 함께 기본 용지함에 넣지 마십시오. 기본 용지 함에 넣는 전체 용지 묶음은 크기와 종류가 모두 같아야 합니다.
- 용지 끝에에 잘 맞도록 기본 용지함의 용지 고정대를 조정합니다. 용지 고 정대로 인해 용지함에 들어있는 용지가 휘지 않도록 합니다.
- 용지를 용지함 안으로 너무 깊이 밀어 넣지 마십시오.
- HP All-in-One에 권장되는 용지 종류를 사용합니다. 자세한 내용은 인쇄 및 복사할 용지 선택을 참조하십시오.

용지 걸림 제거에 대한 자세한 내용은 용지 문제 해결을 참조하십시오.

# 5 사진 및 비디오 기능 사용

HP All-in-One이 메모리 카드나 저장 장치에 액세스할 수 있으므로 사진이나 비디오를 인쇄, 저장, 관리 및 공유하는 것이 가능합니다. 메모리 카드를 HP All-in-One에 끼워넣거나 저장 장치(예: USB 키체인 드라이브)나 디지털 카메라를 전면 USB 포트에 연결하여 HP All-in-One이 내용을 읽도록 할 수 있 습니다. 또한 PictBridge 모드가 있는 디지털 카메라를 전면 USB 포트에 연결 하여 카메라에서 직접 사진을 인쇄할 수 있습니다.

이번 장에서는 HP All-in-One에서 메모리 카드나 저장 장치나 디지털 카메라 를 사용하는 방법에 대해 설명합니다. HP All-in-One을 사용하여 사진이나 비 디오를 확인, 선택, 편집, 저장, 인쇄, 공유하는 방법에 대해서는 이 장을 참조하 십시오.

# 메모리 카드 삽입

디지털 카메라가 메모리 카드에 사진을 저장하는 경우 HP All-in-One에 이 메 모리 카드를 넣어 사진을 인쇄하거나 저장할 수 있습니다.

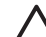

▲ 주의 메모리 카드를 액세스하는 동안에는 카드를 꺼내지 마십시오. 이 렇게 하면 카드에 저장된 파일이 손상될 수 있습니다. 사진 표시등이 깜 박이지 않을 때만 카드를 안전하게 꺼낼 수 있습니다. 또한, 한 번에 두 개 이상의 메모리 카드를 끼우지 마십시오. 그렇지 않으면 카드에 들어 있는 파일이 손상될 수 있습니다.

여러 페이지가 될 수도 있으며 메모리 카드나 저장 장치에 저장된 사진을 축소 된 이미지로 보여주는 교정지를 인쇄할 수 있습니다. HP All-in-One이 컴퓨터 에 연결되어 있지 않더라도 메모리 카드나 저장 장치에서 사진을 인쇄할 수도 있습니다. 자세한 내용은 교정지를 사용하여 사진 인쇄을 참조하십시오.

HP All-in-One은 다음과 같은 메모리 카드를 판독할 수 있습니다. CompactFlash(I, II), 메모리 스틱, MultiMediaCard(MMC), Secure Digital, SmartMedia 및 xD-Picture Card.

참고 문서나 사진을 스캔하여 이 스캔한 이미지를 삽입된 메모리 카드
 나 저장 장치에 저장할 수 있습니다. 자세한 내용은 이미지 스캔을 참조
 하십시오.

HP All-in-One에는 아래 그래픽과 같이 4개의 메모리 카드 슬롯이 있으며 각 슬롯에 해당하는 메모리 카드가 있습니다.

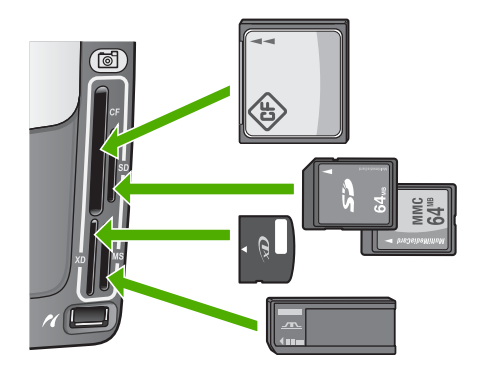

슬롯은 다음과 같이 구성되어 있습니다.

- 상단 왼쪽 슬롯: CompactFlash (I, II)
- 상단 오른쪽 슬롯: Secure Digital, MultiMediaCard(MMC), Secure MultiMedia Card
- 하단 왼쪽 슬롯: xD-Picture Card
- 하단 오른쪽 슬롯: Memory Stick, Magic Gate Memory Stick, Memory Stick Duo(어댑터는 제공되지 않음), Memory Stick Pro

## 메모리 카드를 삽입하려면

- 1. 레이블이 왼쪽을 향하고 접점이 HP All-in-One을 향하도록 메모리 카드 를 잡습니다.
- 2. 메모리 카드를 해당 메모리 카드 슬롯에 삽입합니다.

# 디지털 카메라 연결

HP All-in-One은 PictBridge 모드를 지원하는데, 이 모드를 통해 PictBridge 모 드로 되어 있는 카메라를 전면 USB 포트에 연결하여 카메라의 메모리 카드에 있는 사진을 인쇄할 수 있습니다. PictBridge를 지원하는지를 알아보려면 카메 라와 함께 제공된 설명서를 참조하십시오.

전면 USB 포트는 메모리 카드 슬롯 아래 있습니다.

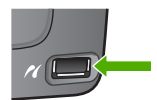

카메라가 PictBridge 모드로 되어 있지 않거나 이 모드를 지원하지 않는 경우에 도 저장 장치 모드로 되어 있는 카메라를 사용하여 카메라에 있는 사진에 액세 스할 수 있습니다. 자세한 내용은 저장 장치 연결을 참조하십시오.

- 1. 카메라와 함께 제공된 USB 케이블을 사용하여 카메라를 HP All-in-One 의 전면 USB 포트에 연결합니다.
- 2. 카메라를 켜고 PictBridge 모드에 있는지 확인합니다.

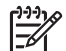

1999 참고 카메라 설명서에서 USB 모드를 PictBridge로 변경하는 방법 을 확인하십시오. 카메라마다 PictBridge 모드를 설명하는 용어가 틀 립니다. 예를 들어. 일부 카메라에는 디지털 카메라 설정 및 디스크 드라이브 설정이 있습니다. 이 경우에 디지털 카메라 설정이 PictBridge 모드 설정입니다.

HP All-in-One에 PictBridge 모드로 되어 있는 카메라를 성공적으로 연결하였 으면 사진을 인쇄할 수 있습니다. HP All-in-One에 넣은 용지 크기가 카메라 설정과 일치하는지 확인합니다. 카메라의 용지 크기 설정을 기본값으로 설정 한 경우 HP All-in-One은 현재 PictBridge 카메라에서 인쇄하도록 선택된 기 본 입력 용지함에 있는 용지를 사용합니다. PictBridge를 사용하여 카메라에서 직접 인쇄하기 위한 자세한 내용은 카메라와 함께 제공된 사용자 설명서를 참 조하십시오.

[<u>]---</u>] 참고 PictBridge 용지함 선택 기본 설정을 변경하여 PictBridge 카메라 에서 인쇄를 할 때 사용하는 기본 입력 용지함을 바꿀 수 있습니다. 자세 한 내용은 화면상의 HP Image Zone 도움말을 참조하십시오.

# 저장 장치 연결

키체인 드라이브, 휴대용 하드 드라이브, 저장 모드로 되어 있는 디지털 카메라 와 같은 저장 장치를 HP All-in-One의 전면 USB 포트에 연결할 수 있습니다. 전면 USB 포트는 메모리 카드 슬롯 아래 있습니다.

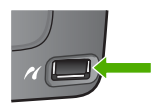

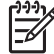

참고 저장 모드로 되어 있는 디지털 카메라는 전면 USB 포트에 연결할 수 있습니다. HP All-in-One은 이 모드로 되어 있는 카메라를 일반 저 장 장치로 인식합니다. 이 단원에서는 저장 모드로 되어 있는 디지털 카 메라를 저장 장치로 지칭합니다. 카메라가 PictBridge를 지원하는 경우 에는 디지털 카메라 연결을 참조하십시오.

카메라 설명서에서 USB 모드를 저장 모드로 변경하는 방법을 확인하십 시오. 카메라마다 저장 모드를 설명하는 용어가 틀립니다. 예를 들어, 일 부 카메라에는 디지털 카메라 설정 및 디스크 드라이브 설정이 있습니 다. 이 경우에 디스크 드라이브 설정이 저장 모드 설정입니다.

일단 저장 장치를 연결했으면 저장 장치에 저장되어 있는 파일을 이용하여 다 음 작업을 수행할 수 있습니다.

- 파일을 컴퓨터로 전송 •
- 사진 및 비디오 보기 •
- 제어판을 사용하여 사진 및 비디오 편집 •

- HP All-in-One에 있는 사진 인쇄
- 사진 및 비디오를 친구나 가족에게 전송

▲ 주의 메모리 카드에 액세스하는 동안에는 저장 장치를 분리하지 마십시 오. 그렇지 않으면 저장 장치에 들어 있는 파일이 손상될 수 있습니다. 사 진 표시등이 깜박이지 않을 때만 저장 장치를 안전하게 꺼낼 수 있습니 다.

# 사진 및 비디오 보기

HP All-in-One의 컬러 그래픽 디스플레이에서 사진 및 비디오를 볼 수 있습니 다. HP All-in-One과 함께 제공된 HP Image Zone 소프트웨어를 사용하여 사 진을 볼 수도 있습니다.

## HP All-in-One을 사용하여 사진 및 비디오 보기

HP All-in-One의 컬러 그래픽 디스플레이에서 사진 및 비디오를 보고 선택할 수 있습니다.

HP All-in-One은 음성 비디오를 지원합니다. 볼륨 조정에 대한 자세한 내용은 비디오 보기을 참조하십시오.

### 사진 보기

HP All-in-One의 제어판에서 사진을 볼 수 있습니다.

### 사진을 보는 방법

- 1. 메모리 카드를 HP All-in-One의 해당 슬롯에 끼우거나 저장 장치를 전면 USB 포트에 연결합니다.
- 보고자 하는 사진이 컬러 그래픽 디스플레이에 나타날 때까지 ◀ 또는 ▶를 누릅니다.

### 슬라이드 쇼 보기

사진 메뉴의 슬라이드 쇼 옵션을 사용하여 메모리 카드나 저장 장치에 있는 모 든 사진을 슬라이드 쇼로 볼 수 있습니다.

### 슬라이드 쇼를 보는 방법

- 1. 메모리 카드를 HP All-in-One의 해당 슬롯에 끼우거나 저장 장치를 전면 USB 포트에 연결합니다.
- 2. 사진을 눌러서 사진 메뉴를 표시합니다.
- 3. 7을 누르면 슬라이드 쇼가 시작됩니다.

- 4. 취소를 누르면 슬라이드 쇼가 끝납니다.
- 5. 사진을 다시 눌러서 사진 디스플레이로 돌아갑니다.

#### 비디오 보기

HP All-in-One에 있는 비디오 파일을 볼 수 있습니다. 제어판에 있는 버튼을 사용하여 비디오를 재생하거나, 앞으로 돌리거나, 되감기 하거나, 중지할 수 있 습니다.

비디오가 중지 또는 일시정지 되면 하나의 비디오 프레임을 선택하여 인쇄할 수 있습니다. 자세한 내용은 사진 및 비디오 선택을 참조하십시오.

참고 대용량 비디오 파일은 컬러 그래픽 디스플레이에 느리게 나타날 수 있습니다.

#### 비디오를 보는 방법

- 1. 메모리 카드를 HP All-in-One의 해당 슬롯에 끼우거나 저장 장치를 전면 USB 포트에 연결합니다.
- 2. 사진을 누릅니다.
- ◀ 또는 ▶를 눌러 재생하려는 비디오의 첫 번째 프레임으로 이동합니다. 비디오는 컬러 그래픽 디스플레이 상에 비디오 아이콘으로 표시됩니다.
- 2를 눌러 비디오를 재생합니다.
   비디오가 재생 중일 때 다음 버튼을 누를 수 있습니다.

| 버튼 | 기능                                                                         |
|----|----------------------------------------------------------------------------|
|    | 1을 눌러 비디오를 되감기 합니다. 비디오가 일<br>시정지된 상태에서 이 버튼을 누르면 개별 비<br>디오 프레임을 되감기 합니다. |
|    | 2를 눌러 비디오를 일시정지 시킵니다. 2를 눌<br>러 비디오를 다시 재생합니다.                             |
|    | 3을 눌러 비디오를 앞으로 돌립니다. 비디오가<br>일시정지된 상태에서 이 버튼을 누르면 개별<br>비디오 프레임을 앞으로 돌립니다. |
| 취소 | 취소를 눌러 비디오를 중지 시킵니다.                                                       |

### 컴퓨터를 사용하여 사진 보기

HP All-in-One과 함께 제공된 HP Image Zone 소프트웨어를 사용하여 사진 을 보고 편집할 수 있습니다.

자세한 내용은 화면상의 HP Image Zone 도움말을 참조하십시오.

# 사진 및 비디오 선택

HP All-in-One의 제어판을 사용하여 사진 및 비디오를 선택할 수 있습니다.

# 개별 사진 및 비디오 선택

개별 사진 및 비디오를 선택하여 편집하거나 인쇄하거나 컴퓨터에 저장할 수 있습니다.

# 개별 사진 및 비디오를 선택하는 방법

- 메모리 카드를 HP All-in-One의 해당 슬롯에 끼우거나 저장 장치를 전면 USB 포트에 연결합니다.
- 2. ◀ 또는 ▶를 눌러 선택하려는 사진이나 비디오를 찾습니다.

- 확인을 눌러 현재 컬러 그래픽 디스플레이에 나타난 사진이나 비디오를 선 택합니다.
  - 선택한 사진이나 비디오 옆에 체크 표시가 생깁니다.
- 4. 이전 작업을 반복하여 원하는 만큼의 사진이나 비디오를 선택합니다.

# 사진 및 비디오 전체 선택

제어판을 통해 메모리 카드나 저장 장치에 있는 사진 및 비디오 전체를 선택할 수 있습니다.

# 사진 및 비디오 전체를 선택하는 방법

- 1. 메모리 카드를 HP All-in-One의 해당 슬롯에 끼우거나 저장 장치를 전면 USB 포트에 연결합니다.
- 2. 사진 선택 버튼을 누릅니다.

# 

 확인을 누릅니다. 그러면 메모리 카드나 저장 장치에 저장되어 있는 첫 번 째 사진이 선택됩니다.

참고 메모리 카드나 저장 장치에 있는 각각의 사진에는 HP All-in-One이 부여한 번호가 있습니다. 이 사진 번호는 현재 컬 러 그래픽 디스플레이에 나와 있는 사진의 하단 오른쪽 모서리에 있 습니다. 슬래시(/) 왼쪽에 있는 번호가 사진 번호입니다. 슬래시 오른

참고 비디오의 첫 번째 프레임은 아래 부분에 비디오 아이콘이 표
 시된 채로 컬러 그래픽 디스플레이 상에 나타납니다.

쪽에 있는 번호는 메모리 카드나 저장 장치에 저장되어 있는 사진의 총 개수를 나타냅니다.

 확인을 다시 누릅니다. 그러면 메모리 카드나 저장 장치에 저장되어 있는 마지막 사진이 선택됩니다. 선택한 사진이나 비디오 옆에 체크 표시가 생깁니다.

### 일정 범위의 사진 및 비디오 선택

제어판을 통해 메모리 카드나 저장 장치에 있는 일정 범위의 사진 및 비디오를 선택할 수 있습니다.

#### 일정 범위의 사진 및 비디오를 선택하는 방법

- 메모리 카드를 HP All-in-One의 해당 슬롯에 끼우거나 저장 장치를 전면 USB 포트에 연결합니다.
- 2. 사진 선택 버튼을 누릅니다.

# 

- 키패드를 사용하여 해당 범위에서 선택하려는 첫 번째 사진 번호를 입력하 거나 ◀ 또는 ▶를 눌러 원하는 번호를 찾습니다.
  - <sup>23</sup> 참고 메모리 카드나 저장 장치에 있는 각각의 사진에는
    - HP All-in-One이 부여한 번호가 있습니다. 이 사진 번호는 현재 컬 러 그래픽 디스플레이에 나와 있는 사진의 하단 오른쪽 모서리에 있 습니다. 슬래시(/) 왼쪽에 있는 번호가 사진 번호입니다. 슬래시 오른 쪽에 있는 번호는 메모리 카드나 저장 장치에 저장되어 있는 사진의 총 개수를 나타냅니다.
- 4. 확인을 누릅니다.
- 키패드를 사용하여 해당 범위에서 선택하려는 마지막 사진 번호를 입력하 거나 ◀ 또는 ▶를 눌러 원하는 번호를 찾습니다.
- 확인을 누릅니다.
   해당 범위에 지정한 사진이 전부 선택됩니다. 선택한 사진이나 비디오 옆 에 체크 표시가 생깁니다.

#### 단일 비디오 프레임 선택

제어판을 통해 메모리 카드나 저장 장치에 저장되어 있는 단일 비디오 프레임 을 선택하여 인쇄할 수 있습니다.

#### 단일 비디오 프레임을 선택하는 방법

- 메모리 카드를 HP All-in-One의 해당 슬롯에 끼우거나 저장 장치를 전면 USB 포트에 연결합니다.
- 2. ◀ 또는 ▶를 눌러 선택하려는 비디오 파일을 찾습니다.

- 2를 누릅니다. 비디오가 재생됩니다.
- 2를 다시 누르면 인쇄하려는 프레임에 가까워질 때 비디오가 일시정지됩니 다.
- 5. 다음 중 하나를 수행합니다.
  - 1을 눌러 인쇄하려는 비디오 프레임이 컬러 그래픽 디스플레이에 나타 날 때가지 앞으로 돌립니다.
  - 3을 눌러 인쇄하려는 비디오 프레임이 컬러 그래픽 디스플레이에 나타 날 때가지 뒤로 돌립니다.
- 확인을 누릅니다. 선택한 비디오 프레임 옆에 체크 표시가 생깁니다.

```
**** 참고 비디오 프레임을 최대 10개까지 선택할 수 있습니다.
```

## 사진 및 비디오 선택 해제

개별 사진 및 비디오를 선택 해제하거나 메모리 카드나 저장 장치에 있는 사진 및 비디오 전부를 선택 해제할 수 있습니다.

- → 다음 중 하나를 수행하십시오.
  - 확인을 눌러 현재 컬러 그래픽 디스플레이에 나타나 있는 사진이나 비 디오를 선택 해제합니다.
  - 모든 사진 및 비디오를 선택 취소하여 휴면 화면으로 돌아가려면 취소 를 누릅니다.

# 사진 편집

HP All-in-One은 컬러 그래픽 디스플레이에 현재 표시된 이미지에 적용할 수 있는 몇 가지 편집 제어 기능을 제공합니다. 이러한 제어 기능에는 밝기 조정, 특수 색 효과, 자르기, 회전 등이 있습니다.

제어판을 사용하여 사진을 편집하기 위한 자세한 내용은 화면 HP Image Zone 도움말을 참조하십시오.

참고 인쇄 전에 선택한 비디오 프레임을 향상시킬 수 있습니다. 자세한
 내용은 사진 인쇄 옵션 설정을 참조하십시오.

HP Image Zone 소프트웨어를 사용해도 이미지를 보고 편집할 수 있습니다. 이미지를 인쇄하고 전자우편으로 가족과 친구들에게 이미지를 보내고 웹사이 트에 이미지를 업로드하거나, 재미있고 색다른 인쇄 작업에 이미지를 사용할 수 있습니다. HP Image Zone 소프트웨어를 사용하면 이러한 작업 외에도 다 양한 작업을 할 수 있습니다. HP All-in-One 기능을 최대한 활용하려면 소프트 웨어를 꼼꼼히 살펴 보십시오. HP Image Zone 소프트웨어를 사용하여 사진 을 편집하기 위한 자세한 내용은 화면 HP Image Zone 도움말을 참조하십시 오.

# 제어판을 사용하여 사진 및 비디오 인쇄

제어판을 사용하여 메모리 카드나 저장 장치에서 사진을 인쇄할 수 있습니다. PictBridge를 지원하는 카메라에서 직접 사진을 인쇄할 수도 있습니다. 자세한 내용은 디지털 카메라 연결를 참조하십시오.

메모리 카드 삽입에 대한 자세한 내용은 메모리 카드 삽입를 참조하십시오. 저 장 장치 연결에 대한 자세한 내용은 저장 장치 연결를 참조하십시오.

이 부분에서는 일반적 인쇄 작업에 대한 내용을 설명합니다. 화면 HP Image Zone 도움말에 다음과 같은 특수 사진 인쇄 작업에 대한 내용이 들어 있습니 다.

- 카메라 선택(DPOF) 사진 인쇄
- 비디오 동작 사진 인쇄
- 파노라마 사진 인쇄
- 패스포트 사진 인쇄

이 기능에 대한 자세한 내용은 화면 HP Image Zone 도움말을 참조하십시오.

참고 사진이나 비디오를 인쇄할 경우 최상의 결과를 낼 수 있는 사진 인 쇄 옵션이 자동으로 선택됩니다. 이 옵션은 인쇄 옵션 메뉴에서 변경할 수 있습니다. 자세한 내용은 사진 인쇄 옵션 설정을 참조하십시오.

HP Image Zone 소프트웨어를 사용하는 경우 사진 인쇄 이상의 작업을 할 수 있습니다. 이 소프트웨어로 전사, 포스터, 배너, 스티커 및 기타 독창적 프로젝 트에 사진을 사용할 수 있습니다. 자세한 내용은 화면상의 HP Image Zone 도 움말을 참조하십시오.

### 간편한 인쇄 마법사 사용

간편한 인쇄 마법사를 사용하여 가장 흔히 사용되는 사진 인쇄 옵션을 선택할 수 있습니다. 쉬운 인쇄 마법사를 사용하여 사진 인쇄 옵션을 선택하면 사진이 자동으로 인쇄됩니다.

### 간편한 인쇄 마법사를 사용하는 방법

- 메모리 카드를 HP All-in-One의 해당 슬롯에 끼우거나 저장 장치를 전면 USB 포트에 연결합니다.
   사진 버튼에 불이 켜집니다.
- 인쇄하려는 사진이나 비디오가 컬러 그래픽 디스플레이에 나타날 때까지
   ◀ 또는 ▶를 누른 다음 확인을 누릅니다.
   인쇄할 모든 사진을 선택할 때까지 이 단계를 반복합니다.
- 3. 사진을 눌러서 사진 메뉴를 표시합니다.
- 1을 눌러 간편한 인쇄 마법사를 선택합니다. 레이아웃 메뉴가 나타납니다.
- 선택하려는 레이아웃 옵션 옆에 있는 번호를 누릅니다.
   용지함 선택 메뉴가 나타납니다.
- 1을 눌러 기본 용지함을 선택하거나 2를 눌러 인화지 용지함을 선택합니다.

인쇄 준비 완료 메시지가 나타납니다.

 용지가 인쇄면이 아래로 향하도록 기본 용지함에 넣었는지 확인한 다음 확 인을 눌러 선택한 옵션대로 사진을 인쇄합니다.

## 선택한 사진 및 비디오 인쇄

교정지를 사용하지 않고 제어판에서 직접 사진이나 비디오 프레임을 인쇄할 수 있습니다.

- 참고 비디오 파일을 선택했으면 개별 비디오 프레임을 선택하여 인쇄하 지 않는 한 비디오의 첫 번째 프레임만 인쇄됩니다. 자세한 내용은 사진 및 비디오 선택을 참조하십시오.
- 메모리 카드를 HP All-in-One의 해당 슬롯에 끼우거나 저장 장치를 전면 USB 포트에 연결합니다.
   사진 버튼이 켜집니다.
- 2. ◀ 또는 ▶을 눌러 한 번에 한 장씩 앞이나 뒤로 이동합니다. ◀ 또는 ▶를 누르고 있으면 빠르게 이동할 수 있습니다.
- 인쇄하려는 사진이 컬러 그래픽 디스플레이에 나타나면 확인을 누릅니다. 선택한 사진 옆에 체크 표시가 생깁니다.
- 사진을 눌러 사진 메뉴를 표시한 다음 원하는 대로 사진 인쇄 옵션을 수정 합니다.
- 5. 흑백 시작 또는 컬러 시작을 눌러 선택한 사진을 인쇄합니다.
- 6. 사진을 다시 눌러서 사진 디스플레이로 돌아갑니다.

## 자른 사진 인쇄

제어판의 줌 기능을 사용하여 사진에서 인쇄할 부분을 잘라낼 수 있습니다. 컬 러 그래픽 디스플레이에 표시된 이미지가 인쇄되었을 때의 사진 모양을 나타냅 니다. 참고 자르기 설정은 사진 원본 파일에 저장되지 않습니다. 인쇄 후에는
 사진이 원래 크기로 돌아옵니다.

#### 자른 사진을 인쇄하려면

- 컬러 그래픽 디스플레이에 사진을 표시합니다. 자세한 내용은 사진 보기을 참조하십시오.
- 2. 줌 버튼(4 또는 5)를 눌러 사진을 다른 크기로 확대 또는 축소합니다.

# €Q

- 화살표 버튼을 사용하여 이미지를 움직여 인쇄할 사진의 해당 영역을 표시 합니다.
- 확인을 눌러 사진을 선택하고 인쇄에 대한 줌 설정을 그대로 둔 상태에서 줌 모드를 종료합니다.

선택한 사진 옆에 체크 표시가 생깁니다.

5. 컬러 시작 또는 흑백 시작을 눌러 선택한 사진을 인쇄합니다.

### 교정지를 사용하여 사진 인쇄

교정지는 컴퓨터 없이도 메모리 카드나 저장 장치에서 직접 사진을 선택하여 인쇄할 수 있는 편리한 방법입니다. 여러 페이지가 될 수 있는 전체 사진 보기 용지에는 메모리 카드에 저장된 사진이 축소된 이미지로 표시됩니다. 각 축소 그림 아래에 파일 이름, 색인 번호 및 날짜가 표시됩니다. 전체 사진 보기 용지 를 사용하면 사진 카탈로그를 신속하게 인쇄할 수 있습니다.

참고 1 메모리 카드나 저장 장치에 비디오가 있다면 교정지에는 비디오 의 첫 번째 프레임만 인쇄됩니다.

참고 2 PictBridge 모드의 카메라에서는 사진의 전체 사진 보기 용지를 인쇄할 수 없습니다. 카메라는 저장 모드로 되어있어야 합니다. 자세한 내용은 저장 장치 연결을 참조하십시오.

전체 사진 보기 용지로부터 다음 3단계를 거쳐 사진을 인쇄합니다. 전체 사진 보기 용지 인쇄, 전체 사진 보기 용지 작성 및 전체 사진 보기 용지 스캔.

#### 전체 사진 보기 용지 인쇄

전체 사진 보기 용지 사용의 첫 단계는 HP All-in-One에서 인쇄하는 것입니다.

- 1. 메모리 카드를 HP All-in-One의 해당 슬롯에 끼우거나 저장 장치를 전면 USB 포트에 연결합니다.
- 전체 사진 보기 용지를 누른 다음 1를 누릅니다.
   이렇게 하면 전체 사진 보기 용지 메뉴가 표시되고 전체 사진 보기 용지 인 쇄가 선택됩니다.

<u>사진 및 비디오</u>

 참고
 메모리 카드에 저장된 사진 개수에 따라 전체 사진 보기 용지

 인쇄 시간은 크게 달라질 수 있습니다.

- 카드에 20개가 넘는 사진이 저장되어 있으면 사진 선택 메뉴가 나타납니 다. 원하는 옵션 옆의 번호 버튼을 누릅니다.
  - 1. 모두
  - 2. 마지막 20개
  - 3. 사용자 정의 범위

참고 사용자 정의 범위로 인쇄할 사진을 선택하려면 사진 번호를 사용합니다. 이 번호는 디지털 카메라 상의 사진과 연결된 번호와는 다를 수도 있습니다. 사진 번호는 컬러 그래픽 디스플레이 상의 사 진 아래 부분에 있습니다.

비디오를 선택하면 교정지에는 비디오의 첫 번째 프레임만 인쇄됩니다.

 사용자 정의 범위를 선택하면 인쇄하려는 첫 번째 및 마지막 사진의 번호 를 입력한 다음 확인을 누릅니다.

5. 전체 사진 보기 용지 완성 자세한 내용은 전체 사진 보기 용지 완성을 참조 하십시오.

#### 전체 사진 보기 용지 완성

전체 사진 보기 용지를 인쇄한 다음에는 인쇄할 사진을 전체 사진 보기 용지를 사용하여 선택할 수 있습니다.

 전체 사진 보기 용지에서 축소 그림 이미지 아래의 원을 짙은 색 펜이나 연 필로 색칠하여 인쇄할 사진을 선택합니다.

▲ 참고 전체 사진 보기 용지에 있는 비디오를 선택하면 비디오의 첫 번째 프레임만 인쇄됩니다.

 전체 사진 보기 용지의 2단계에서 원을 색칠하여 레이아웃 스타일을 선택 합니다.

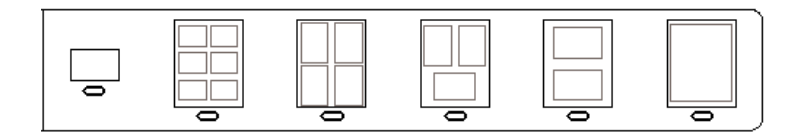

참고 전체 사진 보기 용지에서 제공하는 것보다 강력한 인쇄 설정 기능이 필요하면 제어판에서 직접 사진을 인쇄할 수 있습니다. 자세 한 내용은 제어판을 사용하여 사진 및 비디오 인쇄을 참조하십시오.

 전체 사진 보기 용지 스캔 자세한 내용은 전체 사진 보기 용지 스캔을 참조 하십시오.

#### 전체 사진 보기 용지 스캔

전체 사진 보기 용지 사용의 마지막 단계는 스캐너 유리에 놓은 완성된 전체 사 진 보기 용지를 스캔하는 것입니다.

- 전체 사진 보기 용지를 인쇄면이 아래로 오게 하여 유리의 전면 오른쪽 모 서리에 놓습니다. 사진 인덱스 시트가 유리의 오른쪽 및 앞쪽 가장자리에 닿아야 합니다. 덮개를 닫습니다.
- 기본 용지함 또는 인화지 용지함에 인화지를 넣으십시오. 동일한 전체 사 진 보기 용지를 스캔할 경우 이 전체 사진 보기 용지를 인쇄하는 데 사용한 동일한 메모리 카드나 저장 장치가 아직 HP All-in-One에 끼워져 있거나 연결되어 있는지 확인합니다.
- 전체 사진 보기 용지를 누른 다음 2를 누릅니다. 이렇게 하면 전체 사진 보기 용지 메뉴가 표시되고 전체 사진 보기 용지 스 캔이 선택됩니다.
   HP All-in-One이 전체 사진 보기 용지를 스캔하고 선택된 사진을 인쇄합 니다.

# 사진 인쇄 옵션 설정

인쇄 옵션 메뉴에서 복사 매수, 용지 종류 등 사진이 인쇄되는 방식에 영향을 미치는 다양한 설정에 액세스할 수 있습니다. 기본 측정 단위와 크기는 국가/지 역별로 달라집니다.

- 1. 메모리 카드를 HP All-in-One의 해당 슬롯에 끼우거나 저장 장치를 전면 USB 포트에 연결합니다.
- 사진을 누릅니다.
   사진 메뉴가 나타납니다.
- 2를 눌러 인쇄 옵션 메뉴에 액세스한 다음 변경할 설정 옆의 숫자를 누릅니 다.

참고 사진 인쇄 옵션에 대한 자세한 내용은 HP Image Zone 도움말
을 참조하십시오.

- 4. 설정을 변경한 다음 OK를 누릅니다.
- 5. 사진을 다시 눌러서 사진 디스플레이로 돌아갑니다.

# 컴퓨터에 사진 저장

디지털 카메라로 사진을 촬영한 후 즉시 인쇄하거나 컴퓨터에 저장할 수 있습니다. 컴퓨터에 저장하려면 카메라에서 메모리 카드를 빼내어 HP All-in-One 의 해당 메모리 카드 슬롯에 끼웁니다. 카메라를 저장 모드로 설정하고 이를 전 면 USB 포트에 연결하여 사진을 컴퓨터에 저장할 수도 있습니다.

저장 모드에 있는 디지털 카메라를 연결하기 위한 내용은 저장 장치 연결을 참 조하십시오. 메모리 카드 삽입에 대한 자세한 내용은 메모리 카드 삽입를 참조 하십시오.

- 참고 HP All-in-One에서 메모리 카드는 한 번에 하나만 사용할 수 있습니다. 메모리 카드와 저장 장치나 PictBridge 지원 카메라를 동시에 사용 할 수는 없습니다.
- 메모리 카드를 HP All-in-One의 해당 슬롯에 끼우거나 저장 장치를 전면 USB 포트에 연결합니다. 파일에 액세스할 때 사진 표시등이 깜박입니다.
  - ▲ 주의 메모리 카드를 액세스하는 동안에는 카드를 꺼내지 마십시 오. 그렇지 않으면 카드에 저장된 파일이 손상될 수 있습니다. 사진 표시등이 깜박이지 않을 때만 카드를 안전하게 꺼낼 수 있습니다.
- 컴퓨터에 표시되는 메시지에 따라 사진을 컴퓨터에 저장합니다. 화면의 메시지를 이행하면 메모리 카드나 저장 장치에 있는 사진이 컴퓨터 에 저장됩니다.
  - Windows의 경우: 기본적으로 파일은 사진이 촬영된 시기에 해당하는 연/월 폴더에 저장됩니다. Windows XP 및 Windows 2000에서는 C: \Documents and Settings\username\My Documents\My Pictures 폴더에 해당 폴더가 만들어집니다.
  - Mac 사용자: 기본적으로, 파일은 컴퓨터에서 Hard Drive:Users:User
     Name:Pictures:HP Photos 폴더에 저장됩니다.
- 사진 표시등이 깜박이지 않고 계속 켜져 있으면 HP All-in-One이 메모리 카드를 모두 읽은 것입니다. 컬러 그래픽 디스플레이에 첫 번째 사진이 나 타납니다.

사진을 탐색하려면 ◀ 또는 ▶를 눌러 한 번에 한 장씩 앞 또는 뒤로 이동합 니다. ◀ 또는 ▶를 누르고 있으면 이전 사진 또는 다음 사진으로 빠르게 이 동할 수 있습니다.

# 친구 및 가족과 사진 공유

HP Instant Share 온라인 서비스를 이용하면 친구 및 가족들과 사진을 쉽게 공 유할 수 있습니다. HP Instant Share를 통해 사진을 다른 사람에게 전자우편으 로 보내거나, 온라인 사진 앨범 또는 사진 처리 서비스에 사진을 업로드하거 나, 네트워크로 연결된 HP All-in-One으로 사진을 보내 인쇄할 수 있습니다.

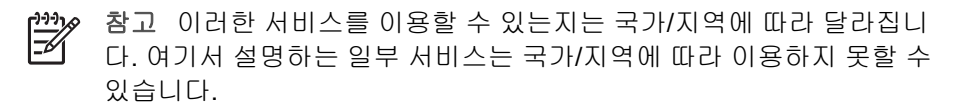

HP Instant Share를 사용하여 사진을 공유하기 위한 자세한 내용은 화면 HP Image Zone 도움말을 참조하십시오. 제 5 장

# 6 복사 기능 사용

HP All-in-One을 사용하면 다양한 용지 종류로 고품질 컬러 및 흑백 복사본을 출력할 수 있습니다. 이 장에서는 복사하기, 복사 작업 미리보기, 자를 영역 선 택 및 다른 복사 설정 변경 등의 내용을 설명합니다.

본 사용자 설명서에서는 HP All-in-One에서 처음으로 복사할 때 도움이 되는 대표적 기능만을 설명합니다. HP All-in-One에서 지원하는 모든 복사 설정에 대한 정보는 HP All-in-One과 함께 제공된 화면 HP Image Zone 도움말을 살 펴보십시오. 예를 들어, 화면 HP Image Zone 도움말에서는 여러 페이지 문서 의 복사, 밝은 복사 영역 향상 등에 대한 정보를 제공합니다. HP Image Zone 도움말에 대한 자세한 내용은 화면 도움말 사용를 참조하십시오.

# 복사

제어판에서 고품질의 복사를 할 수 있습니다.

#### 제어판에서 복사하려면

- 기본 용지함 또는 인화지 용지함에 용지를 넣습니다.
   인화지 용지함에 최대 10 x 15cm 인화지(탭 제외)를 넣을 수 있습니다. 그 러나 더 큰 크기의 인화지는 기본 용지함에 넣어야 합니다.
  - 적합한 용지함 선택에 대한 자세한 내용은 입력 용지함 선택을 참조하 십시오.
  - 해당 용지함에 용지 넣기에 대한 자세한 내용은 용지 넣기을 참조하십 시오.
- 2. 유리의 전면 오른쪽 모서리에 원본의 인쇄면을 아래로 놓습니다.
- 3. 다음 중 하나를 수행합니다.
  - 흑백 복사 작업을 초기화하려면 흑백 시작을 누릅니다.
  - 컬러 복사 작업을 초기화하려면 <mark>컬러 시작</mark>을 누릅니다.
  - 참고 컬러 원본이 있을 경우, 흑백 시작을 누르면 컬러 원본의 흑백
     복사본이 출력되고 컬러 시작을 누르면 컬러 원본의 전체 컬러 복사
     본이 출력됩니다.

# 복사 설정 변경

HP All-in-One의 인쇄 설정을 사용자 정의하여 거의 모든 작업을 처리할 수 있 습니다.

복사 설정을 변경하면 현재 복사 작업에만 변경이 적용됩니다. 이후 모든 복사 작업에 설정을 적용하려면 변경 사항을 기본값으로 설정해야 합니다.

#### 현재 작업에만 복사 설정을 변경하려면

- 1. 복사를 눌러서 복사 메뉴를 표시합니다.
- 변경하려는 설정에 해당하는 숫자 버튼을 누릅니다. 다음 옵션 중에서 선택 합니다.
  - 1. 인쇄 매수
  - 2.복사 미리보기
  - 3. 축소/확대
  - 4. 자르기
  - 5. 용지함 선택
  - 6. 용지 크기
  - 7. 용지 종류
  - 8. 복사 품질
  - 9. 밝게/어둡게
  - 0. 향상
  - \*. 새 기본값 설정
- ▼를 눌러 해당 설정을 강조 표시한 후 확인을 누릅니다.
- 해당하는 모든 설정을 변경한 후 컬러 시작 또는 흑백 시작을 눌러 복사 작 업을 시작합니다.

### 현재 설정을 이후 작업의 기본값으로 저장하려면

- 1. 복사 메뉴에서 필요한 대로 설정을 변경합니다.
- 2. ▼을 눌러 복사 메뉴에서 새 기본값 설정을 선택합니다.
- 3. 확인을 눌러 설정을 새 기본값으로 지정됩니다.

확대 및 축소 복사, 한 페이지에 여러장 복사 그리고 복사 품질을 높이기 위한 향상 작업과 같은 특수 복사 작업을 수행하는 방법은 화면 HP Image Zone 도 <mark>움말</mark>을 살펴보십시오.

# 복사 작업 미리보기

복사 미리 보기를 사용하여 컬러 그래픽 디스플레이에서 복사 작업을 미리 볼 수 있습니다.

미리 보기는 복사 메뉴에서 복사 미리 보기를 선택하거나 다음 복사 설정 중 하 나를 변경하면 표시됩니다.

- 축소/확대
- 용지 크기
- 용지 종류
- 자르기
- 용지함 선택

위의 설정을 변경하면 컬러 그래픽 디스플레이에서 복사 미리 보기가 자동 생 성됩니다. 복사 미리 보기를 먼저 선택할 필요는 없습니다. 그러나 미리 보기 에 텍스트나 그래픽이 겹쳐서 나타날 수 있습니다. 정확하고 선명한 미리보기 를 원하거나 설정을 변경하지 않고 복사 작업을 미리 보려면 여기 설명된 대로 <mark>복사 메뉴</mark>에서 **복사 미리보기**를 선택합니다.

참고 정확한 미리 보기를 위해서는 복사 설정을 명확하게 선택해야 합니다. 자동 설정이 용지함에 넣은 용지 크기와 종류에 영향을 미치지는 않지만 기본값을 사용하십시오.

#### 제어판에서 복사를 미리 보기 하려면

- 복사를 누른 다음 2를 누릅니다.
   이렇게 하면 복사 메뉴가 표시되고 복사 미리 보기가 선택됩니다.
- 2. 다음 중 하나를 수행합니다.
  - 미리 보기를 승인하려면 확인을 누르고 복사 메뉴로 돌아갑니다.
  - ▶을 눌러서 원본을 다시 스캔합니다.

# 경계선 없는 사진 복사본 만들기

크고 작은 인화지 모두에 경계선 없는 복사본을 만들수 있습니다. 최상의 품질 로 사진을 복사하려면 사진 용지함에 인화지를 넣고 올바른 용지 종류와 사진 향상 기능을 위해 복사 설정을 변경해야 합니다.

- 입력 용지함에 인화지를 넣으십시오.
   인화지 용지함에 최대 10 x 15cm 인화지(탭 제외)를 넣을 수 있습니다. 그 러나 더 큰 크기의 인화지는 기본 용지함에 넣어야 합니다.
- 유리의 전면 오른쪽 모서리에 원본 사진의 인쇄면을 아래로 놓습니다.
   사진의 긴 쪽이 유리의 전면 가장자리에 오게 하여 유리에 사진을 놓습니다.
- 3. 다음 중 하나를 수행합니다.

### 10 x 15 cm(4 x 6인치) 사진을 경계선 없이 복사하려면

- a. 사진 용지함 버튼을 눌러 사진 용지함을 선택합니다.
- **흑백 시작** 또는 **컬러 시작**을 누릅니다.
   HP All-in-One이 원본 사진을 경계선 없이 복사합니다.

### 주 용지함에서 넣여진 용지에서 경계선 없는 사진 복사본을 만들려면

- a. 복사를 누른 다음 3을 누릅니다.
   복사 메뉴가 표시되면 축소/확대를 선택합니다.
- b. 3을 눌러 전체 페이지 채우기를 선택합니다.
- c. 흑백 시작 또는 컬러 시작을 누릅니다.

HP All-in-One이 원본 사진을 경계선 없이 복사합니다.

· 수· 정보 출력물에 경계선이 있으면 용지 크기를 적합한 경계선 없는 용지 크기로 설정하고, 용지 종류를 인화지로 설정한 다음 다 시 시도하십시오. 복사 설정 변경에 대한 자세한 내용은 복사 설정 변경을 참조하십시 오.

# 원본 자르기

원본을 복사하기 전에 <mark>복사 메뉴의 자르기</mark> 설정을 사용하여 복사할 영역을 선 택할 수 있습니다. <mark>자르기</mark> 설정을 선택하면 스캔이 시작되고 컬러 그래픽 디스 플레이에 원본 미리보기가 표시됩니다.

자르기는 이미지의 크기를 변경하므로 이미지의 물리적 크기가 줄어듭니다.

- ✓ 돌릴 수 있습니다. 전체 페이지 채우기를 사용하여 잘라낸 이미지의 경 계없는 복사본을 만듭니다. 페이지에 맞추기를 사용하여 경계있는 복사 본을 만듭니다. 잘라낸 이미지를 확대하면 이미지의 해상도에 따라 인 쇄 품질에 영향을 미칠 수 있습니다.

### 제어판에서 이미지를 자르려면

- 복사를 누른 다음 4를 누릅니다.
   복사 메뉴가 표시되면 자르기를 선택합니다.
- 2. 화살표 버튼을 사용하여 자를 영역의 왼쪽 상단 모서리 지점을 지정합니다.
- 3. **확인**을 누릅니다.
- 화살표 버튼을 사용하여 자를 영역의 오른쪽 하단 모서리 지점을 지정합니 다.
- 확인을 누릅니다.
   그래픽 디스플레이에서 잘라낸 이미지를 표시합니다.

# 복사 중지

→ 복사를 중지하려면 제어판의 취소를 누릅니다.

# 7 컴퓨터에서 인쇄

인쇄를 지원하는 모든 소프트웨어 응용 프로그램에서 HP All-in-One을 사용 할 수 있습니다. 지침은 Windows PC와 Mac 중 어디서 인쇄하는가에 따라 약 간 다릅니다. 본 장에서 해당 운영 체제에 맞는 지침을 따르십시오.

이 장에서 설명하는 인쇄 기능 이외에도 메모리 카드, 디지털 카메라 또는 다 른 저장 장치에서 직접 이미지를 인쇄할 수 있습니다. 카메라 장착 휴대전화 또 는 PDA와 같은 Bluetooth 지원 장치에서 인쇄하고 HP Image Zone에서 프로 젝트 인쇄 시 스캔한 이미지를 사용할 수 있습니다. Windows 사용자는 네트워 크 연결된 원격 장치로 인쇄할 수도 있습니다.

- 메모리 카드나 디지털 카메라에서 인쇄하는 방법에 대한 자세한 내용은 사 진 및 비디오 기능 사용을 참조하십시오.
- HP Image Zone에서 이미지를 인쇄하거나 특수 인쇄 작업을 수행하는 방법에 대한 자세한 내용은 화면상의 HP Image Zone 도움말을 참조하십시오.
- 원격 장치로 인쇄하기 위한 자세한 내용은 화면상의 HP Image Zone 도움 말을 참조하십시오.

본 사용자 설명서에서는 HP All-in-One을 사용하여 소프트웨어 응용 프로그 램에서 처음으로 인쇄할 도움이 되는 대표적 기능만을 설명합니다. HP All-in-One에서 지원하는 모든 인쇄 설정에 대한 정보는 HP All-in-One 과 함께 제공된 화면 HP Image Zone 도움말을 살펴보십시오. 예를 들어 화면 HP Image Zone 도움말에서는 포스터 인쇄, 한장에 여러 페이지 인쇄 등에 대 한 정보가 있습니다. HP Image Zone 도움말에 대한 자세한 내용은 화면 도움 말 사용를 참조하십시오.

# 소프트웨어 응용 프로그램에서 인쇄

대부분의 프린터 설정은 HP ColorSmart 기술로 인쇄할 때 소프트웨어 응용 프 로그램에 의해 자동으로 처리됩니다. 출력 품질을 변경하거나, 특정 종류의 용 지나 투명 필름에 인쇄하거나, 특수 기능을 사용할 경우에만 설정을 수동으로 변경하면 됩니다.

#### 소프트웨어 응용 프로그램에서 인쇄하려면(Windows)

- 1. 용지함에 용지를 넣었는지 확인합니다.
- 2. 소프트웨어 응용 프로그램의 파일 메뉴에서 인쇄를 누릅니다.
- 3. HP All-in-One을 프린터로 선택합니다.
- 설정을 변경해야 하는 경우 기본 설정 대화 상자를 표시하는 버튼을 누르십 시오.

소프트웨어 응용 프로그램에 따라 이 버튼의 이름은 <mark>등록 정보, 옵션, 프린</mark> 터 설정 또는 프린터일 수 있습니다.

- 8지/품질, 완료, 효과, 기본 및 컬러 탭에서 사용 가능한 기능을 사용하여 인쇄 작업에 필요한 적절한 옵션을 선택합니다.
- 6. OK를 눌러 등록 정보 대화 상자를 닫습니다.
- 7. 인쇄 또는 확인을 눌러 인쇄를 시작합니다.

### 소프트웨어 응용 프로그램에서 인쇄하려면(Mac)

- 1. 용지함에 용지를 넣었는지 확인합니다.
- 인쇄를 시작하기 전에 인쇄 센터(버전 10.2) 또는 프린터 설정 유틸리티(버 전 10.3 이상)에서 HP All-in-One을 선택합니다.
- 소프트웨어 응용 프로그램의 File(파일) 메뉴에서 Page Setup(페이지 설 정)을 선택합니다.
   Page Setup(페이지 설정) 대화 상자가 표시되면 용지 크기, 방향 및 크기
  - 조정을 지정할 수 있습니다.
- 4. 페이지 속성을 지정합니다.
  - 용지 크기를 선택합니다.
  - 용지 방향 을선택합니다.
  - 크기 조정 비율을 입력합니다.
- 5. OK(확인)를 누릅니다.
- 6. 소프트웨어 응용 프로그램의 File(파일) 메뉴에서 Print(인쇄)를 선택합니다.

인쇄 대화 상자가 나타나고 복사 페이지 패널이 열립니다.

- 7. 팝업 메뉴의 각 옵션에서 프로젝트에 적합하게 인쇄 설정을 변경합니다.
- 8. Print(인쇄)를 눌러 인쇄를 시작합니다.

# 인쇄 설정 변경

HP All-in-One의 인쇄 설정을 사용자 정의하여 거의 모든 인쇄 작업을 처리할 수 있습니다. 컴퓨터에서 수행하는 인쇄 설정 변경은 소프트웨어 인쇄 작업에 만 적용됩니다.

HP All-in-One에서 사진 인쇄 설정을 변경하기 위한 내용은 사진 인쇄 옵션 설정을 참조하십시오.

### Windows 사용자

인쇄 설정을 변경하기 전에 현재 인쇄 작업의 설정만 변경할지 또는 모든 인쇄 작업의 기본값을 설정으로 할지를 결정해야 합니다. 인쇄 설정을 표시하는 방 법은 변경 내용을 앞으로의 모든 인쇄 작업에 적용할지 또는 현재 인쇄 작업에 만 적용할지에 따라 달라집니다.

### 이후의 모든 인쇄 작업에 대한 인쇄 설정을 변경하려면

- HP 솔루션 센터에서 설정을 누르고 인쇄 설정을 가리킨 다음 인쇄 설정을 누릅니다.
- 2. 인쇄 설정을 변경하고 확인을 누릅니다.

#### 현재 작업에 대한 인쇄 설정을 변경하려면

- 1. 소프트웨어 응용 프로그램의 <mark>파일</mark> 메뉴에서 <mark>인쇄</mark>를 누릅니다.
- 2. HP All-in-One이 선택되어 있는지 확인합니다.
- 기본 설정 대화 상자를 여는 버튼을 누릅니다.
   소프트웨어 응용 프로그램에 따라 이 버튼의 이름은 등록 정보, 옵션, 프린 터 설정 또는 프린터일 수 있습니다.
- 4. 인쇄 설정을 변경하고 확인을 누릅니다.
- 5. 인쇄 대화 상자에서 인쇄 또는 확인을 누릅니다.

#### Mac 사용자

Page Setup(페이지 설정) 및 Print(인쇄) 대화 상자를 사용하여 인쇄 작업에 대 한 설정을 변경합니다. 사용하는 대화 상자는 변경하려는 설정에 따라 달라집 니다.

### 용지 크기, 방향 또는 크기 조정 비율을 변경하려면

- 소프트웨어 응용 프로그램의 File(파일) 메뉴에서 Page Setup(페이지 설 정)을 선택합니다.
- 2. HP All-in-One이 선택되어 있는지 확인합니다.
- 3. 용지 크기, 방향 및 크기 조정 비율 설정을 변경하고 OK(확인)를 누릅니다.

#### 기타 인쇄 설정을 변경하려면

- 1. 인쇄를 시작하기 전에 인쇄 센터(버전 10.2) 또는 프린터 설정 유틸리티(버 전 10.3 이상)에서 HP All-in-One을 선택합니다.
- 소프트웨어 응용 프로그램의 File(파일) 메뉴에서 Print(인쇄)를 선택합니다.
- 인쇄 설정을 변경하고 Print(인쇄)를 눌러 작업을 인쇄합니다.

# 인쇄 작업 중지

인쇄 작업은 HP All-in-One 또는 컴퓨터에서 중지할 수 있지만 최상의 결과를 얻으려면 HP All-in-One에서 중지하는 것이 좋습니다.

참고 Windows 사용자: Windows용으로 설계된 대부분의 소프트웨어 응용 프로그램은 Windows 인쇄 스풀러를 사용하지만 해당 응용 프로그 램에서 스풀러를 사용하지 않을 수 있습니다. Windows 인쇄 스풀러를 사용하지 않는 응용 프로그램의 예로는 Microsoft Office 97 PowerPoint 가 있습니다. 다음 절차 중 하나로 인쇄 작업을 취소할 수 없으면 응용 프 로그램 온라인 도움말에서 배경 인쇄 취소를 위한 방법을 참고하십시오.

### HP All-in-One에서 인쇄 작업을 중지하려면

→ 제어판에서 취소를 누릅니다. 컬러 그래픽 디스플레이에서 인쇄가 취소되 었습니다라는 메시지를 찾습니다. 메시지가 나타나지 않으면 다시 취소를 누릅니다. [의 화

#### 컴퓨터에서 인쇄 작업을 중지하려면(Windows XP 사용자)

- 1. Windows 작업 표시줄에서 시작을 누른 다음 제어판을 누릅니다.
- 2. 프린터 및 팩스 제어판을 엽니다.
- 3. HP All-in-One 아이콘을 두 번 누릅니다.
- 4. 취소할 인쇄 작업을 선택합니다.
- 문서 메뉴에서 인쇄 취소 또는 취소를 누르거나 키보드의 DELETE 키를 누릅 니다.

인쇄 작업을 취소하는 데 약간의 시간이 소요될 수 있습니다.

#### 컴퓨터에서 인쇄 작업을 중지하려면(Windows 9x 또는 2000 사용자)

- Windows 작업 표시줄에서 시작을 누르고 설정을 가리킨 다음, 프린터를 누릅니다.
- 2. HP All-in-One 아이콘을 두 번 누릅니다.
- 3. 취소할 인쇄 작업을 선택합니다.
- 4. 문서 메뉴에서 인쇄 취소 또는 취소를 누르거나 키보드의 DELETE 키를 누릅 니다.

인쇄 작업을 취소하는 데 약간의 시간이 소요될 수 있습니다.

#### 컴퓨터에서 인쇄 작업을 중지하려면(Mac 사용자)

- 1. Applications: Utilities 폴더에서 인쇄 센터(버전 10.2) 또는 프린터 설정 유 틸리티(버전 10.3 이상)를 엽니다.
- 2. HP All-in-One이 선택되어 있는지 확인합니다.
- 3. Printers(프린터) 메뉴에서 Show Jobs(작업 보기)를 선택합니다.
- 4. 취소할 인쇄 작업을 선택합니다.
- 삭제를 클릭합니다.
   인쇄 작업을 취소하는 데 약간의 시간이 소요될 수 있습니다.

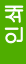

# 8 스캔 기능 사용

이 장에서는 컴퓨터 응용 프로그램, 메모리 카드 또는 저장 장치로 스캔하기 위 한 내용을 설명합니다.

스캔이란 텍스트와 그림을 컴퓨터에서 사용할 수 있는 전자 형식으로 변환하는 과정을 말합니다. HP All-in-One의 유리가 긁히지 않도록 주의만 한다면 사진, 잡지 기사 및 텍스트 문서 등 거의 모든 것을 스캔할 수 있습니다. 메모리 카드나 저장 장치로 스캔하면 스캔한 이미지를 휴대하기가 더 쉽습니다.

▲ 참고 Mac에서는 HP Scan Pro의 스캔 기본 설정을 변경할 수 있습니 다. 자세한 내용은 화면상의 HP Image Zone 도움말을 참조하십시오.

# 이미지 스캔

컴퓨터에서 스캔하는 방법과 스캔한 내용을 조정, 크기 변경, 회전, 자르기 및 선명도 조정하는 방법에 대한 자세한 내용은 소프트웨어와 함께 제공된 HP Image Zone 도움말을 참조하십시오.

기사의 텍스트를 스캔하여 워드 프로세서로 읽어들이면 직접 손으로 입력할 필 요 없이 보고서에 인용할 수 있습니다. 스캐닝하기 전에 해당 HP All-in-One 소프트웨어가 설치되어 실행 중이어야 합니다. Windows PC에서 HP All-in-One 소프트웨어가 실행되고 있는지 확인하려면 화면 오른쪽 하단 의 시스템 트레이에서 시간 옆에 있는 HP All-in-One 아이콘을 찾습니다. Mac 의 경우는 HP All-in-One 소프트웨어가 항상 실행됩니다.

참고 Windows 시스템 트레이에 있는 HP Digital Imaging Monitor 아이 콘을 닫으면 HP All-in-One의 일부 스캔 기능을 사용할 수 없으며 연결 안 됨 오류 메시지가 발생할 수 있습니다. 이러한 경우 컴퓨터를 다시 시 작하거나 HP Image Zone 소프트웨어를 시작하여 전체 기능을 복원할 수 있습니다.

# 원본을 컴퓨터로 스캔

원본을 제어판에서 유리위에 직접 놓고 스캔할 수 있습니다.

- 1. 유리의 전면 오른쪽 모서리에 원본의 인쇄면을 아래로 놓습니다.
- 불이 켜져 있지 않으면 <u>스캔</u>을 누릅니다.
   컬러 그래픽 디스플레이에 <u>스캔 저장</u> 메뉴가 표시됩니다.
- 확인을 눌러 스캔을 받을 기본 응용 프로그램을 선택하거나 화살표 버튼을 사용하여 다른 응용 프로그램을 선택한 다음 확인을 누릅니다.
   컴퓨터의 HP 스캔(Windows) 또는 HP Scan Pro(Mac) 창에 스캔 이미지 미리보기가 표시되며 여기서 이미지를 편집할 수 있습니다.
- 4. 미리 보기 페이지에서 편집을 수행합니다. 편집이 끝나면 승인을 누릅니다.

스캔

이미지 미리보기 편집에 대한 자세한 내용은 소프트웨어와 함께 제공된 HP Image Zone 도움말을 참조하십시오. HP All-in-One에서 스캔한 내용을 선택한 응용 프로그램으로 보냅니다. 예를 들어 HP Image Zone을 선택하면 자동으로 이미지를 열어 표시합니 다.

### 원본을 메모리 카드나 저장 장치로 스캔

스캔한 이미지를 JPEG 이미지로 현재 삽입된 메모리 카드나 전면 USB 포트 에 현재 부착된 저장 장치로 전송할 수 있습니다. 이렇게 하면 사진 인쇄 옵션 을 사용하여 스캔한 이미지에서 경계선 없는 인쇄물과 앨범 페이지를 인쇄할 수 있습니다.

- 1. 유리의 전면 오른쪽 모서리에 원본의 인쇄면을 아래로 놓습니다.
- 불이 켜져 있지 않으면 <u>스캔</u>을 누릅니다.
   컬러 그래픽 디스플레이에 <u>스캔 저장</u> 메뉴가 표시됩니다.
- ▼를 눌러 메모리 장치를 강조 표시한 다음 확인을 누릅니다.
   HP All-in-One은 이미지를 스캔하여 해당 파일을 JPEG 형식으로 메모리 카드나 저장 장치에 저장합니다.

### 스캔 중지

→ 스캔을 중지하려면 제어판에서 취소를 누릅니다.

# 스캔한 이미지를 친구나 친지들과 공유

스캔한 이미지를 전자 메일에 파일로 첨부하여 보내거나 HP Instant Share를 사용하여 보내면 친구 및 가족과 스캔한 이미지를 공유할 수 있습니다.

### 전자 메일에 파일로 첨부하여 보내기

스캔을 컴퓨터에 저장한 다음 스캔 이미지를 전자 메일에 파일로 첨부하여 보 낼 수 있습니다.

스캔 이미지 저장에 대한 원본을 컴퓨터로 스캔을 참조하십시오.

스캔 이미지를 전자 메일에 파일로 첨부하여 보내기 위한 자세한 내용은 소프 트웨어와 함께 제공되는 화면상의 HP Image Zone 도움말을 참조하십시오.

### HP Instant Share를 사용하여 보내기

HP Instant Share 온라인 서비스를 이용하여 친구 및 가족과 스캔한 이미지를 쉽게 공유할 수 있습니다. HP Instant Share를 통해 이미지를 다른 사람에게 전 자우편으로 보내거나, 온라인 사진 앨범 또는 사진 처리 서비스에 업로드하거 나, 네트워크로 연결된 HP All-in-One으로 이미지를 보내 인쇄할 수 있습니다. 참고 이러한 서비스를 이용할 수 있는지는 국가/지역에 따라 달라집니
 다. 여기서 설명하는 일부 서비스는 국가/지역에 따라 이용하지 못할 수 있습니다.

HP Instant Share를 사용하여 스캔한 이미지를 공유하기 위한 자세한 내용은 화면 HP Image Zone 도움말을 참조하십시오.

# 스캔한 이미지 인쇄

HP Image Zone 소프트웨어를 사용하여 스캔한 이미지를 인쇄할 수 있습니 다. 자세한 내용은 화면상의 HP Image Zone 도움말을 참조하십시오.

# 스캔한 이미지 편집

HP Image Zone 소프트웨어를 사용하여 스캔한 이미지를 편집할 수 있습니다. 광학 문자 인식(OCR) 소프트웨어를 사용하여 스캔한 문서를 편집할 수도 있습니다.

## 스캔한 사진 또는 그래픽 편집

HP Image Zone 소프트웨어를 사용하여 스캔한 사진이나 그래픽을 편집할 수 있습니다. 이 소프트웨어를 사용하여 밝기, 대비, 채도 등을 조절할 수 있습니 다. HP Image Zone 소프트웨어를 사용하여 이미지를 회전시킬 수도 있습니 다.

자세한 내용은 화면상의 HP Image Zone 도움말을 참조하십시오.

### 스캔한 문서 편집

텍스트 스캔(광학 문자 인식 또는 OCR이라고도 함)은 편집할 수 있는 문자열 형태로 자주 사용하는 워드 프로세서나 다양한 프로그램으로 잡지 기사, 책과 기타 인쇄물을 가져올 수 있습니다. 최적의 결과를 얻으려면 OCR을 바르게 사 용하는 방법을 배워야 합니다. 처음으로 OCR 소프트웨어를 사용하는 경우 스 캔한 텍스트 문서의 문자 상태가 좋지 않을 수 있습니다. OCR 소프트웨어를 능 숙하게 사용하려면 시간과 연습이 필요합니다. 문서, 특히 텍스트와 그래픽이 함께 있는 문서를 스캔하는 방법에 대한 자세한 내용은 OCR 소프트웨어와 함 께 제공되는 설명서를 참조하십시오.

스캔

# 9 팩스 기능 사용

HP All-in-One을 사용하면 팩스를 보내고 받을 수 있으며 컬러 팩스까지 지원 됩니다.

 참고 팩스 작업을 시작하기 전에 HP All-in-One을 팩스 작업에 적절하
 게 설정했는지 확인해야 합니다. 자세한 내용은 팩스 설정을 참조하십시 오.

본 사용자 설명서에서는 HP All-in-One에서 처음으로 팩스를 주고 받을 때 도 움이 되는 대표적 기능만을 설명합니다. HP All-in-One에서 지원하는 모든 팩 스 기능에 대한 정보는 HP All-in-One과 함께 제공된 화면 HP Image Zone 도 움말을 살펴보십시오. 예를 들어 화면 HP Image Zone 도움말에서는 보낼 팩 스 예약하기, 팩스를 여러 수신자에게 보내기 등에 대한 정보를 제공합니다. HP Image Zone 도움말에 대한 자세한 내용은 화면 도움말 사용를 참조하십시 오.

# 팩스 보내기

다양한 방법으로 팩스를 보낼 수 있습니다. 제어판을 사용하여 HP All-in-One 에서 흑백 또는 컬러 팩스를 보낼 수 있습니다. 또한 연결된 전화를 통해 팩스 를 수동으로 보낼 수도 있습니다. 이렇게 하면 팩스를 보내기 전에 수신자와 통 화할 수 있습니다.

같은 번호로 팩스를 자주 보낼 때는 단축 다이얼을 설정해둘 수 있습니다. 단 축 다이얼 설정에 대한 자세한 내용은 단축 다이얼 설정을 참조하십시오.

### 기본 팩스 보내기

여기서의 설명에 따라 제어판을 사용하여 1페이지나 여러 페이지의 흑백 팩스 를 쉽게 보낼 수 있습니다. 컬러 팩스나 사진 팩스를 보내려면 화면상의 HP Image Zone 도움말를 참조하십시오.

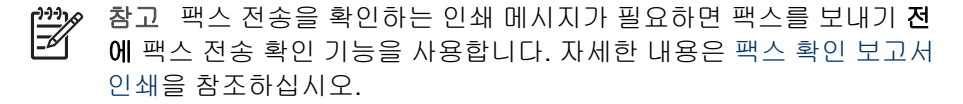

토 지 

- ♥、 로 모낼 주도 있습니다. 이 기능에서는 다이얼링 족도를 세어할 수 있습니다. 전화 요금을 지불하는 전화 카드를 사용하여 전화를 거는 동안 톤에시지를 확인해야 하는 경우에도 유용합니다. 자세한 내용은 전화에서 수동으로 팩스 보내기 또는 모니터 다이얼을 사용하여 팩스 보내기을 참조하십시오.
- 팩스를 누릅니다. 팩스 번호 입력 화면이 나타납니다.
- 키패드를 사용하여 팩스 번호를 입력하거나, ▲를 눌러서 마지막으로 걸었 던 번호로 재다이얼하거나, ▼를 눌러서 단축 다이얼에 액세스합니다.
- 흑백 시작을 누릅니다.
   가장 최근에 보낸 흑백 팩스가 메모리에 저장되어 있는 경우 팩스 모드 화 면이 나타납니다. 1을 눌러 새 팩스를 보냅니다.
- 요청 메시지가 나오면 인쇄면이 아래로 오게 하여 원본을 유리의 전면 오른 쪽 모서리에 놓습니다.
- 5. 흑백 시작을 다시 누릅니다.
- 6. 추가 페이지?라는 메시지가 표시되면 다음 작업을 수행하십시오.

#### 팩스로 보낼 페이지가 더 있는 경우

- a. 1을 눌러 예를 선택합니다.
- b. 요청 메시지가 나오면 인쇄면이 아래로 오게 하여 원본의 다음 페이지 를 유리의 전면 오른쪽 모서리에 놓습니다.
- C. 흑백 시작을 누릅니다.

### 팩스로 보낼 페이지가 더 이상 없는 경우

→ 2를 눌러 없음을 선택합니다.

HP All-in-One에서 페이지를 모두 스캔한 다음 팩스를 보냅니다.

### 전화에서 수동으로 팩스 보내기

HP All-in-One 제어판의 키패드보다 전화기의 키패드를 사용하는 것이 더 편 한 경우 HP All-in-One과 동일한 전화 회선에 있는 전화기로 팩스 전화를 시작 할 수 있습니다. 이렇게 팩스를 보내는 방법을 수동으로 팩스 보내기라고 합니 다. 팩스를 수동으로 보내면 전화 수화기를 통해 다이얼 톤, 전화 대기음, 또는 기타 신호음이 들릴 수 있습니다. 그래서 전화 카드를 사용하여 팩스를 보내기 가 쉽습니다.

수신자가 팩스기를 어떻게 설정했는지에 따라 수신자가 전화에 응답하거나 팩 스기가 전화를 받을 수 있습니다. 사람이 전화를 받으면 팩스를 보내기 전에 수 신자와 대화할 수 있습니다. 팩스기가 전화에 응답하면 수신 팩스기에서 팩스 톤이 들릴 때 팩스기로 직접 팩스를 보낼 수 있습니다.

전화로 흑백 팩스나 컬러 팩스를 보낼 수 있습니다. 이 단원에서는 팩스를 흑백 으로 보내는 방법을 설명합니다.

#### 전화에서 수동으로 팩스를 보내려면

1. HP All-in-One에 연결된 전화기의 키패드를 사용하여 전화를 겁니다.

참고 전화를 걸려면 전화기의 키패드를 사용해야 합니다.
 HP All-in-One의 제어판에 있는 키패드는 사용하지 마십시오.

 수신자가 전화를 받으면 팩스를 보내기 전에 수신자와 통화를 할 수 있습니 다.

참고 팩스기가 전화에 응답하면 수신 팩스기에서 팩스 톤이 들립니
 다. 다음 단계로 진행하여 팩스를 전송합니다.

- 팩스를 보낼 준비가 되었으면 팩스를 누릅니다. 팩스 모드 화면이 나타납니다.
- 4. 1을 눌러 새 팩스를 보냅니다.

추가 정보 최근에 보낸 흑백 팩스가 메모리에 저장되어 있으면 팩 스모드 화면의 두 번째 옵션을 이용하여 메모리의 팩스를 보낼 수 있습니다.

 요청 메시지가 나오면 인쇄면이 아래로 오게 하여 원본을 유리의 전면 오른 쪽 모서리에 놓습니다.

☆ 추가 정보 팩스를 팩스기로 직접 보내고 팩스를 보내기 전에 수신 자와 대화하지 않는 경우, 팩스 전화를 시작하기 전에 원본 첫 페이 지를 유리에 올려 놓는 것이 편리합니다.

6. 흑백 시작을 누릅니다.

참고 팩스를 보내기 전에 수신자와 대화하는 경우에는 수신자에게 팩스 톤이 들릴 때 팩스기의 시작을 누르라고 알려주십시오.

7. 추가 페이지?라는 메시지가 표시되면 다음 작업을 수행하십시오.

### 팩스로 보낼 페이지가 더 있는 경우

- a. 1을 눌러 예를 선택합니다.
- b. 요청 메시지가 나오면 인쇄면이 아래로 오게 하여 원본의 다음 페이지 를 유리의 전면 오른쪽 모서리에 놓습니다.
- C. 흑백 시작을 누릅니다.

#### 팩스로 보낼 페이지가 더 이상 없는 경우

→ 2를 눌러 없음을 선택합니다.

팩스를 전송하는 동안 전화 회선은 무음 상태가 됩니다. 이 때 전화를 끊을 수 있습니다. 하지만 수신자와 계속 통화하고 싶은 경우 팩스 전송이 완료 될 때까지 연결 상태를 유지합니다. 上

년 신

### 모니터 다이얼을 사용하여 팩스 보내기

모니터 다이얼을 사용하면 일반 전화기에서 전화를 거는 것처럼 제어판에서 전 화를 걸 수 있습니다. 모니터 다이얼을 사용하여 팩스를 보내면 HP All-in-One 의 스피커를 통해 다이얼 톤, 전화 대기음 또는 기타 신호음이 들릴 수 있습니 다. 그러면 전화를 거는 동안에 요청에 응답하고 다이얼링의 속도를 조절할 수 있습니다.

·☆· 추가 정보 모니터 다이얼을 사용하여 전화 카드로 팩스를 보내는 경우 단축 다이얼 항목을 만들어 전화 카드의 비밀번호(PIN)를 기억시켜두는

✔、 단축 다이얼 항목을 만들어 전화 카드의 비밀번호(PIN)를 기억시켜두는 것이 좋습니다. 단축 다이얼 항목에 PIN을 저장하지 않으면 PIN을 입력 하는데 시간이 지체될 수 있습니다. PIN을 모두 입력하기 전에 HP All-in-One이 팩스 톤 전송을 시작하여 전화걸기에 실패할 수 있습 니다.

모니터 다이얼링을 사용하여 흑백 팩스나 컬러 팩스를 보낼 수 있습니다. 이 단 원에서는 팩스를 흑백으로 보내는 방법을 설명합니다.

참고 볼륨이 켜져 있는지 확인하십시오. 켜져 있지 않으면 다이얼 톤이
 들리지 않습니다. 자세한 내용은 볼륨 조절을 참조하십시오.

#### 제어판에서 모니터 다이얼을 사용하여 팩스를 보내려면

- 팩스를 누릅니다. 팩스 번호 입력 화면이 나타납니다.
- 2. 흑백 시작을 누릅니다.
- 요청 메시지가 나오면 인쇄면이 아래로 오게 하여 원본을 유리의 전면 오른 쪽 모서리에 놓습니다.
- 4. 흑백 시작을 다시 누릅니다.
- 5. 추가 페이지?라는 메시지가 표시되면 다음 작업을 수행하십시오.

#### 팩스로 보낼 페이지가 더 있는 경우

- a. 1을 눌러 예를 선택합니다.
- b. 요청 메시지가 나오면 인쇄면이 아래로 오게 하여 원본의 다음 페이지 를 유리의 전면 오른쪽 모서리에 놓습니다.
- c. 흑백 시작을 누릅니다.

#### 팩스로 보낼 페이지가 더 이상 없는 경우

→ 2를 눌러 없음을 선택합니다.

팩스 번호 입력 화면이 다시 나타납니다.

- 6. 다이얼 톤을 들었으면 제어판의 키패드를 사용하여 번호를 입력합니다.
- 7. 메시지가 발생하는 경우 이를 따르십시오.

 ☆ 추가 정보 전화 카드를 사용하여 팩스를 보내는 경우, PIN을 입력하
 라는 요청이 있으면 ▼를 눌러 PIN이 저장된 단축 다이얼 항목에 액 세스한 다음 확인을 눌러 선택합니다.

수신 팩스기가 응답하면 팩스가 보내집니다.

# 팩스 받기

자동 수신 설정에 따라 HP All-in-One은 팩스를 자동이나 수동으로 받을 수 있 습니다. 자동 수신 옵션을 끄기로 설정한 경우 팩스를 수동으로 받아야 합니 다. 자동 응답 옵션이 켜짐(기본 설정)으로 설정되어 있으면 HP All-in-One이 들어오는 전화에 자동으로 응답하고 응답 전 벨 횟수 설정에 지정된 횟수만큼 벨이 울린 후 팩스를 수신합니다. (기본 응답 전 벨 횟수 설정은 5번 울림입니 다.) 자동 응답에 대한 자세한 내용은 응답 모드 설정을 참조하십시오.

### 수동으로 팩스 받기

팩스를 수동으로 받도록 HP All-in-One을 설정하거나(자동 응답 옵션이 꺼짐 으로 설정) 전화를 받고 팩스 신호가 들리면 이 단원의 지시에 따라 팩스를 받 으십시오.

- 1. HP All-in-One이 켜져 있고 주 입력 용지함에 용지가 있는지 확인합니다.
- 발신자와 현재 통화 상태이면 발신자에게 팩스기의 시작을 누르라고 알려 주십시오.
- 3. 발신 팩스기에서 팩스 톤이 들리면 다음을 수행하십시오.
  - a. HP All-in-One의 제어판에서 팩스 버튼을 누릅니다.
  - b. 수동으로 팩스 받기가 강조 표시될 때까지 ▼를 누른 다음 확인을 누릅 니다.
  - C. 흑백 시작 또는 컬러 시작을 누릅니다.
  - d. HP All-in-One에서 팩스 수신을 시작하면 전화를 끊어도 됩니다.

HP All-in-One에서 팩스 수신을 시작하지 않으면 몇 초간 기다렸다 가 123을 다시 누릅니다. HP All-in-One에서 팩스 수신을 시작하 면 전화를 끊어도 됩니다.

### 팩스 수신 백업 설정

선호도나 보안 요구조건에 따라 수신하는 모든 팩스를 저장하거나, 장치가 오 류 상태일 때 수신된 팩스만 저장하거나, 수신 팩스를 모두 저장하지 않도록 HP All-in-One을 설정할 수 있습니다. 上く
토 지 참고 HP All-in-One을 끄면 HP All-in-One이 메모리에 저장된 모든 팩스를 지웁니다. 설정 메뉴에서 팩스 로그를 지우거나, 팩스 수신 백업 모드를 꺼짐으로 변경하여 메모리에서 팩스를 삭제할 수도 있습니다. 자 세한 내용은 화면상의 HP Image Zone 도움말을 참조하십시오.

다음 팩스 수신 백업 모드를 이용할 수 있습니다. <mark>켜짐, 오류가 있을 때만</mark> 및 <mark>꺼</mark> <mark>짐</mark>.

- 켜짐이 기본 설정입니다. 팩스 수신 백업이 켜짐이면 HP All-in-One이 수 신하는 모든 팩스를 메모리에 저장합니다. 그러면 메모리에 아직 저장되어 있다면 최근 인쇄된 팩스를 최대 8개까지 다시 인쇄할 수 있습니다. 자세 한 내용은 메모리에서 수신 팩스 다시 인쇄을 참조하십시오.
  - 참고 빈 메모리 공간이 없으면 HP All-in-One에서는 새 팩스를 수 신할 때 가장 오래된 인쇄된 팩스를 덮어씁니다. 메모리가 인쇄하지 않은 팩스로 가득 차면 HP All-in-One이 들어오는 팩스 전화를 받 지 않습니다.
- 오류가 있을 때만을 선택하면 HP All-in-One에 팩스를 인쇄하지 못하게 하는 오류 조건이 있을 때만(예를 들어, HP All-in-One에 용지가 없는 경 우) HP All-in-One이 팩스를 메모리에 저장합니다. 메모리가 사용 가능해 질 때까지 HP All-in-One이 들어오는 팩스를 계속해서 저장합니다. (메모 리가 가득 차면 HP All-in-One이 들어오는 팩스 전화를 받지 않습니다.) 오류 조건이 해결되면 메모리에 저장된 팩스가 자동으로 인쇄되고 메모리 에서 삭제됩니다.
- 꺼짐 설정에서는 팩스가 메모리에 저장되지 않습니다. (예를 들면 보안 상 의 이유로 팩스 수신 백업을 꺼둘 수 있습니다.) HP All-in-One이 인쇄하 지 못하게 하는 오류 조건이 발생하면(예를 들어, HP All-in-One에 용지 부족) HP All-in-One이 들어오는 팩스 전화를 받지 않습니다.

[????》 참고 팩스 수신 백업이 사용될 때 HP All-in-One을 끄면

HP All-in-One이 오류 상태였을 때 수신했을 수 있는 미인쇄 팩스를 포 함하여 메모리에 저장된 모든 팩스가 지워집니다. 발신자에게 인쇄되지 않은 팩스를 다시 보내달라고 요청해야 합니다. (수신된 팩스 목록은 팩 스 로그를 인쇄해보면 압니다.) 팩스가 수신된 번호 목록이 있는 팩스 로 그는 HP All-in-One을 꺼도 지워지지 않습니다. 팩스 로그에 대한 자세 한 내용은 화면 HP Image Zone 도움말을 참조하십시오.)

제어판에서 팩스 수신 백업을 설정하려면

- 1. 설정을 누릅니다.
- 4를 누른 다음 5를 누릅니다.
   고급 팩스 설정이 표시되고 팩스 수신 백업이 선택됩니다.
- 3. ▼를 눌러서 켜기, 오류가 있을 때만 또는 끄기를 선택합니다.
- 4. OK를 누릅니다.

# 메모리에서 수신 팩스 다시 인쇄

팩스 수신 백업 모드를 켜기로 설정하면 장치에 오류 조건이 있는지에 상관 없 이 HP All-in-One이 수신되는 팩스를 메모리에 저장합니다. 팩스 수신 백업에 대한 자세한 내용은 팩스 수신 백업 설정을 참조하십시오.

참고 HP All-in-One을 끄면 HP All-in-One이 메모리에 저장된 모든 팩스를 지웁니다. 설정 메뉴에서 팩스 로그를 지우거나, 팩스 수신 백업 모드를 꺼짐으로 변경하여 메모리에서 팩스를 삭제할 수도 있습니다. 자 세한 내용은 화면상의 HP Image Zone 도움말을 참조하십시오.

메모리에 있는 팩스의 크기에 따라 아직 메모리에서 인쇄되지 않은 최근 수신 팩스를 최대 8개까지 다시 인쇄할 수 있습니다. 예를 들어, 마지막 인쇄한 사본 을 분실했을 때 팩스를 다시 인쇄해야 할 수 있습니다.

- 1. 주 용지함에 용지를 넣었는지 확인합니다.
- 2. 설정을 누릅니다.
- 5를 누른 다음 7을 누릅니다.
   도구 메뉴가 표시되면 메모리에 있는 팩스 다시 인쇄를 선택합니다.
   가장 최근에 받은 팩스가 먼저 인쇄되는 식으로 받은 순서와 반대로 팩스
   가 인쇄됩니다.
- 4. 메모리에 있는 팩스의 재인쇄를 중지하려면 취소를 누릅니다.

# 보고서 인쇄

HP All-in-One에서 보내고 받은 각 팩스에 대해 오류 보고서와 확인 보고서를 자동으로 인쇄하도록 설정할 수 있습니다. 필요할 때 시스템 보고서를 수동으 로 인쇄할 수도 있습니다. 이러한 보고서에는 HP All-in-One에 대한 유용한 시 스템 정보가 들어 있습니다.

작성할 수 있는 시스템 보고서에 대한 자세한 내용은 화면상의 HP Image Zone 도움말을 참조하십시오.

#### 팩스 확인 보고서 인쇄

팩스 전송을 확인하는 인쇄 메시지가 필요하면 팩스를 보내기 **전에** 팩스 전송 확인 기능을 사용합니다. <mark>팩스를 보낼 때</mark> 또는 <mark>전송 및 수신</mark>을 선택합니다.

- 1. 설정을 누릅니다.
- 1을 누른 다음 2를 누릅니다.
   보고서 인쇄 메뉴가 표시되고 팩스 확인이 선택됩니다.
- ▼를 눌러 다음 중 하나를 강조 표시한 다음 확인을 누릅니다.

| 팩스를 보낼 때 | 팩스를 전송할 때마다 팩스 확인 보고서를 인쇄합니다. |
|----------|-------------------------------|
| 팩스를 받을 때 | 팩스를 수신할 때마다 팩스 확인 보고서를 인쇄합니다. |

토 지

| 전송 및 수신 | 팩스를 전송 및 수신할 때마다 팩스 확인 보고서를 인쇄<br>합니다.                       |
|---------|--------------------------------------------------------------|
| וכנב    | 팩스를 성공적으로 전송 및 수신할 때 팩스 확인 보고서<br>를 인쇄하지 않습니다. 이것이 기본 설정입니다. |

## 팩스 오류 보고서 인쇄

전송 중에 오류가 발생할 때 보고서를 자동으로 인쇄하도록 HP All-in-One을 구성할 수 있습니다.

- 1. 설정을 누릅니다.
- 1을 누른 다음 3을 누릅니다.
   보고서 인쇄 메뉴가 표시되고 팩스 오류 보고서가 선택됩니다.
- 3. ▼를 눌러 다음 중 하나를 강조 표시한 다음 확인을 누릅니다.

| 팩스를 보낼 때 | 모든 전송 오류를 인쇄합니다.                       |
|----------|----------------------------------------|
| 팩스를 받을 때 | 모든 수신 오류를 인쇄합니다.                       |
| 전송 및 수신  | 모든 유형의 팩스 오류를 인쇄합니다. 이것이 기본 설정<br>입니다. |
| וכנב     | 어떤 팩스 오류 보고서도 인쇄하지 않습니다.               |

# 팩스 중지

보내거나 받고 있는 팩스를 언제든지 취소할 수 있습니다.

# 제어판에서 팩스를 중지시키려면

 → 보내거나 받고 있는 팩스를 중단하려면 제어판에서 취소를 누릅니다. 컬러 그래픽 디스플레이에 팩스가 취소되었습니다.라는 메시지가 표시됩니다. 메시지가 나타나지 않으면 다시 취소를 누릅니다.
 HP All-in-One에서는 이미 인쇄를 시작한 페이지만 인쇄하고 나머지 인 쇄 작업은 취소합니다. 이 작업은 약간의 시간이 소요됩니다.

#### 전화를 걸고 있는 번호를 취소하려면

→ 현재 전화를 걸고 있는 번호를 취소하려면 취소를 누릅니다.

# **10** 소모품 주문

HP 웹사이트에서 권장되는 용지 종류, 잉크 카트리지, 액세서리 등의 HP 제품 을 온라인으로 주문할 수 있습니다.

# 용지, 투명 필름 또는 기타 매체 주문

HP 고급 용지, HP 최고급 인화지 또는 HP 고급 잉크젯 투명 필름 등을 주문하 려면 www.hp.com/learn/suresupply를 방문하십시오. 메시지가 나타나면 국가/ 지역을 선택하고 지시에 따라 제품을 선택한 다음 페이지의 쇼핑 링크 중 하나 를 누릅니다.

# 잉크 카트리지 주문

잉크 카트리지 재주문 번호는 국가/지역에 따라 다릅니다. 이 설명서에 기재된 재주문 번호가 해당 HP All-in-One에 현재 설치된 잉크 카트리지 번호와 일치 하지 않으면 현재 설치된 것과 같은 번호의 새 잉크 카트리지를 주문하십시오. HP All-in-One에서 지원하는 잉크 카트리지는 다음과 같습니다.

| 잉크 카트리지        | 기호                 | HP 재주문 번호            |
|----------------|--------------------|----------------------|
| 검정 잉크 카트리지     | $\bigcirc$         | HP 02 검정 잉크 카트리지     |
| 청녹색 잉크 카트리지    | $\bigtriangleup$   | HP 02 청녹색 잉크 카트리지    |
| 밝은 청녹색 잉크 카트리지 | $\bigtriangledown$ | HP 02 밝은 청녹색 잉크 카트리지 |
| 진홍색 잉크 카트리지    |                    | HP 02 진홍색 잉크 카트리지    |
| 밝은 진홍색 잉크 카트리지 | $\diamond$         | HP 02 밝은 진홍색 잉크 카트리지 |
| 노란색 잉크 카트리지    | 0                  | HP 02 노란색 잉크 카트리지    |

다음과 같은 방식으로 장치에서 지원하는 모든 잉크 카트리지의 재주문 번호 를 확인할 수 있습니다.

- Windows 사용자용: HP 솔루션 센터에서 설정을 누르고 인쇄 설정을 가리 킨 다음 프린터 도구 상자를 누릅니다. 추정 잉크량 탭을 누른 다음 잉크 카 트리지 주문 정보를 누릅니다.
- Mac 사용자용: HP Image Zone에서 장치 탭을 누릅니다. 장치 선택 부분 에서 해당 HP All-in-One에 대한 아이콘을 누릅니다. 장치 옵션 부분에서 설정을 누른 다음 프린터 유지관리를 선택합니다. 메시지가 나타나면 해당 HP All-in-One을 선택하고 유틸리티를 누릅니다. 팝업 메뉴에서 소모품 을 선택합니다.

또는 지역 HP 판매점으로 문의하거나 www.hp.com/support를 방문하여 해당 국가/지역의 잉크 카트리지 재주문 번호를 확인할 수도 있습니다.

해당 HP All-in-One에 맞는 잉크 카트리지를 주문하려면 www.hp.com/learn/ suresupply를 방문하십시오. 메시지가 나타나면 국가/지역을 선택하고 지시에 따라 제품을 선택한 다음 페이지의 쇼핑 링크 중 하나를 누릅니다.

# 액세서리 주문

해당 HP All-in-One에 맞는 액세서리를 주문하려면 www.hp.com/learn/ suresupply를 방문하십시오. 메시지가 나타나면 국가/지역을 선택하고 지시에 따라 제품을 선택한 다음 페이지의 쇼핑 링크 중 하나를 누릅니다. 국가/지역 에 따라 HP All-in-One에서 다음 액세서리를 지원할 수 있습니다.

| 액세서리 및 HP 모드<br>번호                                    | 설명                                                                                                    |
|-------------------------------------------------------|----------------------------------------------------------------------------------------------------|
| HP Bluetooth® 무선 프<br>린터 어댑터<br>bt300 / bt400 / bt450 | Bluetooth 장치에서 HP All-in-One으로 인쇄할 수 있습니다.<br>이 액세서리는 HP All-in-One 전면에 있는 USB 포트에 연결<br>하며 디지털 카메라 장착 휴대전화, PDA 또는 Bluetooth 가능<br>Windows 또는 Mac 컴퓨터 등의 Bluetooth 지원 장치로부터 인<br>쇄 작업을 수신합니다. |

# 기타 소모품 주문

HP All-in-One 소프트웨어, 인쇄된 사용자 설명서, 설치 안내서 또는 기타 소 비 부품 등의 다른 소모품을 주문하려면 아래의 해당 번호로 전화하십시오.

- 미국 또는 캐나다에서는 1-800-474-6836 (1-800-HP invent)로 전화합니 다.
- 유럽에서는 +49 180 5 290220(독일) 또는 +44 870 606 9081(영국)로 전화 합니다.

기타 국가/지역에서 HP All-in-One 소프트웨어를 주문하려면 해당 국가/지역 의 전화 번호로 연락하십시오. 아래에 나와 있는 번호는 이 설명서의 발행일을 기준으로 한 것입니다. 최신 주문 번호를 알아보려면 www.hp.com/support를 방문하십시오. 국가/지역을 물어보면 적합하게 선택한 다음 HP 연락처를 눌러 기술 지원을 위한 연락처 정보를 얻을 수 있습니다.

| 국가/지역          | 주문 전화 번호             |
|----------------|----------------------|
| 아시아 태평양(일본 제외) | 65 272 5300          |
| 오스트레일리아        | 1300 721 147         |
| 유럽             | +49 180 5 290220(독일) |
|                | +44 870 606 9081(영국) |

| (계속)      |                                  |
|-----------|----------------------------------|
| 국가/지역     | 주문 전화 번호                         |
| 뉴질랜드      | 0800 441 147                     |
| 남아프리카 공화국 | +27 (0)11 8061030                |
| 미국 및 캐나다  | 1-800-HP-INVENT (1-800-474-6836) |

# 11 HP All-in-One 유지보수

HP All-in-One는 유지보수 작업이 거의 필요 없습니다. 그러나 가끔 유리와 덮 개 뒷면을 청소하여 표면의 먼지를 제거해 주면 복사본과 스캔을 깨끗하게 유 지할 수 있습니다. 이따금 잉크 카트리지를 교체하고, 프린터를 정렬하고, 프린 트 헤드를 청소할 필요도 있습니다. 이 장에서는 HP All-in-One의 작동 상태 를 최상으로 유지하는 방법을 설명합니다. 필요에 따라 다음의 간단한 유지 보 수 절차를 수행하십시오.

# HP All-in-One 청소

지문, 얼룩, 머리카락 또는 기타 오물이 유리나 덮개 안쪽에 묻으면 성능이 조 금씩 저하되고 페이지에 맞추기와 같은 특정 기능의 정확도도 떨어집니다. 복 사본과 스캔 결과를 선명하게 유지하려면 유리와 덮개 안쪽을 청소해야 합니 다. 또한 HP All-in-One의 외부를 청소해야 할 수도 있습니다.

유리 청소

지문이나 얼룩, 머리카락, 먼지 등으로 인해 유리가 더러워지면 장치의 성능이 저하되고 <mark>페이지에 맞추기</mark>와 같은 기능의 정확성도 떨어집니다.

1. HP All-in-One 전원을 끄고 전원 코드를 뽑은 다음 덮개를 들어 올립니다.

\*\*\*\* 참고 HP All-in-One을 끄면 메모리에 저장된 팩스가 지워집니다.

- 비연마용 유리 세제를 살짝 축인 부드러운 천이나 스폰지로 유리를 청소합 니다.
  - ▲ 주의 연마재나 아세톤, 벤젠, 사염화탄소 등을 유리에 사용하지 마 십시오. 이런 약품을 사용하면 유리가 손상될 수 있습니다. 세제를 유리에 직접 바르거나 뿌리지 마십시오. 액체가 유리 아래로 스며들 어 장치를 손상시킬 수 있습니다.
- 3. 얼룩지지 않도록 유리를 부드러운 가죽이나 스폰지로 닦아냅니다.

덮개 안쪽 청소

HP All-in-One 덮개 아래에 있는 흰색 문서 등판에 먼지가 쌓일 수 있습니다.

1. HP All-in-One 전원을 끄고 전원 코드를 뽑은 다음 덮개를 들어 올립니다.

▶ 참고 HP All-in-One을 끄면 메모리에 저장된 팩스가 지워집니다.

 자극이 없는 세제와 온수를 살짝 축인 부드러운 천이나 스폰지로 흰색 문 서 등판을 청소합니다.

- 3. 등판을 부드럽게 닦아냅니다. 너무 세게 문지르지 마십시오.
- 4. 부드러운 가죽이나 천으로 등판의 습기를 닦아냅니다.

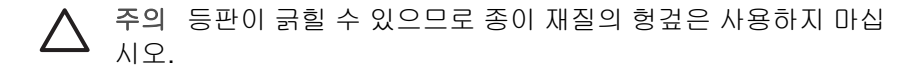

 이렇게 해도 등판이 깨끗해지지 않을 경우, 소독용 알콜을 사용하여 이전 단계를 반복한 다음 젖은 천으로 등판 전체를 닦아 남아 있는 알콜을 제거 합니다.

△ 주의 HP All-in-One의 유리나 페이트칠 된 부분에 알코올을 쏟으 면 장치가 손상될 수 있으므로 쏟지 않도록 주의하십시오.

# 외관 청소

부드러운 천이나 촉촉한 스폰지를 사용하여 케이스의 먼지, 때, 얼룩을 닦아 내 십시오. HP All-in-One 내부는 청소할 필요가 없습니다. HP All-in-One의 제 어판과 내부에 액체가 묻지 않도록 주의하십시오.

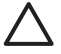

주의 HP All-in-One의 페인트칠 된 부분이 손상될 수 있으므로 제어 판, 덮개 또는 장치의 페이트칠 된 부분에는 알코올이나 알코올 성분이 들어 있는 세제를 사용해서는 안됩니다.

# 예상되는 잉크량 표시 확인

남은 잉크량을 확인하여 잉크 카트리지의 교체 시기를 쉽게 알 수 있습니다. 남 은 잉크량은 잉크 카트리지에 남아 있는 대략적인 잉크량을 표시합니다.

- · ... 추가 정보 잉크 카트리지를 교체할 필요가 있는지 알아보기 위해 자체

## 컬러 그래픽 디스플레이의 평상시 화면에서 잉크량을 확인하려면

→ 컬러 그래픽 디스플레이 하단에서 6개의 아이콘을 찾습니다. 이 아이콘이 다음 6개의 각 컬러 잉크 카트리지에 남은 잉크량을 나타냅니다. 검정, 노 란색, 밝은 청녹색(파란색), 어두운 청녹색, 밝은 진홍색(핑크) 및 어두운 진 홍색.

잉크량을 더 큰 화면에서 정확하게 보려면 <mark>설정</mark> 메뉴에서 잉크량 게이지를 표시합니다. 자세한 내용은 설정 메뉴에서 잉크량을 확인하려면을 참조하 십시오.

HP 순정 제품이 아닌 잉크 카트리지를 사용하는 경우, 해당 카트리지의 아 이콘에 잉크 방울 대신 물음표가 표시됩니다. HP All-in-One은 HP 순정 잉크가 아닌 잉크 카트리지에 남아 있는 잉크량은 확인하지 못합니다.

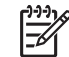

 참고 HP는 HP 이외 잉크에 대해 품질과 신뢰성을 보장하지 않습니

 다. HP 제품이 아닌 잉크를 사용하여 발생하는 프린터의 고장이나

손상에 대한 프린터 서비스 또는 수리의 경우에는 보증 수리가 적용 되지 않습니다.

아이콘이 빈 잉크 방울 모양으로 표시되면, 해당 색의 잉크가 나타내는 잉 크 카트리지에 잉크가 얼마 남지 않았음을 의미합니다. 프린트 헤드 어셈블 리에 남아 있는 잉크로 당분간은 인쇄를 할 수 있습니다. 컬러 그래픽 디스 플레이에 <mark>잉크 교체</mark> 경고 메시지가 나타나면 잉크 카트리지를 교체하십시 오.

컬러 그래픽 디스플레이에 <mark>잉크 없음</mark> 메시지가 나타나면 지적된 잉크 카트 리지와 프린트 헤드 어셈블리에서 잉크가 하나도 없는 것입니다. 지적된 잉 크 카트리지를 즉시 교체하십시오.

컬러 그래픽 디스플레이의 아이콘에 대한 자세한 내용은 컬러 그래픽 디스 플레이 아이콘을 참조하십시오.

컴퓨터에서 잉크 카트리지에 남은 예상 잉크량도 확인할 수 있습니다. <mark>프린터 도구상자</mark>에서 잉크량을 확인하기 위한 내용은 화면 HP Image Zone 도움말을 참조하십시오. 자세한 내용은 화면 도움말 사용을 참조하십시오.

#### 설정 메뉴에서 잉크량을 확인하려면

- 1. 설정을 누릅니다.
- 5를 누른 다음 1을 누릅니다.
   도구 메뉴가 표시되면 잉크 게이지 표시를 선택합니다.
   6개의 잉크 카트리지에 대한 게이지가 컬러 그래픽 디스플레이에 나타납니다.

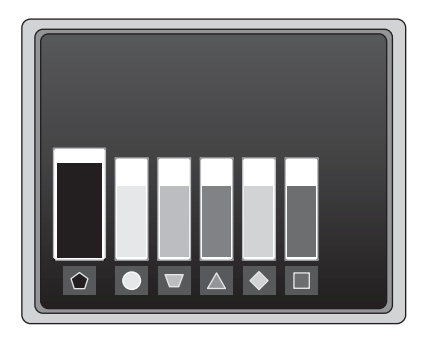

# 자체 검사 보고서 인쇄

인쇄에 문제가 생기면 자체 검사 보고서를 인쇄하십시오. 이 보고서는 인쇄 문 제 해결에 많은 도움을 주고 HP 고객 지원 센터로 연락할 때 귀중한 정보가 됩 니다.

- 1. 사용하지 않은 레터, A4 또는 리갈 순 백색 용지를 주 용지함에 넣습니다.
- 2. 설정을 누릅니다.
- 1을 누른 다음 다시 1을 누릅니다.
   보고서 인쇄 메뉴가 표시되면 자체 검사 보고서를 선택합니다.

HP All-in-One이 다음 정보가 담긴 자체 검사 보고서를 인쇄합니다.

- 주문 정보: 모델 번호, 일련 번호 및 기타 제품 정보가 포함되어 있습니
   다.
- 개정 정보: 펌웨어 버전 번호와 HP 양면 인쇄 액세서리가 설치되었는
   지 여부가 포함되어 있습니다.
- **잉크 전달 시스템 정보**: 설치된 각 잉크 카트리지에 남은 대략적 잉크
   량, 각 잉크 카트리지의 상태, 각 카트리지가 설치된 날짜 그리고 각 잉
   크 카트리지가 만료되는 날짜가 표시됩니다.
- 인쇄 품질 패턴: 설치된 6개의 각 카트리지를 나타내는 6개의 색 블록 을 표시합니다. 색 블록이 고르게 완전히 채워지면 인쇄 품질에 문제 가 없는 것입니다. 줄무늬가 나타나거나 없는 블록이 있으면 프린트 헤 드 청소의 설명에 따라 프린트 헤드를 청소하십시오. 프린트 헤드를 청 소한 후에도 색 블록에 인쇄 품질 문제가 있으면 프린터 정렬에서 설명 하는 절차에 따라 프린터를 정렬하십시오. 청소와 정렬 후에도 색 블록 에 계속해서 인쇄 품질 문제가 있으면 HP 고객 지원 센터로 연락하십 시오.
- Bluetooth 정보: 선택 사항인 Bluetooth 장치의 설정을 보여줍니다.
- 이력 로그: HP 고객 지원 센터로 연락할 때 진단을 위해 사용될 수 있는 정보가 들어 있습니다.

# 잉크 카트리지 사용

HP All-in-One에서 최상의 인쇄 품질을 얻으려면 몇 가지 간단한 유지 보수 절 차를 수행해야 합니다. 이 단원에서는 잉크 카트리지를 취급하는 요령과 함께 잉크 카트리지 교체, 프린터 정렬 및 프린트 헤드와 잉크 카트리지 접점 청소 에 대해 설명합니다.

## 잉크 카트리지 교체

잉크 카트리지의 잉크량이 부족하면 컬러 그래픽 디스플레이에 메시지가 표시 됩니다. 이 메시지가 나타나면 교체 잉크 카트리지가 준비되어 있는지 확인해 야 합니다.

HP All-in-One이 지원하는 모든 잉크 카트리지의 재주문 번호를 찾으려면 소 모품 주문을 참조하십시오. 해당 HP All-in-One에 맞는 잉크 카트리지를 주문 하려면 www.hp.com/learn/suresupply를 방문하십시오. 메시지가 나타나면 국 가/지역을 선택하고 지시에 따라 제품을 선택한 다음 페이지의 쇼핑 링크 중 하 나를 누릅니다.

# 잉크 카트리지를 교체하려면

 도어가 제자리에 잠길 때까지 장치 전면 중앙에서 잉크 카트리지 액세스 덮 개를 들어올려서 엽니다.

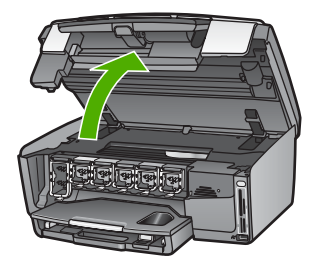

2. 잉크 카트리지 아래의 탭을 눌러 HP All-in-One 안쪽에서 걸쇠를 풀어 들 어올립니다.

흑백 잉크 카트리지를 교체하는 경우에는 걸쇠를 왼쪽 끝에서 들어 올립니 다.

노랑색, 밝은 하늘색, 하늘색, 밝은 진홍색 또는 진홍색의 5가지 컬러 잉크 카트리지 중 하나를 교체하는 경우에는 중앙 부위에서 해당 걸쇠를 들어 올 립니다.

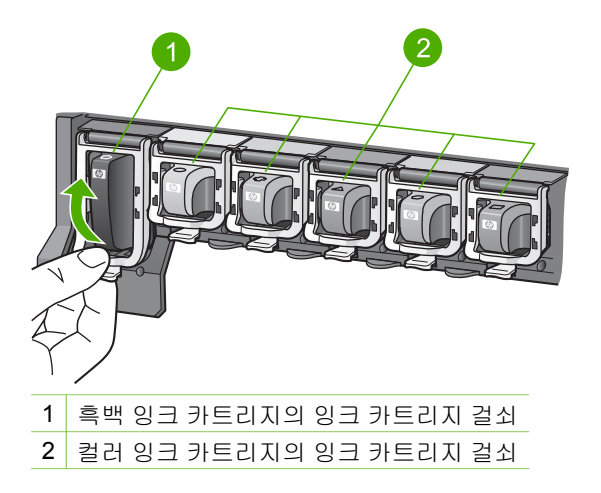

3. 잉크 카트리지를 슬롯에서 앞으로 당겨 빼냅니다.

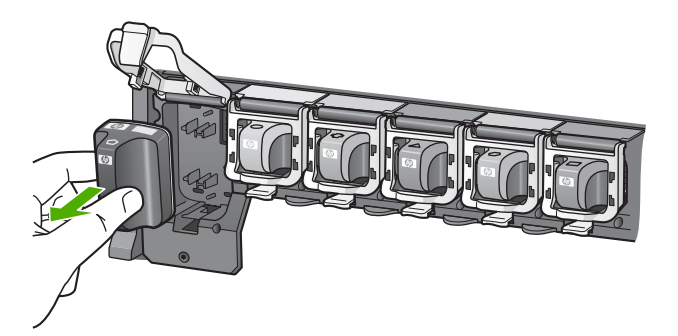

 ☆ 추가 정보 잉크가 부족하거나 없어서 잉크 카트리지를 제거하는 경
 우 잉크 카트리지를 재활용하십시오. HP 잉크젯 소모품 재활용 프로 그램은 많은 국가/지역에서 시행되고 있고 중고 잉크 카트리지를 무 료로 재활용합니다. 자세한 내용은 다음 웹사이트를 참조하십시오.

www.hp.com/hpinfo/globalcitizenship/environment/recycle/ inkjet.html을 참조하십시오.

 새 잉크 카트리지의 포장을 벗긴 다음 손잡이 부분을 잡고 잉크 카트리지 를 빈 슬롯에 밀어 넣습니다. 설치하는 잉크 카트리지와 같은 아이콘과 컬러의 슬롯에 잉크 카트리지를 넣어야 합니다.

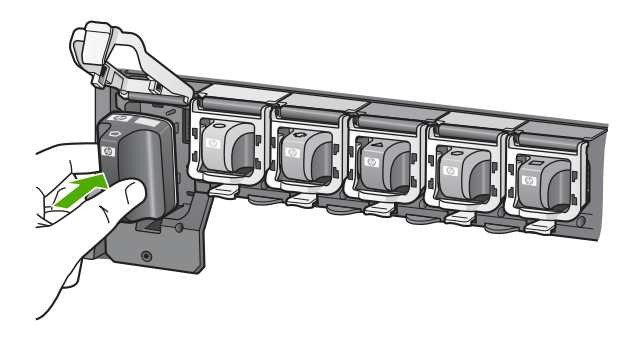

5. 제자리에 소리를 내며 들어갈 때까지 회색 걸쇠 아래로 누릅니다.

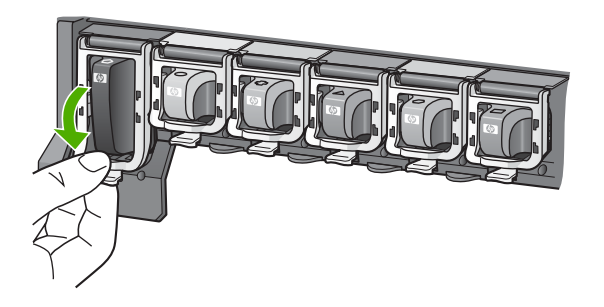

- 6. 교체하는 각 잉크 카트리지에 대해 단계2에서 5까지를 반복합니다.
- 7. 잉크 카트리지 액세스 덮개를 닫습니다.

# 프린터 정렬

자체 검사 보고서의 색 블록에 줄무늬나 흰색 선이 표시되면 이 기능을 사용할 수 있습니다.

프린터를 정렬한 후에도 인쇄 품질 문제가 있으면 프린트 헤드 청소에서 설명 하는 절차에 따라 프린트 헤드를 청해보십시오. 정렬과 청소 후에도 인쇄 품질 문제가 계속되면 HP 고객 지원 센터로 연락하십시오.

## 제어판에서 프린터를 정렬하려면

- 1. 사용하지 않은 레터 또는 A4 순백색 용지를 기본 용지함에 넣습니다.
- 2. 설정을 누릅니다.
- 5를 누른 다음 3을 누릅니다.
   도구 메뉴가 표시되면 프린터 정렬을 선택합니다.
   HP All-in-One이 테스트 페이지를 인쇄하고, 프린트 헤드를 정렬하고, 프 린터를 교정합니다. 페이지는 재활용하거나 버립니다.

HP All-in-One과 함께 제공된 HP Image Zone 소프트웨어를 사용하여 프린 터를 정렬하기 위한 자세한 내용은 화면상의 HP Image Zone 도움말을 참조하 십시오. 자세한 내용은 화면 도움말 사용을 참조하십시오.

# 프린트 헤드 청소

자체 검사 보고서의 색 블록에 줄무늬나 흰색 선이 표시되면 이 기능을 사용할 수 있습니다. 잉크가 낭비되고 프린트 헤드의 잉크 노즐 수명이 단축되므로 프 린트 헤드를 불필요하게 청소하지 마십시오.

프린트 헤드를 청소한 후에도 인쇄 품질이 나쁘면 프린터 정렬에서 설명하는 절차에 따라 프린터를 정렬해보십시오. 청소와 정렬 후에도 인쇄 품질 문제가 계속되면 HP 고객 지원 센터로 연락하십시오.

## 제어판에서 프린트 헤드를 청소하려면

- 1. 사용하지 않은 레터 또는 A4 순백색 용지를 기본 용지함에 넣습니다.
- 2. 설정을 누릅니다.
- 5를 누른 다음 2를 누릅니다.
   도구 메뉴가 표시되면 프린트 헤드 청소를 선택합니다.
   HP All-in-One이 재활용하거나 버릴 수 있는 페이지를 인쇄합니다.

HP All-in-One과 함께 제공된 HP Image Zone 소프트웨어를 사용하여 프린 터 헤드를 청소하기 위한 자세한 내용은 화면상의 HP Image Zone 도움말을 참조하십시오. 자세한 내용은 화면 도움말 사용을 참조하십시오.

# 잉크 카트리지 접점 청소

카트리지가 없거나 손상되었다는 내용의 메시지가 컬러 그래픽 디스플레이에 나타나면 구리색 잉크 카트리지 접점을 청소하십시오.

잉크 카트리지 접점을 청소하기 전에 잉크 카트리지를 제거하고 잉크 카트리 지 접점이나 잉크 카트리지 슬롯을 덮고 있는 것이 없는지 확인한 다음 잉크 카 트리지를 다시 설치합니다. 카트리지가 없거나 손상되었다는 내용의 메시지가 계속해서 나타나면 잉크 카트리지 접점을 청소하십시오. 접점을 청소한 후에 도 이 메시지가 나타나면 잉크 카트리지를 교체해야 합니다. 해당 잉크 카트리 지를 제거하고 바닥에 적힌 보증 만료 날짜를 확인하십시오. 아직 보증 기간이 만료되지 않았으면 HP 고객 지원 센터로 연락하여 잉크 카트리지를 교환하십 시오.

다음과 같은 용구가 준비되어 있는지 확인하십시오.

- 마른 면봉, 보푸라기 없는 천 또는 부스러지거나 섬유가 남지 않는 부드러 운 소재
- 증류수, 여과수, 생수(수돗물은 오염 물질이 포함되어 있어 잉크 카트리지 가 손상될 수 있습니다.)

▲ 주의 잉크 카트리지 접점을 청소할 때 플래튼 클리너나 알코올은 사용 하지 마십시오. 잉크 카트리지나 HP All-in-One이 손상될 수 있습니다.

## 잉크 카트리지 접점을 청소하려면

1. HP All-in-One 뒤에서 전원 코드를 뽑습니다.

<sup>222</sup> 참고 전원 코드를 빼면 메모리에 저장된 팩스가 지워집니다.

- 2. 잉크 카트리지 덮개를 들어 올립니다.
- 잉크 카트리지 아래의 탭을 눌러 HP All-in-One 안쪽에서 걸쇠를 풀어 들 어올립니다.

HP All-in-One 유<u>지보</u>수

- 4. 잉크 카트리지 접점에 잉크나 잉크 찌꺼기가 남아 있지 않은지 확인합니다.
- 깨끗한 면봉이나 보푸라기 없는 천에 증류수를 적신 다음 너무 물기가 많 지 않도록 적당하게 짭니다.

참고 잉크 카트리지의 손잡이 부분을 잡습니다. 구리색 접점은 만
 지지 마십시오.

6. 구리색 접점만 청소합니다.

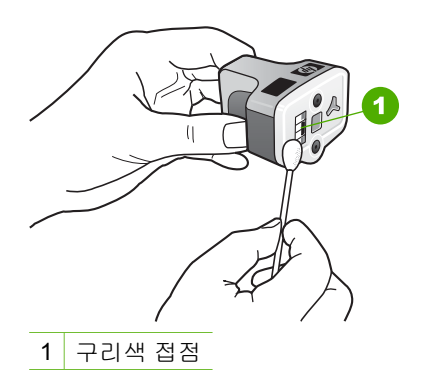

- 7. 잉크 카트리지를 다시 빈 슬롯에 넣고 소리를 내며 제자리에 들어갈 때까 지 회색 걸쇠 아래로 누릅니다.
- 8. 필요한 경우 다른 잉크 카트리지에 대해서 위 단계를 반복합니다.
- 9. 잉크 카트리지 덮개를 부드럽게 닫고 HP All-in-One의 뒷면에 전원 코드 를 꽂습니다.

# 자체 유지보수 음향

HP All-in-One은 프린트 헤드 어셈블리에서 잉크량을 다시 확인하거나 프린 트 헤드를 청소하는 등의 주기적 유지보수 작업 중 여러 번 기계적 소음을 냅니 다. 이는 정상적인 작동이며 HP All-in-One에서 최고 품질의 인쇄물을 출력하 기 위해 필요한 절차입니다.

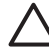

주의 컬러 그래픽 디스플레이에 표시되는 메시지로 HP All-in-One이 유지보수 작업 중이라는 것을 알 수 있습니다. 유지보수 작업 중에는 전 원을 끊지 마십시오.

# 12 문제 해결 정보

이 장에서는 HP All-in-One에 대한 문제 해결 정보를 제공합니다. 설치와 구 성 문제 그리고 일부 작동상의 주제에 대한 구체적인 정보를 제공합니다. 자세 한 문제 해결 정보는 소프트웨어와 함께 제공되는 화면 HP Image Zone 도움 말을 참조하십시오. 자세한 내용은 화면 도움말 사용을 참조하십시오.

많은 문제는 컴퓨터에 HP All-in-One 소프트웨어를 설치하기 전에 USB 케이 블을 사용하여 HP All-in-One을 컴퓨터에 연결할 때 발생합니다. 소프트웨어 설치 화면에서 지시가 있기 전에 HP All-in-One을 컴퓨터에 연결한 경우 다음 지침을 따르십시오.

- 1. 컴퓨터에서 USB 케이블을 제거합니다.
- 2. 소프트웨어를 제거합니다(이미 설치된 경우).
- 3. 컴퓨터를 다시 시작합니다.
- 4. HP All-in-One을 끄고 1분간 기다렸다가 다시 시작합니다.
- 5. HP All-in-One 소프트웨어를 다시 설치합니다.

▲ 주의 소프트웨어 설치 화면에서 지시가 있을 때까지 USB 케이블을 컴 퓨터에 연결하지 마십시오.

소프트웨어 설치와 제거에 대한 내용은 소프트웨어 제거 및 다시 설치를 참조 하십시오.

이 장에서 다루는 주제에 대한 아래 목록을 참고하십시오.

## 본 사용자 설명서의 추가 문제 해결 주제

- 설치 문제 해결: 하드웨어 설정, 소프트웨어 설치 및 팩스 설정의 문제 해결 에 대한 정보가 들어 있습니다.
- 작동 문제 해결: HP All-in-One 기능을 사용할 때 일반적 작업 중 일어날 수 있는 문제에 대한 정보가 들어 있습니다.
- 장치 업데이트: HP 고객 지원 센터의 조언이나 컬러 그래픽 디스플레이의 메시지에 따라 HP 지원 웹 사이트에 액세스하여 장치에 대한 업그레이드 를 검색할 수 있습니다. 이 단원에는 장치 업데이트에 대한 정보가 들어 있 습니다.

다른 정보 소스

- 설치 설명서: 설치 설명서에는 HP All-in-One을 설치하는 방법이 나와 있습니다.
- 사용자 설명서: 사용자 설명서는 지금 읽고 있는 책자입니다. 이 책자에는 HP All-in-One의 기본 기능과 HP All-in-One의 사용법에 대한 설명과 설 치 및 작동 문제 해결 정보가 들어 있습니다.

- HP Image Zone 도움말: 화면상의 HP Image Zone 도움말은 컴퓨터에서 HP All-in-One의 사용 방법을 설명하고 사용자 설명서에서 다루지 않는 추가적 문제 해결 정보를 제공합니다.
- Readme 파일: Readme 파일에는 시스템 요구 사항과 발생할 수 있는 설치 문제에 대한 정보가 들어 있습니다. 자세한 내용은 Readme 파일 보기을 참조하십시오.

화면에 나타나는 도움말이나 HP 웹 사이트로 문제를 해결하지 못하는 경우에 는 해당 국가/지역의 전화 번호를 사용하여 HP 지원 센터에 문의합니다. 자세 한 내용은 HP 보증 및 지원을 참조하십시오.

# Readme 파일 보기

시스템 요구 사항과 가능한 설치 문제에 대한 자세한 내용은 Readme 파일을 참조할 수 있습니다.

- Windows에서는 시작을 누르고 프로그램이나 모든 프로그램, HP, Photosmart All-in-One 3100 series를 차례로 가리킨 다음 Readme를 눌 러 Windows 작업 표시줄에서 Readme 파일에 액세스할 수 있습니다.
- Mac OS X에서는 HP All-in-One 소프트웨어 CD-ROM의 상위 폴더에 위 치한 아이콘을 두 번 눌러서 Readme 파일에 액세스할 수 있습니다.

# 설치 문제 해결

여기서는 하드웨어, 소프트웨어 및 팩스 설정과 관련된 가장 일반적인 문제에 대한 설치 및 구성 문제 해결 요령을 제공합니다.

# 하드웨어 설치 문제 해결

이 단원을 사용하여 HP All-in-One 하드웨어를 설치하는 동안 발생할 수 있는 문제를 해결합니다.

## HP All-in-One 켜지지 않음

해결책 전원 코드가 단단히 연결되어 있는지 확인하고 HP All-in-One이 켜질 때까지 몇 초 기다립니다. HP All-in-One을 처음으로 켜는 경우, 켜지 는데 1분까지 걸릴 수 있습니다. 또한, HP All-in-One이 전원 스트립에 연 결된 경우 전원 스트립이 켜져 있는지 확인합니다.

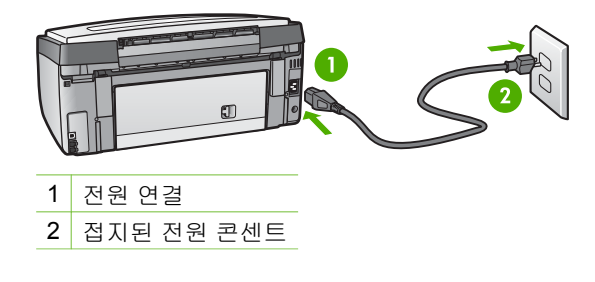

USB 케이블을 연결했지만 컴퓨터에서 HP All-in-One을 사용하지 못합니다.

해결책 USB 케이블을 연결하기 전에 HP All-in-One과 함께 제공된 소프 트웨어를 먼저 설치해야 합니다. 설치 중 화면에 해당 지침이 나타날 때까 지 USB 케이블을 연결하지 마십시오. 메시지가 나타나기 전에 USB 케이 블을 연결하면 오류가 발생할 수 있습니다.

소프트웨어 설치를 완료한 경우 USB 케이블을 사용하여 컴퓨터와 HP All-in-One를 직접 연결합니다. USB 케이블 한 쪽 끝은 컴퓨터 뒤에 꽂고 다른 한 끝은 HP All-in-One에 꽂습니다. 컴퓨터 뒤에 있는 아무 USB 포트와도 연결할 수 있습니다.

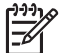

**참고 USB** 케이블을 HP All-in-One 뒷면의 올바른 포트에 연결했 는지 확인하십시오.

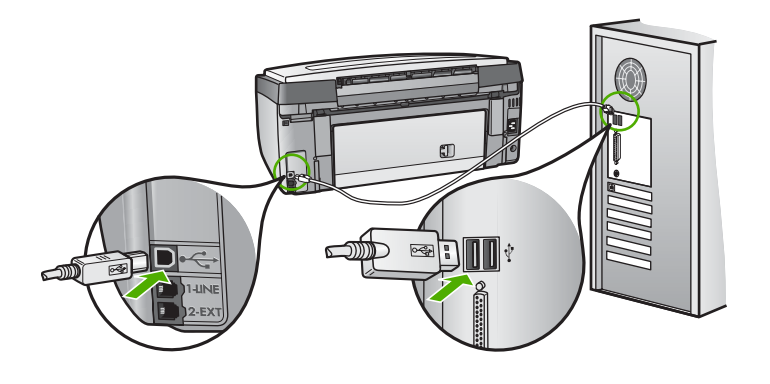

컬러 그래픽 디스플레이에 제어판 덮개를 부착하라는 메시지가 나타납니다.

해결책 제어판 덮개가 부착되지 않았거나 잘못 부착된 것일 수 있습니다. 덮개를 HP All-in-One 상단의 버튼에 위치를 맞춘 다음 제자리에 눌러 끼 웁니다.

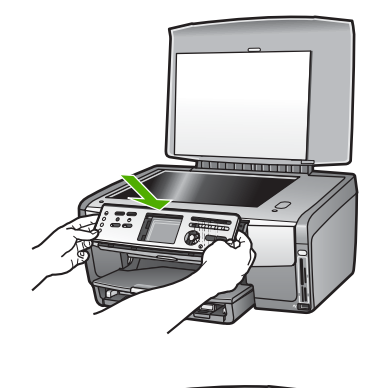

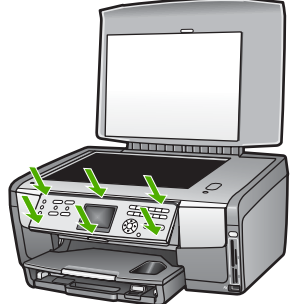

#### 컬러 그래픽 디스플레이에 잘못된 언어가 표시됩니다.

해결책 설정 메뉴에서 언제라도 언어 설정을 변경할 수 있습니다. 자세한 내용은 언어와 국가/지역 설정을 참조하십시오.

컬러 그래픽 디스플레이의 메뉴에 잘못된 측정 단위가 표시됩니다.

해결책 HP All-in-One에서 잘못된 국가/지역을 선택했을 수 있습니다. 선택하는 국가/지역에 따라 컬러 그래픽 디스플레이에 표시되는 용지 크기 가 결정됩니다.

국가/지역을 변경하려면 언어 설정을 다시해야 합니다. <mark>설정 메뉴</mark>에서 언제 라도 언어 설정을 변경할 수 있습니다. 자세한 내용은 언어와 국가/지역 설 정을 참조하십시오.

#### 컬러 그래픽 디스플레이에 프린터를 정렬하라는 메시지가 표시됩니다.

해결책 우수한 인쇄 품질을 위해 프린터 유지보수가 필요합니다. 자세한 내용은 프린터 정렬을 참조하십시오. 컬러 그래픽 디스플레이에 프린터 정렬에 실패했다는 메시지가 표시됩니다.

원인 예를 들어, 색상지, 글자가 있는 용지 또는 특정 재활용지와 같이 기 본 용지함에 잘못된 종류의 용지가 넣어져 있습니다.

해결책 사용하지 않은 레터 또는 A4 용지를 기본 용지함에 넣은 다음 다 시 정렬을 시도하십시오.

그래도 정렬이 실패하면 센서 또는 잉크 카트리지에 결함이 발생한 것일 수 있습니다. HP 지원 센터로 문의하십시오. www.hp.com/support을 참조 하십시오. 국가/지역을 물어보면 적합하게 선택한 다음 HP 연락처를 눌러 기술 지원을 위한 연락처 정보를 얻을 수 있습니다.

원인 잉크 카트리지의 접점이 잉크 카트리지 슬롯의 접점에 닿아있지 않 습니다.

해결책 잉크 카트리지를 뺐다가 다시 넣으십시오. 제자리에 완전히 삽입 되고 잠겨졌는지 확인합니다. 자세한 내용은 잉크 카트리지 교체를 참조하 십시오.

원인 잉크 카트리지나 센서에 결함이 있습니다.

해결책 HP 지원 센터로 문의하십시오. www.hp.com/support을 참조하십 시오. 국가/지역을 물어보면 적합하게 선택한 다음 HP 연락처를 눌러 기술 지원을 위한 연락처 정보를 얻을 수 있습니다.

#### HP All-in-One에서 인쇄되지 않음

해결책 메모리 카드, PictBridge 카메라 또는 저장 장치와 관련된 통신 문 제에 대한 내용은 화면 HP Image Zone 도움말를 참조하십시오. HP Image Zone 도움말에 대한 자세한 내용은 화면 도움말 사용를 참조하 십시오.

HP All-in-One과 컴퓨터가 USB로 연결되어 있고 서로 통신하지 않을 경 우 다음을 시도하십시오.

- HP All-in-One의 컬러 그래픽 디스플레이를 확인합니다. 컬러 그래픽 디스플레이에 아무 것도 표시되지 않고 전원 버튼이 꺼져 있으면 HP All-in-One이 꺼진 것입니다. 전원 코드가 HP All-in-One에 확실 히 연결되어 있고 전원 콘센트에 꽂혀 있는지 확인하십시오. 전원 버튼 을 눌러서 HP All-in-One을 켜십시오.
- USB 케이블을 확인하십시오. 구식 케이블을 사용하는 경우 제대로 작 동하지 않을 수 있습니다. 다른 제품에 연결하여 USB 케이블이 제대 로 작동하는지 확인하십시오. 문제가 발생하면 USB 케이블을 교체해 야 합니다. 또한 케이블 길이가 3미터()를 넘지 않는지 확인합니다.
- 컴퓨터에서 USB를 사용할 수 있는지 확인합니다. Windows 95 및
   Windows NT와 같은 일부 운영 체제는 USB 연결을 지원하지 않습니

다. 자세한 내용은 해당 운영 체제와 함께 제공된 문서를 확인하십시 오.

 HP All-in-One과 컴퓨터의 연결을 확인합니다. USB 케이블이 HP All-in-One 뒷면의 USB 포트에 제대로 꽂혀 있는지 확인합니다. USB 케이블의 다른 쪽이 컴퓨터의 USB 포트에 꽂혀 있는지 확인합니다. 다. 케이블이 제대로 연결되었으면 HP All-in-One을 껐다가 다시 켭니다.

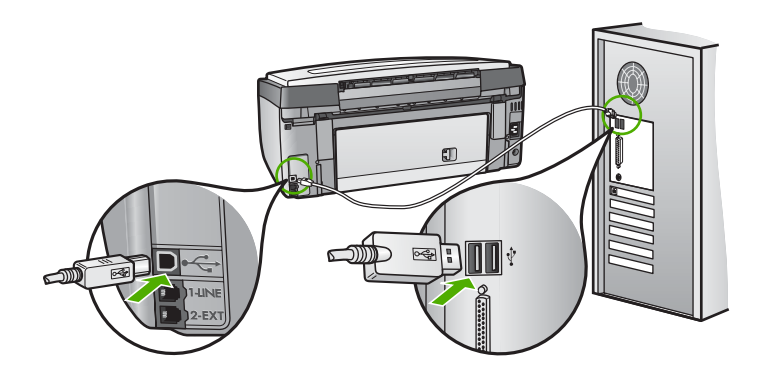

- USB 허브를 통해 HP All-in-One을 연결할 경우 허브가 켜져 있는지 확인합니다. 허브가 켜져 있으면 컴퓨터에 직접 연결하십시오.
- HP All-in-One의 USB 포트 속도 설정이 컴퓨터의 USB 포트 속도와 호환되는지 확인합니다. 뒷면 USB 포트 속도를 High Speed(USB 2.0) 에서 Full Speed(USB 1.1)로 변경해야 할 수 있습니다. 자세한 내용은 USB 케이블을 사용하여 연결을 참조하십시오.
- 다른 응용 프로그램이나 다른 파일로 인쇄해보아 파일이 인쇄 문제를 일으키고 있는 것인지 확인합니다.
- 다른 프린터 또는 스캐너를 확인합니다. 컴퓨터에 연결되어 있는 이전 제품의 연결을 끊어야 할 수도 있습니다.
- USB 케이블을 컴퓨터의 다른 USB 포트에 연결해 봅니다. 연결을 확인 한 후 컴퓨터를 다시 시작해 보십시오. HP All-in-One을 껐다가 다시 켭니다.
- 필요한 경우 HP Image Zone 소프트웨어를 제거했다가 다시 설치합니다. 자세한 내용은 소프트웨어 제거 및 다시 설치을 참조하십시오.

HP All-in-One 설치 및 컴퓨터 연결에 대한 자세한 내용은 HP All-in-One 과 함께 제공된 설치 안내서를 참조하십시오.

컬러 그래픽 디스플레이에 용지 걸림이나 프린트 헤드 어셈블리 정지에 대한 메시지가 표시됩니다.

해결책 용지 걸림이나 프린트 헤드 어셈블리 중지가 컬러 그래픽 디스플 레이에 표시되면 HP All-in-One 내부에 일부 포장 재료가 있는 것입니다.

잉크 카트리지 액세스 덮개를 위로 열어 잉크 카트리지가 보이면 포장 재 료 등 프린트 헤드 어셈블리를 막고 있는 이물질을 제거합니다. 용지 걸림 제거에 대한 자세한 내용은 용지 문제 해결를 참조하십시오.

# 소프트웨어 설치 문제 해결

설치 중 소프트웨어 문제가 발생하면 아래 항목에서 가능한 솔루션이 있는지 확인하십시오. 설치 중 하드웨어 문제가 발생하면 하드웨어 설치 문제 해결을 참조하십시오.

일반 방식으로 HP All-in-One 소프트웨어를 설치하는 동안 다음과 같은 결과 가 발생합니다.

- 1. HP All-in-One 소프트웨어 CD-ROM이 자동으로 실행됩니다.
- 2. 소프트웨어가 설치됩니다.
- 3. 파일이 컴퓨터에 복사됩니다.
- 4. 컴퓨터에 HP All-in-One을 연결하도록 요청합니다.
- 5. 설치 마법사 화면에 녹색 OK 및 체크 표시가 나타납니다.
- 6. 컴퓨터를 다시 시작하라는 메시지가 표시됩니다.
- 7. 팩스 설치 마법사(Windows) 또는 팩스 설치 유틸리티(Mac)가 실행됩니다.
- 8. 등록 과정이 실행됩니다.

이중 어느 한 가지라도 거치지 않으면 설치에 문제가 있을 수 있습니다.

Windows 컴퓨터에서 설치를 점검하려면 다음을 확인하십시오.

되는 화면 HP Image Zone 도움말을 참조하십시오.

- HP 솔루션 센터를 시작하여 다음과 같은 버튼이 나타나는지 확인합니다. 그림 스캔, 문서 스캔, 팩스 전송. 아이콘들이 즉시 나타나지 않으면 HP All-in-One가 컴퓨터에 연결할 때까지 몇 분 동안 기다려야 할 것입니 다. 그렇지 않으면 HP 솔루션 센터에 일부 버튼이 없습니다(Windows).를 참조하십시오.
   HP 솔루션 센터를 시작하기 위한 자세한 내용은 소프트웨어와 함께 제공
- 프린터 대화 상자를 열고 HP All-in-One가 목록에 있는지 확인합니다.
- Windows 작업 표시줄 오른쪽 끝에 있는 시스템 트레이에서 HP All-in-One 아이콘을 찾습니다. 이것은 HP All-in-One가 준비되었음 을 가리킵니다.

#### CD-ROM을 컴퓨터에 넣어도 아무 반응이 없습니다.

해결책 설치가 자동으로 실행되지 않으면 수동으로 시작할 수 있습니다.

# Windows 컴퓨터에서 설치를 시작하려면

- 1. Windows 시작 메뉴에서 실행을 누릅니다.
- 실행 대화 상자에서 d:\setup.exe를 입력(CD-ROM 드라이브에 지정 된 드라이브 문자가 d가 아닌 경우 해당 드라이브 문자 입력)한 다음 확 인을 누릅니다.

## Mac에서 설치를 시작하려면

- 1. 바탕 화면에서 CD 아이콘을 두 번 눌러 CD의 내용을 봅니다.
- 2. 설치 아이콘을 두 번 누릅니다.

## 시스템 최소 사양을 확인하라는 화면이 나타납니다(Windows).

해결책 시스템이 소프트웨어를 설치할 수 있는 최소 요구사양에 부적합 니다. 자세히를 눌러서 구체적으로 문제가 무엇인지 알아본 다음 소프트웨 어를 설치하기 전에 문제를 해결합니다.

HP Image Zone Express를 대신 설치할 수도 있습니다. HP Image Zone Express는 HP Image Zone 소프트웨어보다 적은 기능을 제공하지만 컴퓨 터의 저장 공간과 메모리를 덜 차지합니다.

HP Image Zone Express 소프트웨어 설치에 대한 자세한 내용은 HP All-in-One과 함께 제공된 설치 설명서를 참조하십시오.

#### USB 연결 프롬프트에 적색 X가 표시됩니다.

해결책 일반적으로 녹색 확인 표시가 나타나면 플러그 앤 플레이가 성공 적으로 작동함을 가리킵니다. 적색 X는 플러그 앤 플러이에 실패했음을 가 리킵니다.

다음을 수행합니다.

- 1. 제어판 덮개가 단단하게 연결되었는지 확인하고 HP All-in-One 전원 케이블을 빼었다가 다시 꽂습니다.
- 2. USB와 전원 케이블이 꽂혀 있는지 확인합니다.

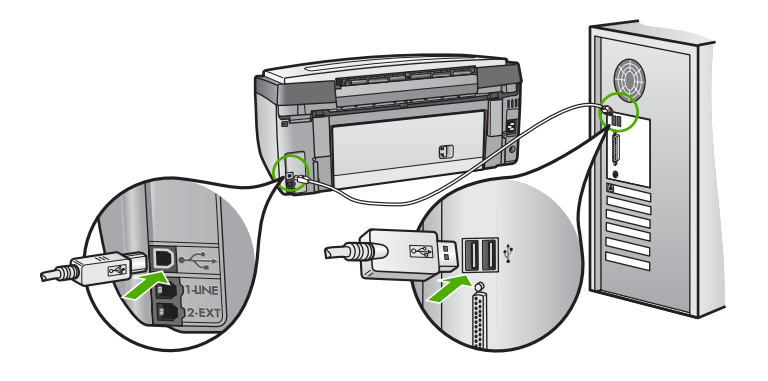

- 다시 시도를 눌러 플러그 앤 플레이 설정을 다시 시도합니다. 이 옵션 이 작동하지 않으면 다음 단계로 넘어갑니다.
- 4. USB 케이블이 아래와 같이 적절하게 설치되었는지 확인합니다.
  - USB 케이블을 뽑은 후 다시 꽂습니다.
  - USB 케이블을 키보드나 접지 안된 허브에 연결하지 마십시오.
  - USB 케이블 길이가 3미터 미만인지 확인합니다.
  - 컴퓨터에 USB 장치가 여러 개 연결된 경우 설치 중에는 다른 장치 플러그를 뽑아 둡니다.
- 5. 설치를 계속하고 지시가 있으면 컴퓨터를 다시 시작합니다.
- 6. Windows 컴퓨터를 사용하는 경우 HP 솔루션 센터를 열고 필수 아이콘 을 확인합니다(그림 스캔, 문서 스캔 및 팩스 전송). 필수 아이콘이 표 시되지 않으면 소프트웨어를 제거하고 다시 설치하십시오. 자세한 내 용은 소프트웨어 제거 및 다시 설치을 참조하십시오.

#### 알 수 없는 오류가 발생했다는 메시지가 나옵니다

해결책 설치를 계속해 보십시오. 설치가 진행되지 않으면 설치를 중단했 다가 다시 시작하여 화면 지시를 따릅니다. 오류가 발생하면 소프트웨어를 제거했다가 다시 설치해야 합니다. 컴퓨터에서 HP All-in-One 프로그램 파일만 삭제한다고 제거되지 않습니다. HP Image Zone 소프트웨어를 설 치할 때 제공된 설치 제거 유틸리티를 사용하여 올바로 제거하십시오.

자세한 내용은 소프트웨어 제거 및 다시 설치을 참조하십시오.

## HP 솔루션 센터에 일부 버튼이 없습니다(Windows).

필수 아이콘(사진 스캔, 문서 스캔 및 팩스 보내기)이 표시되지 않으면 설치 가 제대로 수행되지 않은 것입니다.

해결책 설치가 완료되지 않으면 소프트웨어를 제거하고 다시 설치해야 합니다. 하드 드라이브에서 HP All-in-One 프로그램 파일을 무작정 삭제 하지 않습니다. HP All-in-One 프로그램 그룹에 제공된 제거 유틸리티를 사용하여 제대로 제거해야 합니다. 자세한 내용은 소프트웨어 제거 및 다 시 설치을 참조하십시오.

팩스 설치 마법사(Windows) 또는 팩스 설치 유틸리티(Mac)가 실행되지 않습니다. 해결책 팩스 설치 마법사(Windows) 또는 팩스 설치 유틸리티(Mac)를 수 동으로 시작하여 HP All-in-One 설치를 마칠 수 있습니다.

#### 팩스 설치 마법사를 시작하려면(Windows)

→ HP 솔루션 센터에서 설정을 누르고 팩스 설정 및 설치를 가리킨 다음 팩스 설치 마법사를 누릅니다.

## 팩스 설치 유틸리티를 시작하려면(Mac)

- 1. HP Image Zone에서 장치 탭을 누릅니다.
- 2. 장치 선택 부분에서 해당 HP All-in-One에 대한 아이콘을 누릅니다.
- 3. 설정을 누른 다음 팩스 설치 유틸리티를 선택합니다.

#### 등록 화면이 나타나지 않습니다(Windows).

해결책 시작을 누르고 프로그램이나 모든 프로그램, HP, Photosmart All-in-One 3100 series를 차례로 가리킨 다음 제품 등록을 눌러서 Windows 작업 표시줄에서 등록(지금 등록) 화면에 액세스할 수 있습니다.

#### 시스템 트레이에 디지털 이미징 모니터가 표시되지 않습니다(Windows).

해결책 시스템 트레이(보통 바탕 화면 하단 오른쪽에 있음)에 디지털 이 미징 모니터가 표시되지 않으면 HP 솔루션 센터를 시작하여 필수 아이콘 이 있는지 확인하십시오.

HP 솔루션 센터에서 필수 버튼의 누락에 대한 자세한 내용은 HP 솔루션 센터에 일부 버튼이 없습니다(Windows).를 참조하십시오.

## 소프트웨어 제거 및 다시 설치

설치가 불완전하거나 소프트웨어 설치 화면에서 지시가 있기 전에 컴퓨터에 USB 케이블을 연결한 경우 소프트웨어를 제거하고 다시 설치해야 할 수 있습 니다. 컴퓨터에서 HP All-in-One 프로그램 파일만 삭제한다고 제거되지 않습 니다. HP Image Zone 소프트웨어를 설치할 때 제공된 설치 제거 유틸리티를 사용하여 올바로 제거하십시오.

다시 설치하는 데는 20분-40분 정도 소요될 수 있습니다. Windows 컴퓨터에 서 소프트웨어를 제거하는 방법은 세 가지가 있으며 Mac에서는 한 가지 방법 만 사용할 수 있습니다.

Windows 컴퓨터에서 소프트웨어를 제거하는 방법 1

- 1. 컴퓨터에서 HP All-in-One를 해제합니다. 소프트웨어 재설치가 완료될 때 까지 HP All-in-One와 컴퓨터를 연결하지 마십시오.
- 2. 전원 버튼을 눌러 HP All-in-One을 끕니다.
- 3. Windows 작업 표시줄에서 시작, 프로그램이나 모든 프로그램, HP, Photosmart All-in-One 3100 series, Uninstall을 차례로 누릅니다.
- 4. 화면 지침을 따릅니다.
- 공유 파일을 제거하는지 여부를 묻는 질문이 나오면 아니오를 누릅니다. 파일을 삭제하면 이 파일을 사용하는 기타 프로그램이 작동하지 않을 수 있 습니다.
- 6. 컴퓨터를 다시 시작합니다.

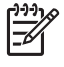

참고 컴퓨터를 다시 시작하기 전에 HP All-in-One를 해제해야 합니다. 소프트웨어 재설치가 완료될 때까지 HP All-in-One와 컴퓨터를 연결하지 마십시오.

- 소프트웨어를 다시 설치하려면 HP All-in-One CD-ROM을 컴퓨터의 CD-ROM 드라이브에 넣고 화면상의 지침과 HP All-in-One과 함께 제공된 설 치 안내서의 지침을 따르십시오.
- 8. 소프트웨어가 설치되었으면 HP All-in-One을 컴퓨터에 연결합니다.
- 9. 전원 버튼을 눌러서 HP All-in-One을 켜십시오. HP All-in-One를 연결하여 켠 다음 모든 Plug and Play 이벤트가 완료될 때까지 몇 분 기다려야 합니다.
- 10. 화면 지침을 따릅니다.

소프트웨어 설치가 끝나면 Windows 시스템 트레이에 HP 디지털 이미징 모니 터 아이콘이 나타납니다.

소프트웨어가 제대로 설치되었는지 확인하려면 바탕 화면에서 HP 솔루션 센 터 아이콘을 두 번 누릅니다. HP 솔루션 센터에 필수 아이콘(그림 스캔, 문서 스캔 및 팩스 보내기)이 표시되면 소프트웨어가 제대로 설치된 것입니다.

# Windows 컴퓨터에서 소프트웨어를 제거하는 방법 2

▲ 참고 이 방법은 Windows 시작 메뉴에서 Uninstall을 사용할 수 없을
 ▲ 때 사용합니다.

- 1. Windows 작업 표시줄에서 시작, 설정, 제어판을 차례로 누릅니다.
- 2. 프로그램 추가/제거를 두 번 누릅니다.
- HP All-in-One & OfficeJet 4.0을 선택한 다음 변경/제거를 누릅니다. 화면 지침을 따릅니다.
- 4. 컴퓨터에서 HP All-in-One를 해제합니다.
- 5. 컴퓨터를 다시 시작합니다.

\*\*\* 참고 컴퓨터를 다시 시작하기 전에 HP All-in-One를 해제해야 합니다. 소프트웨어 재설치가 완료될 때까지 HP All-in-One와 컴퓨터 를 연결하지 마십시오.

- 6. HP All-in-One CD-ROM을 컴퓨터의 CD-ROM 드라이브에 넣고 설치 프 로그램을 시작합니다.
- 화면상의 지침 및 HP All-in-One과 함께 제공된 설치 안내서의 지침을 따 르십시오.

#### Windows 컴퓨터에서 소프트웨어를 제거하는 방법 3

▲ 참고 이 방법은 Windows 시작 메뉴에서 Uninstall을 사용할 수 없을 때 대신 사용합니다.

- 1. HP All-in-One CD-ROM을 컴퓨터의 CD-ROM 드라이브에 넣고 설치 프 로그램을 시작합니다.
- 2. 제거를 선택하고 화면의 지시를 따릅니다.
- 3. 컴퓨터에서 HP All-in-One를 해제합니다.
- 4. 컴퓨터를 다시 시작합니다.

| [ <u>}_;;)</u> } | 참고 컴퓨터를 다시 시작하기 전에 HP All-in-One를 해제해야 합  |
|------------------|-------------------------------------------|
| <b>-</b> 8⁄      | 니다. 소프트웨어 재설치가 완료될 때까지 HP All-in-One와 컴퓨터 |
|                  | 를 연결하지 마십시오.                              |

- 5. HP All-in-One의 설치 프로그램을 다시 시작합니다.
- 6. Reinstall을 선택합니다.
- 7. 화면 지침과 HP All-in-One과 함께 제공된 설치 설명서에 나오는 지침을 따릅니다.

# Mac 컴퓨터에서 소프트웨어를 제거하려면

- 1. Mac에서 HP All-in-One의 연결을 해제합니다.
- 응용 프로그램: HP All-in-One Software(HP All-in-One 소프트웨어) 폴더 를 두 번 누릅니다.
- 3. HP Uninstaller를 두 번 누릅니다. 화면상의 지침을 따르십시오.
- 4. 소프트웨어가 제거되었으면 HP All-in-One 연결을 해제하고 컴퓨터를 다 시 시작합니다.

참고 컴퓨터를 다시 시작하기 전에 HP All-in-One를 해제해야 합 니다. 소프트웨어 재설치가 완료될 때까지 HP All-in-One와 컴퓨터 를 연결하지 마십시오.

5. 소프트웨어를 다시 설치하려면 HP All-in-One CD-ROM을 컴퓨터의 CD-ROM 드라이브에 넣습니다.

로제 해결

- 6. 바탕 화면에서 CD-ROM을 열고 HP All-in-One Installer를 두 번 누릅니 다.
- 화면 지침과 HP All-in-One과 함께 제공된 설치 설명서에 나오는 지침을 따릅니다.

## 팩스 설정 문제 해결

이 단원에서는 HP All-in-One에 대한 팩스 설정 문제 해결 정보를 제공합니다. HP All-in-One의 팩스 설정을 제대로 하지 않을 경우 팩스 전송 또는 수신에 문제가 있을 수 있습니다.

이 부분에서는 설정과 관련된 문제 해결 정보를 제공합니다. 인쇄물 문제나 느 린 팩스 수신과 같은 문제의 추가적인 팩스 문제 해결 정보는 화면 HP Image Zone 도움말의 3100, 3200, 3300 series 문제 해결 부분을 참조하십시오. 자 세한 내용은 화면 도움말 사용을 참조하십시오.

팩스 작업에 문제가 있는 경우 팩스 검사 보고서를 인쇄하여 HP All-in-One의 상태를 점검할 수 있습니다. HP All-in-One이 팩스 작업에 적합하게 설정되어 있지 않으면 검사가 실패합니다. HP All-in-One의 팩스 기능을 완전히 설정한 다음 이 검사를 수행하십시오. 자세한 내용은 팩스 설정 검사을 참조하십시오. 검사에서 오류가 발견되면 발견된 문제의 해결 방법에 대해 보고서를 참조하십 시오. 자세한 내용은 다음 단원인 팩스 검사 실패을 참조하십시오.

## 팩스 검사 실패

팩스 검사를 실행하고 검사가 실패하면 보고서에서 오류에 대한 기본적 정보 를 검토하십시오. 자세한 내용은 보고서를 검토하여 어떤 검사 부분이 실패했 는지 확인하고 이 부분의 해당 항목으로 이동하여 해결을 시도하십시오.

- "팩스 하드웨어 검사" 실패
- "활성 전화 잭에 연결된 팩스" 검사 실패
- "팩스의 올바른 포트에 연결된 전화 코드" 검사 실패
- "팩스에 올바른 종류의 전화 코드 사용" 검사 실패
- "다이얼 톤 감지" 검사 실패
- "팩스 회선 상태" 검사 실패

#### "팩스 하드웨어 검사" 실패

#### 해결책

제어판에서 전원 버튼을 눌러 HP All-in-One을 끈 다음
 HP All-in-One 뒤쪽에서 전원 코드를 뺍니다. 몇 초가 지난 후 전원 코

드를 다시 연결하고 전원을 켭니다. 검사를 다시 실행합니다. 검사에 다시 실패하면 이 단원에 있는 문제 해결 정보를 계속해서 검토합니다.

- 팩스 전송 또는 수신을 테스트 합니다. 팩스 전송 또는 수신이 성공적 으로 작동하면 문제가 해결된 것입니다.
- Windows 컴퓨터의 팩스 설치 마법사에서 테스트를 실행하는 경우 HP All-in-One이 팩스 수신 또는 복사와 같은 다른 작업을 수행하지 않아야 합니다. 컬러 그래픽 디스플레이에 HP All-in-One이 사용 중임 을 표시하는지 확인합니다. 사용 중이면 작업이 완료되고 유휴 상태로 전환된 후 테스트를 실행합니다.

발견된 모든 문제를 해결한 후 팩스 검사를 다시 실행하여 검사가 통과되 고 HP All-in-One에서 팩스 작업을 할 수 있는지 확인하십시오. 팩스 하드 웨어 검사가 계속해서 실패하고 팩스 작업에 문제가 있으면 HP에 지원을 요청하십시오. www.hp.com/support을 참조하십시오. 국가/지역을 물어보 면 적합하게 선택한 다음 HP 연락처를 눌러 기술 지원을 위한 연락처 정보 를 얻을 수 있습니다.

#### "활성 전화 잭에 연결된 팩스" 검사 실패

#### 해결책

- 벽면의 전화 잭 및 HP All-in-One 사이의 연결을 확인하여 전화 코드 가 단단히 연결되도록 합니다.
- HP All-in-One과 함께 제공된 전화 코드를 사용하십시오. 제공된 전 화 코드를 사용하여 전화 잭과 HP All-in-One을 연결하지 않을 경우 팩스를 보내거나 받지 못할 수 있습니다. HP All-in-One과 함께 제공 된 전화 코드를 연결한 후 팩스 검사를 다시 실행합니다.
- HP All-in-One을 전화 잭에 올바로 연결했는지 확인하십시오.
   HP All-in-One 및 상자에 들어 있는 전화 코드를 사용하여 한 끝은 전화 잭에 연결하고 다른 한 끝은 HP All-in-One 뒷면의 "1-LINE" 포트에 연결합니다. 팩스 작업에 적합하게 HP All-in-One을 설정하기 위한 자세한 내용은 팩스 설정를 참조하십시오.
- 전화 분배기를 사용하면 팩스 기능에 문제가 발생할 수 있습니다. (분 배기는 벽면의 전화 잭에 꽂는 2코드 커넥터입니다.) 분배기를 제거하고 HP All-in-One을 벽면의 전화 잭에 직접 연결해봅니다.
- 전화와 전화 코드를 HP All-in-One에서 사용 중인 벽면의 전화 잭에 연결하고 다이얼 톤을 확인해 보십시오. 다이얼 톤이 들리지 않으면 전 화 회사에 문의하여 해당 회선을 점검하도록 합니다.
- 팩스 전송 또는 수신을 테스트 합니다. 팩스 전송 또는 수신이 성공적 으로 작동하면 문제가 해결된 것입니다.

발견된 문제를 해결한 후 팩스 검사를 다시 실행하여 검사를 통과하고 HP All-in-One이 팩스 작업 준비가 되었는지 확인합니다.

## "팩스의 올바른 포트에 연결된 전화 코드" 검사 실패

해결책 전화 코드는 HP All-in-One의 뒤쪽의 잘못된 포트에 연결되어 있 습니다.

- HP All-in-One과 함께 상자에 제공된 전화 코드를 사용하여 한쪽 끝 을 전화 잭에 연결하고 다른 쪽을 HP All-in-One 뒷면의 "1-LINE" 포 트에 연결합니다.
  - 1000 참고 "2-EXT" 포트를 사용하여 벽면의 전화 잭에 연결되면 팩
    - 스를 전송 또는 수신할 수 없습니다. 자동 응답기나 전화와 같은 기타 장비를 연결할 때는 "2-EXT" 포트만 사용하십시오.

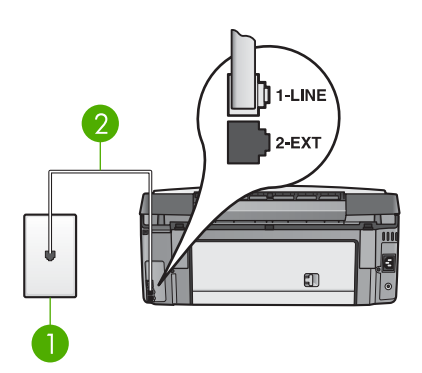

HP All-in-One 뒷 부분

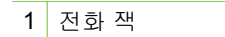

2 "1-LINE" 포트에 연결한 HP All-in-One과 함께 제공된 전화 코드

- 전화 코드를 "1-LINE" 레이블이 표시된 포트에 연결한 후 팩스 검사를 다시 실행하여 검사를 통과하고 HP All-in-One이 팩스 작업 준비 상태 가 되었는지 확인합니다.
- 3. 팩스 전송 또는 수신을 테스트 합니다.

#### "팩스에 올바른 종류의 전화 코드 사용" 검사 실패

#### 해결책

 HP All-in-One의 상자에 함께 제공된 전화 코드를 사용하여 전화 책 에 연결했는지 확인합니다. 아래 그래픽과 같이 전화 코드의 한 쪽을 HP All-in-One 뒷면의 "1-LINE" 포트에 연결하고 다른 쪽을 벽의 전 화 잭에 연결합니다.

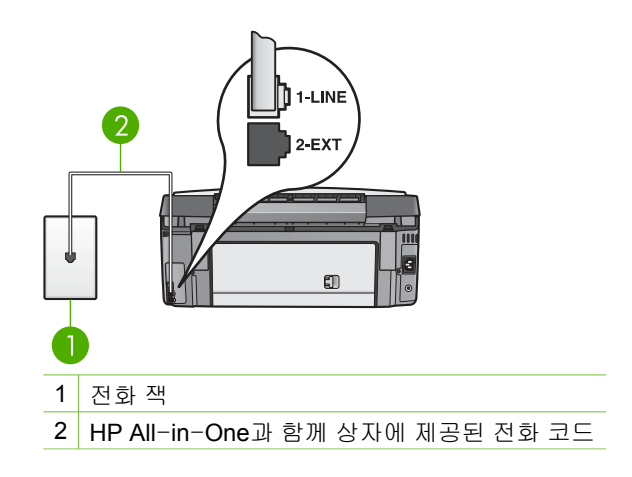

제공된 전화 코드가 너무 짧은 경우 연장할 수 있습니다. 자세한 내용 은 HP All-in-One과 함께 제공된 전화 코드가 너무 짧음을 참조하십시 오.

 벽면의 전화 잭 및 HP All-in-One 사이의 연결을 확인하여 전화 코드 가 단단히 연결되도록 합니다.

#### "다이얼 톤 감지" 검사 실패

#### 해결책

- HP All-in-One과 동일한 전화 회선을 사용하는 기타 장비로 인해 검사 를 실패할 수 있습니다. 다른 장비에서 문제가 발생하고 있는지 알아보 려면 전화 회선에서 모든 장치를 분리한 다음 검사를 다시 실행합니 다. 다른 장비 없이 다이얼 톤 감지 검사를 통과하면 하나 이상의 다른 장비에서 문제가 발생한 것이므로 장비들을 한 번에 하나씩 추가하고 매번 검사를 다시 실행하여 문제가 발생한 장비를 찾습니다.
- 전화와 전화 코드를 HP All-in-One에서 사용 중인 벽면의 전화 잭에 연결하고 다이얼 톤을 확인해 보십시오. 다이얼 톤이 들리지 않으면 전 화 회사에 문의하여 해당 회선을 점검하도록 합니다.
- HP All-in-One을 전화 잭에 올바로 연결했는지 확인하십시오.
   HP All-in-One 및 상자에 들어 있는 전화 코드를 사용하여 한 끝은 전화 잭에 연결하고 다른 한 끝은 HP All-in-One 뒷면의 "1-LINE" 포트에 연결합니다. 팩스 작업에 적합하게 HP All-in-One을 설정하기 위한 자세한 내용은 팩스 설정를 참조하십시오.
- 전화 분배기를 사용하면 팩스 기능에 문제가 발생할 수 있습니다. (분 배기는 벽면의 전화 잭에 꽂는 2코드 커넥터입니다.) 분배기를 제거하 고 HP All-in-One을 벽면의 전화 잭에 직접 연결해봅니다.
- 일부 PBX 시스템에서처럼 전화 시스템이 표준 다이얼 톤을 사용하지 않는 경우, 이것이 검사 실패의 원인일 수 있습니다. 그래도 팩스를 보

내거나 받는데는 문제가 없습니다. 테스트 팩스를 보내거나 받아봅니 다.

- 국가/지역 설정이 해당 국가/지역에 맞게 설정되었는지 확인하십시오. 국가/지역 설정이 설정되지 않았거나 잘못 설정되어 있으면 검사가 실 패하고 팩스를 보내고 받는데 문제가 생길 수 있습니다. 자세한 내용 은 언어와 국가/지역 설정을 참조하십시오.
- HP All-in-One을 아날로그 전화 회선에 연결했는지 확인합니다. 그렇지 않으면 팩스를 보내거나 받을 수 없습니다. 전화 회선이 디지털인지 확인하려면 일반 아날로그 전화를 회선에 연결해서 다이얼 톤을 들어보십시오. 정상적인 다이얼 톤이 들리지 않으면 전화 회선은 디지털 전화용으로 설정된 것일 수 있습니다. HP All-in-One을 아날로그 전화 회선에 연결해서 팩스 보내기 또는 받기를 해보십시오.

발견된 문제를 해결한 후 팩스 검사를 다시 실행하여 검사를 통과하고 HP All-in-One이 팩스 작업 준비가 되었는지 확인합니다. 다이얼 톤 감지 검사를 계속해서 실패하면 전화 회사에 문의하여 전화 회선을 점검하도록 합니다.

#### "팩스 회선 상태" 검사 실패

#### 해결책

- HP All-in-One을 아날로그 전화 회선에 연결했는지 확인합니다. 그렇지 않으면 팩스를 보내거나 받을 수 없습니다. 전화 회선이 디지털인지 확인하려면 일반 아날로그 전화를 회선에 연결해서 다이얼 톤을 들어보십시오. 정상적인 다이얼 톤이 들리지 않으면 전화 회선은 디지털 전화용으로 설정된 것일 수 있습니다. HP All-in-One을 아날로그 전화 회선에 연결해서 팩스 보내기 또는 받기를 해보십시오.
- 벽면의 전화 잭 및 HP All-in-One 사이의 연결을 확인하여 전화 코드 가 단단히 연결되도록 합니다.
- HP All-in-One을 전화 잭에 올바로 연결했는지 확인하십시오.
   HP All-in-One 및 상자에 들어 있는 전화 코드를 사용하여 한 끝은 전화 잭에 연결하고 다른 한 끝은 HP All-in-One 뒷면의 "1-LINE" 포트에 연결합니다. 팩스 작업에 적합하게 HP All-in-One을 설정하기 위한 자세한 내용은 팩스 설정를 참조하십시오.

- HP All-in-One과 동일한 전화 회선을 사용하는 기타 장비로 인해 검사 를 실패할 수 있습니다. 다른 장비에서 문제가 발생하고 있는지 알아보 려면 전화 회선에서 모든 장치를 분리한 다음 검사를 다시 실행합니다.
  - 다른 장비 없이 팩스 회선 상태 검사를 통과하면 하나 이상의 다른 장비에서 문제가 발생한 것이므로 장비들을 한 번에 하나씩 추가 하고 매번 검사를 다시 실행하여 문제가 발생한 장비를 찾습니다.
  - 다른 장비 없이 팩스 회선 상태 검사를 실패하면 HP All-in-One
     을 작동하는 전화 회선에 연결하고 계속해서 이 단원의 문제 해결 정보를 검토합니다.
- 전화 분배기를 사용하면 팩스 기능에 문제가 발생할 수 있습니다. (분 배기는 벽면의 전화 잭에 꽂는 2코드 커넥터입니다.) 분배기를 제거하고 HP All-in-One을 벽면의 전화 잭에 직접 연결해봅니다.

발견된 문제를 해결한 후 팩스 검사를 다시 실행하여 검사를 통과하고 HP All-in-One이 팩스 작업 준비가 되었는지 확인합니다. 팩스 회선 상태 검사를 계속해서 실패하고 팩스 기능에 문제가 발생하면 전화 회사에 문의 하여 전화 회선을 점검하도록 합니다.

#### 컬러 그래픽 디스플레이에 항상 전화 오프 훅이 표시됩니다.

해결책 잘못된 종류의 전화 코드를 사용하고 있습니다. HP All-in-One 과 함께 제공된 전화 코드를 사용하여 장치를 전화 회선에 연결해야 합니 다. 자세한 내용은 "팩스에 올바른 종류의 전화 코드 사용" 검사 실패을 참 조하십시오.

#### HP All-in-One에서 팩스를 보내고 받는데 문제가 있습니다.

해결책 HP All-in-One이 켜져 있는지 확인합니다. HP All-in-One의 컬 러 그래픽 디스플레이를 확인합니다. 컬러 그래픽 디스플레이에 아무 것도 표시되지 않고 전원 표시등이 꺼져 있으면 HP All-in-One이 꺼진 것입니 다. 전원 코드가 HP All-in-One에 확실히 연결되어 있고 전원 콘센트에 꽂 혀 있는지 확인하십시오. 전원 버튼을 눌러서 HP All-in-One을 켜십시오.

HP All-in-One을 켠 후에는 5분간 기다렸다가 팩스를 보내거나 받는 것이 좋습니다. 전원이 켜진 후에 초기화될 때까지는 HP All-in-One이 팩스를 주고 받을 수 없습니다.

#### 해결책

 HP All-in-One의 상자에 함께 제공된 전화 코드를 사용하여 전화 책 에 연결했는지 확인합니다. 아래 그래픽과 같이 전화 코드의 한 쪽을 HP All-in-One 뒷면의 "1-LINE" 포트에 연결하고 다른 쪽을 벽의 전 화 책에 연결합니다.

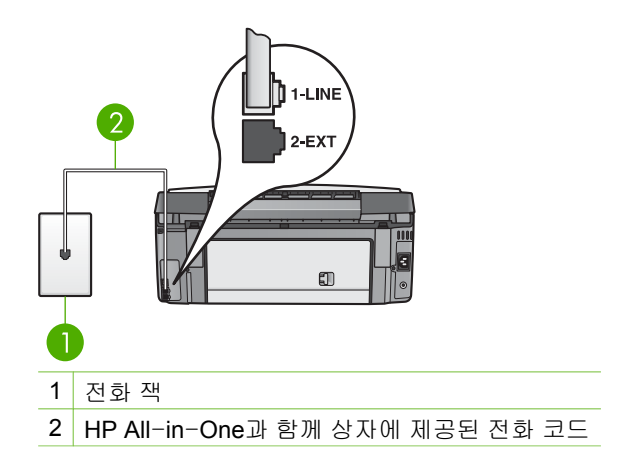

제공된 전화 코드가 너무 짧은 경우 연장할 수 있습니다. 자세한 내용 은 HP All-in-One과 함께 제공된 전화 코드가 너무 짧음을 참조하십시 오.

- 전화와 전화 코드를 HP All-in-One에서 사용 중인 벽면의 전화 잭에 연결하고 다이얼 톤을 확인해 보십시오. 다이얼 톤이 들리지 않으면 전 화 회사에 문의하여 해당 회선을 점검하도록 합니다.
- HP All-in-One과 동일한 전화 회선을 공유하는 다른 장비에서 사용 중 일 수 있습니다. 예를 들어, 구내 전화의 수화기가 내려져 있는 경우 또 는 컴퓨터 모뎀을 사용하여 전자우편을 보내거나 인터넷에 액세스하 는 경우에는 팩스를 주고 받을 때 HP All-in-One을 사용할 수 없습니 다.
- 또 다른 과정에서 오류가 생기지 않았는지 점검하십시오. 컬러 그래픽 디스플레이나 컴퓨터에서 문제와 그 해결 방법에 대한 정보를 제공하 는 오류 메시지를 확인하십시오. 오류가 있을 경우 해당 오류를 해결해 야 HP All-in-One에서 팩스를 보내거나 받을 수 있습니다.
- 전화 회선 연결에 소음이 많을 수 있습니다. 음질이 좋지 못한(소음) 전 화 회선을 사용하면 팩스 문제가 발생할 수 있습니다. 전화를 전화 잭 에 연결하여 잡음이나 소음이 들리는지 확인하여 전화선 음질을 확인 합니다. 소음이 들리면 오류 수정 모드(ECM) 기능을 끄고 팩스를 다시 보내봅니다. ECM 교환에 대한 내용은 화면상의 HP Image Zone 도움 말을 참조하십시오. 문제가 지속되면 전화 회사에 문의하십시오.
- 디지털 가입자 회선(DSL) 서비스를 사용하는 경우 DSL 필터가 제대 로 연결되어 있어야 팩스 전송을 할 수 있습니다. 자세한 내용은 사례 B: DSL에서 HP All-in-One을 설정을 참조하십시오.
- HP All-in-One이 디지털 전화용으로 설정된 벽면 전화 잭에 연결되지 않도록 해야 합니다. 전화 회선이 디지털인지 확인하려면 일반 아날로 그 전화를 회선에 연결해서 다이얼 톤을 들어보십시오. 정상적인 다이 얼 톤이 들리지 않으면 전화 회선은 디지털 전화용으로 설정된 것일 수 있습니다.
- 사설 교환기(PBX) 또는 ISDN(integrated services digital network) 컨버 터/터미널 어댑터를 사용하는 경우, HP All-in-One이 올바른 포트에 연결되어 있고, 가능하다면 터미널 어댑터가 해당 국가/지역에 맞는 올 바른 스위치 종류로 설정되었는지 확인하십시오. 자세한 내용은 사례 C: PBX 전화 시스템이나 ISDN 회선에서 HP All-in-One 설정을 참조 하십시오.
- HP All-in-One이 DSL 서비스와 동일한 전화 회선을 공유하면 DSL 모 뎀이 제대로 접지되어 있지 않을 수 있습니다. DSL 모뎀이 제대로 접 지되어 있지 않으면 전화 회선에서 소음이 들릴 수 있습니다. 음질이 좋지 못한(소음) 전화 회선을 사용하면 팩스 문제가 발생할 수 있습니 다. 전화 코드를 벽면의 전화 잭에 꽂고 잡음이나 소음이 있는지 확인 하여 전화 회선의 음질을 확인할 수 있습니다. 소음이 들리는 경우 DSL 모뎀을 끄고 최소 15분 동안 전원을 완전히 차단합니다. DSL 모 뎀을 다시 켜고 다이얼 톤을 다시 듣습니다.

🊧 참고 나중에 전화 회선에서 다시 잡음이 들릴 수 있습니다.

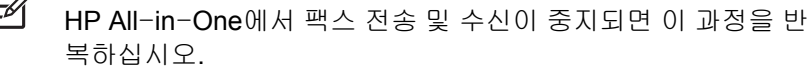

여전히 전화 회선에서 잡음이 들리면 전화 회사에 연락하십시오. DSL 모뎀을 끄는 것에 대한 정보는 DSL 공급업체에 연락하면 얻을 수 있습 니다.

 전화 분배기를 사용하면 팩스 기능에 문제가 발생할 수 있습니다. (분 배기는 벽면의 전화 잭에 꽂는 2코드 커넥터입니다.) 분배기를 제거하 고 HP All-in-One을 벽면의 전화 잭에 직접 연결해봅니다.

#### HP All-in-One에서 팩스를 수동으로 보내는 데 문제가 있습니다.

#### 해결책

 팩스 전화를 실행하는 데 사용하는 전화는 HP All-in-One에 직접 연결 되어 있어야 합니다. 팩스를 수동으로 보내려면 전화기가 아래 그래픽 과 같이 HP All-in-One의 "2-EXT" 포트에 직접 연결되어 있어야 합니 다. 수동으로 팩스를 전송하는 방법은 전화에서 수동으로 팩스 보내기 를 참조하십시오.

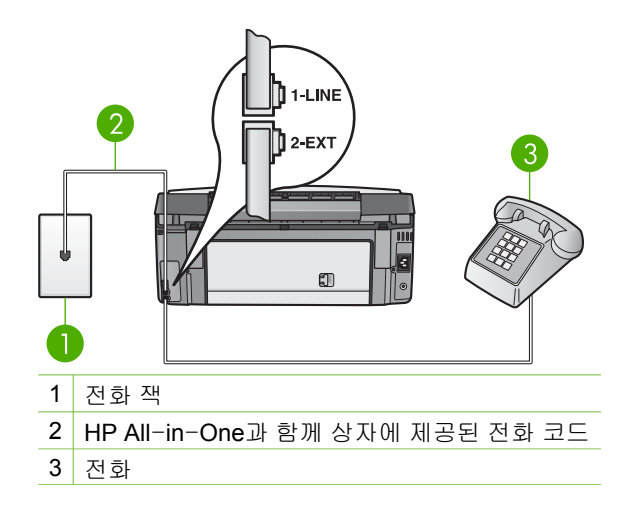

 HP All-in-One에 직접 연결된 전화에서 수동으로 팩스를 보내려면 전 화에 있는 키패드를 사용하여 팩스를 보내야 합니다. HP All-in-One 의 제어판에 있는 키패드는 사용할 수 없습니다.

HP All-in-One에서 팩스를 받을 수 없지만 보낼 수는 있습니다.

#### 해결책

- 다른 벨소리 서비스를 사용하지 않는 경우 HP All-in-One의 응답 벨소 리 패턴 기능을 모든 벨소리로 설정합니다. 자세한 내용은 응답 벨소 리 패턴 변경(다른 벨소리)를 참조하십시오.
- 자동 수신 옵션을 끄기로 설정한 경우 팩스를 수동으로 받아야 합니다. 그렇지 않을 경우 HP All-in-One이 팩스를 수신하지 않습니다. 수동으로 팩스를 받는 방법은 수동으로 팩스 받기를 참조하십시오.
- 팩스 전화와 같은 전화 번호로 음성 메일 서비스를 사용하는 경우 자동 이 아닌 수동으로 팩스를 받아야 합니다. 즉, 걸려오는 팩스 전화를 직 접 받아야 합니다. 음성 메일 서비스를 이용할 때 HP All-in-One을 설 정하기 위한 내용은 팩스 설정를 참조하십시오. 수동으로 팩스를 받는 방법은 수동으로 팩스 받기를 참조하십시오.
- HP All-in-One과 동일한 전화 회선에 컴퓨터 모뎀이 연결되어 있는 경 우에는 모뎀 소프트웨어에서 팩스를 자동으로 수신하도록 설정되지 않 았는지 확인하십시오. 자동으로 팩스를 받도록 설정된 모뎀은 전화 회 선을 통제하여 팩스를 모두 수신하므로 HP All-in-One이 팩스 전화를 받지 못하도록 합니다.

- 자동 응답기에서 HP All-in-One과 같은 전화 회선을 사용하는 경우 다 음 중 한 가지 문제가 발생할 수 있습니다.
  - 자동 응답기가 HP All-in-One과 함께 올바르게 설정되지 않았습 니다.
  - 발신 메시지가 너무 길거나 발신음이 너무 커서 HP All-in-One에 서 팩스 신호를 감지하지 못해 발신 팩스기와의 연결이 끊어졌습 니다.
  - 팩스 발신과 같이 누군가의 메시지 기록을 감지하지 못하면 자동 응답기는 메시지 발신 진행 중에 너무 일찍 끊을 수 있습니다. 따라 서 HP All-in-One이 팩스 신호를 감지하지 못합니다. 이 문제는 디지털 자동 응답기에서 일반적인 현상입니다.

다음 조치를 취하면 이러한 문제를 해결할 수 있습니다 .

- 팩스 전화와 같은 전화 회선에 자동 응답기를 사용하는 경우 자동 응답기를 팩스 설정에서의 설명에 따라 HP All-in-One에 직접 연 결해보십시오.
- HP All-in-One이 팩스를 자동으로 받도록 설정되어 있는지 확인 하십시오. 팩스를 자동으로 받도록 HP All-in-One을 설정하기 위 한 내용은 팩스 설정를 참조하십시오.
- 응답 전 벨 횟수 설정이 자동 응답기보다 많게 설정되었는지 확인 하십시오. 자세한 내용은 응답 전 벨 횟수 설정을 참조하십시오.
- 자동 응답기를 분리한 다음 팩스를 받아봅니다. 자동 응답기가 없 는 상태에서 팩스를 수신할 수 있으면 자동 응답기에 문제가 있는 것입니다.
- 자동 응답기를 다시 연결하고 발신 메시지를 녹음합니다. 약 10초 간 지속하여 메시지를 녹음하십시오. 메시지를 녹음할 때에는 천 천히 작은 목소리로 말합니다. 음성 메시지 끝에는 5초 이상 공백 을 남깁니다. 이 공백을 녹음할 때에는 배경 잡음이 없어야 합니 다. 다시 팩스를 받아 봅니다.
  - 참고 일부 디지털 자동 응답기는 발신 메시지 끝에 여유음
     녹음을 할 수 없습니다. 발신 메시지를 다시 재생하여 확인 합니다.
- HP All-in-One이 자동 응답기, 컴퓨터 모뎀, 다중 포트 스위치 박스 등 다른 유형의 전화 장비와 동일한 전화 회선을 공유하고 있으면 팩 스 신호 레벨이 약해질 수 있습니다. 이 경우 팩스 수신 도중 문제가 발 생할 수 있습니다.

다른 장비에서 문제가 발생하고 있는지 알아보려면 전화 회선에서 HP All-in-One을 제외한 모든 장치를 분리한 다음 팩스를 받아봅니 다. 다른 장비 없이 팩스를 제대로 수신할 수 있다면 하나 이상의 다른 장비에서 문제가 발생하고 있으므로 장비들을 한 번에 하나씩 추가하 고 매번 팩스를 수신해 보아서 문제가 발생한 장비를 찾아냅니다.

 팩스 전화 번호의 벨소리 패턴이 특수한 경우(전화 회사를 통해서 다 른 벨소리 서비스 사용), HP All-in-One의 응답 벨소리 패턴 기능이 일 치하도록 설정합니다. 자세한 내용은 응답 벨소리 패턴 변경(다른 벨소 리)을 참조하십시오.

#### HP All-in-One에서 팩스를 받을 수 있지만 보낼 수는 없습니다.

#### 해결책

 HP All-in-One의 다이얼 속도가 너무 빠르거나 너무 이릅니다. 연속 된 번호 사이에 어느 정도의 대기를 삽입해야 할 수 있습니다. 예를 들 어 전화 번호를 다이얼하기 전에 외부 회선에 액세스해야 하는 경우 액 세스 번호 뒤에 지연 시간을 넣으십시오. 번호가 955555550며 여기 서 9가 외부 회선 액세스 번호인 경우 다음과 같이 대기 시간을 넣습니 다. 9-555-5555. 다이얼 도중의 대기 시간을 넣으려면 컬러 그래픽 디 스플레이에 대쉬(-)가 나타날 때까지 ▲ 또는 스페이스 (#) 버튼을 반복 하여 누릅니다.

모니터 다이얼링을 사용하여 팩스를 보낼 수도 있습니다. 이렇게 하여 자신이 다이얼링하는 전화 회선음을 들을 수 있습니다. 다이얼링하는 대로 바로 응답하도록 다이얼링 및 응답 속도를 설정할 수 있습니다. 자세한 내용은 모니터 다이얼을 사용하여 팩스 보내기을 참조하십시 오.

 팩스를 보낼 때 입력한 번호의 형식이 올바르지 않거나 수신 팩스기에 문제가 있습니다. 이 내용을 확인하려면 전화에서 팩스 번호를 건다음 팩스 벨소리를 들어봅니다. 팩스 신호가 들리지 않는 경우 수신 팩스 가 꺼져 있거나 연결되어 있지 않을 수 있습니다. 또는 음성 메일 서비 스에서 수신자의 전화 회선을 간섭하는 상태일 수 있습니다. 수신 팩스 기에 문제가 있는지 수신자에게 확인을 요청할 수도 있습니다.

#### 팩스 신호가 자동 응답기에 녹음되어 있음

해결책

- 팩스 전화와 같은 전화 회선에 자동 응답기를 사용하는 경우 자동 응답 기를 팩스 설정에서의 설명에 따라 HP All-in-One에 직접 연결해보십 시오. 자동 응답기를 권장 사항대로 연결하지 않은 경우 팩스 톤이 자 동 응답기에 녹음될 수 있습니다.
- HP All-in-One이 팩스를 자동으로 받도록 설정되어 있는지 확인하십 시오. HP All-in-One이 팩스를 수동으로 수신하도록 설정되어 있는 경 우 HP All-in-One이 걸려오는 전화에 응답하지 않습니다. 걸려오는 팩 스 전화에 직접 응답해야 합니다. 그렇지 않으면 HP All-in-One에서

팩스를 받지 않고 응답기가 팩스 톤을 녹음합니다. 팩스를 자동으로 받 도록 HP All-in-One을 설정하기 위한 내용은 팩스 설정를 참조하십시 오.

 응답 전 벨 횟수 설정이 자동 응답기보다 많게 설정되었는지 확인하십 시오. 자세한 내용은 응답 전 벨 횟수 설정을 참조하십시오.

#### HP All-in-One과 함께 제공된 전화 코드가 너무 짧음

해결책 HP All-in-One과 함께 제공된 전화 코드가 너무 짧은 경우 커플 러를 사용하여 길이를 연장할 수 있습니다. 전화 액세서리를 판매하는 전 기 매장에서 커플러를 구입할 수 있습니다. 또한 가정 또는 사무실에서 사 용하는 표준 전화 코드와 다른 전화 코드가 필요할 수 있습니다.

☆ 추가 정보 HP All-in-One에 2중 전화 코드 어댑터가 있으면 4중 전 화 코드에 이 어댑터를 사용하여 길이를 연장할 수 있습니다. 2중 전 화 코드 어댑터 사용에 대한 자세한 내용은 해당 어댑터와 함께 제공 되는 설명서를 참조하십시오.

#### 전화 코드를 연장하려면

- HP All-in-One 상자와 함께 제공된 전화 코드를 사용하여 한쪽 끝을 커플러에 연결하고 다른 쪽을 HP All-in-One 뒤쪽에서 "1-LINE" 레이 블이 표시된 포트에 연결합니다.
- 아래 그래픽과 같이 다른 전화 코드를 커플러의 열기 포트와 벽면의 전 화 잭에 연결합니다.

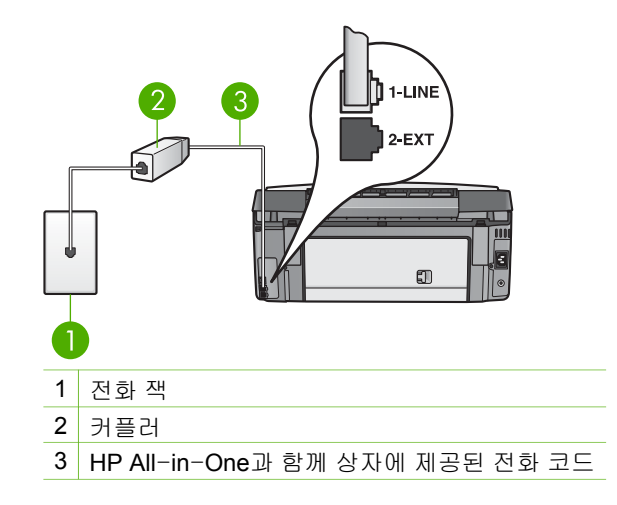

#### 작동 문제 해결

HP Image Zone 도움말의 3100, 3200, 3300 series 문제 해결 부분에는 HP All-in-One과 관련된 가장 일반적인 일부 문제에 대한 문제 해결 정보가 들 어있습니다.

Windows 컴퓨터에서 문제 해결 정보에 액세스하려면 HP Image Zone에서 도 움말을 누른 다음 문제 해결 및 지원을 선택합니다. 일부 오류 메시지에 나타나 는 도움말 버튼을 눌러서 문제 해결 도움말을 볼 수 있습니다.

Mac에서 문제 해결 정보에 액세스하려면 도크에서 HP Image Zone 아이콘을 누르고, 메뉴 표시줄에서 도움말을 선택하고, 도움말 메뉴에서 HP Image Zone 도움말을 선택한 다음 도움말 뷰어에서 3100, 3200, 3300 series 문제 해 결을 선택합니다.

인터넷에 연결할 수 있는 경우 HP 웹사이트 www.hp.com/support에서 도움말 을 볼 수 있습니다. 웹사이트에서 자주 묻는 질문에 대한 답변도 제공합니다.

#### 용지 문제 해결

용지 걸림을 방지하려면 HP All-in-One에 권장되는 용지 종류만 사용하십시 오. 권장되는 용지 목록에 대해서는 화면상의 HP Image Zone 도움말을 참조 하거나 www.hp.com/support를 방문하십시오.

비틀린 용지나 구겨진 용지 또는 가장자리가 휘어지거나 찢어진 용지는 용지함 에 넣지 마십시오. 자세한 내용은 용지 걸림 방지를 참조하십시오.

#### HP All-in-One에 용지가 걸렸습니다.

해결책 용지가 장치 내에서 걸리면 다음 지침에 따라 걸린 용지를 꺼내십 시오.

1. 후면 청소문의 탭을 눌러서 덮개를 제거합니다.

▲ 주의 HP All-in-One 상단에서 용지 걸림을 제거하면 인쇄 메커 니즘이 손상될 수 있습니다. 가능하면 후면 청소 덮개를 통해서 걸린 용지를 제거하십시오.

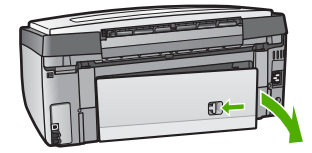

2. 롤러에서 부드럽게 용지를 잡아당깁니다.

▲ 주의 롤러에서 용지를 제거하다 용지가 찢어진 경우 롤러와 휠 에 종이 조각이 남아 있지 않은지 확인하십시오. HP All-in-One 에서 모든 종이 조각을 제거하지 않으면 용지 걸림이 발생할 수 있습니다.

- 후면 덮개를 원위치시킵니다. 덮개가 제자리에 고정될 때까지 앞쪽으 로 가볍게 밉니다.
- 4. OK를 눌러 현재 작업을 계속합니다.

▲ 참고 계속해서 용지가 걸리면 HP Image Zone 소프트웨어와 함께 제공된 화면 문제 해결 도움말을 참조하십시오.

#### 옵션인 양면 인쇄 액세서리에 용지가 걸렸습니다.

해결책 양면 인쇄 액세서리를 제거해야 합니다. 자세한 내용은 양면 인쇄 액세서리와 함께 제공되는 설명서를 참조하십시오.

참고 걸린 용지를 제거하기 전에 HP All-in-One을 껐으면 다시 켠 다음 인쇄 또는 복사 작업을 다시 시작합니다.

#### 잉크 카트리지 문제 해결

인쇄 시 문제가 생기는 경우 잉크 카트리지 중 하나에 문제가 있을 수 있습니 다. 다음과 같이 합니다.

- 잉크 카트리지를 제거했다가 다시 삽입한 후 제자리에 완전히 걸렸는지 확 인하십시오.
- 문제가 지속되면 자체 검사 보고서를 인쇄하여 잉크 카트리지에 문제가 있는지 확인하십시오.
   이 보고서는 상태 정보 등 잉크 카트리지에 대한 유용한 정보를 제공합니다.
- 3. 자체 검사 보고서에 문제가 표시되면 프린트 헤드를 청소하십시오.
- 4. 문제가 계속되면 프린터를 정렬합니다.
- 5. 인쇄 시에도 문제가 지속되면 문제가 있는 잉크 카트리지를 판별하여 교체 하십시오.

자체 검사 보고서 인쇄, 프린트 헤드 청소 및 프린터 정렬 방법에 대한 내용은 HP All-in-One 유지보수을 참조하십시오.

#### 장치 업데이트

최신 고급 기술을 이용하여 HP All-in-One이 문제 없이 작동하도록 유지하기 위해 HP 지원 웹사이트에서 해당 HP All-in-One의 장치 업데이트를 다운받아 장치 업데이트 마법사를 통해 설치할 수 있습니다. 그 밖에 다음과 같은 이유 로 HP All-in-One에서 장치 업데이트를 설치해야 할 수 있습니다.

- HP 고객 지원 센터로 전화하고 서비스 상담원이 HP 지원 웹사이트에 접속 하여 장치를 업그레이드하도록 안내한 경우
- HP All-in-One 컬러 그래픽 디스플레이에 장치 업데이트를 안내하는 메시 지가 나타나는 경우

#### 장치 업데이트(Windows)

다음 중 하나를 사용하여 장치에 대한 업데이트를 검색합니다.

- 웹 브라우저를 통해 www.hp.com/support에서 HP All-in-One에 대한 업데 이트를 다운로드합니다. 업데이트 파일은 확장명이 .exe인 자체 압축 풀림 실행 파일입니다. .exe 파일을 두 번 누르면 컴퓨터에서 장치 업데이트 마 법사가 열립니다.
- 소프트웨어 업데이트 유틸리티를 사용하여 HP 지원 웹 사이트에서 미리 결정된 간격으로 장치 업데이트를 자동으로 검색합니다.
  - \*\*\*\* 참고 Windows 사용자의 경우, 사전 지정된 기간마다 HP 지원 웹
  - 사이트에서 장치 업데이트를 자동으로 검색하도록 소프트웨어 업데 이트 유틸리티(컴퓨터에 설치된 HP Image Zone 소프트웨어의 일 부)를 설정할 수 있습니다. 설치 시에 사용한 버전이 최신 버전의 소 프트웨어 업데이트 유틸리티가 아닌 경우, 컴퓨터에 업그레이드를 요청하는 대화상자가 나타납니다. 업그레이드를 허용합니다. 소프 트웨어 업데이트 유틸리티에 대한 자세한 내용은 화면 HP Image Zone 도움말을 참조하십시오.

#### 장치 업데이트를 사용하려면

- 1. 다음 중 하나를 수행하십시오.
  - www.hp.com/support에서 다운로드한 .exe 업데이트 파일을 두 번 누 릅니다.
  - 메시지가 표시되면 소프트웨어 업데이트 유틸리티에서 찾은 장치 업데 이트를 허용합니다.

컴퓨터에 장치 업데이트 마법사가 열립니다.

- 시작 화면에서 다음을 누릅니다.
   장치 선택 화면이 나타납니다.
- 목록에서 HP All-in-One을 선택하고 다음을 누릅니다.
   중요 정보 화면이 나타납니다.
- 4. 컴퓨터와 장치가 나열된 요구 사항을 충족시키는지 확인합니다.
- 요구 사항을 충족시키는 경우 업데이트를 누릅니다.
   장치 업데이트 페이지가 나타납니다. HP All-in-One의 제어판에서 표시등 이 깜박이기 시작합니다.

업데이트가 장치에 로드되어 압축이 풀리면 컬러 그래픽 디스플레이의 화 면이 녹색으로 바뀝니다.

 업데이트가 진행되는 동안 장치를 분리, 종료하거나 그 밖의 행동을 삼가하 십시오.

참고 업데이트가 중단되었거나 업데이트가 실패했다는 오류 메시 지가 나타나면 HP 고객 지원 센터에 연락하여 지원을 요청하십시오.

HP All-in-One을 다시 시작하면 컴퓨터에 업데이트 완료 화면이 나타납니다.

장치가 업데이트되었습니다. 이제 HP All-in-One을 안전하게 사용할 수 있습니다.

#### 장치 업데이트(Mac)

장치 업데이트 설치 관리자는 업데이트를 HP All-in-One에 적용하는 방법을 다음과 같이 제공합니다.

- 1. 웹 브라우저를 통해 www.hp.com/support에서 HP All-in-One에 대한 업데 이트를 다운로드합니다.
- 2. 다운로드한 파일을 두 번 누릅니다. 컴퓨터에서 설치 관리자가 열립니다.
- 3. 화면에 나타나는 메시지에 따라 HP All-in-One에 업데이트를 설치합니다.
- 4. HP All-in-One을 다시 시작하여 해당 과정을 완료합니다.

# 13 HP 보증 및 지원

Hewlett-Packard는 인터넷 및 전화로 HP All-in-One에 대한 고객 지원 서비스를 제공 합니다.

이 장에서는 보증 정보와 함께 인터넷에서 지원을 얻는 방법, HP 고객 지원 센터에 문의 하는 방법, 일련 번호 및 서비스 ID에 액세스하는 방법, 북미 지역에서 보증 기간 중 연 락처 그리고 HP All-in-One 반송 요령에 대해 설명합니다.

제품과 함께 제공된 설명서나 화면상의 설명서에서 원하는 대답을 찾을 수 없으면 다음 페이지에 나와 있는 HP 고객 지원 서비스 센터로 문의하십시오. 일부 지원 서비스는 미 국과 캐나다에서만 이용할 수 있지만, 그 밖의 서비스는 전세계 여러 국가/지역에서 이 용할 수 있습니다. 해당 국가나 지역의 지원 서비스 전화 번호가 없을 경우에는 가까 운 HP 공인 대리점으로 연락하여 도움을 받으십시오.

#### 품질 보증

HP 수리 서비스를 받으려는 고객은 우선 HP 서비스 사무실 또는 HP 고객 지원 센터에 연락하여 기본적인 문제 해결 조치를 먼저 받아야 합니다. 고객 지원 센터에 연락하기 전에 준비할 사항은 HP 고객 지원 센터로 연락하기 전에을 참조하십시오.

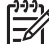

참고 이 정보는 일본 고객에게 해당하지 않습니다. 일본에서의 서비스 옵션에
 대한 내용은 HP Quick Exchange Service (일본)를 참조하십시오.

#### 보증 업그레이드

국가/지역에 따라, HP는 추가 비용으로 기본 제품 보증을 확장하거나 향상시키는 보증 업그레이드 옵션을 제공할 수도 있습니다. 사용 가능한 옵션으로는 우선 순위 전화 지 원, 반송 서비스 또는 익일 교환 서비스가 있습니다. 일반적으로 서비스 적용 시기는 제 품 구입일로부터 시작되며 제품 구입 후 제한된 기간 내에 구입해야 합니다. 추가 정보:

- 미국에서는 1-866-234-1377로 전화하여 HP 관리자의 안내를 받으십시오.
- 미국 이외의 지역은 각 지역의 HP 고객 지원 사무실로 문의하십시오. 자세한 정보 와 전세계 고객 지원 전화 번호는 전세계 기타 지역에서 전화로 문의하는 경우를 참 조하십시오.
- HP 웹사이트 www.hp.com/support를 방문하십시오. 프롬프트가 나타나면 국가/지 역을 선택한 다음, 보증 관련 정보를 찾아보십시오.

| HP 제품                  | 제한 보증 기간                                                                                                    |
|------------------------|----------------------------------------------------------------------------------------------------|
| 소프트웨어                  | 90일                                                                                                    |
| 잉크 카트리지                | HP 잉크가 고갈되는 날 또는 카트리지 겉면의 "보증<br>만료일" 중 먼저 도달하는 시점까지에 해당된다. 리필,<br>재상산, 개조, 오용, 포장이 손상된 HP 잉크 제품은 이<br>보증에 포함되지 않습니다. |
| 부속품                    | 1년                                                                                                    |
| 프린터 주변 기기(자세한내용은아래 참조) | 1년                                                                                                    |

- A. 제한 보증 범위
  - 1. HP는 HP 하드웨어와 부속품 구입일로부터 상기 기간 동안 그 재료나 제조 과정에 결함이 없을 것임을 최종 사용자에게 보증합니다.
  - 소프트웨어 제품의 경우, HP의 제한 보증은 프로그래밍 명령을 실행할 수 없을 경우에만 적용됩니다.
     HP는 HP 제품 사용 중에 작동이 중단되거나 오류가 발생하지 않는다고 보증하지 않습니다.
  - HP 제한 보증은 제품을 올바르게 사용한 경우에 일어난 결함에만 적용되며 다음과 같은 경우로 인해 일어난 결함에는 적용되지 않습니다.
    - a. 부적절한 유지보수 및 개조
    - b. HP에서 제공하지 않거나 지원하지 않는 소프트웨어, 용지, 부품 및 소모품 사용
    - c. 제품 사양에 맞지 않는 작동 환경
    - d. 무단 개조 및 오용
  - 4. HP 프린터 제품인 경우, HP 정품이 아닌 잉크 카트리지나 리필형 잉크 카트리지를 사용해도 고객에 대한 보증이나 HP 지원 계약에는 영향을 미치지 않습니다. 그러나, 프린터의 고장이나 손상이 HP 정품이 아닌 잉크 카트리지나 리필형 잉크 카트리지를 사용하여 발생한 경우에는 특정 고장이나 손상 수리에 소요된 표준 시간 및 부품에 대한 비용을 고객이 부담해야 합니다.
  - HP는 보증 기간 중에 이러한 결함을 통지 받는 경우 제품 결함을 확인하고 재량에 따라 수리하거나 교체해 줍니다.
  - 6. HP 보증 대상에 속하는 결함 제품에 대한 수리나 교체가 불가능한 경우, 결함을 통지 받은 후 적절한 시일 내에 제품 구입가를 환불해 줍니다.
  - 7. 고객이 결함 제품을 HP에 반품하기 전에는 HP는 제품을 수리, 교체, 환불해야 할 의무가 없습니다.
  - 8. 교체용 제품은 신제품이거나 신제품과 성능이 동등한 제품일 수 있습니다.
  - 9. HP 제품에는 기능면에서 새 제품과 동일한 재활용 부품, 구성 요소, 재료 등이 사용될 수 있습니다.
  - 10.HP 제한 보증서는 HP 제품이 공식 유통되는 모든 국가/지역에서 유효합니다. 방문 서비스와 같은 기타 보증 서비스에 대한 계약은 HP 지정 수입업체나 HP를 통해 제품이 유통되는 국가/지역에 위치한 HP 지정 서비스 업체에서 제공됩니다.
- B. 보증 제한

현지법에서 허용하는 범위에서, HP 또는 HP 협력업체는 제품의 상품성, 품질 만족도, 특정 목적에 대한 적합성 등, 어떠한 다른 보증 조항이나 조건에 대해 명시적 또는 묵시적으로 제시하지 않습니다.

- C. 책임 제한
  - 현지법이 허용하는 범위에서 본 보증 조항에 명시된 배상은 고객에게 제공되는 유일하고도 독점적인 배상입니다.
  - 현지법에서 허용하는 경우, 상기 조항을 제외하고는 어떠한 경우에도 HP나 HP 협력업체는 계약이나 불법 행위를 비롯한 기타 어떠한 원인으로 인해 발생한 데이터 상실, 직간접적, 특수적, 부수적, 결과적 (이익이나 데이터의 손실 포함) 피해를 포함한 기타 피해에 대해 아무런 책임이 없습니다.
- D. 지역법
  - 1. 본 보증서를 통해 고객에게 특정 법적 권리가 부여됩니다. 이 밖에도, 고객은 주 (미국), 성 (캐나다), 기타 국가/지역의 관련법에 따라 다른 권리를 보유할 수 있습니다.
  - 본 보증서가 현지법과 상충되는 경우, 해당 현지법에 맞게 수정될 수 있습니다. 이러한 현지법에 따라 본 보증서의 책임 배제 및 기타 제한 조항이 고객에게 적용되지 않을 수도 있습니다. 예를 들어, 미국의 일부 주와 캐나다의 성을 비롯한 기타 국가/지역에서는 다음 조항이 적용될 수 있습니다.
    - a. 본 보증서의 책임 배제 및 기타 제한 조항으로 인해 고객의 법적 권리가 제한될 수 없습니다(예: 영국). b. 그렇지 않으면, 해당 제조업체가 규정한 책임 배제 및 기타 제한 조항의 효력이 상실됩니다.
    - c. 또는, 고객에게 보증 권리를 추가로 부여하거나 제조업체의 책임 배제 조항이 적용되는 묵시적 보증 기간을 지정하거나 묵시적 보증 기간을 제한할 수 있습니다.
  - 법적으로 허용하지 않으면 본 보증서의 관련 조항은 고객에 대한 HP 제품 판매 관련 필수 법적 권리를 배제, 제한, 수정될 수 없으며 오히려 보충 조항으로 추가됩니다.

#### HP 고객 지원 센터로 연락하기 전에

다른 회사의 소프트웨어 프로그램이 HP All-in-One에 포함될 수 있습니다. 이러한 프 로그램을 사용하는 과정에서 문제가 발생할 경우, 해당 회사의 전문가에게 문의하면 적 절한 기술 지원을 받을 수 있습니다.

HP 고객 지원 센터에 문의하기에 앞서 다음 작업을 수행하십시오.

 참고
 이 정보는 일본 고객에게 해당하지 않습니다. 일본에서의 서비스 옵션에

 대한 내용은 HP Quick Exchange Service (일본)를 참조하십시오.

- 1. 다음 사항을 확인합니다.
  - a. HP All-in-One 전원 코드가 꽂혀 있고 전원이 켜져 있는지 확인합니다.
  - b. 지정된 잉크 카트리지가 제대로 설치되어 있는지 확인합니다.
  - c. 용지함에 권장하는 용지가 제대로 넣어져 있는지 확인합니다.
- 2. HP All-in-One을 재설정합니다.
  - a. 전원 버튼을 눌러 HP All-in-One 전원을 끕니다.
  - b. HP All-in-One 뒤쪽에서 전원 코드를 뺍니다.
  - c. 전원 코드를 다시 HP All-in-One에 꽂습니다.
  - d. 전원 버튼을 사용하여 HP All-in-One 전원을 켭니다.
- 자세한 내용은 www.hp.com/support를 참조하십시오.
   이 웹 사이트에서는 기술 지원, 드라이버, 각종 소모품 및 주문 관련 정보를 제공합니다.
- 그래도 문제가 계속되어 HP 고객 지원 담당자와 직접 통화해야 할 경우에는 다음 을 수행하십시오.
  - a. 제어판에 나타난 HP All-in-One의 이름을 확인합니다.
  - b. 자체 검사 보고서를 인쇄합니다. 자체 검사 보고서 인쇄에 대한 자세한 내용은 자체 검사 보고서 인쇄를 참조하십시오.
  - C. 샘플 출력물로 사용할 수 있는 컬러 복사본을 만듭니다.
  - d. 문제에 대해 자세히 설명할 준비를 합니다.
  - e. 일련 번호와 서비스 ID를 확인합니다. 일련 번호와 서비스 ID를 확인하는 방법 은 일련 번호와 서비스 ID 액세스를 참조하십시오.
- 5. HP 고객 지원 센터로 전화합니다. HP All-in-One 곁에서 전화하십시오.

#### 일련 번호와 서비스 ID 액세스

HP All-in-One의 정보 메뉴를 사용하여 중요 정보를 확인할 수 있습니다.

참고 HP All-in-One이 켜져 있지 않은 경우에는 HP All-in-One 바닥에 있는 스티커에서 일련 번호를 확인할 수 있습니다. 일련 번호는 10자리 코드입니다.

- \*를 누르고 #을 누릅니다. 그리고 1, 2, 3을 누릅니다. 지원 메뉴가 나타납니다.
- 정보 메뉴가 나타날 때까지 ▶를 누른 다음 확인을 누릅니다.
- 모델 번호가 나타날 때까지 ▶를 누른 다음 확인을 누릅니다. 서비스 ID가 나타납니다. 서비스 ID를 적어둡니다.
- 취소를 누른 다음 일련 번호가 나타날 때까지 ▶를 누릅니다.
- 5. **확인**을 누릅니다.

그러면 일련 번호가 표시됩니다. 일련 번호를 적어둡니다.

6. 취소를 눌러 지원 메뉴를 닫습니다.

#### 인터넷에서 고객 지원 및 기타 정보 얻기

인터넷에 연결되어 있으면 www.hp.com/support에서 지원을 받을 수 있습니다. 국가/지 역을 물어보면 적합하게 선택한 다음 HP 연락처를 눌러 기술 지원을 위한 연락처 정보 를 얻을 수 있습니다. 이 웹사이트에서는 기술 지원, 드라이버, 소모품, 주문 정보 그리 고 다음과 같은 다른 옵션도 제공합니다.

- 온라인 지원 페이지에 액세스합니다.
- 질문에 대한 답을 요구하는 전자 우편 메시지를 HP에 보냅니다.
- 온라인 채팅을 통해 HP 기술자와 연결합니다.
- 소프트웨어 업데이트를 확인합니다.

지원 옵션과 사용 가능 여부는 제품, 국가/지역, 언어 등에 따라 다릅니다.

#### 보증 기간 중 북미에서 전화로 문의하는 경우

1-800-474-6836 (1-800-HP invent)으로 전화하십시오. 미국 지역의 전화 지원은 영어 와 스페인어로 하루 24시간, 매주 7일 내내 언제든지 이용할 수 있습니다(지원 날짜와 시간은 별도의 통보 없이 변경될 수 있습니다). 보증 기간 중에는 무료로 서비스를 제공 합니다. 보증 기간이 지나면 요금이 부과될 수 있습니다.

#### 전세계 기타 지역에서 전화로 문의하는 경우

아래에 나와 있는 번호는 이 설명서의 발행일을 기준으로 한 것입니다. 현재 국제 HP 고 객 지원 서비스 전화 번호를 보려면 www.hp.com/support를 방문하여 해당 국가/지역 또 는 언어를 선택하십시오.

지원 서비스는 보증 기간 동안에는 무료로 이용할 수 있습니다. 그러나 표준 장거리 전 화 요금은 고객에게 부과됩니다. 일부의 경우 분당, 30초당 또는 건당 일정 요금이 부과 될 수도 있습니다.

유럽 지역의 전화 지원 서비스에 대해서는 www.hp.com/support를 방문하여 해당 국가/ 지역의 전화 지원 서비스의 조건 및 세부 사항을 확인하십시오.

또한, 이 설명서에 나와 있는 HP나 대리점 전화 번호로 문의하셔도 됩니다.

HP는 전화 지원 서비스를 향상시키기 위해 끊임 없이 노력하고 있습니다. 정기적으로 HP 웹 사이트를 방문하여 서비스 기능 및 공급과 관련된 새로운 정보를 확인하시기 바 랍니다.

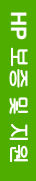

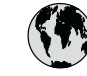

### www.hp.com/support

| 61 56 45 43                              | الجزائر                       | 한   |
|------------------------------------------|-------------------------------|-----|
| Argentina (Buenos Aires)                 | 54-11-4708-1600               | Lu  |
| Argentina                                | 0-800-555-5000                | Lu  |
| Australia<br>Australia (out-of-warranty) | 1300 /21 14/                  | M   |
| Österreich                               | + 43 1 86332 1000             | Me  |
|                                          | 0810-0010000<br>(in-country)  | Me  |
| 800 171                                  | البحرين                       | 22  |
| België                                   | 070 300 005                   | Ne  |
| Belgique                                 | 070 300 004                   | Ne  |
| Brasil (Sao Paulo)                       | 55-11-4004-                   | Ni  |
| Brasil                                   | 0-800-709-7751                | N   |
| Canada (Mississauga Area)                | (905) 206-4663                | Pa  |
| Canada                                   | 1-(800)-474-6836              | Pa  |
| Central America &<br>The Caribbean       | www.hp.com/support            | Per |
| Chile                                    | 800-360-999                   |     |
| 中国                                       | 021-3881-4518                 | Pol |
|                                          | 800-810-3888 : 3002           | Por |
| Colombia (Bogota)                        | 571-606-9191                  | Pue |
| Colombia                                 | 01-8000-51-4/46-8368          | Rep |
| Costa Rica                               | 0-800-011-1046                | Roi |
| Ceská republika                          | 261 307 310                   | Poo |
| Danmark                                  | + 45 70 202 845               | Poo |
| Ecuador (Andinatel)                      | 1-999-119                     | 80  |
| Ecuador (Pacifitel)                      | 1-800-225-528                 | Si  |
|                                          | 800-711-2884                  | Slo |
| 2 532 5222                               | مصبر                          | Sou |
| El Salvador                              | 800-6160                      | Res |
| España                                   | 902 010 059                   | Su  |
| France                                   | +33 (0)892 69 60 22           | Sv  |
| Deutschland                              | +49 (0)180 5652 180           | Sw  |
| Ελλάδα (από το εξωτερικό)                | + 30 210 6073603              | 臺   |
| Ελλάδα (εντός Ελλάδας)                   | 801 11 22 55 47<br>800 9 2649 | ไท  |
| Customale                                | 1,000,711,000,4               | 71  |
| Guatemala                                | 1-800-711-2884                | Tri |
| <b>沓港特別行</b> 政區                          | 2802 4098                     | Tü  |
| Magyarország                             | 1 382 1111                    | Ук  |
| India                                    | 1 600 44 7737                 | 80  |
| Indonesia                                | +62 (21) 350 3408             | Un  |
| Ireland                                  | 1 890 923 902                 | Un  |
| (U) 9 830 4848                           | ישראל<br>נדט סספ פע פ         | Ur  |
|                                          | 040 000 0/ I                  | Ve  |
| Juniaica<br>日本                           | 0570-000511                   | Ve  |
| 日本 (携帯電話の場合)                             | 03-3335-9800                  | Vié |

| 한국                           | 1588-3003                         |
|------------------------------|-----------------------------------|
| Luxembourg                   | 900 40 006                        |
| Luxemburg                    | 900 40 007                        |
| Malaysia                     | 1800 805 405                      |
| Mexico (Mexico City)         | 55-5258-9922                      |
| Mexico                       | 01-800-4/2-68368                  |
| 22 404747                    | المغرب                            |
| Nederland                    | 0900 2020 165                     |
| New Zealand                  | 0800 441 147                      |
| Nigeria                      | 1 3204 999                        |
| Norge                        | +46 (0)77 120 4765                |
| Panama                       | 1-800-711-2884                    |
| Paraguay                     | 009 800 54 1 0006                 |
| Perú                         | 0-800-10111                       |
| Philippines                  | (63) 2 867 3551<br>1800 1441 0094 |
| Polska                       | 0 801 800 235                     |
| Portugal                     | 808 201 492                       |
| Puerto Rico                  | 1-877-232-0589                    |
| República Dominicana         | 1-800-711-2884                    |
| România                      | (21) 315 4442                     |
| Россия (Москва)              | 095 7973520                       |
| Россия (Санкт-Петербург)     | 812 3467997                       |
| 800 897 1444                 | السعودية                          |
| Singapore                    | 6 272 5300                        |
| Slovensko                    | 2 50222444                        |
| South Africa (international) | + 27 11 2589301                   |
| Post of West Africa          | 086 000 1030                      |
| Sugar:                       | + 351 213 17 03 80                |
| Sverige                      | +350 (0)203 00 707                |
| Switzerland                  | +40 (0)77 120 4703                |
|                              | 0046 0/2 0/2                      |
| 1.00                         | 144 (2) 252 0000                  |
| 71 89 12 22                  | +00 (2) 333 9000                  |
| Trinidad & Tobago            | 1-800-711-2884                    |
| Türkiye                      | 90 212 444 71 71                  |
| Україна                      | (380 44) 4903520                  |
| 800 4910                     | الامارات العربية المتحدة          |
| United Kinadom               | +44 (0)870 010 4320               |
| United States                | 1-(800)-474-6836                  |
| Uruquay                      | 0004-054-177                      |
| Venezuela (Caracas)          | 58,212,278,8666                   |
| Venezuela                    | 0 000 474 40240                   |
|                              |                                   |
| Viật Nam                     | 0-800-474-88388                   |

#### HP Quick Exchange Service (일본)

製品に問題がある場合は以下に記載されている電話番号に連絡してください。製品が故 障している、または欠陥があると判断された場合、HP Quick Exchange Serviceがこの製 品を正常品と交換し、故障した製品を回収します。保証期間中は、修理代と配送料は無 料です。また、お住まいの地域にも依りますが、プリンタを次の日までに交換すること も可能です。

電話番号:0570-000511 (自動応答) :03-3335-9800 (自動応答システムが使用できない場合) サポート時間:平日の午前9:00から午後5:00まで 土日の午前10:00から午後5:00まで。 祝祭日および1月1日から3日は除きます。

#### サービスの条件

- サポートの提供は、カスタマケアセンターを通してのみ行われます。
- カスタマケアセンターがプリンタの不具合と判断した場合に、サービスを受けることができます。
   ご注意:ユーザの扱いが不適切であったために故障した場合は、保証期間中であっても修理は有料となります。詳細については保証書を参照してください。

#### その他の制限

- 運送の時間はお住まいの地域によって異なります。 詳しくは、カスタマケアター に連絡してご確認ください。
- 出荷配送は、当社指定の配送業者が行います。
   ご注意: デバイスはインクカートリッジを取り外さないで返還してください。
- 配送は交通事情などの諸事情によって、遅れる場合があります。
- このサービスは、将来予告なしに変更することがあります。

교환을 위해 장치를 포장하는 요령에 대해서는 HP All-in-One 포장을 참조하십시오.

#### HP All-in-One 반송 준비

HP 고객 지원 센터에 문의하거나 구입 시점으로 되돌리기 위해 서비스를 받을 수 있도 록 HP All-in-One을 반송하라는 요청을 받으면 더 이상 손상이 없도록 HP All-in-One 을 원래 포장재로 포장해야 합니다. HP All-in-One을 교체해야 할 경우를 대비하여 전 원 코드와 제어판 덮개를 잘 보관해 둡니다.

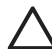

주의 운송 중에 HP All-in-One에서 잉크가 새지 않도록 잉크 카트리지를 장치 에 장착해 두십시오.

#### HP All-in-One에서 잉크 카트리지 교체

이 부분에서는 HP All-in-One의 잉크 카트리지를 교체하는 방법에 대해 설명합니다.

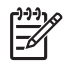

참고 1 교체용 장치를 아직 받지 못했다면 HP 고객 지원 상담원이 HP All-in-One과 함께 잉크 카트리지도 보내야 하는지 여부에 대해 안내해드릴 것입니다.

지 원 참고 2 이 정보는 일본 고객에게 해당하지 않습니다. 일본에서의 서비스 옵션 에 대한 내용은 HP Quick Exchange Service (일본) 및 HP All-in-One 포장에 설 명된 지침을 참조하십시오.

- 1. HP All-in-One의 전원을 끕니다.
- 도어 잠금 장치가 제자리에 잠길 때까지 장치 전면 중앙에서 잉크 카트리지 액세스 도어를 들어올려서 엽니다.

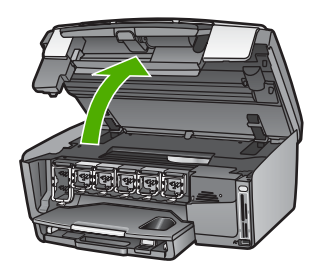

 잉크 카트리지 아래로 탭을 눌러 HP All-in-One 안쪽의 걸쇠를 풉니다. 그런 다음 걸쇠를 들어 올립니다.
 흑백 잉크 카트리지를 제거하려면 걸쇠를 왼쪽 끝에서 들어 올립니다.
 노란색, 밝은 청녹색, 청녹색, 밝은 진홍색 또는 진홍색의 5가지 컬러 잉크 카트리 지를 제거하려면 중앙 부위에서 해당 걸쇠를 들어 올립니다.

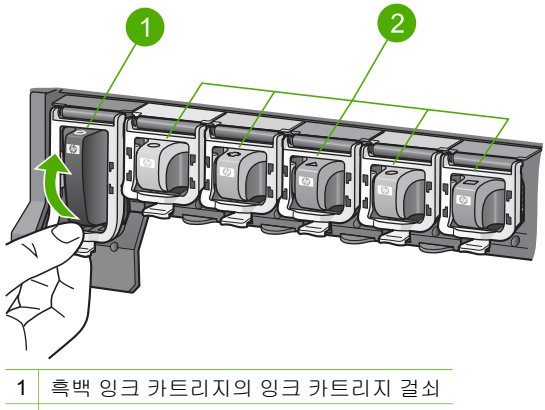

- 2 컬러 잉크 카트리지의 잉크 카트리지 걸쇠
- 교체용 HP All-in-One을 이미 받은 경우, 빈 잉크 카트리지가 들어 있을 수 있습니 다. 이 경우에는 빈 잉크 카트리지를 반송하는 장치에 넣어서 보내주십시오.

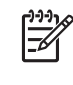

 참고 교체용 HP All-in-One을 아직 받지 못했다면 HP 고객 지원 상담원
 이 HP All-in-One과 함께 잉크 카트리지도 보내야 하는지 여부에 대해 안내 해드릴 것입니다.

- 5. 잉크 카트리지 걸쇠를 내리고 소리를 내며 제자리에 들어갈 때까지 누릅니다.
- 6. 잉크 카트리지 덮개를 닫습니다.

7. 전원 코드를 뽑은 다음 HP All-in-One에서 전원 코드를 분리합니다.

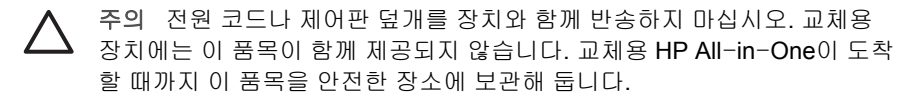

8. 발송 준비 완료에 대해서는 제어판 덮개 제거을 참조하십시오.

#### 제어판 덮개 제거

잉크 카트리지를 교체했으면 다음 단계를 따르십시오.

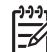

참고 이 정보는 일본 고객에게 해당하지 않습니다. 일본에서의 서비스 옵션에 대한 내용은 HP Quick Exchange Service (일본) 및 HP All-in-One 포장에 설명 된 지침을 참조하십시오.

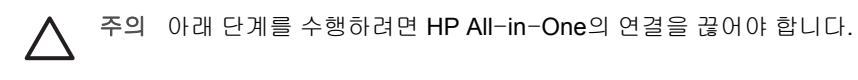

- 1. 다음과 같이 제어판 덮개를 제거합니다.
  - a. 제어판을 최대한 위로 회전시킵니다.
  - b. 양손의 집게 손가락으로 제어판 양쪽에 난 홈을 잡습니다.

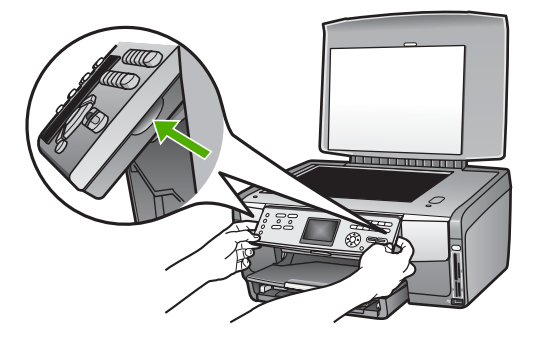

c. 덮개를 부드럽게 몸쪽으로 당겨 장치에서 제거합니다.

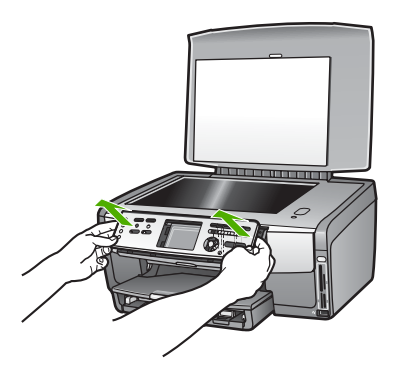

 제어판 덮개를 보관합니다. HP All-in-One을 반송할 때 제어판 덮개는 보내지 마 십시오.

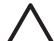

주의 교체용 HP All-in-One은 제어판 덮개와 함께 제공되지 않을 수 있습니다. 제어판 덮개를 전원 코드와 함께 안전한 장소에 보관해 두었다가 교체 용 HP All-in-One이 도착하면 제어판 덮개를 다시 부착하십시오. 교체용 HP All-in-One에서 제어판 기능을 사용하려면 제어판 덮개를 부착해야 합니다.

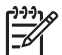

참고 제어판 덮개 부착 방법은 HP All-in-One과 함께 제공된 설치 설명서 를 참조하십시오. 교체용 HP All-in-One에는 장치 설치를 위한 지침이 들 어 있을 수 있습니다.

#### HP All-in-One 포장

HP All-in-One에서 전원 플러그를 뺀 후에는 다음 단계를 따르십시오.

 가능하면 원래 포장재 또는 교체 장치의 포장재를 사용하여 발송할 HP All-in-One 을 포장합니다.

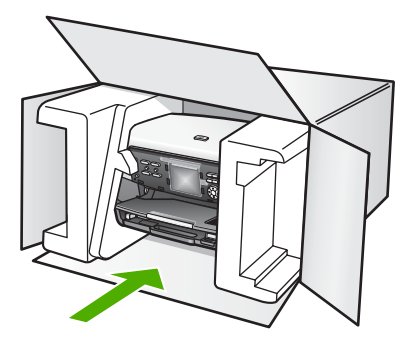

원래 포장재가 없으면 다른 포장재를 사용하십시오. 발송 과정에서 잘못된 포장 및/ 또는 잘못된 운반으로 인한 손상은 보증에서 제외됩니다.

- 2. 포장 바깥쪽에 반송 레이블을 붙이십시오.
- 3. 상자에는 다음 품목이 들어 있어야 합니다.
  - 서비스 직원에게 알릴 고장 증상에 대한 설명(출력 품질 문제를 보여주는 견본 이 있으면 유용합니다.)
  - 보증 적용 기간을 확인하기 위한 구매 전표 또는 기타 구매 증명 사본
  - 사용자의 이름, 주소, 주간에 연락 가능한 전화번호

# **14** 기술 정보

이 장에서는 HP All-in-One에 대한 시스템 요구 사항, 용지 사양, 인쇄 사양, 복사 사양, 팩스 사양, 메모리 카드 사양, 스캔 사양, 물리적 사양, 전원 사양, 환경 사양, 규제 통지 사항 및 적합성 선언에 대한 정보를 제공합니다.

#### 시스템 요구 사항

소프트웨어 시스템 요구 사항은 Readme 파일에 있습니다. Readme 파일 보기에 대한 내용은 Readme 파일 보기을 참조하십시오.

#### 용지 사양

이 단원에서는 용지함 용량, 용지 크기, 인쇄 여백 사양에 대한 내용을 설명합니다.

#### 용지함 용량

|        | 용량1             | 최대 용지 크기²    | 최소 용지 크기    |
|--------|-----------------|--------------|-------------|
| 기본 용지함 | 최대 <b>100</b> 매 | 216 x 356mm  | 76 x 127 mm |
| 사진 용지함 | 최대 <b>20</b> 매  | 105 x 165 mm | 89 x 127 mm |
| 출력 용지함 | 최대 <b>50</b> 매  | 해당 없음        | 해당 없음       |

#### 1 최대 용량

2 최대 610mm(24인치) 길이의 파노라마 용지를 수동으로 연속 급지할 수 있습니다.

1999 참고 출력 용지함을 자주 비울 것을 권장합니다.

용지 크기

| 종류 | 크기                            | 무게        |
|----|-------------------------------|-----------|
| 용지 | 레터: 216 x 279 mm              | 60 - 90그램 |
|    | A4: 210 x 297 mm              |           |
|    | A5: 148 x 210 mm              |           |
|    | Executive: 184 x 267mm        |           |
|    | 리갈 <sup>1</sup> : 216 x 356mm |           |
|    | L: 89 x 127 mm                |           |
|    | 2L: 127 x 178 mm              |           |
|    | Mutsugiri: 203 mm x 254mm     |           |
|    | 파노라마:                         |           |
|    | 102 x 254 mm                  |           |
|    | 102 x 279 mm                  |           |

| 제  | 14 | 장 |
|----|----|---|
| (ম | 소) |   |

| <u>(개ㄱ)</u> |                            |           |
|-------------|----------------------------|-----------|
| 종류          | コ기                         | 무게        |
|             | 102 x 305 mm               |           |
|             | 204 x 594 mm               |           |
| 봉투          | U.S. #10: 104 x 241 mm     | 75 - 90그램 |
|             | A2: 111 x 146 mm           |           |
|             | DL: 110 x 220 mm           |           |
|             | C6: 114 x 162 mm           |           |
| 투명 필름       | 레터: 216 x 279 mm           | 해당 없음     |
|             | A4: 210 x 297 mm           |           |
| 인화지         | 102 x 152 mm               | 236그램     |
|             | 127 x 178 mm               | 해당 없음     |
|             | 레터: 216 x 279 mm           |           |
|             | A4: 210 x 297 mm           |           |
|             | 파노라마:                      |           |
|             | 102 x 254 mm               |           |
|             | 102 x 279 mm               |           |
|             | 102 x 305 mm               |           |
|             | 204 x 594 mm               |           |
| 카드          | 색인 카드: 76.2 x 127 mm       | 200그램     |
|             | 색인 카드: 101 x 152 mm        |           |
|             | 색인 카드: 127 x 203.2 mm      | 해당 없음     |
|             | 127 x 178 mm               |           |
|             | A6: 105 x 148.5 mm         |           |
|             | 우편 엽서: 100 x 148 mm        |           |
| 레이블         | 레터: 216 x 279 mm           | 해당 없음     |
|             | A4: 210 x 297 mm           |           |
| 사용자 정의      | 76 x 127mm에서 216 x 356mm까지 | 해당 없음     |
|             |                            |           |

1 20파운드 이상

#### 인쇄 여백 사양

|            | 위쪽 (앞 가장자<br>리) | 아래쪽 (뒤 가장<br>자리) | 왼쪽    | 오른쪽   |
|------------|-----------------|------------------|-------|-------|
| 미국(레터, 리갈) | 1.8mm           | 3mm              | 3.2mm | 3.2mm |
| Executive  | 1.8mm           | 6.0 mm           | 3.2mm | 3.2mm |

| 1.00 |     |
|------|-----|
| 7 H  | (2) |
| ιл   |     |
| ×    |     |

|                                           | 위쪽 (앞 가장자<br>리) | 아래쪽 (뒤 가장<br>자리) | 왼쪽    | 오른쪽   |
|-------------------------------------------|-----------------|------------------|-------|-------|
| ISO (A4)                                  | 1.8mm           | 3mm              | 3.2mm | 3.2mm |
| ISO(A5, A6) 및 JIS<br>(B5)                 | 1.8mm           | 6.0 mm           | 3.2mm | 3.2mm |
| 봉투                                        | 1.8mm           | 14.3 mm          | 3.2mm | 3.2mm |
| 색인 카드 7.62 x<br>12.7cm, 12.7 x<br>20.32cm | 1.8mm           | 6.0 mm           | 3.2mm | 3.2mm |
| 색인 카드 10 x<br>15cm, 100 x<br>148mm        | 1.8mm           | 3mm              | 3.2mm | 3.2mm |
| <b>10 x 15cm</b> 인화지                      | 3.2mm           | 3.2mm            | 3.2mm | 3.2mm |

#### 인쇄 사양

- 컴퓨터에서 인쇄할 때 최대 1200 x 1200 렌더링 dpi 흑백
- 컴퓨터에서 인쇄할 때 최대 4800 x 1200 최적화 dpi 컬러 및 1200-입력 dpi
- 인쇄 속도는 문서의 복잡한 정도에 따라 다릅니다
- 파노라마 크기 인쇄
- 방식: 잉크 방울 가열식 잉크젯
- 언어: HP PCL 레벨 3, PCL3 GUI 또는 PCL 10
- 잉크 카트리지: 효율적 잉크 사용을 위해 설계된 6개의 HP Vivera 잉크 카트리지
- 적정 작업량: 월 3000페이지 인쇄

| 모드     |         | 일반 용지에서의 속도(ppm) | 4 x 6인치 경계선<br>없는 사진에서의<br>속도(초) |
|--------|---------|------------------|----------------------------------|
| 최대 dpi | 흑백 및 컬러 | 최고 <b>1.3</b> 장  | 150초                             |
| 최상     | 흑백 및 컬러 | 최고 <b>2.1</b> 장  | 96초                              |
| 보통     | 흑백      | 최고 <b>7.8</b> 장  | 53초                              |
|        | 컬러      | 최고 <b>5.7</b> 장  | 53초                              |
| 고속 보통  | 흑백      | 최고 <b>7.9</b> 장  | 33초                              |
|        | 컬러      | 최고 <b>7.3</b> 장  | 33초                              |
| 고속 초안  | 흑백      | 최고 <b>32</b> 장   | 27초                              |
|        | 컬러      | 최고 <b>31</b> 장   | 27초                              |

#### 복사 사양

- 디지털 이미지 처리
- 원본으로부터 최대 99매 연속 복사(모델에 따라 다름)
- 25~400% 디지털 배율 조정(모델에 따라 다름)
- 페이지에 맞추기, 한 페이지에 여러 부
- 분당 최대 32장 흑백 복사, 분당 31장 컬러 복사(모델에 따라 다름)
- 복사 속도는 문서의 복잡한 정도에 따라 다름

| 모드     |    | 속도(ppm)         | 스캔 해상도(dpi) |
|--------|----|-----------------|-------------|
| 최대 dpi | 흔백 | 최고 0.35장        | 1200 x 1200 |
|        | 컬러 | 최고 0.35장        | 1200 x 1200 |
| 최상     | 흔백 | 최고 <b>1.0</b> 장 | 600 x 600   |
|        | 컬러 | 최고 <b>1.0</b> 장 | 600 x 600   |
| 보통     | 흑백 | 최고 <b>7.8</b> 장 | 300 x 300   |
|        | 컬러 | 최대 5.7          | 300 x 300   |
| 고속     | 흔백 | 최고 <b>32</b> 장  | 300 x 300   |
|        | 컬러 | 최고 <b>31</b> 장  | 300 x 300   |

#### 팩스 사양

- 고급 흑백 및 컬러 팩스 기능
- 최대 75개 단축 다이얼(모델에 따라 다름)
- 최대 90페이지 분량의 메모리(모델에 따라 다름, 표준 해상도에서 ITU-T 테스트 이 미지 #1 기반) - 복잡한 페이지 또는 고해상도의 경우 시간이 걸리고 메모리 사용량 이 증가합니다.
- 수동으로 여러 페이지 팩스 보내기
- 통화 중일 때 자동으로 최대 5회 재다이얼(모델에 따라 다름)
- 응답이 없을 때 최대 2회 자동 걸기(모델에 따라 다름)
- 확인 및 작업 보고서
- 오류 수정 모드로 CCITT/ITU 그룹 3 팩스 보내기
- 33.6Kbps 전송
- 33.6 Kbps에서 페이지당 3초의 속도(표준 해상도에서 ITU-T 테스트 이미지 #1을 기준). 페이지 내용이 복잡하거나 해상도가 높을수록 더 많은 시간과 메모리가 소모 됩니다.
- 팩스/응답기 자동 전환이 가능한 벨소리 감지

|    | 사진(dpi)   | 정밀(dpi)   | 표준(dpi)   |
|----|-----------|-----------|-----------|
| 흑백 | 200 x 200 | 200 x 200 | 200 x 100 |
| 컬러 | 200 x 200 | 200 x 200 | 200 x 200 |

# 기술 정보

#### 메모리 카드 사양

- 메모리 카드의 최대 권장 파일 수: 1,000
- 개별 이미지 파일의 최대 권장 크기: 8MB
- 개별 이미지의 최대 권장 크기: 12메가픽셀
- 개별 비디오의 최대 권장 길이: 3분

참고 메모리 카드에서 최대 권장 사양에 이르면 HP All-in-One의 성능이 예상
보다 떨어집니다.

대용량 비디오 파일은 여는데 수 분이 걸릴 수 있습니다.

#### 지원되는 메모리 카드 종류

- CompactFlash(Type I 및 II)
- Memory Stick
- Memory Stick Pro
- Memory Stick Magic Gate
- Secure Digital
- MultiMediaCard (MMC)
- xD-Picture Card

Memory Stick Magic Gate Duo, Memory Stick Duo 및 Secure Multimedia Card를 포함 한 기타 메모리 카드는 어댑터 사용 시에 지원됩니다. 자세한 내용은 해당 메모리 카드 와 함께 제공된 설명서를 참조하십시오.

#### 지원되는 비디오 파일 형식

- Motion-JPEG Quicktime (.mov)
- Motion-JPEG AVI (.avi)
- MPEG-1 (.mpg, .mpe 또는 .mpeg)

다른 형식의 비디오 클립은 무시됩니다.

#### 스캔 사양

- 이미지 편집기 포함
- 통합된 OCR 소프트웨어는 스캔한 텍스트를 편집 가능 텍스트로 자동 변환합니다
- 스캔 속도는 문서의 복잡한 정도에 따라 다릅니다
- Twain 호환 인터페이스
- 해상도: 4800 x 4800 dpi의 광학 해상도, 최대 19,200 dpi의 확장 해상도
- 컬러: 48비트 컬러 8비트 회색조(256 단계의 회색)
- 유리에서 스캔 가능한 최대 크기: 216 x 305 mm

#### 물리적 사양

- 높이: 21 cm
- 너비: 46.4cm
- 가로: **39.5 cm**
- 무게: 11.15 kg

#### 제 14 장

#### 전원 사양

- 소비 전력: 최대 95W
- 입력 전압: AC 100 240V ~ 2A 50 60Hz, 접지
- 정지 상태 소비 전력: 11.5W

#### 환경 사양

- 작동 온도 권장 범위: 15℃~30℃(59°F~86°F)
- 작동 온도 허용 범위: 5°~40°C (41°~104°F)
- 습도: 20% ~ 80% RH 비응축
- 운송 온도 범위: -40℃~60℃(-40°F~140°F)

강한 전자기장이 있는 곳에서는 HP All-in-One의 출력물이 약간 왜곡될 수 있습니다. 높은 전자기장으로 인한 노이즈 유입을 최소화하기 위해 이더넷 케이블과 USB 케이블 을 3m(10피트) 이하 길이로 사용할 것을 권장합니다.

#### 추가 사양

#### 메모리: 16 MB ROM, 64 MB DRAM

인터넷 연결이 가능한 경우, HP 웹사이트에서 자세한 정보를 얻을 수 있습니다. 웹사이 트 가기:

www.hp.com/support

#### 환경 제품 의무 프로그램

이 단원에서는 환경 보호, 오존 생성, 에너지 소비, 용지 사용, 플라스틱, 물질안전보건 자료, 재활용 프로그램에 대한 내용을 설명합니다.

이 단원에서는 환경 기준에 대해 설명합니다.

#### 환경 보호

Hewlett-Packard는 환경 친화적 방식으로 고품질의 제품을 제공하기 위해 노력하고 있 습니다. 이 제품은 환경에 대한 영향을 최소화하는 방법으로 설계되었습니다. 자세한 내용은 HP 환경 정책 웹 사이트

www.hp.com/hpinfo/globalcitizenship/environment/index.html

#### 오존 생성

이 제품은 오존 가스(O3)를 생성하지 않습니다.

#### **Energy consumption**

Energy usage drops significantly while in ENERGY STAR® mode, which saves natural resources, and saves money without affecting the high performance of this product. This product qualifies for ENERGY STAR, which is a voluntary program established to encourage the development of energy-efficient office products.

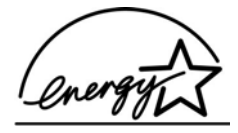

ENERGY STAR is a U.S. registered service mark of the U.S. EPA. As an ENERGY STAR partner, HP has determined that this product meets ENERGY STAR guidelines for energy efficiency.

For more information on ENERGY STAR guidelines, go to the following website: www.energystar.gov

#### 용지 사용

이 제품은 DIN 19309에 따른 재활용 용지 사용에 적합합니다.

#### 플라스틱

제품 폐기 시에 재활용 목적으로 플라스틱을 쉽게 식별할 수 있도록 마련된 국제 표준 에 따라 **25**그램을 초과하는 플라스틱 부품은 적합하게 표시됩니다.

#### 물질안전보건자료

물질안전보건자료(MSDS)는 다음 HP 웹사이트에서 얻을 수 있습니다.

#### www.hp.com/go/msds

인터넷 접속이 불가능한 고객은 HP 지역 고객 지원 센터에 문의하십시오.

#### 재활용 프로그램

HP는 많은 국가에 제품 반환 및 재활용 프로그램의 수를 점점 더 늘려가고 있으며 또한 세계 최대 규모의 전자 재활용 센터들과 협력하고 있습니다. HP는 또한 가장 잘 팔리는 일부 제품을 보수하여 재판매함으로써 자원을 절약합니다.

이 HP 제품은 제품 수명이 끝날 때 특수 처리가 필요한 다음 물질을 포함합니다.

- 스캐너의 형광 램프의 수은(< 2 mg)
- 땜납의 납 (2006년 1월 1일 이후로, 본 HP 제품은 유럽 연합 지침안 2002/95/EC
   "전기 및 전자 장치의 특정 위험물질에 대한 사용 제한" 및 중국의 "전자 정보 제품 에 의한 오염 방지 및 통제에 관한 관리 체계"에 명시된 요구 사항을 준수합니다.)

#### HP 잉크젯 소모품 재활용 프로그램

HP는 환경 보호에 앞장서고 있습니다. HP 잉크젯 소모품 재활용 프로그램은 많은 국가/ 지역에서 시행되고 있고 중고 잉크 카트리지를 무료로 재활용합니다. 자세한 내용은 다 음 웹사이트를 참조하십시오.

www.hp.com/hpinfo/globalcitizenship/environment/recycle/inkjet.html

#### 유럽 연합 지역에서 일반 가정의 폐기 장비 처리

제품이나 포장에 있는 이 기호는 본 제품을 다른 가정 쓰레기와 함께 폐기하지 않아야 함을 나타냅니다. 폐기된 전기 및 전자 기기의 재활용을 위해 지정된 수거 센터에 폐기 장비를 처분하는 것은 사용자의 책임입니다. 폐기 시에 폐기 장비를 분리하여 수거하고 재활용하면 천연 자원을 보존하는데 보탬이 되고 환경과 건강을 보호하는 방식으로 재 활용 처리할 수 있습니다. 재활용을 위해 폐기 장비를 반납할 수거 센터의 위치에 대한 자세한 내용은 해당 지역 시청, 가정용 폐기물 처리 서비스 업체 또는 제품을 구입한 상 점으로 문의하십시오. HP 제품 반환 및 재활용에 대한 자세한 내용은 http://www.hp.com/hpinfo/ globalcitizenship/environment/recycle/index.html을 방문하십시오.

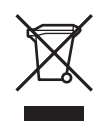

#### 규정 통지 사양

HP All-in-One은 해당 국가/지역의 관리 기관 제품 요구 사항을 충족시킵니다.

#### 규정 모델 식별 번호

정품 확인을 위해 제품에 정품 모델 번호가 부여됩니다. 본 제품의 정품 모델 번호는 SDGOB-0501-01입니다. 이 정품 번호를 제품 이름(HP Photosmart 3100 All-in-One series)과 혼동하지 마십시오.

#### Notice to users of the U.S. telephone network: FCC requirements

This equipment complies with FCC rules, Part 68. On this equipment is a label that contains, among other information, the FCC Registration Number and Ringer Equivalent Number (REN) for this equipment. If requested, provide this information to your telephone company.

An FCC compliant telephone cord and modular plug is provided with this equipment. This equipment is designed to be connected to the telephone network or premises wiring using a compatible modular jack which is Part 68 compliant. This equipment connects to the telephone network through the following standard network interface jack: USOC RJ-11C.

The REN is useful to determine the quantity of devices you may connect to your telephone line and still have all of those devices ring when your number is called. Too many devices on one line might result in failure to ring in response to an incoming call. In most, but not all, areas the sum of the RENs of all devices should not exceed five (5). To be certain of the number of devices you may connect to your line, as determined by the REN, you should call your local telephone company to determine the maximum REN for your calling area.

If this equipment causes harm to the telephone network, your telephone company might discontinue your service temporarily. If possible, they will notify you in advance. If advance notice is not practical, you will be notified as soon as possible. You will also be advised of your right to file a complaint with the FCC. Your telephone company might make changes in its facilities, equipment, operations, or procedures that could affect the proper operation of your equipment. If they do, you will be given advance notice so you will have the opportunity to maintain uninterrupted service.

If you experience trouble with this equipment, please contact the manufacturer, or look elsewhere in this manual, for warranty or repair information. Your telephone company might ask you to disconnect this equipment from the network until the problem has been corrected or until you are sure that the equipment is not malfunctioning.

This equipment may not be used on coin service provided by the telephone company. Connection to party lines is subject to state tariffs. Contact your state public utility

기술 정보

commission, public service commission, or corporation commission for more information.

This equipment includes automatic dialing capability. When programming and/or making test calls to emergency numbers:

- Remain on the line and explain to the dispatcher the reason for the call.
- Perform such activities in the off-peak hours, such as early morning or late evening.

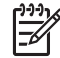

Note The FCC hearing aid compatibility rules for telephones are not applicable to this equipment.

The Telephone Consumer Protection Act of 1991 makes it unlawful for any person to use a computer or other electronic device, including fax machines, to send any message unless such message clearly contains in a margin at the top or bottom of each transmitted page or on the first page of transmission, the date and time it is sent and an identification of the business, other entity, or other individual sending the message and the telephone number of the sending machine or such business, other entity, or individual. (The telephone number provided might not be a 900 number or any other number for which charges exceed local or long-distance transmission charges.) In order to program this information into your fax machine, you should complete the steps described in the software.

#### FCC statement

The United States Federal Communications Commission (in 47 CFR 15.105) has specified that the following notice be brought to the attention of users of this product. Declaration of Conformity: This equipment has been tested and found to comply with the limits for a Class B digital device, pursuant to part 15 of the FCC Rules. Operation is subject to the following two conditions: (1) this device may not cause harmful interference, and (2) this device must accept any interference received, including interference that might cause undesired operation. Class B limits are designed to provide reasonable protection against harmful interference in a residential installation. This equipment generates, uses, and can radiate radio frequency energy, and, if not installed and used in accordance with the instructions, might cause harmful interference to radio communications. However, there is no guarantee that interference to radio or television reception, which can be determined by turning the equipment off and on, the user is encouraged to try to correct the interference by one or more of the following measures:

- Reorient the receiving antenna.
- Increase the separation between the equipment and the receiver.
- Connect the equipment into an outlet on a circuit different from that to which the receiver is connected.
- Consult the dealer or an experienced radio/TV technician for help.

For more information, contact the Product Regulations Manager, Hewlett-Packard Company, San Diego, (858) 655-4100.

The user might find the following booklet prepared by the Federal Communications Commission helpful: How to Identify and Resolve Radio-TV Interference Problems. This booklet is available from the U.S. Government Printing Office, Washington DC, 20402. Stock No. 004-000-00345-4.

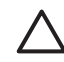

Caution Pursuant to Part 15.21 of the FCC Rules, any changes or modifications to this equipment not expressly approved by the Hewlett-Packard Company might cause harmful interference and void the FCC authorization to operate this equipment.

### Note à l'attention des utilisateurs du réseau téléphonique canadien/notice to users of the Canadian telephone network

Cet appareil est conforme aux spécifications techniques des équipements terminaux d'Industrie Canada. Le numéro d'enregistrement atteste de la conformité de l'appareil. L'abréviation IC qui précède le numéro d'enregistrement indique que l'enregistrement a été effectué dans le cadre d'une Déclaration de conformité stipulant que les spécifications techniques d'Industrie Canada ont été respectées. Néanmoins, cette abréviation ne signifie en aucun cas que l'appareil a été validé par Industrie Canada.

Pour leur propre sécurité, les utilisateurs doivent s'assurer que les prises électriques reliées à la terre de la source d'alimentation, des lignes téléphoniques et du circuit métallique d'alimentation en eau sont, le cas échéant, branchées les unes aux autres. Cette précaution est particulièrement importante dans les zones rurales.

Le numéro REN (Ringer Equivalence Number) attribué à chaque appareil terminal fournit une indication sur le nombre maximal de terminaux qui peuvent être connectés à une interface téléphonique. La terminaison d'une interface peut se composer de n'importe quelle combinaison d'appareils, à condition que le total des numéros REN ne dépasse pas 5.

Basé sur les résultats de tests FCC Partie 68, le numéro REN de ce produit est 0.0B.

This equipment meets the applicable Industry Canada Terminal Equipment Technical Specifications. This is confirmed by the registration number. The abbreviation IC before the registration number signifies that registration was performed based on a Declaration of Conformity indicating that Industry Canada technical specifications were met. It does not imply that Industry Canada approved the equipment.

Users should ensure for their own protection that the electrical ground connections of the power utility, telephone lines and internal metallic water pipe system, if present, are connected together. This precaution might be particularly important in rural areas.

Note The Ringer Equivalence Number (REN) assigned to each terminal device provides an indication of the maximum number of terminals allowed to be connected to a telephone interface. The termination on an interface might consist of any combination of devices subject only to the requirement that the sum of the Ringer Equivalence Numbers of all the devices does not exceed 5.

The REN for this product is 0.0B, based on FCC Part 68 test results.

#### 日本のユーザーに対する告知

VCCI-2

この装置は、情報処理装置等電波障害自主規制協議会(VCCI)の基準 に基づくクラスB情報技術装置です。この装置は、家庭環境で使用すること を目的としていますが、この装置がラジオやテレビジョン受信機に近接して 使用されると受信障害を引き起こすことがあります。 取り扱い説明書に従って正しい取り扱いをして下さい。

製品には、同梱された電源コードをお使い下さい。 同梱された電源コードは、他の製品では使用出来ません。

한국 사용자 공지사항

#### 사용자 안내문(B급 기기)

이 기기는 비업무용으로 전자파 적합 등록을 받은 기기로서, 주거지역에서는 물론 모든 지역에서 사용할 수 있습니다.

#### Notice to users in the European Economic Area

# CE

This product is designed to be connected to the analog Switched Telecommunication Networks (PSTN) of the European Economic Area (EEA) countries/regions.

Network compatibility depends on customer selected settings, which must be reset to use the equipment on a telephone network in a country/region other than where the product was purchased. Contact the vendor or Hewlett-Packard Company if additional product support is necessary.

This equipment has been certified by the manufacturer in accordance with Directive 1999/5/EC (annex II) for Pan-European single-terminal connection to the public switched telephone network (PSTN). However, due to differences between the individual PSTNs provided in different countries, the approval does not, of itself, give an unconditional assurance of successful operation on every PSTN network termination point.

In the event of problems, you should contact your equipment supplier in the first instance.

This equipment is designed for DTMF tone dialing and loop disconnect dialing. In the unlikely event of problems with loop disconnect dialing, it is recommended to use this equipment only with the DTMF tone dial setting.

#### Notice to users of the German telephone network

This HP fax product is designed to connect only to the analogue public-switched telephone network (PSTN). Please connect the TAE N telephone connector plug, provided with the HP All-in-One into the wall socket (TAE 6) code N. This HP fax

product can be used as a single device and/or in combination (in serial connection) with other approved terminal equipment.

#### Geräuschemission

LpA < 70 dB am Arbeitsplatz im Normalbetrieb nach DIN 45635 T. 19

#### Declaration of conformity (European Economic Area)

The Declaration of Conformity in this document complies with ISO/IEC Guide 22 and EN 45014. It identifies the product, manufacturer's name and address, and applicable specifications recognized in the European community.

### HP Photosmart 3100 All-in-One series declaration of conformity

| Manufacturer                                                                | r's Name:                                                                      | Hewlett-Packard Company                                                                                                    |  |
|-----------------------------------------------------------------------------|--------------------------------------------------------------------------------|----------------------------------------------------------------------------------------------------|--|
| Manufacturer's Address:                                                     |                                                                                | 16399 West Bernardo Drive                                                                                                    |  |
| Declares, that                                                              | the product                                                                    | San Digo SA 32121, SSA                                                                                                    |  |
| Regulatory Mo                                                               | del Number:                                                                    | SDGOB-0501-01                                                                                                    |  |
| Product Name:                                                               |                                                                                | HP Photosmart 3100 Series                                                                                                    |  |
| Power Adapter                                                               | r(s) HP part#:                                                                 | 0957-2104                                                                                                    |  |
| Conforms to th                                                              | ne following Produ                                                             | ct Specifications:                                                                                                    |  |
| Safety:                                                                     | IEC 60950-1                                                                    | : 2001                                                                                                    |  |
|                                                                             | EN 60950-1                                                                     | : 2002<br>1000 2 <sup>rd</sup> Edition                                                                                                    |  |
|                                                                             | EC 60950: 1999 3 Edition<br>EN 60950: 1999 3 <sup>rd</sup> Edition             |                                                                                                    |  |
|                                                                             | UL 60950-1: 2003, CAN/CSA-22.2 No. 60950-1-03                                  |                                                                                                    |  |
|                                                                             | NOM 019-S                                                                      | FCI-1993, AS/NZS 60950: 2000, GB4943: 2001                                                                                                    |  |
| EMC:                                                                        | CISPR 22:1                                                                     | 997 / EN 55022:1998 Class B                                                                                                    |  |
|                                                                             | CISPR 24:1                                                                     | 9977 EN 55024:1998                                                                                                    |  |
|                                                                             | IEC 61000-3-2: 2000 / EN 61000-3-2: 2000                                       |                                                                                                    |  |
|                                                                             | IEC 61000-3-3/A1: 2001 / EN 61000-3-3/ A1: 2001                                |                                                                                                    |  |
|                                                                             | AS/NZS CISPR 22: 2002                                                          |                                                                                                    |  |
|                                                                             | CNS13438:                                                                      |                                                                                                    |  |
|                                                                             | GB9254: 19                                                                     | 98                                                                                                    |  |
| ecom:                                                                       | TBR 21:199                                                                     | 8                                                                                                    |  |
|                                                                             | AS/ACIF S0                                                                     | 02: 2001+A1                                                                                                    |  |
|                                                                             | TIA/EIA 968<br>FCC Part 68                                                     | :2001                                                                                                    |  |
|                                                                             |                                                                                |                                                                                                    |  |
| The product                                                                 | horowith complia-                                                              | supprementary information:                                                                                                    |  |
| Directive 89<br>Directive 89<br>accordingly.<br>assigned a l<br>name or nur | Are with compiles /336/EC and with the product was to Regulatory Model N mber. | with the requirements of the Low Voltage Directive 73/25/EC, the EMC<br>he R&TTE Directive 1999/5/EC (Annex II) and carries the CE-marking<br>ested in a typical configuration. For regulatory purpose, this product is<br>lumber (RMN). This number should not be confused with the product |  |
|                                                                             |                                                                                |                                                                                                    |  |
| San Diego, C/                                                               | A, USA Fel                                                                     | bruary 4, 2005                                                                                                    |  |
|                                                                             |                                                                                |                                                                                                    |  |

## 색인

#### 기호/숫자

10 x 15cm 인화지 넣기 66 사양 161 2개 선 전화 코드 140 2중 전화 코드 146 4 x 15.24 cm 인화지 넣기 66 사양 161 4개 선 전화 코드 140 4중 전화 코드 146

#### A

A4 용지 넣기 65 사양 161 ADSL, 참조 DSL

#### В

Bluetooth 아이콘 9 액세서리 주문 110 컴퓨터에서 인쇄하기 30

#### С

CompactFlash 73

#### D

declaration of conformity 미국 173 유럽 경제 특구 172 DSL, 팩스로 설치 39 DSL 회선, 팩스로 설치 41

#### E

EU Directive 2002/95/EC 167 재활용 정보 167

#### F

FCC requirements 168 규정 169

#### н

Hagaki 카드, 넣기 67 HP Instant Share 이미지 전송 86, 98 HP 솔루션 센터, 없는 아이콘 131

#### Μ

Magic Gate 메모리 스틱 73 MultiMediaCard (MMC) 73

#### Ρ

PBX 시스템, 팩스로 설치 41 PC 모뎀. 참조 컴퓨터 모뎀 PictBridge 74

#### R

Readme 파일 124 regulatory notices notice to users in the European Economic Area 171

#### S

Secure Digital 73 SmartMedia 73

#### U

USB 설치, 문제 해결 125 포트 속도 30

#### X

xD 73

#### -

가입자 식별 코드 58 간편한 인쇄 마법사 81 걸림, 용지 71, 128, 147 검사 다이얼 톤 138 전화 잭 136 전화 코드 137 팩스 검사 실패 135

팩스 설정 57 팩스 포트 137 팩스 하드웨어 검사 135 팩스 회선 상태 139 경계선 없는 사진 메모리 카드에서 인쇄 81 복사 91 고객 지원 HP Quick Exchange Service (일본) 156 미국이외 154 보증 151 북미 154 서비스 ID 153 연락처 153 웹 사이트 154 일련 번호 153 교정지 인쇄 83 국가/지역, 설정 27 규정 통지 사양 규정 모델 식별 번호 168 규정 통지 사항 Directive 2002/95/EC 167 FCC requirements 168 FCC 규정 169 aeräuschemission 172 notice to users of the German telephone network 171 **WEEE 167** 대한민국 사용자에 대한 알 림 171 일본 사용자에 대한 통지 사 항(VCCI-2) 170 적합성 선언문(미국) 173 적합성 선언문(유럽 경제 특 구) 172 전원 코드 규정 170 중국 167 캐나다 규정 170 기술 정보 메모리 사양 166 메모리 카드 사양 165 무게 165

물리적 사양 165 복사 사양 164 스캔 사양 165 시스템 요구 사항 161 용지 가양 161 용지 함 용량 161 인쇄 사양 163 인쇄 여백 사양 162 전원 사양 166 팩스 사양 164 환경 사양 166 기호, 입력 12

#### с.

날짜 28 넣기 10 x 15cm 인화지 66 4 x 15.24 cm 인화지 66 A4 용지 65 Hagaki 카드 67 레이블 69 레터용지 65 리갈 용지 65 문서 61 봉투 68 사진 61 우편 엽서 67 원본 61 전체 크기 용지 65 카드 69 크기가너무 큰 원본 62 투명필름 69 파노라마 인화지 67

#### 

다른 벨소리 41,56 다이얼 톤 검사,실패 138 단축 다이얼 철정 59 팩스 보내기 101 항목 만들기 59,60 덮개 뒷면,청소 113 도움말 기타 리소스 17 메뉴 12 버튼 12 화면 도움말 사용 19 디지털 카메라 PictBridge 74

#### 

머리글,팩스 58 메모리 팩스 다시 인쇄 107 팩스 저장 105 메모리 스틱 73 메모리에 저장된 팩스 다시 인 쇄 107 메모리 카드 CompactFlash 73 MultiMediaCard (MMC) 73 Secure Digital 73 SmartMedia 73 xD 73 개요 73 교정지 83 메모리 스틱 73 사양 165 사진 공유 86 사진 인쇄 81 삽입 86 스캔 저장 98 슬롯 73 전자 메일로 사진 보내기 86 컴퓨터에 파일 저장 86 모니터 다이얼 104 모뎀. 참조 컴퓨터 모뎀 문서 스캔 97 스캔 편집 99 문제 해결 Readme 파일 124 USB 케이블 125 걸림, 용지 71, 128, 147 리소스 17

설정 124 소프트웨어 설치 129 언어,표시 126 용지 147 잉크 카트리지 127, 148 자동응답기 145 작동 작업 147 잘못된 측정 단위 126 팩스 135 팩스 보내기 140.142 팩스 수신 140, 143 프린트 헤드 어셈블리 중 지 128 하드웨어 설치 124 물리적 사양 165 미디어. 참조 용지

#### ы

병렬 전화 시스템 35 보고서 오류,팩스 108 자체 검사 115 팩스 검사 실패 135 확인.팩스 107 보기 사진 및 비디오 76 슬라이드 쇼 76 보증 151 복사 메뉴 10 미리보기 90 버튼 8 복사본 만들기 89 사양 164 원본 자르기 92 취소 92 복사 미리보기 90 복사본 만들기 89 볼륨, 조절 28, 77 봉투 넣기 68 사양 161 비디오 기능 77 기능사용 73 버튼 77 보기 76.77 선택 78 선택한 사진 인쇄 82 색인

λ. 사양. 참조 기술 정보 사운드, 볼륨 조절 28 사진 HP Instant Share를 사용하 여전송 86,98 PictBridge 카메라 연결 74 간편한 인쇄 마법사 **81** 공유 86.98 기능사용 73 기본인쇄 85 날짜 표시 85 레이아웃 85 매수 85 메뉴 10 메모리 카드 끼우기 73 버튼 7 보기 76.77 선택 78 선택한 사진 인쇄 82 슬라이드 쇼 76 어댑티브 라이팅 85 여백 없음 81 용지 종류 85 용지 크기 85 용지함 선택 **85** 이미지 크기 85 인쇄 설정 85 인쇄 옵션 설정 85 자르기 및 인쇄 82 저장 장치 연결 75 전자메일 86,98 전체 사진 보기 용지 스캔 85 전체 사진 보기 용지 완성 84 전체 사진 보기 용지 인쇄 83 초점 자동 조정 85 편집 80,99 서비스 ID 153 선택 비디오 78 사진 78 선택 취소 비디오 78 사진 78 설정 ∍ DSL 39 ISDN 회선 41

PBX 시스템 41 공유전화 회선 43 국가/지역 **27** 날짜 및 시간 28 다른 벨소리 41,56 메뉴 11 버튼 9 별도 팩스 회선 38 언어 27 연결 정보 **29** 음성 메일 44,53 인쇄 옵션 **94** 자동 응답기 **49, 51** 컴퓨터 모뎀 45,47,51,53 팩스 33.55 팩스검사 57 팩스 문제 해결 135 소프트웨어 다시 설치 132 소프트웨어 설치 다시 설치 132 문제 해결 124, 129 제거 132 소프트웨어 응용 프로그램, 인 쇄 93 소프트웨어 제거 132 수동 받기,팩스 105 보내기, 팩스 102, 104 스캔 공유 이미지 98 기능 97 메모리 카드로 98 메모리 카드로 저장 98 문서 97 버튼 8 사양 165 사진 97 이미지 편집 **99** 인쇄 99 저장 장치로 저장 98 전자우편 이미지 98 전체 사진 보기 용지 85 제어판 97 중지 98 취소 90 컴퓨터에 스캔 유리 이보 높기 취소 98 컴퓨터에 저장 97 원본 놓기 61 청소 113 슬라이드쇼 76

시각 키보드 12 시간 28 시스템 요구 사항 161 신용 카드, 팩스 사용 102, 104 0 아래쪽 화살표 8 액세서리. 주문 110 양면 인쇄 액세서리 걸림, 문제 해결 148 언어,설정 27 연결 USB 30 USB 케이블 30, 125 문제, 팩스 140, 142 유형 29 프린터 공유 **33** 오류 보고서, 팩스 108 오른쪽 화살표 8 올바른 포트 검사. 팩스 137 왼쪽 화살표 8 용지 걸림 71.147 권장 종류 63 넣기 65 문제 해결 147 사양 161 용지 크기 161 주문 109 호환되지 않는 종류 63 용지함 용량 161 우편 엽서 넣기 67 사양 161 위쪽 화살표 8 유리 원본 놓기 61 청소 113 유지 보수 덮개 뒷면 청소 113 외관 청소 114 유리 청소 113 잉크량 확인 114 잉크 카트리지 교체 116 자체 검사 보고서 115 프린터 정렬 119 프린트 헤드 청소 119 음성 메일 문제 해결 143 팩스와 함께 설치 44,53
응답 벨소리 패턴 41.56 응답전벨횟수 57 HP Instant Share를 사용하 여전송 **98** 공유 98 스캔 97 스캔 편집 99 전자메일 98 인쇄 간편한 인쇄 마법사 81 교정지 83 메모리 카드에서 사진 81 사양 163 선택한 비디오 82 선택한 사진 **82** 소프트웨어 응용 프로그램 에서 93 스캔 99 옵션,사진 **85** 인쇄 옵션 **94** 자체 검사 보고서 115 작업 취소 95 컴퓨터에서 93 팩스 107 팩스 보고서 107 인쇄 여백 사양 162 인화지 넣기 66 사양 161 인화지 용지함 메뉴 12 선택 64 일련번호 153 입력 용지함 용량 161 잉크량 아이콘 9 점검 114 잉크 카트리지 교체 116 문제 해결 127, 148 잉크량 확인 114 접점 청소 120 주문 109 잉크 카트리지 교체 116 ㅈ

자동 응답기 문제 해결 145 팩스와 함께 설치 49,51 자르기 복사 92 사진 80 이미지 82 자체 검사 보고서 115 장치 반송 156 장치 업데이트 Mac 150 Windows 149 재활용 HP all-in-one 167 잉크 카트리지 167 잭 검사, 팩스 136 저장 메모리에 저장된 팩스 105 스캔이미지 97 컴퓨터로 사진 86 저장 장치 연결 75 전면 USB 포트 73 전원 버튼 7 전원 사양 166 전자우편이미지 98 전체 사진 보기 용지 메뉴 10 색칠하기 84 스캔 85 인쇄 83 전화 팩스 받기 105 팩스 보내기 102 전화 번호,고객 지원 153 전화 잭, 팩스 136 전화 카드, 팩스 사용 102, 104 전화 코드 연결.실패 137 연장 146 점검 137 전화 회선, 응답 벨소리 패턴 56 제어판 개요 7 버튼 7 텍스트 및 기호 입력 12 주문 사용자 설명서 110 설치 안내 110 소프트웨어 110 액세서리 110 용지 109

잉크 카트리지 109 줌 버튼 8 중지 복사 92 스캔 98 인쇄 작업 95 팩스 108 직렬 전화 시스템 35 ᄎ 청소 덮개 뒷면 113 외관 114 유리 113 잉크 카트리지 점점 120 프리트헤드 119 취소 버튼 8 복사 92 스캔 98 인쇄 작업 95 팩스 108 -카드 넣기 69 사양 161 카트리지. 참조 잉크 카트리지 컬러 그래픽 디스플레이 복사 미리 보기 90 아이콘 9 언어 변경 126 측정 단위 변경 126 휴면 모드 9 컬러시작 8 컴퓨터 모뎀 문제 해결 140.143 팩스와 함께 설치 45,47, 51.53 큰책,넣기 62 키패드 7,12 

텍스트.입력 12 텍스트 및 기호 입력 12 투명 필름 넣기 69 사양 161

ш 파노라마 인화지 넣기 67 사양 161 팩스 DSL,설치 39 ISDN 회선, 설치 41 PBX 시스템, 설정 41 검사 설정 57 검사실패 135 다른 벨소리 41,56 다시 인쇄 107 단축다이얼 59 머리글 58 메뉴 11 모니터 다이얼 104 문제 해결 135 받기 105 버튼 7 보고서 107 보내기 101 볼륨 28 사양 164 설정 33, 55, 135 수동 보내기 142 음성 메일, 설정 44, 53 응답기, 문제 해결 143, 145 응답 모드 56 응답 벨소리 패턴 56 응답전벨횟수 57 일시 정지 12 자동 수신 56 자동 응답기, 설정 49, 51 전화 응답 105 전화 코드 136, 140, 146 취소 108 컴퓨터 모뎀, 문제 해결 140 컴퓨터 모뎀, 설정 45, 47, 51, 53 텍스트 및 기호 입력 12 팩스 수신 백업 105 팩스 받기 문제 해결 140, 143 수동으로 105 응답전벨 횟수 57 자동으로 105 자동응답모드 56 팩스 보내기

기본 팩스 101 모니터 다이얼 104 수동으로 102, 104, 142 신용 카드, 사용 102, 104 전화 카드, 사용 102, 104 팩스 수신 백업 105 편집 사진 80 스캔한 이미지 99 프린터, 정렬 119 프린터공유 33 프린터 정렬 119 프린트 헤드 어셈블리 정지 128 청소 119 프린트 헤드 어셈블리 중지 128

## 5

하드웨어
설치 문제 해결 124
팩스 설정 검사 135
확인 번도 8
확인 보고서, 팩스 107
환경 사양 166
환경 제품 의무 프로그램 166
회선 상태 검사, 팩스 139
회전 버튼 8
휴면 모드 9
흑백 시작 8

## © 2005 Hewlett-Packard Development Company, L.P.

Electronic Edition

www.hp.com

invent

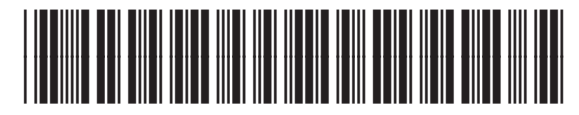

Q5831-90163